# SECTION TRANSAXLE & TRANSMISSION

В

С

ТΜ

Е

# CONTENTS

# BASIC INSPECTION ......5 DIAGNOSIS AND REPAIR WORK FLOW ....... 5 Work Flow ......5 Diagnostic Work Sheet ......6 ADDITIONAL SERVICE WHEN REPLACING ТСМ ...... 8 Description ......8 Procedure ......8 ADDITIONAL SERVICE WHEN REPLACING TRANSAXLE ASSEMBLY ......9 Description ......9 Procedure ......9 SYSTEM DESCRIPTION .....11 CVT SYSTEM .....11 System Diagram ......11 Component Parts Location ......12 MECHANICAL SYSTEM ......13 System Diagram .....14 System Description ......14 Component Parts Location ......15 Component Description ......15

CVT: RE0F09B

| HYDRAULIC CONTROL SYSTEM | 17 |
|--------------------------|----|
| System Diagram           | 17 |
| System Description       | 17 |
| Component Parts Location | 19 |
| Component Description    | 19 |

| CONTROL SYSTEM           | 21 |
|--------------------------|----|
| System Diagram           | 21 |
| System Description       | 21 |
| Component Parts Location | 23 |
| Component Description    | 23 |

| LOCK-UP AND SELECT CONTROL SYSTEM                                                                                                    | F             |
|----------------------------------------------------------------------------------------------------|---------------|
| 25<br>System Diagram                                                                                                    | i G           |
| SHIFT CONTROL SYSTEM       28         System Diagram       28         System Description       28         Component Parts Location       30         Component Description       30 |               |
| SHIFT LOCK SYSTEM       32         System Description       32         Component Parts Location       33         Component Description       33                                    | J             |
| ON BOARD DIAGNOSTIC (OBD) SYSTEM35<br>Diagnosis Description                                                                                                    | 5             |
| DIAGNOSIS SYSTEM (TCM)                                                                                                    | , L<br>,<br>) |
| DTC/CIRCUIT DIAGNOSIS41                                                                                                    | IV            |
| U1000 CAN COMM CIRCUIT                                                                                                    | N             |
| P0615 STARTER RELAY       42         Description       42         DTC Logic       42         Diagnosis Procedure       42                                                          |               |
| P0703 BRAKE SWITCH B                                                                                                    | ↓<br>↓<br>↓   |

Component Inspection (Stop Lamp Switch) ......45

| P0705 TRANSMISSION RANGE SWITCH A | 47 |
|-----------------------------------|----|
| Description                       | 47 |
| DTC Logic                         | 47 |
| Diagnosis Procedure               | 47 |
| Component Inspection              | 48 |
| P0710 TRANSMISSION FLUID TEMPERA- |    |

| TURE SENSOR A                                 | 50       |
|-----------------------------------------------|----------|
| Description                                   | 50       |
| DTC Logic                                     | 50       |
| Diagnosis Procedure                           | 50       |
| Component inspection (CVT Fluid Temperature   | - 4      |
| Sensor)                                       | 51       |
| P0715 INPUT SPEED SENSOR A                    | 53       |
| Description                                   | 53       |
| DTC Logic                                     | 53       |
| Diagnosis Procedure                           | 53       |
|                                               | 56       |
| Description                                   | 56       |
| DTC Logic                                     | 56       |
| Diagnosis Procedure                           | 56       |
|                                               |          |
| P0725 ENGINE SPEED                            | 60       |
| Description                                   | 60       |
| DIC Logic                                     | 60       |
| Diagnosis Procedure                           | 60       |
| P0730 INCORRECT GEAR RATIO                    | 61       |
| Description                                   | 61       |
| DTC Logic                                     | 61       |
| Diagnosis Procedure                           | 61       |
|                                               | 62       |
| P0740 TORQUE CONVERTER                        | 63       |
| DTC Logic                                     | 63       |
| Diagnosis Procedure                           | 63       |
| Component Inspection (Torque Converter Clutch |          |
| Solenoid Valve)                               | 64       |
|                                               |          |
| P0744 IORQUE CONVERTER                        | 65       |
|                                               | 65       |
| DIC LOGIC<br>Diagnosis Procedure              | 65<br>65 |
| Component Inspection (Torque Converter Clutch | 65       |
| Solenoid Valve)                               | 66       |
| Component Inspection (Lock-up Select Solenoid | 50       |
| Valve)                                        | 66       |
|                                               |          |
| P0745 PRESSURE CONTROL SOLENOID A             | 67       |

# P0746 PRESSURE CONTROL SOLENOID A... 69

| Description         | 69 |
|---------------------|----|
| DTC Logic           | 69 |
| Diagnosis Procedure | 69 |

| Component Inspection (Line Pressure Solenoid Valve)70                                                                                                    |
|----------------------------------------------------------------------------------------------------|
| P0776 PRESSURE CONTROL SOLENOID B 71         Description       71         DTC Logic       71         Diagnosis Procedure       71         Component Inspection (Line Pressure Solenoid Valve)       72         Component Inspection (Secondary Pressure Solenoid Valve)       72 |
| P0778 PRESSURE CONTROL SOLENOID B 73                                                                                                    |
| Description                                                                                                    |
| P0840 TRANSMISSION FLUID PRESSURE                                                                                                    |
| SEN/SW A                                                                                                    |
| P0841 TRANSMISSION FLUID PRESSURE<br>SEN/SW A 78                                                                                                    |
| Description                                                                                                    |
| P0845 TRANSMISSION FLUID PRESSURE                                                                                                    |
| SEN/SW B80Description80DTC Logic80Diagnosis Procedure80                                                                                                    |
| P0868 TRANSMISSION FLUID PRESSURE 83                                                                                                    |
| Description                                                                                                    |
|                                                                                                    |
| P1701 TCM                                                                                                    |
| P1705 TP SENSOR88Description88DTC Logic88Diagnosis Procedure88                                                                                                    |

P1709 INCOMPLETED DATA WRITING ....... 89

| Description                                   | 89  |
|-----------------------------------------------|-----|
| DTC Logic                                     | 89  |
| Diagnosis Procedure                           | 89  |
| P1722 VEHICLE SPEED                           | 91  |
| Description                                   | 91  |
| DTC Logic                                     | 91  |
| Diagnosis Procedure                           | 91  |
| P1723 SPEED SENSOR                            | 93  |
| Description                                   | 93  |
| DTC Logic                                     | 93  |
| Diagnosis Procedure                           | 93  |
| P1726 THROTTLE CONTROL SIGNAL                 | 95  |
| Description                                   | 95  |
| DTC Logic                                     | 95  |
| Diagnosis Procedure                           | 95  |
|                                               | 06  |
| Description                                   | 96  |
| DTC Logic                                     | 96  |
| Diagnosis Procedure                           | 96  |
| Component Inspection (Lock-up Select Solenoid |     |
| Valve)                                        | 97  |
| P1745 LINE PRESSURE CONTROL                   | 98  |
| Description                                   | 98  |
| DTC Logic                                     | 98  |
| Diagnosis Procedure                           | 98  |
| P1777 STEP MOTOR                              | 99  |
| Description                                   | 99  |
| DTC Logic                                     | 99  |
| Diagnosis Procedure                           | 99  |
| Component Inspection (Step Motor)             | 100 |
| P1778 STEP MOTOR                              | 102 |
| Description                                   | 102 |
| DTC Logic                                     | 102 |
| Diagnosis Procedure                           | 102 |
| SHIFT POSITION INDICATOR CIRCUIT              | 104 |
| Description                                   | 104 |
| Component Function Check                      | 104 |
| Diagnosis Procedure                           | 104 |
|                                               | 105 |
| Description                                   | 105 |
| Wiring Diagram - CVT SHIFT LOCK SYSTEM        | 106 |
| Component Function Check                      | 107 |
| Diagnosis Procedure                           | 108 |
| Component Inspection (Stop Lamp Switch)       | 110 |
| Component Inspection (Shift Lock relay)       | 110 |
| Component Inspection (Shift Lock Solenoid)    | 110 |
| OVERDRIVE CONTROL SWITCH                      | 111 |
| Description                                   | 111 |
| Component Function Check                      | 111 |
| Diagnosis Procedure                           | 111 |
|                                               |     |

| ECU DIAGNOSIS INFORMATION113                  |    |
|-----------------------------------------------|----|
| TCM                                           | А  |
| Reference Value113                            |    |
| Wiring Diagram - CVT CONTROL SYSTEM 118       | В  |
| Fall-sate                                     |    |
| DTC Index                                     |    |
|                                               | С  |
| <b>STMPTOM DIAGNOSIS</b>                      |    |
| SYSTEM SYMPTOM                                | ТМ |
| PRECAUTION 138                                |    |
| PRECAUTIONS 138                               | E  |
| FOR USA AND CANADA138                         |    |
| FOR USA AND CANADA : Precaution for Supple-   | F  |
| mental Restraint System (SRS) "AIR BAG" and   |    |
| "SEAT BELT PRE-TENSIONER"                     |    |
| dure without Cowl Top Cover                   | G  |
| FOR USA AND CANADA : Precaution for On        |    |
| Board Diagnosis (OBD) System of CVT and En-   | Н  |
| gine                                          |    |
| and Transayle Assembly Replacement 139        |    |
| FOR USA AND CANADA : Removal and Installa-    |    |
| tion Procedure for CVT Unit Connector139      |    |
| FOR USA AND CANADA : Precaution140            |    |
| FOR USA AND CANADA : Service Notice or Pre-   | J  |
| FOR USA AND CANADA : ATFTEMP COUNT            |    |
| Conversion Table141                           | K  |
| FOR MEXICO 141                                |    |
| FOR MEXICO : Precaution for Supplemental Re-  |    |
| straint System (SRS) "AIR BAG" and "SEAT BELT | L  |
| PRE-TENSIONER"                                |    |
| FOR MEXICO : Precaution for Procedure without |    |
| FOR MEXICO : Precaution for On Board Diagno-  | M  |
| sis (OBD) System of CVT and Engine142         |    |
| FOR MEXICO : Precaution for TCM and Transax-  | N  |
| le Assembly Replacement                       | IN |
| dure for CVT Unit Connector 143               |    |
| FOR MEXICO : Precaution                       | 0  |
| FOR MEXICO : Service Notice or Precaution145  |    |
| FOR MEXICO : ATFTEMP COUNT Conversion         |    |
|                                               | Ρ  |
| TKEPAKATION146                                |    |
| PREPARATION146                                |    |
| Special Service Tools146                      |    |
| Commercial Service Tools146                   |    |
| PERIODIC MAINTENANCE147                       |    |

| CVT FLUID                      | <b>147</b>        |
|--------------------------------|-------------------|
| Inspection                     | 147               |
| Changing                       | 148               |
| CVT FLUID COOLER SYSTEM        | <b>149</b><br>149 |
| STALL TEST                     | <b>152</b>        |
| Inspection and Judgment        | 152               |
| LINE PRESSURE TEST             | <b>154</b>        |
| Inspection and Judgment        | 154               |
| ROAD TEST                      | <b>156</b>        |
| Description                    | 156               |
| Check before Engine Is Started | 156               |
| Check at Idle                  | 156               |
| Cruise Test                    | 157               |
| CVT POSITION                   | <b>160</b>        |
| Inspection and Adjustment      | 160               |
| REMOVAL AND INSTALLATION       | 161               |
| TCM                            | <b>161</b>        |
| Exploded View                  | 161               |
| Removal and Installation       | 161               |
| Adjustment                     | 162               |
| CVT SHIFT SELECTOR             | <b>163</b>        |
| Exploded View                  | 163               |
| Removal and Installation       | 163               |
| Inspection and Adjustment      | 164               |
| CONTROL CABLE                  | <b>165</b>        |
| Exploded View                  | 165               |
| Removal and Installation       | 165               |
| Inspection and Adjustment      | 166               |
| OIL PAN                        | <b>167</b>        |
| Exploded View                  | 167               |
| Removal and Installation       | 167               |
| Inspection                     | 168               |
| SECONDARY SPEED SENSOR         | <b>169</b>        |
| Exploded View                  | 169               |
| Removal and Installation       | 169               |
| Inspection                     | 169               |

| DIFFERENTIAL SIDE OIL SEAL170                                                                                                    |
|----------------------------------------------------------------------------------------------------|
| 2WD         170           2WD : Exploded View         170           2WD : Removal and Installation         170           2WD : Inspection         171                                                    |
| AWD171AWD : Exploded View171AWD : Removal and Installation171AWD : Inspection172                                                                                                    |
| AIR BREATHER HOSE                                                                                                    |
| UNIT REMOVAL AND INSTALLATION 174                                                                                                    |
| TRANSAXLE ASSEMBLY174Exploded View174Removal and Installation174Inspection and Adjustment177                                                                                                    |
| UNIT DISASSEMBLY AND ASSEMBLY178                                                                                                    |
| TORQUE CONVERTER AND CONVERTERHOUSING OIL SEAL178Exploded View178Disassembly178Assembly178Inspection179                                                                                                  |
| SERVICE DATA AND SPECIFICATIONS (SDS)                                                                                                    |
| SERVICE DATA AND SPECIFICATIONS<br>(SDS)                                                                                                    |
| General Specification180Vehicle Speed When Shifting Gears180Stall Speed180Line Pressure180Solenoid Valves181CVT Fluid Temperature Sensor181Primary Speed Sensor181Secondary Speed Sensor181Step Motor181 |
| Targue Capuerter 101                                                                                                    |

# DIAGNOSIS AND REPAIR WORK FLOW

#### Work Flow

#### INTRODUCTION

The TCM receives a signal from the vehicle speed sensor and transmission range switch. Then it provides shift control or lock-up control via CVT solenoid valves.

Sensors

⊠ Ö Solenoid valves

The TCM also communicates with the ECM by means of a signal sent from sensing elements used with the OBD-related parts of the CVT system for malfunction-diagnostic purposes. The TCM is capable of diagnosing malfunctioning parts while the ECM can store malfunctions in its memory.

Input and output signals must always be correct and stable in the operation of the CVT system. The CVT system must be in good operating condition and be free of valve seizure, solenoid valve malfunction, etc.

It is much more difficult to diagnose a malfunction that occurs intermittently rather than continuously. Most intermittent malfunctions are caused by poor electric connections or improper wiring. In this case, careful checking of suspected circuits may help prevent the replacement of good parts.

A visual check only may not find the cause of the malfunctions. A road test with CONSULT-III (or GST) or a circuit tester connected should be performed. Follow the "DETAILED FLOW".

Before undertaking actual checks, take a few minutes to talk with a customer who approaches with a driveability complaint. The customer can supply good information about such malfunctions, especially intermittent ones. Find out what symptoms are present and under what conditions they occur. A "Diagnostic Work Sheet" as shown on the example (Refer to TM-6) should be used.

Start your diagnosis by looking for "conventional" malfunctions first. This will help troubleshoot driveability malfunctions on an electronically controlled engine vehicle.

Also check related Service Bulletins.

# DETAILED FLOW

#### **1.**COLLECT THE INFORMATION FROM THE CUSTOMER

Get the detailed information from the customer about the symptom (the condition and the environment when the incident/malfunction occurred) using the diagnosis work sheet. Refer to <u>TM-6</u>, "<u>Diagnostic Work Sheet</u>".

>> GO TO 2.

# 2.CHECK SYMPTOM 1

Check the following items based on the information obtained from the customer.

- Fail-safe. Refer to TM-123, "Fail-safe".
- CVT fluid inspection. Refer to <u>TM-147</u>, "Inspection".
- Line pressure test. Refer to TM-154, "Inspection and Judgment".

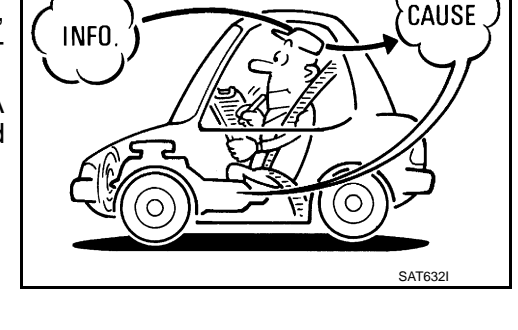

TCM

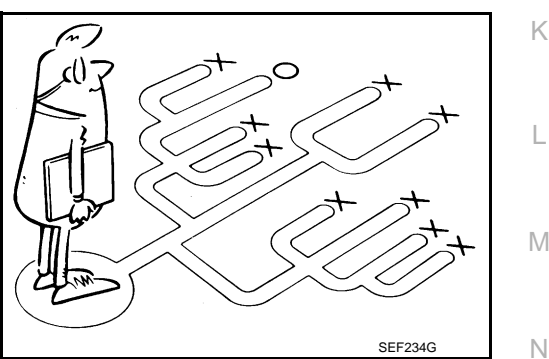

ECM

SAT631IE

ТΜ

F

Н

Ρ

#### [CVT: RE0F09B]

# **DIAGNOSIS AND REPAIR WORK FLOW**

< BASIC INSPECTION >

• Stall test. Refer to TM-152, "Inspection and Judgment".

>> GO TO 3.

3.CHECK DTC

1. Check DTC.

2. Perform the following procedure if DTC is detected.

• Record DTC.

Erase DTC. Refer to <u>TM-35</u>, "Diagnosis Description".

Is any DTC detected?

YES >> GO TO 4.

NO >> GO TO 5.

**4.**PERFORM DIAGNOSTIC PROCEDURE

Perform "Diagnostic Procedure" for the displayed DTC. Repair detected items.

>> GO TO 5.

5. PERFORM DTC CONFIRMATION PROCEDURE

Perform "DTC CONFIRMATION PROCEDURE" for the displayed DTC.

Is DTC detected?YES>> GO TO 4.NO>> GO TO 6.

6.CHECK SYMPTOM 2

Confirm the symptom described by the customer.

Is any malfunction present?

YES >> GO TO 7. NO >> INSPECTION END

**7.**ROAD TEST

Perform "ROAD TEST". Refer to <u>TM-156, "Description"</u>.

>> GO TO 8.

8. СНЕСК ЗУМРТОМ 3

Confirm the symptom described by the customer.

Is any malfunction present?

YES >> GO TO 2.

NO >> INSPECTION END

Diagnostic Work Sheet

INFORMATION FROM CUSTOMER

KEY POINTS

• WHAT ..... Vehicle & CVT model

WHEN..... Date, Frequencies

WHERE..... Road conditions

• HOW..... Operating conditions, Symptoms

| Customer name MR/MS | Model & Year                             | VIN             |
|---------------------|------------------------------------------|-----------------|
| Trans. Model        | Engine                                   | Mileage         |
| Malfunction Date    | Manuf. Date                              | In Service Date |
| Frequency           | □ Continuous □ Intermittent ( times a da | ay)             |

# DIAGNOSIS AND REPAIR WORK FLOW

[CVT: RE0F09B]

| Symptoms                         | □ Vehicle does not move. (□ Any position □ Particular position)                                                                                                    |     |
|----------------------------------|----------------------------------------------------------------------------------------------------|-----|
|                                  | □ No shift                                                                                                    | — A |
|                                  | Lock-up malfunction                                                                                                    |     |
|                                  | $\label{eq:shift shock or slip} \square \ \mbox{Shift shock or slip} \ \ (\square \ \mbox{N} \rightarrow \mbox{D} \ \ \square \ \mbox{N} \rightarrow \mbox{R} \ \ \square \ \mbox{Lock-up} \ \ \square \ \mbox{Any drive position})$ | В   |
|                                  | □ Noise or vibration                                                                                                    |     |
|                                  | □ No pattern select                                                                                                    |     |
|                                  | □ Others                                                                                                    | С   |
|                                  | ( )                                                                                                    |     |
| Malfunction Indicator Lamp (MIL) | Continuously lit     In Not lit                                                                                                    |     |
|                                  |                                                                                                    |     |

#### DIAGNOSTIC WORK SHEET

< BASIC INSPECTION >

| 1 | □ Read the item on cautions concerning fail-safe and understand the customer's complaint. <u>TM-123</u>             |                                                                                                    |                                                                                                    | E                              |   |
|---|----------------------------------------------------------------------------------------------------|----------------------------------------------------------------------------------------------------|----------------------------------------------------------------------------------------------------|--------------------------------|---|
|   | CVT fluid inspection, stall test and line pressure test                                                             |                                                                                                    |                                                                                                    |                                |   |
|   |                                                                                                    | CVT fluid inspection                                                                                                   |                                                                                                    |                                |   |
|   |                                                                                                    | □ Leak (Repair leak location.)<br>□ State<br>□ Amount                                                                  |                                                                                                    | <u>TM-147</u>                  | F |
| 2 |                                                                                                    | □ Stall test                                                                                                    |                                                                                                    |                                | G |
|   |                                                                                                    | <ul> <li>Torque converter one-way clutch</li> <li>Reverse brake</li> <li>Forward clutch</li> <li>Steel belt</li> </ul> | <ul> <li>Engine</li> <li>Line pressure low</li> <li>Primary pulley</li> <li>Secondary pulley</li> </ul> | <u>TM-152</u><br><u>TM-154</u> | Н |
|   | Line pressure inspection - Suspected part:                                                                          |                                                                                                    |                                                                                                    |                                |   |
| 3 |                                                                                                    |                                                                                                    |                                                                                                    |                                |   |
| 5 | Enter checks for detected items.                                                                                    |                                                                                                    |                                                                                                    |                                |   |
|   | Perform road test. <u>TM-156</u>                                                                                    |                                                                                                    |                                                                                                    |                                |   |
|   | 4-1.     Check before engine is started     TM-156                                                                  |                                                                                                    |                                                                                                    | J                              |   |
| 4 | 4-2.                                                                                                    | 4-2.         Check at idle         TM-156                                                                              |                                                                                                    |                                |   |
|   | 4-3.                                                                                                    | 4-3. Cruise test <u>TM-157</u>                                                                                         |                                                                                                    |                                |   |
|   | Check malfunction phenomena to repair or replace malfunctioning part after completing all road tests. <u>TM-126</u> |                                                                                                    |                                                                                                    |                                |   |
| 5 | 5 Drive vehicle to check that the malfunction phenomenon has been resolved.                                         |                                                                                                    |                                                                                                    |                                |   |
| 6 | 6 Erase the results of the self-diagnosis from the TCM and the ECM.                                                 |                                                                                                    |                                                                                                    |                                |   |

 $\mathbb{M}$ 

0

# ADDITIONAL SERVICE WHEN REPLACING TCM

< BASIC INSPECTION >

ADDITIONAL SERVICE WHEN REPLACING TCM

# Description

INFOID:000000007958485

[CVT: RE0F09B]

When replacing the TCM, perform the following work.

LOADING AND STORING OF CALIBRATION DATA

• The TCM acquires calibration data (individual characteristic value) of each solenoid that is stored in the ROM assembly (in the control valve). This enables the TCM to perform accurate control. After the TCM is replaced, check that the calibration data is correctly loaded and stored.

#### CAUTION:

When replacing TCM and transaxle assembly as a set, replace transaxle assembly first and then replace TCM.

If the TCM is replaced in advance, perform "ADDITIONAL SERVICE WHEN REPLACING TRANSAXLE ASSEMBLY". Refer to <u>TM-9, "Description"</u>.

Procedure

INFOID:000000007958486

#### CAUTION:

Immediately after TCM is replaced or after transaxle assembly is replaced (after TCM initialization is complete), self-diagnosis result of "P1701", "P1709" may be displayed. In this case, erase self-diagnosis result using CONSULT. After erasing self-diagnosis result, perform DTC "P1701", "P1709" reproduction procedure and check that malfunction is not detected. Refer to <u>TM-85, "DTC Logic"</u> (P1701), <u>TM-89, "DTC Logic"</u> (P1709).

**1.**LOAD CALIBRATION DATA

1. Shift the selector lever to the "P" position.

- 2. Turn ignition switch ON.
- 3. Check that "P" is displayed on shift position indicator on combination meter. **NOTE:**

Displayed approximately 1 – 2 seconds after the selector lever is moved to the "P" position.

Does the shift position indicator display "P"?

YES >> GO TO 3. NO >> GO TO 2.

 $\sim$  SO 10 2.

2. DETECT MALFUNCTIONING ITEM

Check the following items:

- Harness between the TCM and the ROM assembly inside the transaxle assembly is open or shorted.
- Disconnected, loose, bent, collapsed, or otherwise abnormal connector housing terminals

Is the inspection result normal?

YES >> GO TO 1.

NO >> Repair or replace the malfunctioning parts.

#### **3.**STORE CALIBRATION DATA

1. Turn ignition switch OFF and wait for 5 seconds.

2. Turn ignition switch ON.

Does the shift position indicator display "P" at the same time when turning ON the ignition switch?

YES >> WORK END

NO >> Check harness between battery and TCM harness connector terminal. Refer to <u>TM-85. "Diagno-</u> sis Procedure".

#### ADDITIONAL SERVICE WHEN REPLACING TRANSAXLE ASSEMBLY [CVT: RE0F09B]

#### < BASIC INSPECTION >

# ADDITIONAL SERVICE WHEN REPLACING TRANSAXLE ASSEMBLY

# Description

INFOID:000000007958487

А

В

С

TΜ

Ε

F

When replacing the transaxle assembly, perform the following work.

ERASING. LOADING AND STORING OF CALIBRATION DATA

 The TCM acquires calibration data (individual characteristic value) of each solenoid that is stored in the ROM assembly (in the control valve). This enables the TCM to perform accurate control. For this reason, after the transaxle assembly/control valve is replaced, it is necessary to erase the calibration data previously stored in TCM, to load new calibration data, and to store them.

#### ERASING OF CVT FLUID DEGRADATION LEVEL DATA

• TCM records the degradation level of the CVT fluid calculated from the vehicle driving status. Therefore, if the transaxle assembly/control valve is replaced, it is necessary to erase the CVT fluid degradation level data recorded by TCM.

#### Procedure

INFOID:000000007958488

#### **CAUTION:**

Immediately after TCM is replaced or after transaxle assembly is replaced (after TCM initialization is complete), self-diagnosis result of "P1701", "P1709" may be displayed. In this case, erase self-diagnosis result using CONSULT. After erasing self-diagnosis result, perform DTC "P1701", "P1709" reproduction procedure and check that malfunction is not detected. Refer to TM-85, "DTC Logic" (P1701), TM-89, "DTC Logic" (P1709).

1 PREPARATION REFORE WORK

| With CONSULT                                                                                     |        |
|--------------------------------------------------------------------------------------------------|--------|
| 1. Start the engine.                                                                             |        |
| CAUTION:                                                                                         |        |
| Never drive the vehicle.                                                                         |        |
| 2. Select "Data Monitor" in "TRANSMISSION".                                                      |        |
| 3. Select "ATFTEMP COUNT".                                                                       |        |
| Is "ATFTEMP COUNT" 47 [equivalent to 20°C (68°F)] or more?                                       | J      |
| YES >> GO TO 2.                                                                                  |        |
| NO >> 1. Warm up the transaxle assembly until "ATFTEMP COUNT" reaches "47" [equivalent to 20°C   |        |
| (68°F)] or more.                                                                                 | Κ      |
| 2. GO TO 2.                                                                                      |        |
|                                                                                                  |        |
|                                                                                                  | L      |
| (B) With CONSULT                                                                                 |        |
| 1. Turn ignition switch OFF.                                                                     |        |
| 2. Turn ignition switch ON.                                                                      | в. Л   |
| CAUTION:                                                                                         | IVI    |
| Never start the engine.                                                                          |        |
| <ol><li>Select "Self Diagnostic Results" in "TRANSMISSION".</li></ol>                            |        |
| 4. Shift selector lever to "R" position.                                                         | Ν      |
| 5. Depress slightly the accelerator pedal (Pedal angle: 2.0/8) while depressing the brake pedal. |        |
| 6. Select "Erase" with step 5.                                                                   |        |
| 7. Release brake pedal and accelerator pedal.                                                    | $\cap$ |
| <ol><li>Turn ignition switch OFF while keeping the selector lever in "R" position.</li></ol>     | 0      |
| 9. Wait approximately 10 seconds.                                                                |        |
| 10. Turn ignition switch ON while keeping the selector lever in "R" position.                    |        |
| 11. Select "CALIB DATA" in "TRANSMISSION".                                                       | Ρ      |
| 12. Check that "CALIB DATA" value is as shown as in the following table.                         |        |
|                                                                                                  |        |

| Item name     | Display value |
|---------------|---------------|
| UNIT CLB ID 1 | 00            |
| UNIT CLB ID 2 | 00            |
| UNIT CLB ID 3 | 00            |

# ADDITIONAL SERVICE WHEN REPLACING TRANSAXLE ASSEMBLY

#### < BASIC INSPECTION >

[CVT: RE0F09B]

| Item name     | Display value |
|---------------|---------------|
| UNIT CLB ID 4 | 00            |
| UNIT CLB ID 5 | 00            |
| UNIT CLB ID 6 | 00            |

Is "CALIB DATA" value it?

YES >> GO TO 3.

NO >> GO TO 1.

#### **3.**LOAD CALIBRATION DATA

- 1. Shift selector lever to "P" position.
- 2. Check that "P" is displayed on shift position indicator on combination meter.
- NOTE:

It indicates approximately 1 – 2 seconds after shifting the selector lever to "P" position.

Does shift position indicator display "P"?

YES >> GO TO 5. NO >> GO TO 4.

4.DETECT MALFUNCTIONING ITEM

Check the following items:

- Harness between the TCM and the ROM assembly inside the transaxle assembly is open or shorted.
- Disconnected, loose, bent, collapsed, or otherwise abnormal connector housing terminals
- Power supply and ground of TCM. (Refer to TM-85, "Diagnosis Procedure".)

Is the inspection result normal?

YES >> GO TO 1.

NO >> Repair or replace the malfunctioning parts.

**5.**STORE CALIBRATION DATA

1. Turn ignition switch OFF and wait for 5 seconds.

2. Turn ignition switch ON.

Does the shift position indicator display "P" at the same time when turning ON the ignition switch?

- YES >> GO TO 6.
- NO >> Check harness between battery and TCM harness connector terminal. Refer to <u>TM-85</u>, "Diagnosis Procedure".

**6.**ERASE CVT FLUID DEGRADATION LEVEL DATA

#### With CONSULT

- 1. Select "WORK SUPPORT" in "TRANSMISSION".
- 2. Select "CONFORM CVTF DETERIORTN".
- 3. Touch "Clear".

>> WORK END

# CVT SYSTEM

# < SYSTEM DESCRIPTION > SYSTEM DESCRIPTION CVT SYSTEM

# System Diagram

INFOID:000000006260043

А

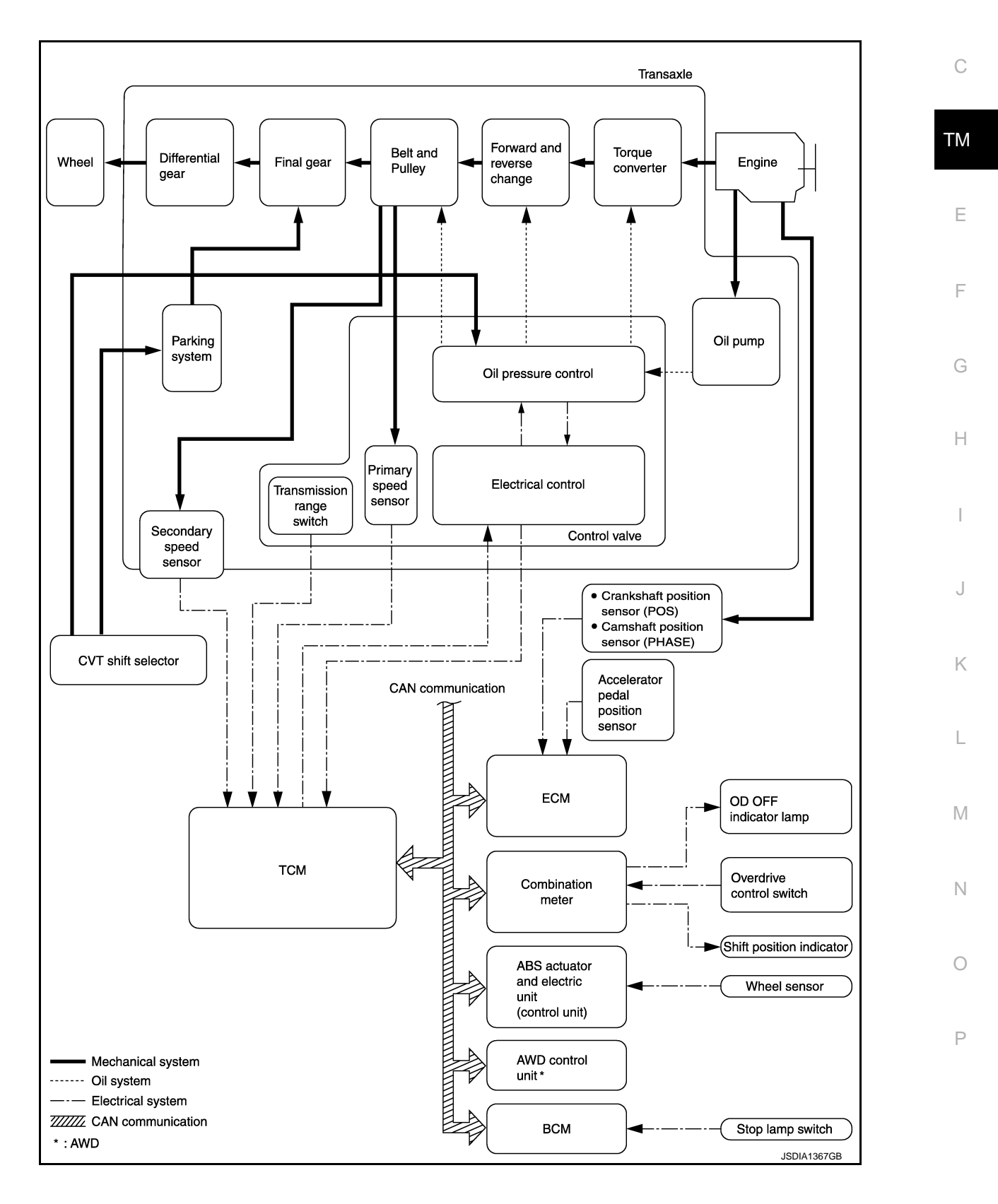

# **CVT SYSTEM**

#### < SYSTEM DESCRIPTION >

# **Component Parts Location**

INFOID:000000006260044

[CVT: RE0F09B]

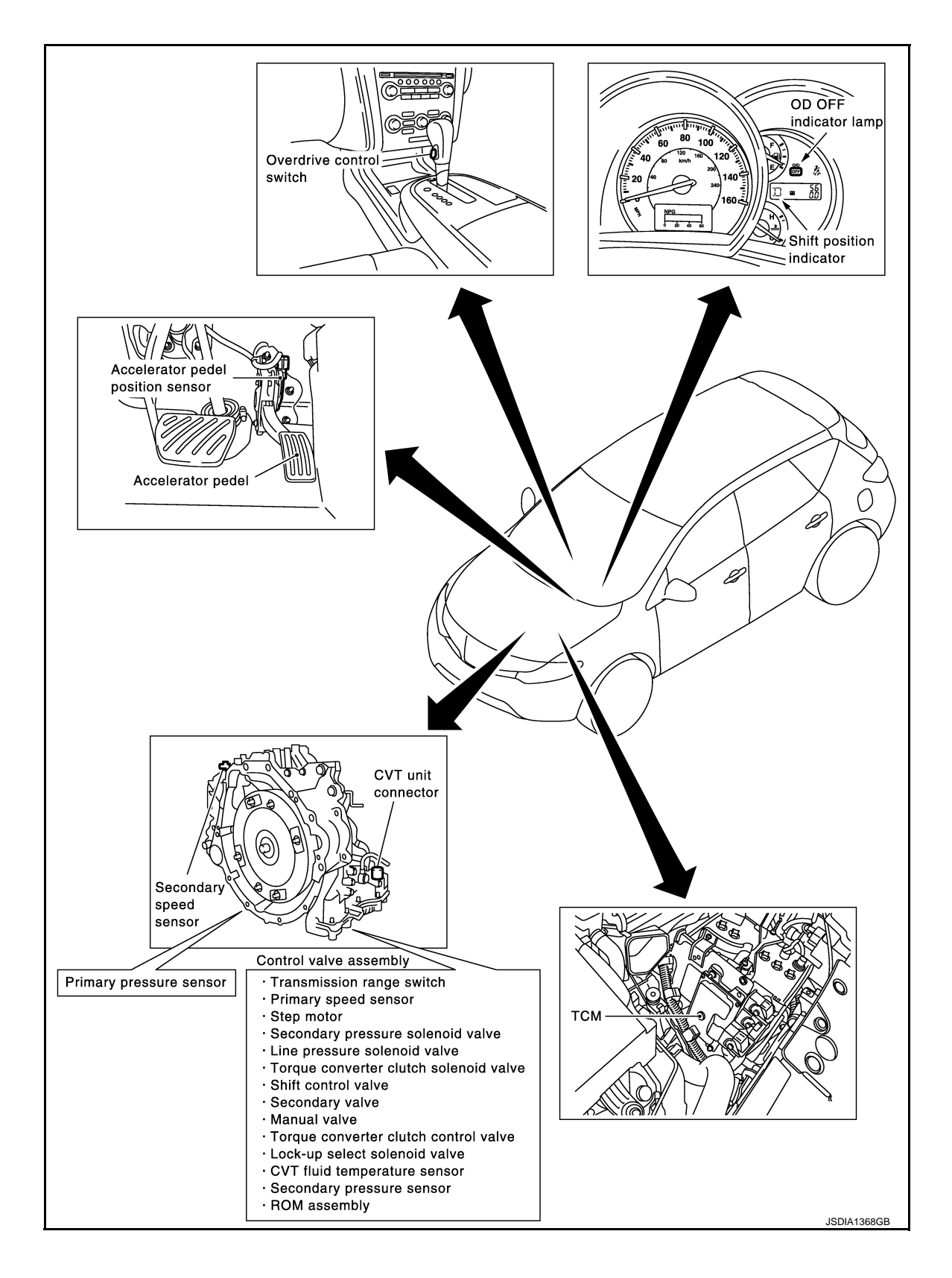

# < SYSTEM DESCRIPTION >

# **MECHANICAL SYSTEM**

# **Cross-Sectional View**

INFOID:000000006260045

А

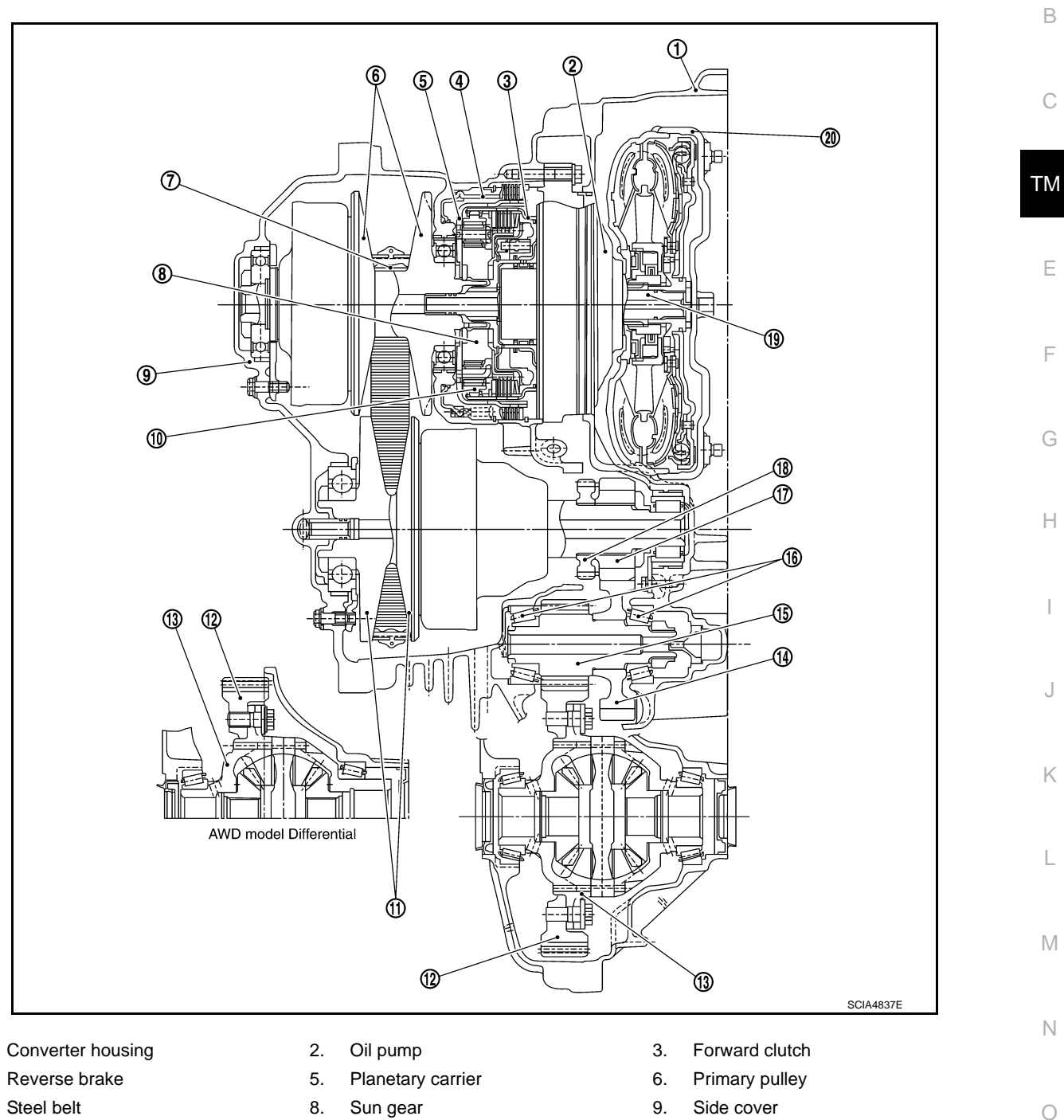

7. 10. Internal gear

1.

4.

- 13. Differential case
- 16. Taper roller bearing Input shaft 19.
- 8. Sun gear
- 11. Secondary pulley
- 14. Idler gear
- 17. Output gear
- 20. Torque converter

- 9. Side cover
- 12. Final gear
- 15. Reduction gear
- 18. Parking gear

Ρ

# **MECHANICAL SYSTEM**

# < SYSTEM DESCRIPTION >

# System Diagram

INFOID:000000006260046

[CVT: RE0F09B]

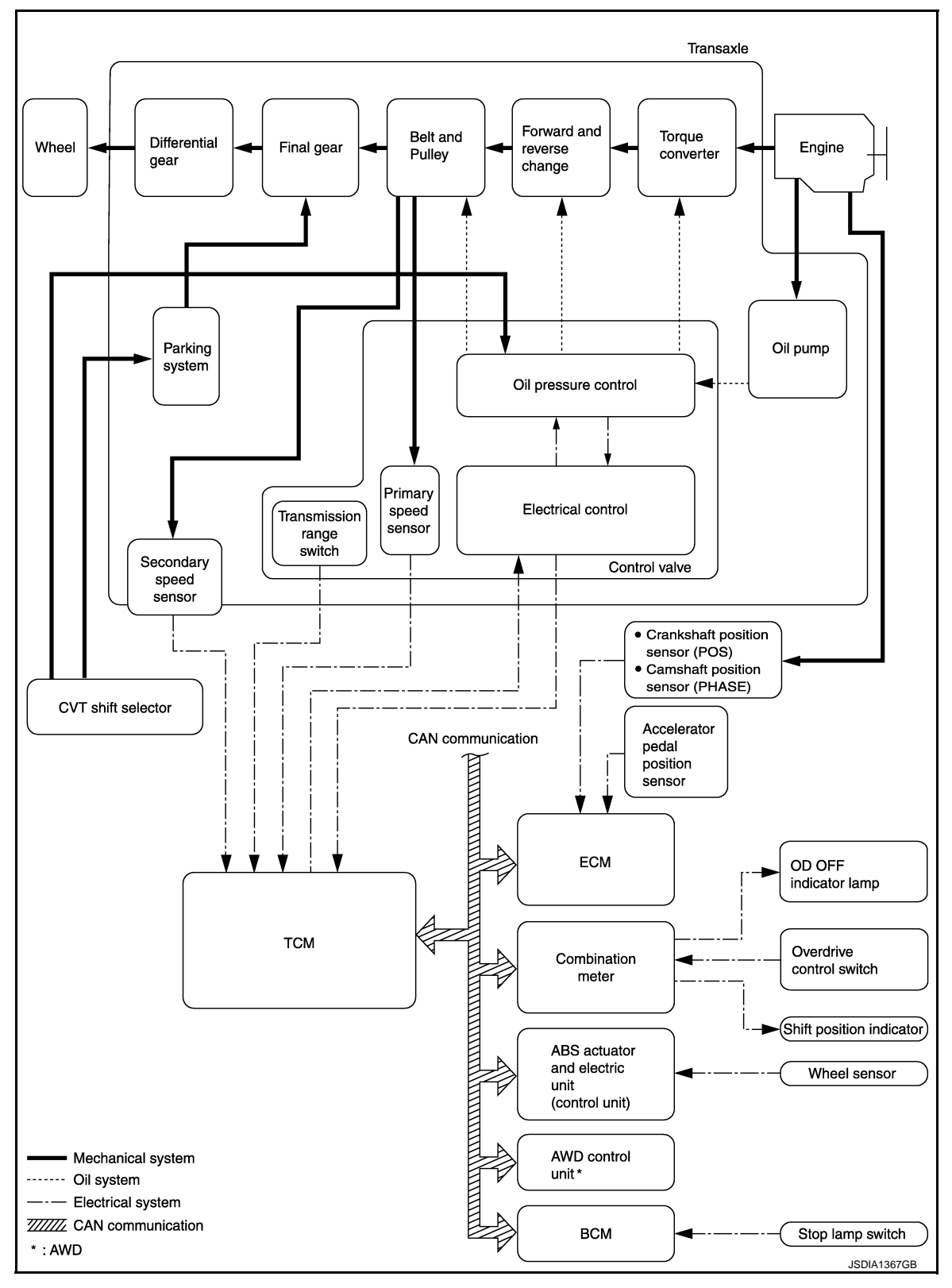

# System Description

Transmits the power from the engine to the drive wheel.

2011 MURANO

# MECHANICAL SYSTEM

#### < SYSTEM DESCRIPTION >

# **Component Parts Location**

INFOID:000000006260048

А

[CVT: RE0F09B]

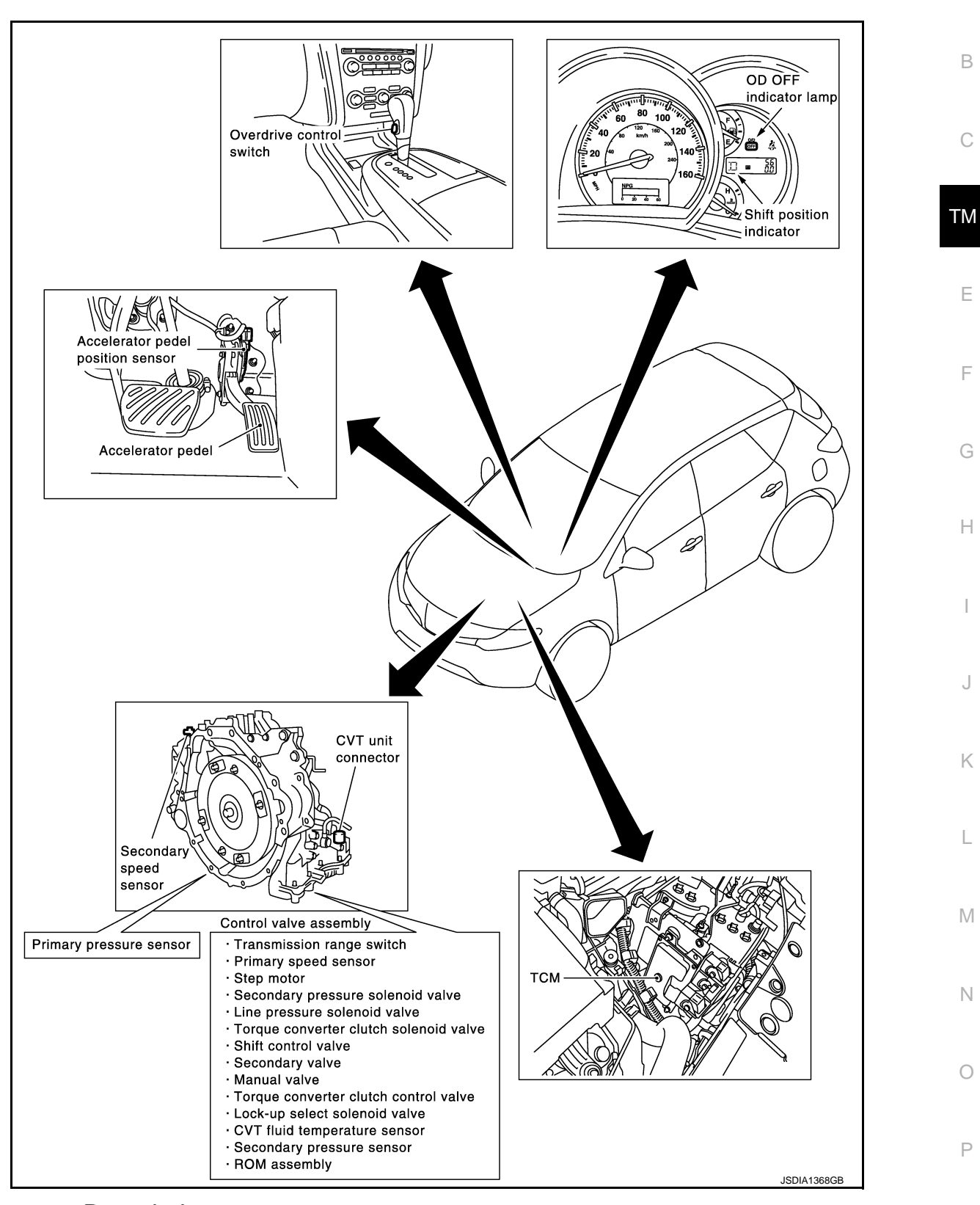

**Component Description** 

# **MECHANICAL SYSTEM**

#### < SYSTEM DESCRIPTION >

| Item             | Function                                                                                                    |
|------------------|----------------------------------------------------------------------------------------------------|
| Torque converter | The torque converter is the device that increases the engine torque as well as the con-<br>ventional AT and transmits it to the transaxle.                                                                                           |
| Oil pump         | The adoption of a trochoidal oil pump with a flow control valve actuated directly by the engine enables the sufficient discharge from an oil pump in the low-rpm range and the adequate discharge adjustments in the high-rpm range. |
| Planetary gear   |                                                                                                    |
| Forward clutch   | Perform the transmission of drive power and the switching of forward/backward move-<br>ment.                                                                                                    |
| Reverse brake    |                                                                                                    |
| Primary pulley   | It is composed of a pair of pulleys (the groove width is changed freely in the axial direc-                                                                                                    |
| Secondary pulley | tion) and the steel belt (the steel star wheels are placed continuously and the belt is guid-<br>ed with the multilayer steel rings on both sides). The groove width changes according to                                            |
| Steel belt       | wrapping radius of steel belt and pulley from low status to overdrive status continuously<br>with non-step. It is controlled with the oil pressures of primary pulley and secondary pul-<br>ley.                                     |
| Output gear      |                                                                                                    |
| Idler gear       | Reduction gear consists of primary deceleration (output gear and idler gear in pair) and                                                                                                    |
| Reduction gear   | secondary deceleration (reduction gear and final gear in pair). Each of them uses a he-                                                                                                    |
| Final gear       | lical gear.                                                                                                    |
| Differential     |                                                                                                    |
| Manual shaft     |                                                                                                    |
| Parking rod      | The parking rod rotates the parking pole and the parking pole engages with the parking                                                                                                    |
| Parking pawl     | axis are fixed.                                                                                                    |
| Parking gear     |                                                                                                    |

# < SYSTEM DESCRIPTION >

# HYDRAULIC CONTROL SYSTEM

# System Diagram

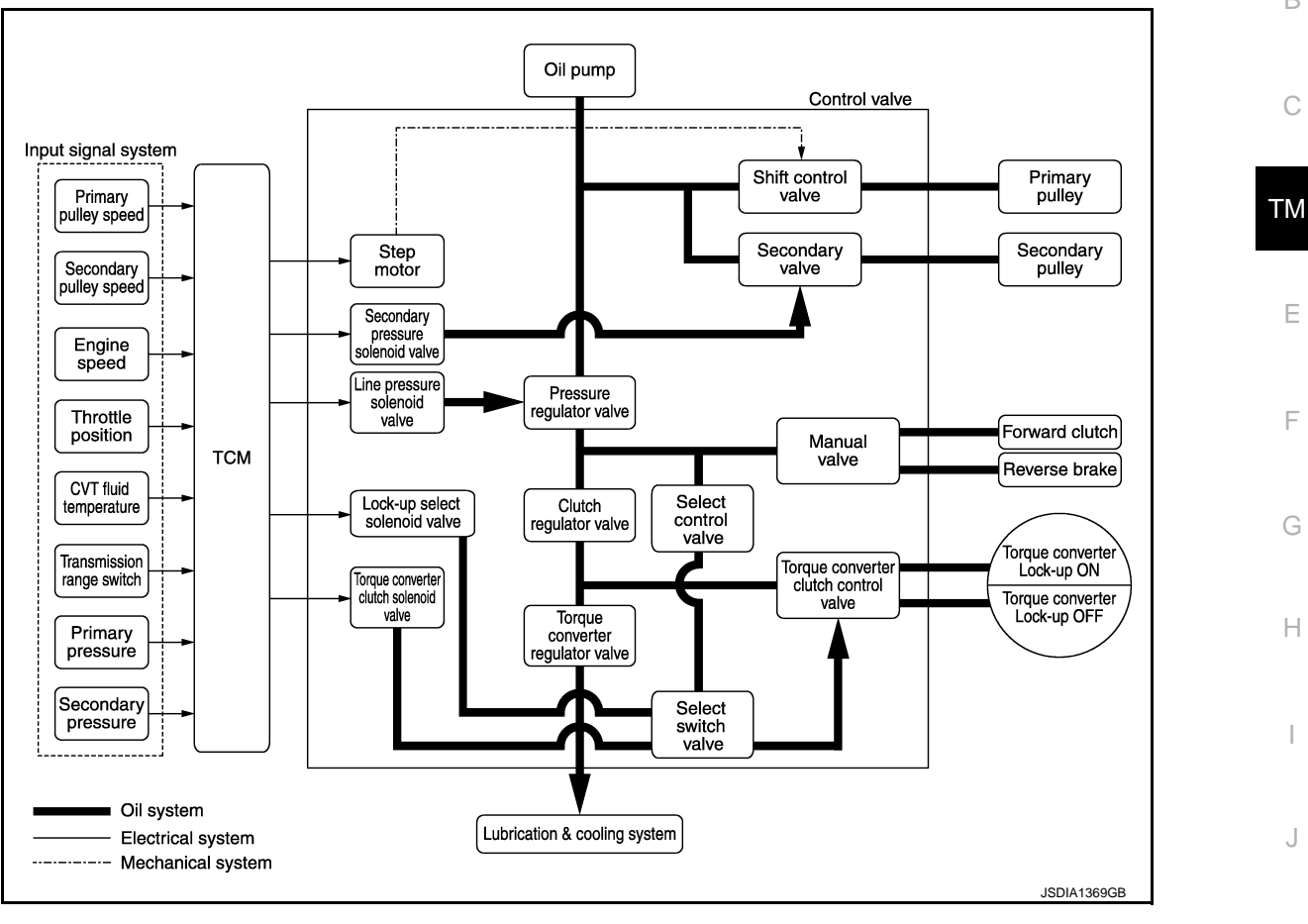

# System Description

The hydraulic control mechanism consists of the oil pump directly driven by the engine, the hydraulic control valve that controls line pressure and transmission, and the input signal line.

#### LINE PRESSURE AND SECONDARY PRESSURE CONTROL

- When an input torque signal equivalent to the engine driving force is transmitted from the ECM to the TCM, the TCM controls the line pressure solenoid valve and secondary pressure solenoid valve.
- Line pressure solenoid valve activates pressure regulator valve, and line pressure from oil pump is adjusted for the optimum driving condition. Secondary pressure is controlled by lowering line pressure.

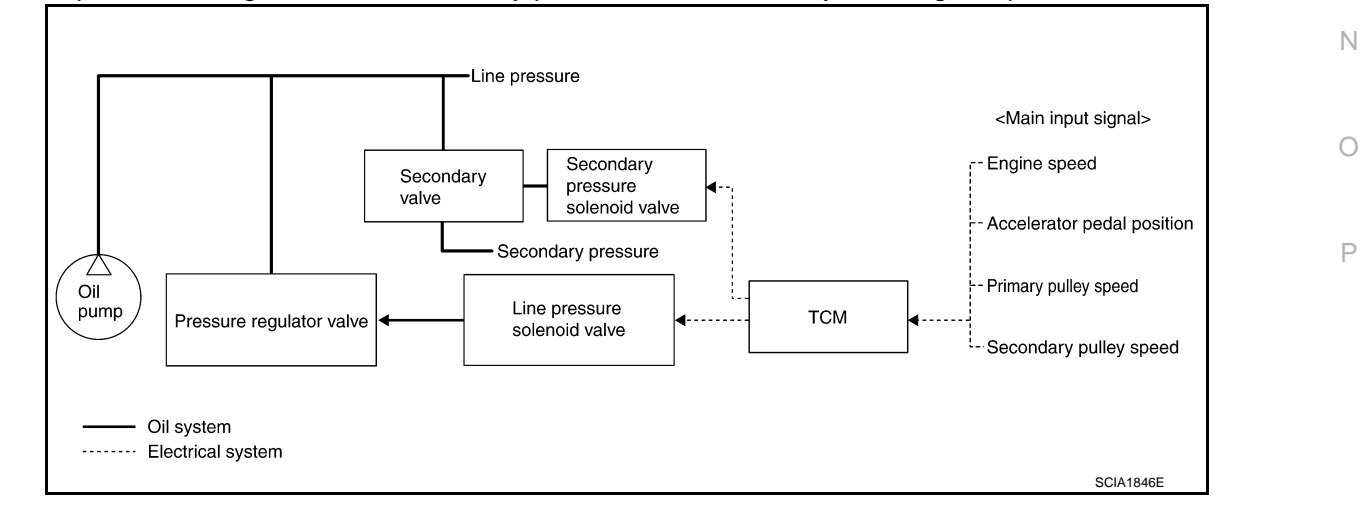

[CVT: RE0F09B]

А

Н

Κ

L

Μ

INFOID:00000006260050

#### < SYSTEM DESCRIPTION >

#### Normal Control

Optimize the line pressure and secondary pressure, depending on driving conditions, on the basis of the throttle position, the engine speed, the primary pulley (input) revolution speed, the secondary pulley (output) revolution speed, the brake signal, the transmission range switch signal, the lock-up signal, the voltage, the target gear ratio, the fluid temperature, and the fluid pressure.

#### Feedback Control

For the normal fluid control and the select fluid control, secondary pressure is detected for feedback control by using a secondary pressure sensor to set a high-precision secondary pressure.

# HYDRAULIC CONTROL SYSTEM

#### < SYSTEM DESCRIPTION >

# **Component Parts Location**

[CVT: RE0F09B]

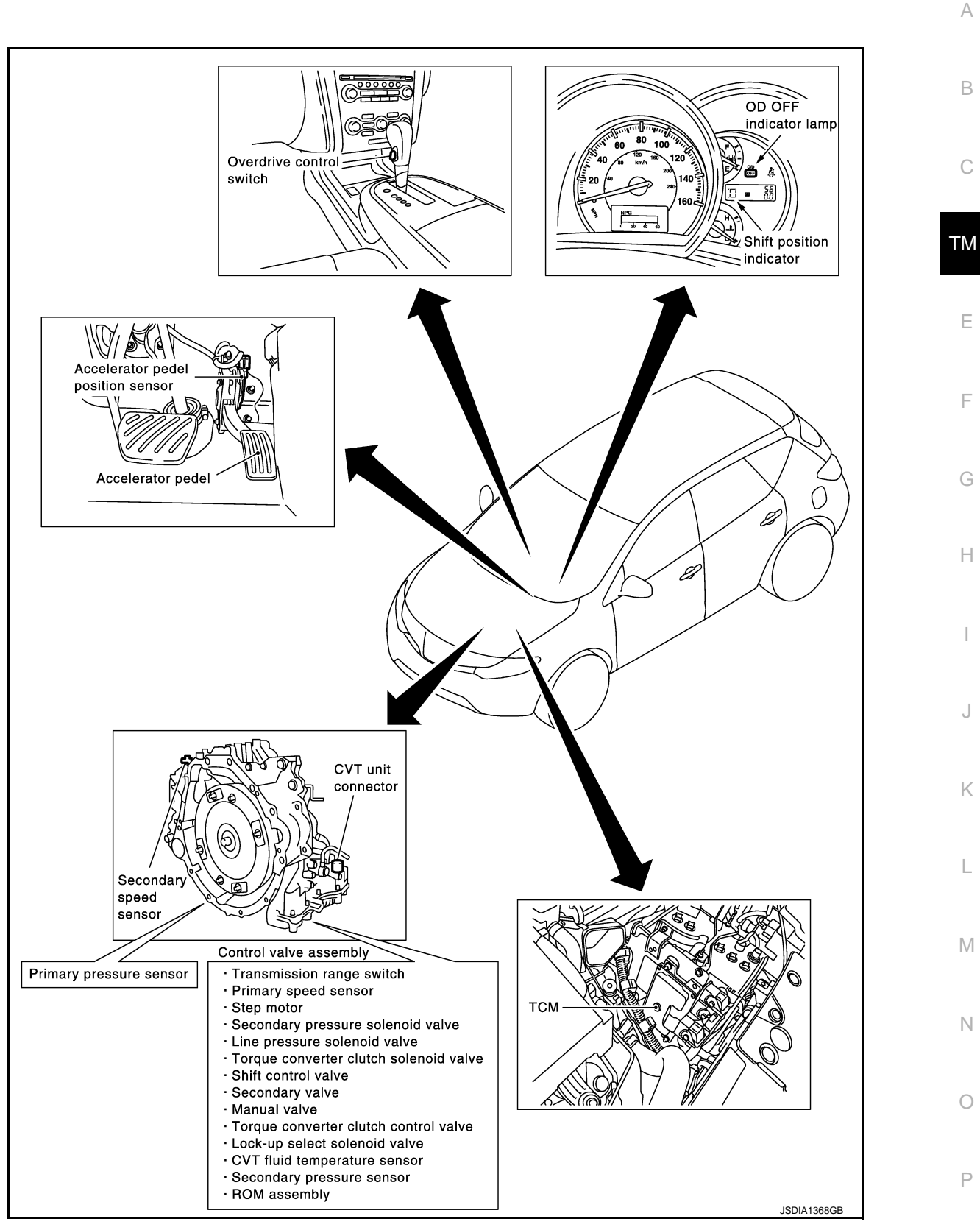

**Component Description** 

TRANSAXLE ASSEMBLY

# HYDRAULIC CONTROL SYSTEM

#### < SYSTEM DESCRIPTION >

#### [CVT: RE0F09B]

| Name                              | Function                                                                                                    |  |  |
|-----------------------------------|----------------------------------------------------------------------------------------------------|--|--|
| Torque converter regulator valve  | Optimizes the supply pressure for the torque converter depending on driving conditions.                                                                |  |  |
| Pressure regulator valve          | Optimizes the discharge pressure from the oil pump depending on driving conditions.                                                                    |  |  |
| TCC control valve                 | <ul><li>Activates or deactivates the lock-up.</li><li>Locks up smoothly by opening lock-up operation excessively.</li></ul>                            |  |  |
| Shift control valve               | Controls inflow/outflow of line pressure from the primary pulley depending on the stroke difference between the stepping motor and the primary pulley. |  |  |
| Secondary valve                   | Controls the line pressure from the secondary pulley depending on operating conditions.                                                                |  |  |
| Clutch regulator valve            | Adjusts the clutch operating pressure depending on operating conditions.                                                                               |  |  |
| Manual valve                      | Transmits the clutch operating pressure to each circuit in accordance with the selected position.                                                      |  |  |
| Select control valve              | Engages forward clutch, reverse brake smoothly depending on select operation.                                                                          |  |  |
| Select switch valve               | The select switch valve enables to select engagement/disengagement of lock-up clutch and that of forward clutch and reverse clutch.                    |  |  |
| TCC solenoid valve                | TM-63, "Description"                                                                                                    |  |  |
| Secondary pressure solenoid valve | TM-73, "Description"                                                                                                    |  |  |
| Line pressure solenoid valve      | TM-67, "Description"                                                                                                    |  |  |
| Step motor                        | TM-99, "Description"                                                                                                    |  |  |
| Lock-up select solenoid valve     | TM-96, "Description"                                                                                                    |  |  |
| Primary speed sensor              | TM-53, "Description"                                                                                                    |  |  |
| Secondary speed sensor            | TM-56, "Description"                                                                                                    |  |  |
| Transmission range switch         | TM-47, "Description"                                                                                                    |  |  |
| Primary pulley                    |                                                                                                    |  |  |
| Secondary pulley                  | TM 15 "Component Deceription"                                                                                                    |  |  |
| Forward clutch                    |                                                                                                    |  |  |
| Torque converter                  |                                                                                                    |  |  |

#### EXCEPT TRANSAXLE ASSEMBLY

| Name                              | Function                                                                                                    |  |
|-----------------------------------|----------------------------------------------------------------------------------------------------|--|
| ТСМ                               | Judges driving condition according to signals from each sensor, and optimally controls variable speed mechanism. |  |
| Accelerator pedal position sensor | TM-88, "Description"                                                                                             |  |

#### < SYSTEM DESCRIPTION > CONTROL SYSTEM

# System Diagram

INFOID:000000006260054

А

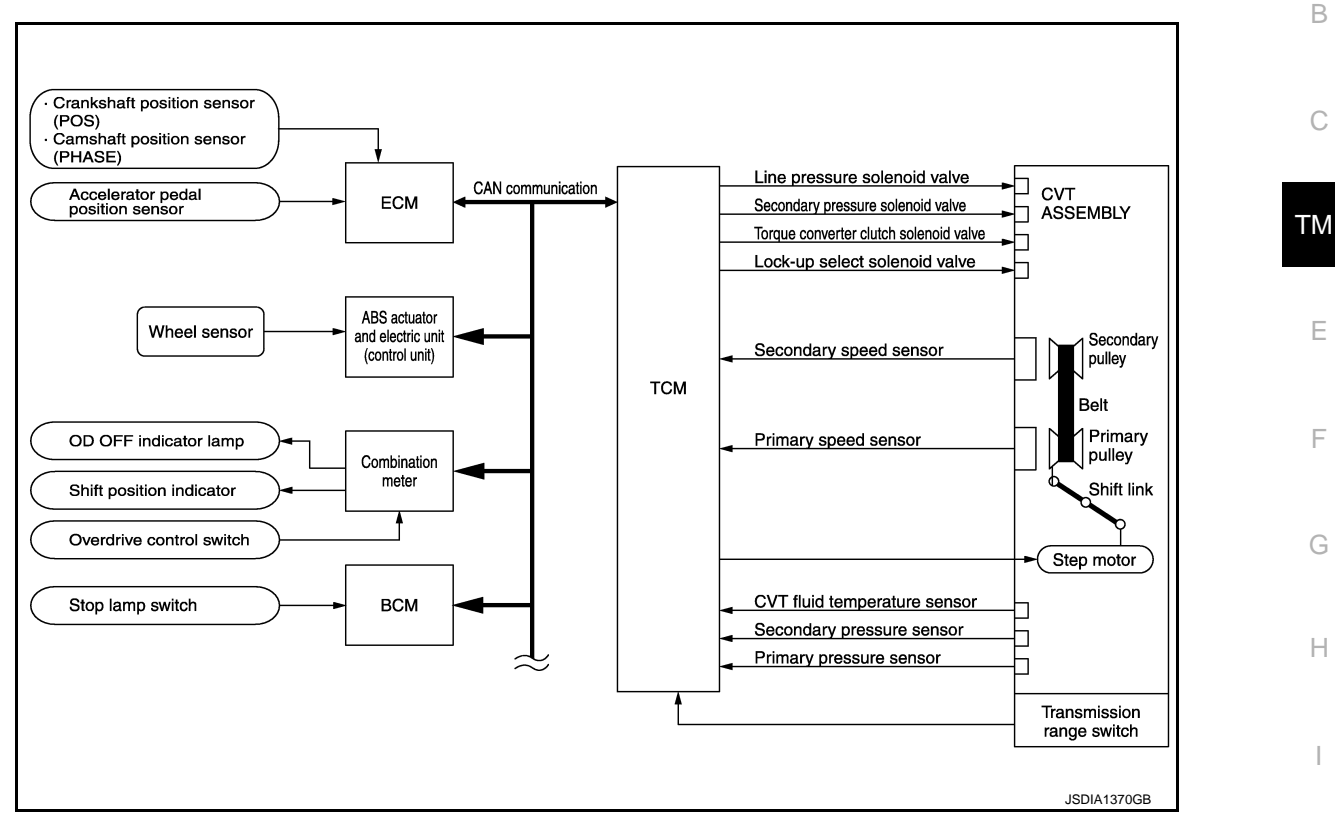

# System Description

INFOID:000000006260055

The CVT senses vehicle operating conditions through various sensors. It always controls the optimum shift position and reduces shifting and lock-up shocks.

#### TCM FUNCTION

The function of the TCM is to:

- Receive input signals sent from various switches and sensors.
- Determine required line pressure, shifting point, and lock-up operation.
- Send required output signals to the step motor and the respective solenoids.

| SENSORS (or SIGNAL)                                                                                                    |   | ТСМ                                                                                                    |   | ACTUATORS                                                                                                    | N           |
|----------------------------------------------------------------------------------------------------|---|----------------------------------------------------------------------------------------------------|---|----------------------------------------------------------------------------------------------------|-------------|
| Transmission range switch<br>Accelerator pedal position signal<br>Closed throttle position signal<br>Engine speed signal<br>CVT fluid temperature sensor<br>Vehicle speed signal<br>Overdrive control switch signal<br>Stop lamp switch signal<br>Primary speed sensor<br>Secondary speed sensor<br>Primary pressure sensor<br>Secondary pressure sensor | ⇒ | Shift control<br>Line pressure control<br>Primary pressure control<br>Secondary pressure control<br>Lock-up control<br>Engine brake control<br>Vehicle speed control<br>Fail-safe control<br>Self-diagnosis<br>CONSULT-III communication line<br>Duet-EA control<br>CAN system | ⇒ | Step motor<br>Torque converter clutch solenoid<br>valve<br>Lock-up select solenoid valve<br>Line pressure solenoid valve<br>Secondary pressure solenoid valve<br>OD OFF indicator lamp<br>Shift position indicator<br>Starter relay | N<br>C<br>F |

# INPUT/OUTPUT SIGNAL OF TCM

Κ

# **CONTROL SYSTEM**

#### < SYSTEM DESCRIPTION >

# [CVT: RE0F09B]

|        | Control item                                    | Fluid<br>pressure<br>control | Select con-<br>trol | Shift con-<br>trol | Lock-up<br>control | CAN com-<br>munica-<br>tion control | Fail-safe<br>function <sup>*3</sup> |
|--------|-------------------------------------------------|------------------------------|---------------------|--------------------|--------------------|-------------------------------------|-------------------------------------|
|        | Transmission range switch                       | Х                            | Х                   | Х                  | Х                  | Х                                   | Х                                   |
|        | Accelerator pedal position signal <sup>*1</sup> | Х                            | Х                   | Х                  | Х                  | Х                                   | Х                                   |
|        | Closed throttle position signal <sup>*1</sup>   | Х                            |                     | Х                  | Х                  | Х                                   |                                     |
|        | Engine speed signal <sup>*1</sup>               | Х                            | Х                   |                    | Х                  | Х                                   | Х                                   |
|        | CVT fluid temperature sensor                    | Х                            | Х                   | Х                  | Х                  |                                     | Х                                   |
| Input  | Overdrive control switch signal <sup>*1</sup>   | Х                            |                     | Х                  | Х                  | Х                                   |                                     |
|        | Stop lamp switch signal <sup>*1</sup>           | Х                            |                     | Х                  | Х                  | Х                                   |                                     |
|        | Primary speed sensor                            | Х                            |                     | Х                  | Х                  | Х                                   | Х                                   |
|        | Secondary speed sensor                          | Х                            | Х                   | Х                  | Х                  | Х                                   | Х                                   |
|        | Primary pressure sensor                         | Х                            |                     | Х                  |                    |                                     |                                     |
|        | Secondary pressure sensor                       | Х                            |                     | Х                  |                    |                                     | Х                                   |
|        | TCM power supply voltage signal                 | Х                            | Х                   | Х                  | Х                  | Х                                   | Х                                   |
|        | Step motor                                      |                              |                     | Х                  |                    |                                     | Х                                   |
| Output | TCC solenoid valve                              |                              | Х                   |                    | Х                  |                                     | Х                                   |
|        | Lock-up select solenoid valve                   |                              | Х                   |                    | Х                  |                                     | Х                                   |
|        | Line pressure solenoid valve                    | Х                            | Х                   | Х                  |                    |                                     | Х                                   |
|        | Secondary pressure solenoid valve               | Х                            |                     | Х                  |                    |                                     | Х                                   |
|        | OD OFF indicator signal <sup>*2</sup>           |                              |                     | Х                  |                    | Х                                   |                                     |

• \*1: Input by CAN communications.

• \*2: Output by CAN communications.

• \*3: If these input and output signals are different, the TCM triggers the fail-safe function.

# **CONTROL SYSTEM**

#### < SYSTEM DESCRIPTION >

# **Component Parts Location**

INFOID:000000006260056

[CVT: RE0F09B]

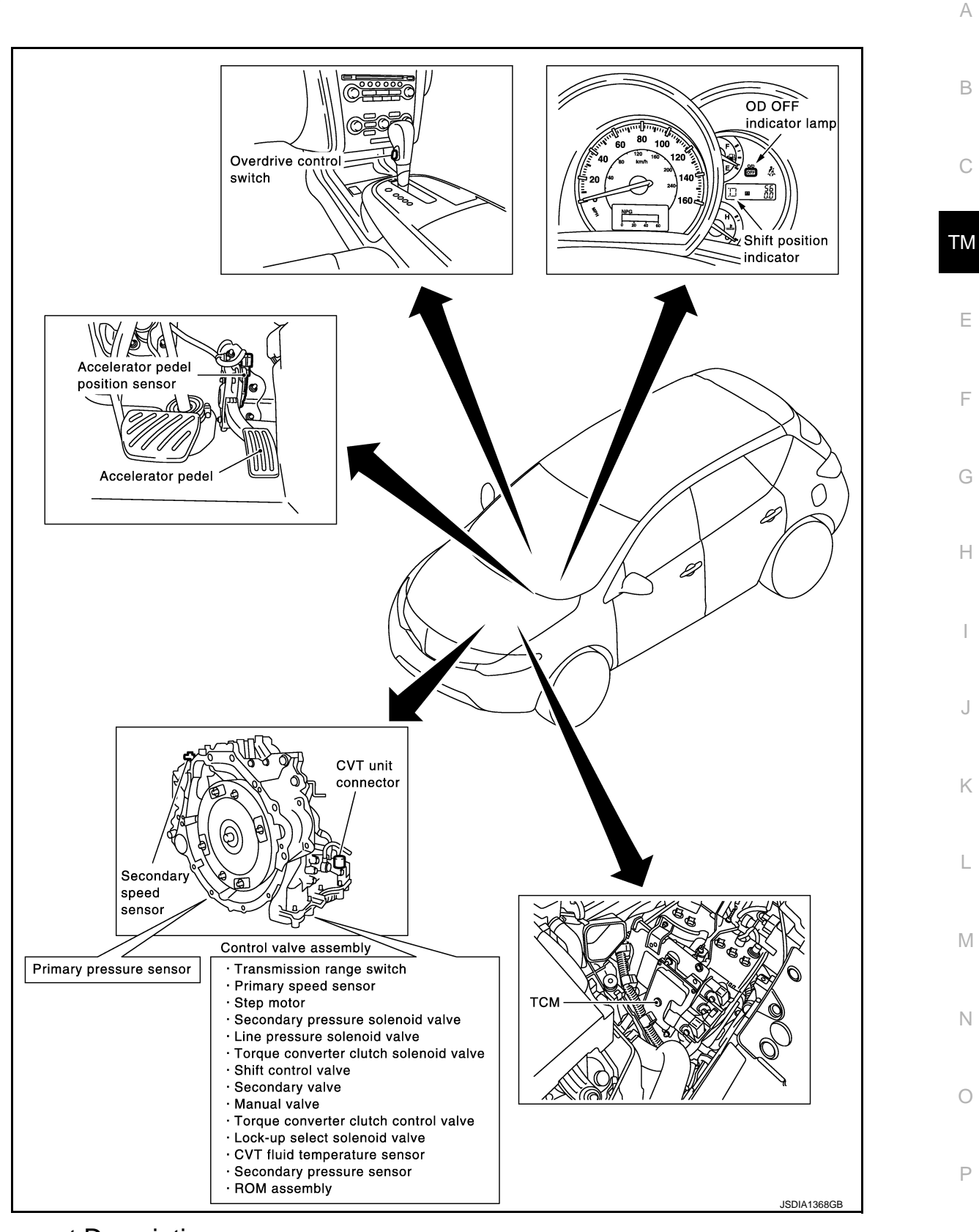

**Component Description** 

TRANSAXLE ASSEMBLY

# **CONTROL SYSTEM**

#### < SYSTEM DESCRIPTION >

| Name                              | Function             |
|-----------------------------------|----------------------|
| Transmission range switch         | TM-47, "Description" |
| CVT fluid temperature sensor      | TM-50, "Description" |
| Primary speed sensor              | TM-53, "Description" |
| Secondary speed sensor            | TM-56, "Description" |
| Primary pressure sensor           | TM-80, "Description" |
| Secondary pressure sensor         | TM-75, "Description" |
| Step motor                        | TM-99, "Description" |
| TCC solenoid valve                | TM-63, "Description" |
| Lock-up select solenoid valve     | TM-96, "Description" |
| Line pressure solenoid valve      | TM-67, "Description" |
| Secondary pressure solenoid valve | TM-73, "Description" |

#### EXCEPT TRANSAXLE ASSEMBLY

| Name             | Function                       |
|------------------|--------------------------------|
| ТСМ              | TM-19, "Component Description" |
| Stop lamp switch | TM-44, "Description"           |

# LOCK-UP AND SELECT CONTROL SYSTEM

#### < SYSTEM DESCRIPTION >

# LOCK-UP AND SELECT CONTROL SYSTEM

#### System Diagram

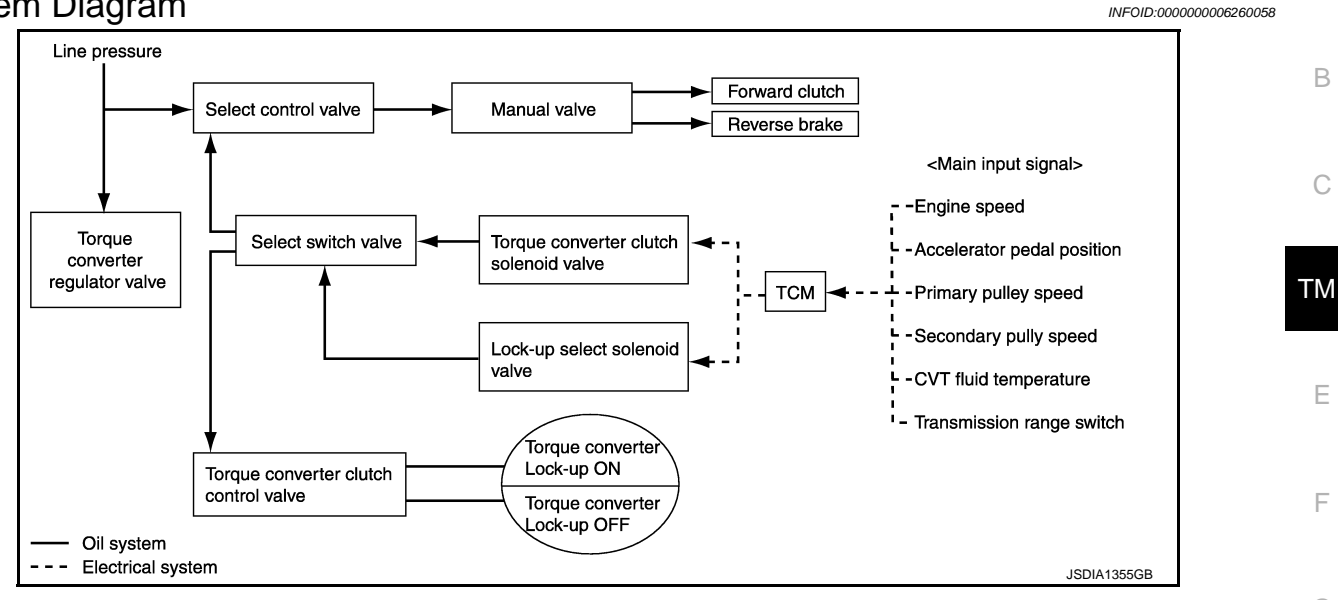

# System Description

INFOID:000000006260059

[CVT: RE0F09B]

А

В

E

Ν

Ρ

- The torque converter clutch piston in the torque converter is engaged to eliminate torque converter slip to Н increase power transmission efficiency.
- The torque converter clutch control valve operation is controlled by the torque converter clutch solenoid valve, which is controlled by a signal from TCM. The torque converter clutch control valve engages or releases the torque converter clutch piston.
- When shifting between "N" ("P")  $\Rightarrow$  "D" ("R"), torque converter clutch solenoid valve controls engagement power of forward clutch and reverse brake.
- The lock-up applied gear range was expanded by locking up the torque converter at a lower vehicle speed than conventional CVT models.

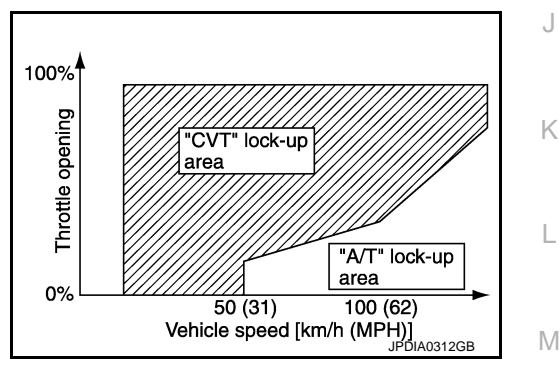

# TORQUE CONVERTER CLUTCH AND SELECT CONTROL VALVE CONTROL

#### Lock-up Released

In the lock-up released state, the torque converter clutch control valve is set into the unlocked state by the torque converter clutch solenoid valve and the lock-up apply pressure is drained. In this way, the torque converter clutch piston is not coupled.

#### Lock-up Applied

In the lock-up applied state, the torque converter clutch control valve is set into the locked state by the torque converter clutch solenoid valve and lock-up apply pressure is generated. In this way, the torque converter clutch piston is pressed and coupled.

#### Select Control

When shifting between "N" ("P")  $\Rightarrow$  "D" ("R"), optimize the operating pressure on the basis of the throttle position, the engine speed, and the secondary pulley (output) revolution speed to lessen the shift shock.

# LOCK-UP AND SELECT CONTROL SYSTEM

#### < SYSTEM DESCRIPTION >

# **Component Parts Location**

INFOID:000000006260060

[CVT: RE0F09B]

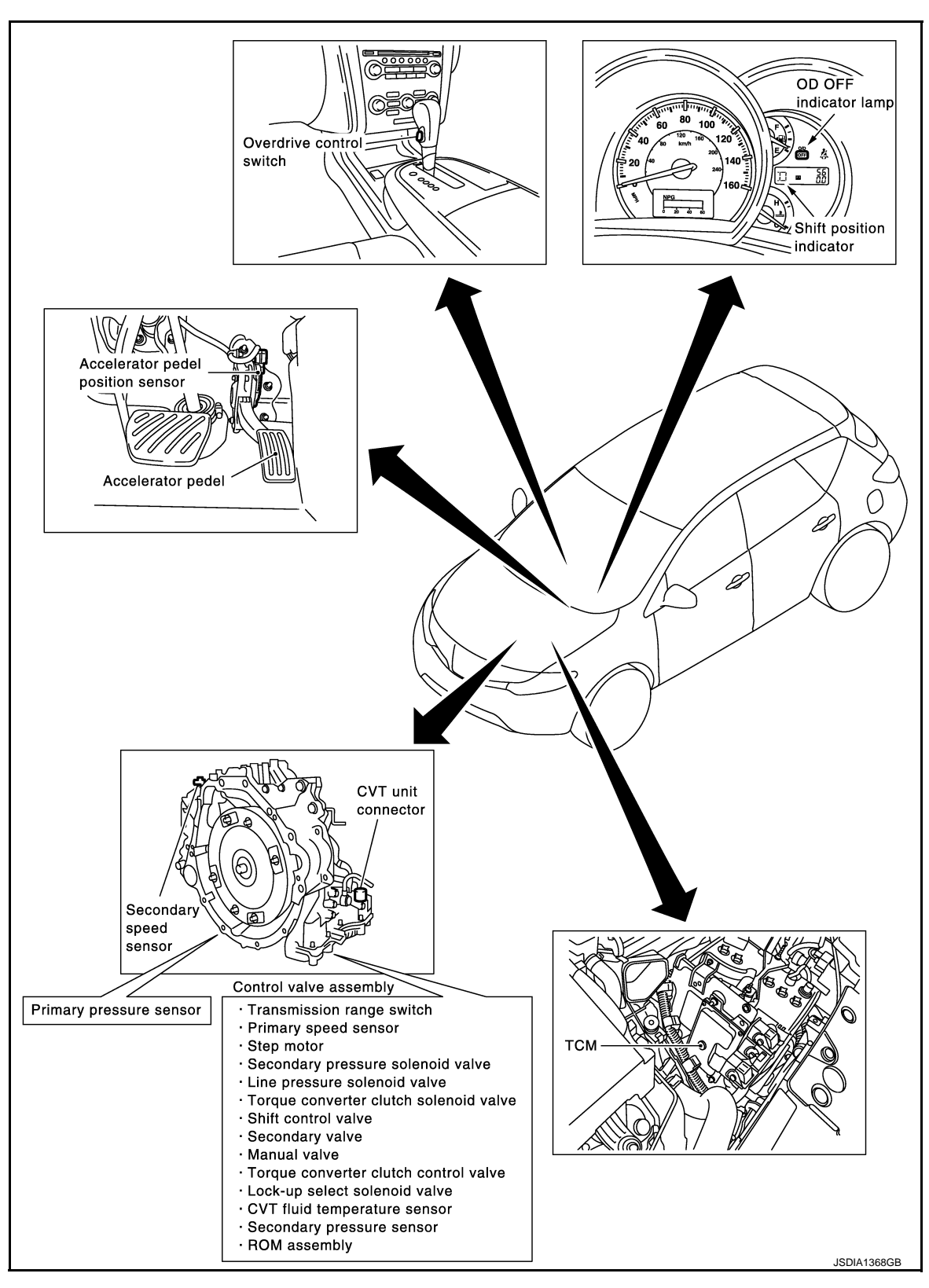

**Component Description** 

TRANSAXLE ASSEMBLY

# LOCK-UP AND SELECT CONTROL SYSTEM

#### < SYSTEM DESCRIPTION >

[CVT: RE0F09B]

| Name                             | Function                       | A  |
|----------------------------------|--------------------------------|----|
| Torque converter regulator valve |                                |    |
| TCC control valve                |                                |    |
| Select control valve             | TM-19, "Component Description" | В  |
| Select switch valve              |                                |    |
| Manual valve                     |                                | С  |
| TCC solenoid valve               | TM-63, "Description"           |    |
| Lock-up select solenoid valve    | TM-96, "Description"           |    |
| Primary speed sensor             | TM-53, "Description"           | ТМ |
| Secondary speed sensor           | TM-56, "Description"           |    |
| CVT fluid temperature sensor     | TM-50, "Description"           | F  |
| Transmission range switch        | TM-47, "Description"           |    |
| Forward clutch                   |                                |    |
| Reverse brake                    | TM-15. "Component Description" | F  |
| Torque converter                 |                                |    |
| EXCEPT TRANSAXLE ASSEMBLY        |                                | G  |
| Name                             | Function                       |    |

| Name                              | Function                       |   |
|-----------------------------------|--------------------------------|---|
| ТСМ                               | TM-19, "Component Description" | Н |
| Accelerator pedal position sensor | TM-88. "Description"           |   |

J

Κ

L

Μ

Ν

Ο

Ρ

#### < SYSTEM DESCRIPTION >

# SHIFT CONTROL SYSTEM

[CVT: RE0F09B]

INFOID:000000006260062

System Diagram

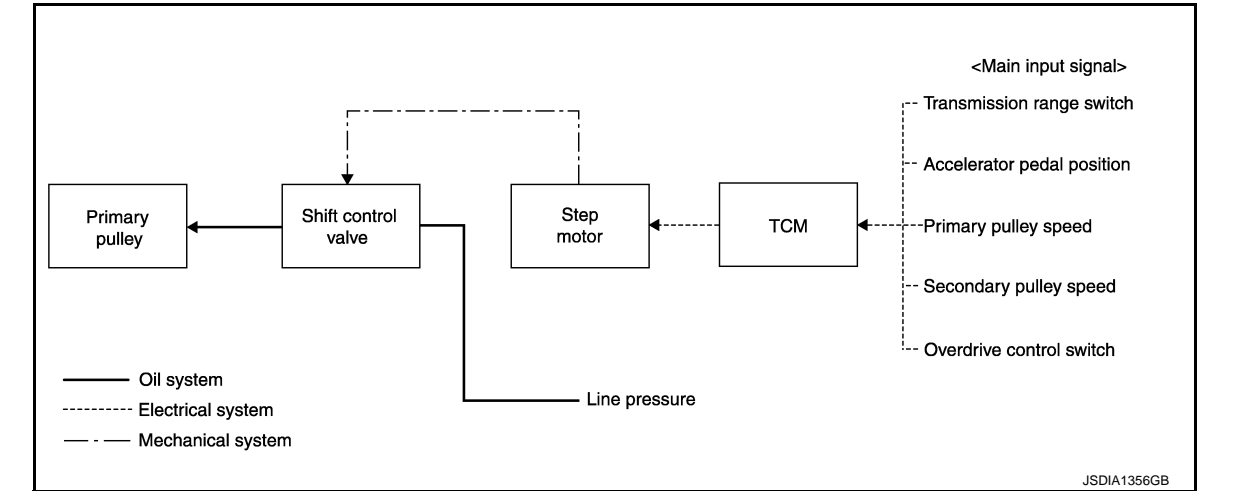

#### NOTE:

The gear ratio is set for each position separately.

#### System Description

INFOID:000000006260063

In order to select the gear ratio that can obtain the driving force in accordance with driver's intention and the vehicle condition, TCM monitors the driving conditions, such as the vehicle speed and the throttle position, selects the optimum gear ratio, and determines the gear change steps to the gear ratio. Then TCM sends the command to the step motor, controls the inflow/outflow of line pressure from the primary pulley to determine the position of the moving-pulley and controls the gear ratio.

#### **"D" POSITION**

Shifting over all the ranges of gear ratios from the lowest to the highest.

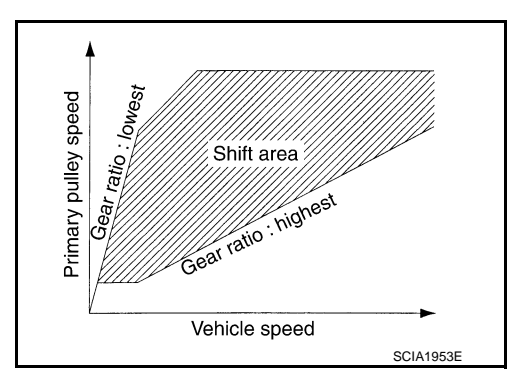

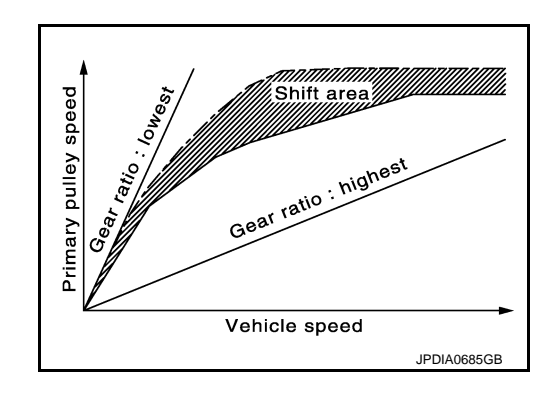

#### OVERDRIVE OFF CONDITION Use this position for improved engine braking.

**"L" POSITION** 

#### < SYSTEM DESCRIPTION >

[CVT: RE0F09B]

By limiting the gear range to the lowest position, the strong driving force and the engine brake can be secured.

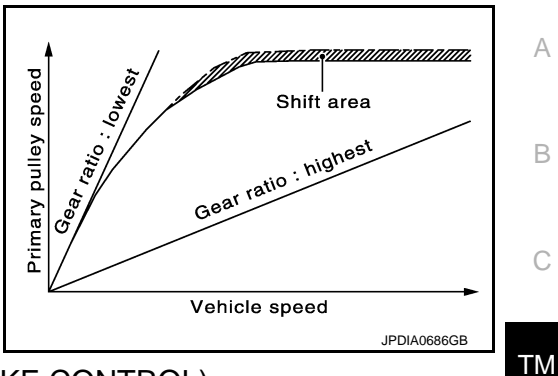

#### DOWNHILL ENGINE BRAKE CONTROL (AUTO ENGINE BRAKE CONTROL)

When a downhill slope is detected with the accelerator pedal released, the engine brake will be strengthened up by downshifting so as not to accelerate the vehicle more than necessary.

#### ACCELERATION CONTROL

According to vehicle speed and a change of accelerator pedal angle, driver's request for acceleration and driving scene are judged. This function assists improvement in the acceleration feeling by making the engine speed proportionate to the vehicle speed. And a shift map that can gain a larger driving force is available for compatibility of mileage with driveability.

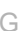

Ε

F

Н

Κ

L

Μ

Ν

Ρ

#### < SYSTEM DESCRIPTION >

# **Component Parts Location**

INFOID:000000006260064

[CVT: RE0F09B]

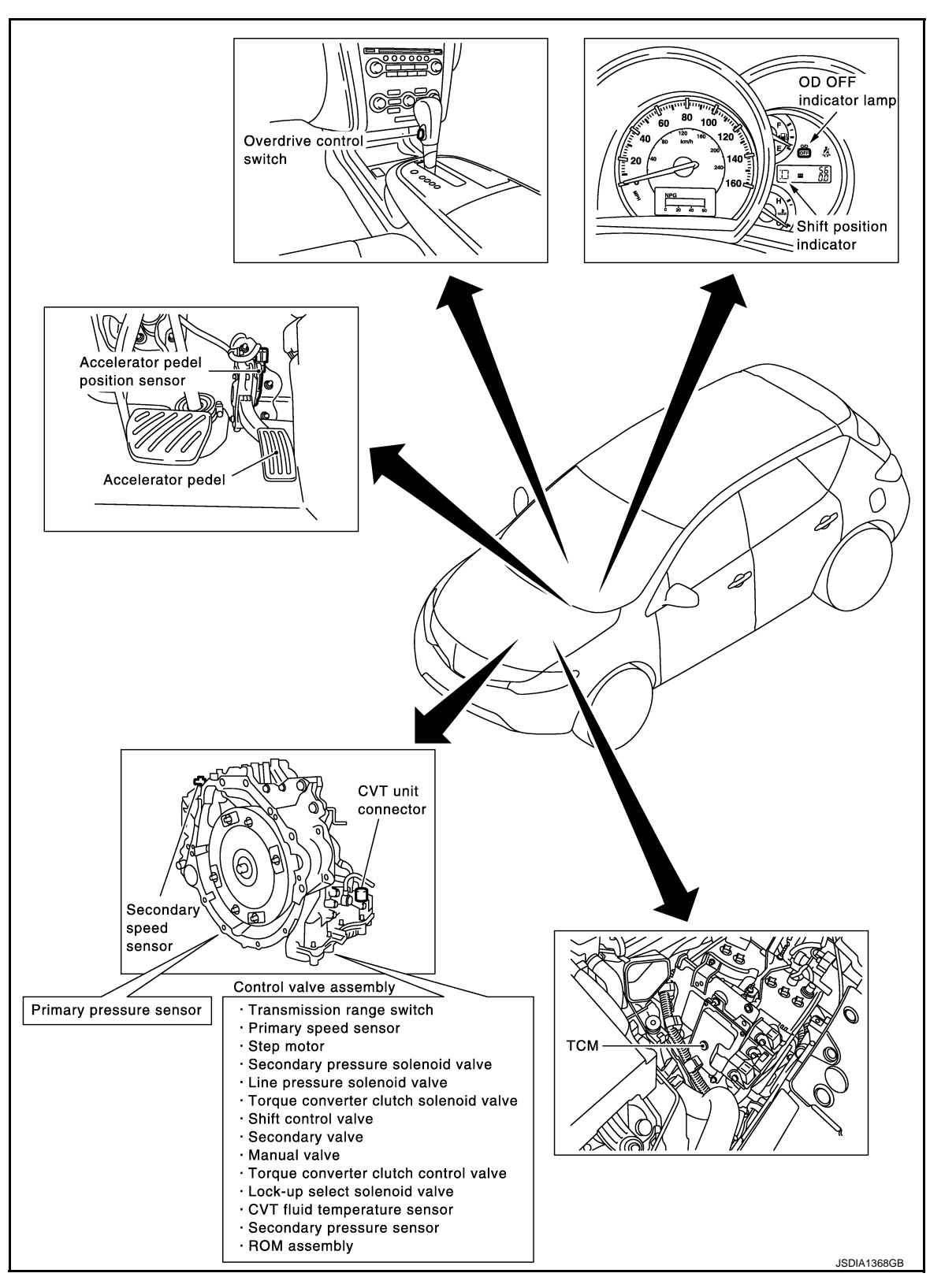

**Component Description** 

TRANSAXLE ASSEMBLY

#### < SYSTEM DESCRIPTION >

[CVT: RE0F09B]

| Item                      | Function                       | A  |
|---------------------------|--------------------------------|----|
| Transmission range switch | TM-47, "Description"           |    |
| Primary speed sensor      | TM-53, "Description"           |    |
| Secondary speed sensor    | TM-56, "Description"           | В  |
| Step motor                | TM-99, "Description"           |    |
| Shift control valve       | TM-19. "Component Description" | С  |
| Primary pulley            | TM-15, "Component Description" |    |
| Secondary pulley          | TM-15, "Component Description" |    |
|                           |                                | ТМ |

#### EXCEPT TRANSAXLE ASSEMBLY

| Item | Function                       | F |
|------|--------------------------------|---|
| ТСМ  | TM-19, "Component Description" |   |

G

Н

J

Κ

L

Μ

Ν

Ο

Ρ

F

# SHIFT LOCK SYSTEM

# System Description

The shift lever cannot be shifted from the "P" position unless the brake pedal is depressed while the ignition switch is set to ON. The shift lock is unlocked by turning the shift lock solenoid ON when the ignition switch is set to ON, the park position switch is turned ON (selector lever is in "P" position), and the stop lamp switch is turned ON (brake pedal is depressed) as shown in the operation chart in the figure. Therefore, the shift lock solenoid receives no ON signal and the shift lock remains locked if all of the above conditions are not fulfilled. (However, selector operation is allowed if the shift lock release button is pressed.)

#### SHIFT LOCK OPERATION AT "P" POSITION

When Brake Pedal Is Not Depressed (No Selector Operation Allowed) The shift lock solenoid (A) is turned OFF (not energized) and the solenoid rod (B) is extended with the spring when the brake pedal is not depressed (no selector operation allowed) with the ignition switch ON.

The connecting lock lever (C) is located at the position shown in the figure when the solenoid rod is extended. It prevents the movement of the detent rod (D). For these reasons, the selector lever cannot be shifted from the "P" position.

When Brake Pedal Is Depressed (Shift Operation Allowed)

The shift lock solenoid (A) is turned ON (energized) when the brake pedal is depressed with the ignition switch ON. The solenoid rod (B) is compressed by the electromagnetic force. The connecting lock lever (C) rotates when the solenoid is activated. Therefore, the detent rod (D) can be moved. For these reasons, the selector lever can be shifted to other positions.

"P" POSITION HOLD MECHANISM (IGNITION SWITCH LOCK)

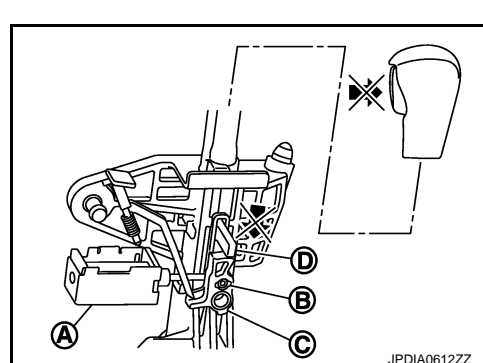

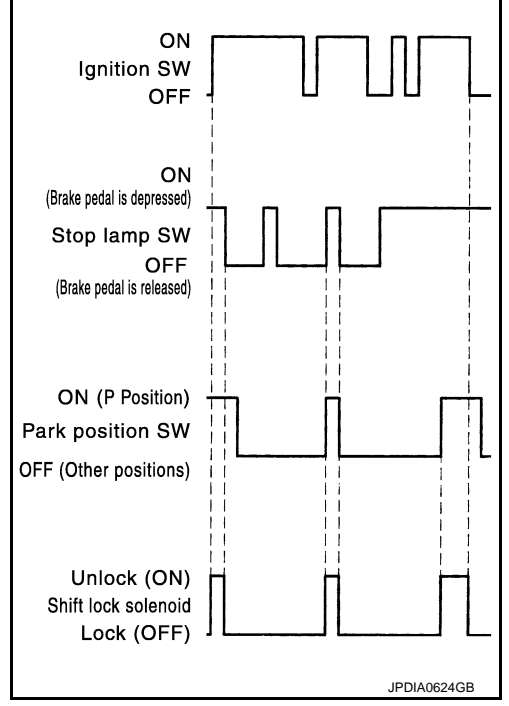

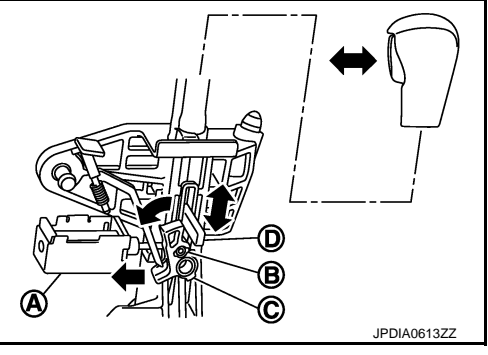

# SHIFT LOCK SYSTEM

#### < SYSTEM DESCRIPTION >

The shift lock solenoid (A) is not energized when the ignition switch is in any position other than ON. In this condition, the shift mechanism is locked and "P" position is held. The operation cannot be performed from "P" position if the brake pedal is depressed with the ignition switch ON when the operation system of shift lock solenoid is malfunctioning. However, the lock lever (B) is forcibly rotated and the shift lock is released when the shift lock release button (C) is pressed from above. Then the selector operation from "P" position can be performed.

D : Detent rod

#### **CAUTION:**

Use the shift lock release button only when the selector lever cannot be operated even if the brake pedal is depressed with the ignition switch ON.

#### Component Parts Location

INFOID:000000006260067

Ε

F

Н

Κ

L

Μ

Ν

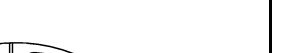

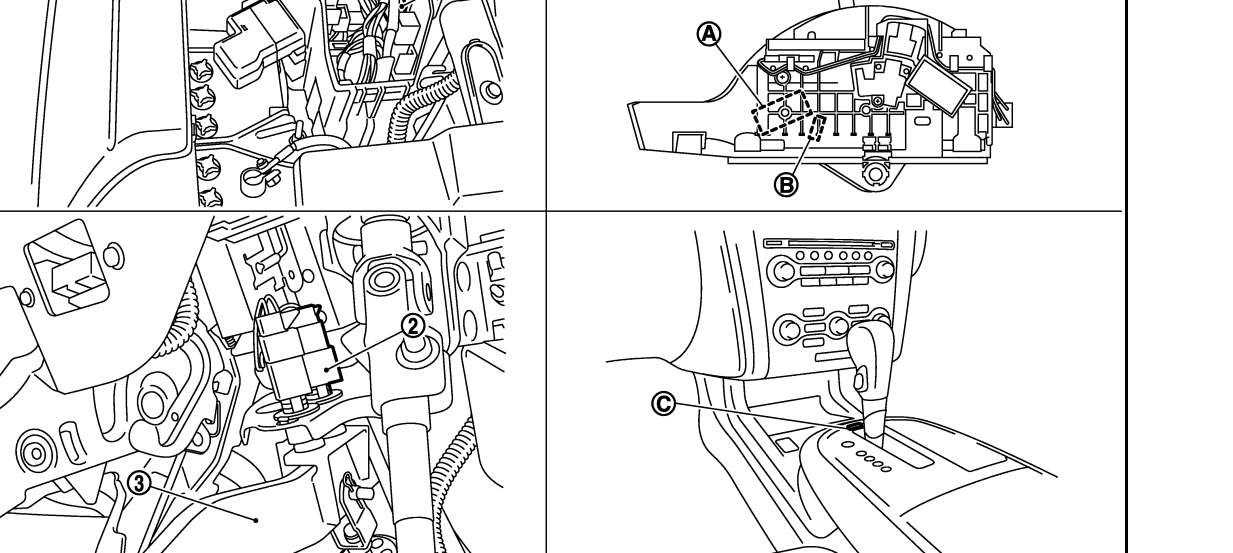

- Shift lock relay 1.
- Shift lock solenoid Α.
- 2. Stop lamp switch Β.
  - Park position switch
- 3. Brake pedal
- C. Shift lock release button cover

JPDIA0625ZZ

\*: Shift lock release button becomes operative by removing shift lock cover.

# Component Description

#### SHIFT LOCK

- - Ρ

#### **2011 MURANO**

INFOID:000000006260068

[CVT: RE0F09B]

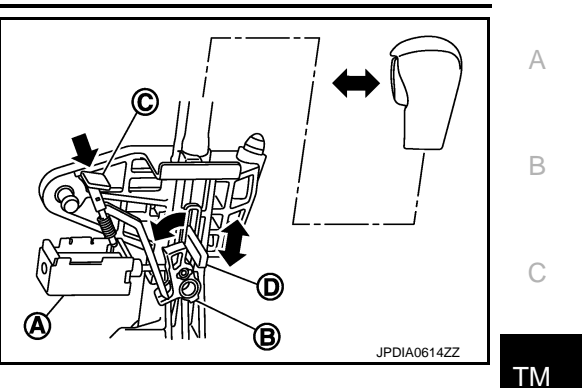

# SHIFT LOCK SYSTEM

#### < SYSTEM DESCRIPTION >

| Component                 | Function      |
|---------------------------|---------------|
| Shift lock solenoid       |               |
| Lock lever                |               |
| Detent rod                | <u>TM-105</u> |
| Park position switch      |               |
| Shift lock release button |               |

#### ON BOARD DIAGNOSTIC (OBD) SYSTEM

#### < SYSTEM DESCRIPTION >

# ON BOARD DIAGNOSTIC (OBD) SYSTEM

#### **Diagnosis Description**

#### DESCRIPTION

The CVT system has two self-diagnostic systems.

The first is the emission-related on board diagnostic system (OBD-II) performed by the TCM in combination with the ECM. A malfunction is indicated by the MIL (Malfunction Indicator Lamp) and is stored as a DTC in the ECM memory and in the TCM memory.

The second is the TCM original self-diagnosis performed by the TCM. A malfunction history is stored in the TCM memory. The detected items are overlapped with OBD-II self-diagnostic items. For details, refer to <u>TM-124</u>, <u>"DTC Index"</u>.

#### **OBD-II FUNCTION**

The ECM provides emission-related on board diagnostic (OBD-II) functions for the CVT system. One function is to receive a signal from the TCM used with OBD-related parts of the CVT system. The signal is sent to the ECM when a malfunction occurs in the corresponding OBD-related part. The other function is to indicate a diagnostic result by means of the MIL (Malfunction Indicator Lamp) on the instrument panel. Sensors, switches and solenoid valves are used as sensing elements.

The MIL automatically illuminates in "One or Two Trip Detection Logic" when a malfunction is sensed in relation to CVT system parts.

#### ONE OR TWO TRIP DETECTION LOGIC OF OBD-II

One Trip Detection Logic

If a malfunction is sensed during the first test drive, the MIL illuminates and the ECM memory stores the malfunction as a DTC. The TCM is not provided with such a memory function.

#### Two Trip Detection Logic

When a malfunction is sensed during the first test drive, it is stored in the ECM memory as a 1st trip DTC (diagnostic trouble code) or 1st trip freeze frame data. At this point, the MIL does not illuminate. — 1st trip If the same malfunction as that experienced during the first test drive is sensed during the second test drive, the MIL will illuminate. — 2nd trip

The "trip" in the "One or Two Trip Detection Logic" means a driving mode in which self-diagnosis is performed during vehicle operation.

#### OBD-II DIAGNOSTIC TROUBLE CODE (DTC)

How to Read DTC and 1st Trip DTC

DTC and 1st trip DTC can be read by the following methods.

( with CONSULT-III or G GST) CONSULT-III or GST (Generic Scan Tool) Examples: P0705, P0720, etc. These DTC are prescribed by SAE J2012.

(CONSULT-III also displays the malfunctioning component or system.)

• 1st trip DTC No. is the same as DTC No.

Output of the diagnostic trouble code indicates that the indicated circuit has a malfunction. However, in case of the Mode II and GST, they do not indicate whether the malfunction is still occurring or it occurred in the past and has returned to normal.
 CONSULT-III can identify them as shown below, therefore, CONSULT-III (if available) is recommended.

- DTC or 1st trip DTC of a malfunction is displayed in Self-Diagnostic Results in "ENGINE" with CONSULT-III. Time data indicates how many times the vehicle was driven after the last detection of a DTC.
- If the DTC is being detected currently, the time data will be "0".
- If a 1st trip DTC is stored in the ECM, the time data will be "1t".

Freeze Frame Data and 1st Trip Freeze Frame Data

The ECM has a memory function, which stores the driving conditions such as fuel system status, calculated load value, engine coolant temperature, short-term fuel trim, long-term fuel trim, engine speed and vehicle speed at the moment the ECM detects a malfunction.

Data that are stored in the ECM memory, along with the 1st trip DTC, are called 1st trip freeze frame data, and the data, stored together with the DTC data, are called freeze frame data and displayed on CONSULT-III or GST. The 1st trip freeze frame data can only be displayed on the CONSULT-III screen, not on the GST. For details, refer to EC-129, "CONSULT-III Function".

INFOID:00000006260069

А

\_

F

Н

Κ

ТΜ

# ON BOARD DIAGNOSTIC (OBD) SYSTEM

#### < SYSTEM DESCRIPTION >

[CVT: RE0F09B]

Only one set of freeze frame data (either 1st trip freeze frame data or freeze frame data) can be stored in the ECM. 1st trip freeze frame data is stored in the ECM memory along with the 1st trip DTC. There is no priority for 1st trip freeze frame data, and it is updated each time a different 1st trip DTC is detected. However, once freeze frame data (2nd trip detection/MIL on) is stored in the ECM memory, 1st trip freeze frame data is no longer stored. Remember, only one set of freeze frame data can be stored in the ECM. The ECM has the following priorities to update the data.

| Priority | Items                      |                                                                                                  |
|----------|----------------------------|--------------------------------------------------------------------------------------------------|
| 1        | Freeze frame data          | Misfire — DTC: P0300 - P0306<br>Fuel Injection System Function — DTC: P0171, P0172, P0174, P0175 |
| 2        | *                          | Except the above items (Includes CVT related items)                                              |
| 3        | 1st trip freeze frame data |                                                                                                  |

Both 1st trip freeze frame data and freeze frame data (along with the DTC) are cleared when the ECM memory is erased.

How to Erase DTC

- The diagnostic trouble code can be erased by CONSULT-III, GST or ECM DIAGNOSTIC TEST MODE as described below.
- If the battery cable is disconnected, the diagnostic trouble code will be lost within 24 hours.
- When erasing the DTC, using CONSULT-III or GST is easier and quicker than switching the mode selector on the ECM.
- The following emission-related diagnostic information is cleared from the ECM memory when erasing DTC related to OBD-II. For details, refer to <u>EC-519, "DTC Index"</u>.
- Diagnostic trouble codes (DTC)
- 1st trip diagnostic trouble codes (1st trip DTC)
- Freeze frame data
- 1st trip freeze frame data
- System readiness test (SRT) codes
- Test values

(I) How to Erase DTC (With CONSULT-III)

The emission related diagnostic information in the TCM and ECM can be erased by selecting "ALL Erase" in the "Description" of "FINAL CHECK" mode with CONSULT-III.

I How to Erase DTC (With GST)

- 1. If the ignition switch stays ON after repair work, be sure to turn ignition switch OFF once. Wait at least 10 seconds and then turn it ON (engine stopped) again.
- 2. Select Mode 4 with GST (Generic Scan Tool). For details, refer to EC-129, "CONSULT-III Function".

#### MALFUNCTION INDICATOR LAMP (MIL)

#### Description

The MIL is located on the instrument panel.

- 1. The MIL is turned ON when the ignition switch is turned ON without the engine running. This is a bulb check.
  - If the MIL is not turned ON, refer to <u>EC-471, "Component</u> <u>Function Check"</u>.
- Turn OFF the MIL when the engine is started. If the MIL remains ON, the on board diagnostic system has detected an engine system malfunction.

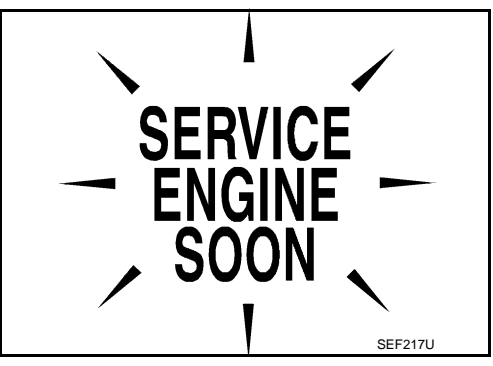
#### < SYSTEM DESCRIPTION >

### DIAGNOSIS SYSTEM (TCM)

### CONSULT-III Function (TRANSMISSION)

INFOID:000000006260070

А

В

G

Ν

[CVT: RE0F09B]

#### FUNCTION

CONSULT-III can display each diagnostic item using the diagnostic test modes shown following.

| Diagnostic test mode           | Function                                                                                                    | С  |
|--------------------------------|----------------------------------------------------------------------------------------------------|----|
| Work Support                   | This mode enables a technician to adjust some devices faster and more accurately.                                                                                              | -  |
| Self Diagnostic Results        | Retrieve DTC from ECU and display diagnostic items.                                                                                                    |    |
| Data Monitor                   | Monitor the input/output signal of the control unit in real time.                                                                                                    | TN |
| CAN Diagnosis                  | This mode displays a network diagnosis result about CAN by a diagram.                                                                                                    | -  |
| CAN Diagnostic Support Monitor | It monitors the status of CAN communication.                                                                                                    | E  |
| Function Test                  | This mode can show results of self-diagnosis of ECU with either "OK" or "NG". For en-<br>gine, more practical tests regarding sensors/switches and/or actuators are available. | _  |
| ECU Identification             | Display the ECU identification number (part number etc.) of the selected system.                                                                                               | F  |
| Special Function               | Other results or histories, etc. that are recorded in ECU are displayed.                                                                                                    | -  |

#### WORK SUPPORT MODE

**Display Item List** 

| Item name               | Description                                       | ⊢ |
|-------------------------|---------------------------------------------------|---|
| ENGINE BRAKE ADJ.       | The engine brake level setting can be canceled.   |   |
| CONFORM CVTF DETERIORTN | The CVT fluid deterioration level can be checked. |   |

Engine Brake Adjustment

| <b>"ENGINE BRAKE LEV</b>                                                                         | 'EL"                                                                                                    |   |
|--------------------------------------------------------------------------------------------------|----------------------------------------------------------------------------------------------------|---|
| 0                                                                                                | : Initial set value (Engine brake level control is activated)                                                                                           | J |
| OFF                                                                                              | : Engine brake level control is deactivated.                                                                                                    |   |
| CAUTION:<br>Mode of "+1""0""-1""-2""OI<br>However, do not select a mo<br>irregular driveability. | FF" can be selected by touching "UP" or "DOWN" on CONSULT-III screen.<br>ode other than "0" and "OFF". Selecting "+1" or " $-1$ " or " $-2$ " may cause | K |
| Check CVT Fluid Deterioration E                                                                  | Date                                                                                                    |   |
| <b>"CVTF DETERIORATI</b>                                                                         | ON DATE"                                                                                                    | M |
| More than 210000                                                                                 | : It is necessary to change CVT fluid.                                                                                                    |   |
| Less than 210000                                                                                 | : It is not necessary to change CVT fluid.                                                                                                    |   |

#### **CAUTION:**

Touch "CLEAR" after changing CVT fluid, and then erase "CVTF DETERIORATION DATE".

SELF DIAGNOSTIC RESULTS MODE Refer to TM-124, "DTC Index". DATA MONITOR MODE Display Items List

#### < SYSTEM DESCRIPTION >

X: Standard, —: Not applicable, ▼: Option

|                             | Mo                          | nitor item seled  | ction                          |                                                                                                    |
|-----------------------------|-----------------------------|-------------------|--------------------------------|----------------------------------------------------------------------------------------------------|
| Monitored item (Unit)       | ECU IN-<br>PUT SIG-<br>NALS | MAIN SIG-<br>NALS | SELEC-<br>TION<br>FROM<br>MENU | Remarks                                                                                                    |
| VSP SENSOR (km/h)           | Х                           | _                 | ▼                              | Secondary speed sensor                                                                                                    |
| ESTM VSP SIG (km/h)         | Х                           |                   | ▼                              | _                                                                                                    |
| PRI SPEED SEN (rpm)         | Х                           |                   | ▼                              | _                                                                                                    |
| ENG SPEED SIG (rpm)         | Х                           | _                 | ▼                              |                                                                                                    |
| SEC HYDR SEN (V)            | х                           | _                 | ▼                              | _                                                                                                    |
| PRI HYDR SEN (V)            | х                           | —                 | ▼                              | -                                                                                                    |
| ATF TEMP SEN (V)            | х                           | —                 | ▼                              | CVT fluid temperature sensor                                                                                                    |
| VIGN SEN (V)                | х                           | —                 | ▼                              | _                                                                                                    |
| VEHICLE SPEED (km/h or mph) | _                           | Х                 | ▼                              | Vehicle speed recognized by the TCM.                                                                                                    |
| PRI SPEED (rpm)             | —                           | Х                 | ▼                              | Primary pulley speed                                                                                                    |
| SEC SPEED (rpm)             | —                           |                   | ▼                              | Secondary pulley speed                                                                                                    |
| ENG SPEED (rpm)             | _                           | Х                 | ▼                              | -                                                                                                    |
| SLIP REV (rpm)              | _                           | Х                 | ▼                              | Difference between engine speed and primary pulley speed.                                                                                                    |
| GEAR RATIO                  | _                           | Х                 | ▼                              | _                                                                                                    |
| G SPEED (G)                 | —                           |                   | ▼                              | _                                                                                                    |
| ACC PEDAL OPEN (0.0/8)      | x                           | х                 | ▼                              | Degree of opening for accelerator recognized by<br>the TCM.<br>For fail-safe operation, the specific value used for<br>control is displayed.                                                           |
| TRQ RTO                     | _                           |                   | ▼                              | _                                                                                                    |
| SEC PRESS (MPa)             | _                           | х                 | ▼                              | _                                                                                                    |
| PRI PRESS (MPa)             | _                           | х                 | ▼                              | _                                                                                                    |
| ATFTEMP COUNT               | _                           | х                 | ▼                              | Means CVT fluid temperature. Actual oil temper-<br>ature °C (°F) cannot be checked unless a numeric<br>value is converted. Refer to <u>TM-141</u> (FOR USA<br>AND CANADA), <u>TM-145</u> (FOR MEXICO). |
| DSR REV (rpm)               | —                           | _                 | ▼                              | _                                                                                                    |
| DGEAR RATIO                 | —                           | —                 | ▼                              | _                                                                                                    |
| DSTM STEP (step)            | —                           | _                 | ▼                              | _                                                                                                    |
| STM STEP (step)             | —                           | Х                 | ▼                              | _                                                                                                    |
| LU PRS (MPa)                | —                           |                   | ▼                              | _                                                                                                    |
| LINE PRS (MPa)              | _                           | _                 | ▼                              | _                                                                                                    |
| TGT SEC PRESS (MPa)         | _                           |                   | ▼                              | -                                                                                                    |
| ISOLT1 (A)                  |                             | Х                 | ▼                              | Torque converter clutch solenoid valve output current                                                                                                    |
| ISOLT2 (A)                  |                             | Х                 | ▼                              | Line pressure solenoid valve output current                                                                                                    |
| ISOLT3 (A)                  | _                           | Х                 | ▼                              | Secondary pressure solenoid valve output cur-<br>rent                                                                                                    |

Revision: 2011 November

#### < SYSTEM DESCRIPTION >

### [CVT: RE0F09B]

|                         | Мо                          | nitor item seled  | ction                          |                                                                |
|-------------------------|-----------------------------|-------------------|--------------------------------|----------------------------------------------------------------|
| Monitored item (Unit)   | ECU IN-<br>PUT SIG-<br>NALS | MAIN SIG-<br>NALS | SELEC-<br>TION<br>FROM<br>MENU | Remarks                                                        |
| SOLMON1 (A)             | Х                           | х                 | ▼                              | Torque converter clutch solenoid valve monitor<br>current      |
| SOLMON2 (A)             | Х                           | х                 | ▼                              | Line pressure solenoid valve monitor current C                 |
| SOLMON3 (A)             | Х                           | х                 | ▼                              | Secondary pressure solenoid valve monitor cur-<br>rent         |
| RANGE SW3M (On/Off)     | Х                           | _                 | ▼                              | Transmission range switch 3 ON-OFF status monitor              |
| RANGE SW4 (On/Off)      | Х                           | —                 | ▼                              | Transmission range switch 4 ON-OFF status                      |
| RANGE SW3 (On/Off)      | Х                           | —                 | ▼                              | Transmission range switch 3 ON-OFF status                      |
| RANGE SW2 (On/Off)      | х                           | —                 | ▼                              | Transmission range switch 2 ON-OFF status                      |
| RANGE SW1 (On/Off)      | x                           | —                 | ▼                              | Transmission range switch 1 ON-OFF status                      |
| BRAKE SW (On/Off)       | х                           | х                 | ▼                              | Stop lamp switch (signal input via CAN communi-<br>cations)    |
| FULL SW (On/Off)        | Х                           | Х                 | ▼                              | Not mounted but displayed.                                     |
| IDLE SW (On/Off)        | Х                           | х                 | ▼                              | Signal input via CAN communications                            |
| SPORT MODE SW (On/Off)  | Х                           | х                 | ▼                              | Overdrive control switch (signal input via CAN communications) |
| STRDWNSW (On/Off)       | Х                           |                   | ▼                              |                                                                |
| STRUPSW (On/Off)        | Х                           | —                 | ▼                              |                                                                |
| DOWNLVR (On/Off)        | Х                           | —                 | ▼                              | Not mounted but displayed                                      |
| UPLVR (On/Off)          | Х                           | —                 | ▼                              | - Not mounted but displayed.                                   |
| NONMMODE (On/Off)       | Х                           | —                 | ▼                              |                                                                |
| MMODE (On/Off)          | Х                           | —                 | ▼                              | K                                                              |
| INDLRNG (On/Off)        | _                           | —                 | ▼                              | "L" position indicator output                                  |
| INDDRNG (On/Off)        | _                           | —                 | ▼                              | "D" position indicator output                                  |
| INDNRNG (On/Off)        | _                           | —                 | ▼                              | "N" position indicator output                                  |
| INDRRNG (On/Off)        | _                           | —                 | ▼                              | "R" position indicator output M                                |
| INDPRNG (On/Off)        | _                           | —                 | ▼                              | "P" position indicator output                                  |
| CVT LAMP (On/Off)       | _                           | —                 | ▼                              | — N                                                            |
| SPORT MODE IND (On/Off) | _                           | —                 | ▼                              | OD OFF indicator lamp                                          |
| MMODE IND (On/Off)      | _                           | —                 | ▼                              | Not mounted but displayed.                                     |
| SMCOIL D (On/Off)       | _                           | —                 | ▼                              | Step motor coil "D" energizing status                          |
| SMCOIL C (On/Off)       | _                           | —                 | ▼                              | Step motor coil "C" energizing status                          |
| SMCOIL B (On/Off)       | —                           |                   | ▼                              | Step motor coil "B" energizing status                          |
| SMCOIL A (On/Off)       | —                           |                   | ▼                              | Step motor coil "A" energizing status                          |
| LUSEL SOL OUT (On/Off)  | _                           | —                 | ▼                              | _                                                              |
| REV LAMP (On/Off)       | _                           | Х                 | ▼                              | -                                                              |
| STRTR RLY OUT (On/Off)  |                             | _                 | ▼                              | Starter relay                                                  |

Revision: 2011 November

#### < SYSTEM DESCRIPTION >

|                        | Moi                         | nitor item sele   | ction                          |                                                                                                    |
|------------------------|-----------------------------|-------------------|--------------------------------|----------------------------------------------------------------------------------------------------|
| Monitored item (Unit)  | ECU IN-<br>PUT SIG-<br>NALS | MAIN SIG-<br>NALS | SELEC-<br>TION<br>FROM<br>MENU | Remarks                                                                                                    |
| LUSEL SOL MON (On/Off) | _                           | _                 | ▼                              | _                                                                                                    |
| STRTR RLY MON (On/Off) |                             |                   | ▼                              | Starter relay monitor                                                                                                    |
| VDC ON (On/Off)        | Х                           |                   | ▼                              | _                                                                                                    |
| TCS ON (On/Off)        | Х                           |                   | ▼                              | _                                                                                                    |
| ABS ON (On/Off)        | Х                           |                   | ▼                              |                                                                                                    |
| ACC ON (On/Off)        | Х                           |                   | ▼                              | Not mounted but displayed.                                                                                                    |
| RANGE                  | _                           | х                 | ▼                              | Indicates position is recognized by TCM. Indi-<br>cates a specific value required for control when<br>fail-safe function is activated. |
| M GEAR POS             | —                           | Х                 | ▼                              | Not mounted but displayed.                                                                                                    |

**Diagnostic Tool Function** 

INFOID:000000006260071

OBD-II SELF-DIAGNOSTIC PROCEDURE (WITH GST)
 Refer to <u>EC-118</u>, "<u>GST (Generic Scan Tool)</u>".

# DTC/CIRCUIT DIAGNOSIS U1000 CAN COMM CIRCUIT

### Description

CAN (Controller Area Network) is a serial communication line for real time application. It is an on-vehicle multiplex communication line with high data communication speed and excellent malfunction detection ability. Many electronic control units are equipped onto a vehicle, and each control unit shares information and links with other control units during operation (not independent). In CAN communication, control units are connected with 2 communication lines (CAN-H and CAN-L) allowing a high rate of information transmission with less wiring. Each control unit transmits/receives data but selectively reads required data only.

### DTC Logic

### DTC DETECTION LOGIC

| DTC   | Trouble diagnosis name | DTC is detected if                                                                        | Possible cause                                                             |
|-------|------------------------|-------------------------------------------------------------------------------------------|----------------------------------------------------------------------------|
| U1000 | CAN Communication Line | When TCM is not transmitting or receiving CAN communication signal for 2 seconds or more. | Harness or connectors<br>(CAN communication line is open or short-<br>ed.) |

#### DTC CONFIRMATION PROCEDURE NOTE:

Immediately after performing any "DTC CONFIRMATION PROCEDURE", always turn ignition switch OFF. Then wait at least 10 seconds before performing the next test.

#### **1.**CHECK DTC DETECTION

| With CONSULT-III                                                                                                    |   |
|----------------------------------------------------------------------------------------------------|---|
| <ol> <li>Turn ignition switch ON.</li> <li>Start engine and wait for at least 6 seconds</li> </ol>                                                                            |   |
| 3. Perform "Self Diagnostic Results" in "TRANSMISSION".                                                                                                    |   |
| With GST                                                                                                    | J |
| Follow the procedure "With CONSULT-III".                                                                                                    |   |
| Is "U1000" detected?                                                                                                    | ĸ |
| <ul> <li>YES &gt;&gt; Go to <u>TM-41, "Diagnosis Procedure"</u>.</li> <li>NO &gt;&gt; Check intermittent incident. Refer to <u>GI-44, "Intermittent Incident"</u>.</li> </ul> | Γ |
| Diagnosis Procedure                                                                                                    | L |
| Go to LAN-25, "CAN System Specification Chart".                                                                                                    |   |
|                                                                                                    | M |
|                                                                                                    |   |
|                                                                                                    | Ν |

Р

INFOID:000000006260072

INFOID:000000006260073

А

В

ТΜ

Ε

F

Н

< DTC/CIRCUIT DIAGNOSIS >

### P0615 STARTER RELAY

### Description

- TCM controls starter relay in IPDM E/R.
- TCM switches starter relay ON at "P" or "N" position and allows to cranking engine.
- Then it prohibits cranking other than at "P" or "N" position.

### **DTC Logic**

INFOID:000000006260076

INFOID:000000006260077

INFOID:00000006260075

### DTC DETECTION LOGIC

| DTC   | Trouble diagnosis name | DTC is detected if                                                                                                    | Possible cause                                                                                                    |
|-------|------------------------|----------------------------------------------------------------------------------------------------|----------------------------------------------------------------------------------------------------|
| P0615 | Starter Relay Circuit  | If this signal is ON other than in "P" or "N" po-<br>sition, this is judged to be a malfunction.<br>(And if it is OFF in "P" or "N" position, this too<br>is judged to be a malfunction.) | <ul> <li>Harness or connectors<br/>(Starter relay and TCM circuit is open or<br/>shorted.)</li> <li>Starter relay circuit</li> </ul> |

#### DTC CONFIRMATION PROCEDURE

#### NOTE:

Immediately after performing any "DTC CONFIRMATION PROCEDURE", always turn ignition switch OFF. Then wait at least 10 seconds before performing the next test.

### **1.**CHECK DTC DETECTION

#### With CONSULT-III

- 1. Turn ignition switch ON.
- 2. Perform "Self Diagnostic Results" in "TRANSMISSION".

#### Is "P0615" detected?

YES >> Go to TM-42, "Diagnosis Procedure".

NO >> Check intermittent incident. Refer to GI-44, "Intermittent Incident".

#### **Diagnosis** Procedure

### 1.CHECK STARTER RELAY SIGNAL

- 1. Turn ignition switch OFF.
- 2. Disconnect IPDM E/R connector.
- 3. Turn ignition switch ON.
- 4. Check voltage between IPDM E/R vehicle side harness connector terminal and ground.

| IPDM E/R vehicle sid | de harness connector |         | Condition                               | Voltage (Approx.) |
|----------------------|----------------------|---------|-----------------------------------------|-------------------|
| Connector            | Terminal             | Ground  | Condition                               | vollage (Approx.) |
| F12                  | 72                   | Giodila | Selector lever in "P" and "N" positions | Battery voltage   |
| 1 12                 | 12                   |         | Selector lever in other positions       | 0 V               |

Is the inspection result normal?

YES >> Check starter relay and starter control relay. Refer to <u>PCS-10, "Diagnosis Description"</u>.

NO >> GO TO 2.

# **2.**CHECK HARNESS BETWEEN TCM AND IPDM E/R (PART 1)

- 1. Turn ignition switch OFF.
- 2. Disconnect TCM connector.
- Check continuity between TCM vehicle side harness connector terminal and IPDM E/R vehicle side harness connector terminal.

| TCM vehicle side | harness connector | IPDM E/R vehicle sid | de harness connector | Continuity |
|------------------|-------------------|----------------------|----------------------|------------|
| Connector        | Terminal          | Connector            | Terminal             | Continuity |
| F23              | 20                | F12                  | 72                   | Existed    |

Is the inspection result normal?

### **P0615 STARTER RELAY**

**ICVT: RE0F09B1** 

|                              | 00 >                        |                            |              |
|------------------------------|-----------------------------|----------------------------|--------------|
| YES >> GO TO 3.              |                             |                            |              |
| NO >> Repair or replace      | e damaged parts.            |                            |              |
| .CHECK HARNESS BETV          | VEEN TCM AND IPDM E/I       | R (PART 2)                 |              |
| heck continuity between T    | CM vehicle side harness co  | onnector terminal and grou | ind.         |
| -                            |                             | _                          |              |
| TCM vehicle side ha          | arness connector            |                            | Continuity   |
| Connector                    | Terminal                    | Ground                     |              |
| F23                          | 20                          |                            | Not existed  |
| s the inspection result norm | <u>al?</u>                  |                            |              |
| YES >> GO TO 4.              |                             |                            |              |
| NO >> Repair or replace      | e damaged parts.            |                            | •            |
| DETECT MALFUNCTION           | NING ITEMS                  |                            |              |
| heck TCM connector pin te    | erminals for damage or loos | se connection with harness | s connector. |
| the inspection result norma  | al?                         |                            |              |
| YES >> Replace TCM. R        | Refer to TM-161, "Exploded  | <u>View"</u> .             |              |
| NO >> Repair or replace      | e damaged parts.            |                            |              |
|                              |                             |                            |              |
|                              |                             |                            |              |
|                              |                             |                            |              |
|                              |                             |                            |              |
|                              |                             |                            |              |
|                              |                             |                            |              |
|                              |                             |                            |              |
|                              |                             |                            |              |
|                              |                             |                            |              |
|                              |                             |                            |              |
|                              |                             |                            |              |
|                              |                             |                            |              |
|                              |                             |                            |              |
|                              |                             |                            |              |
|                              |                             |                            |              |
|                              |                             |                            |              |
|                              |                             |                            |              |
|                              |                             |                            |              |
|                              |                             |                            |              |

Ν

Ο

### P0703 BRAKE SWITCH B

### Description

INFOID:000000006260078

[CVT: RE0F09B]

BCM detects ON/OFF state of the stop lamp switch and transmits the data to the TCM via CAN communication by converting the data to a signal.

### DTC Logic

INFOID:000000006260079

### DTC DETECTION LOGIC

| DTC   | Trouble diagnosis name | DTC is detected if                                  | Possible cause                                                                                                    |
|-------|------------------------|-----------------------------------------------------|----------------------------------------------------------------------------------------------------|
| P0703 | Brake Switch B Circuit | When the brake switch does not switch to ON or OFF. | <ul> <li>Harness or connectors</li> <li>(Stop lamp switch and BCM circuit are open or shorted.)</li> <li>(CAN communication line is open or shorted.)</li> <li>Stop lamp switch</li> </ul> |

### DTC CONFIRMATION PROCEDURE

#### CAUTION:

# Always drive vehicle at a safe speed. NOTE:

Immediately after performing any "DTC CONFIRMATION PROCEDURE", always turn ignition switch OFF. Then wait at least 10 seconds before performing the next test.

#### **1.**CHECK DTC DETECTION

#### With CONSULT-III

- Turn ignition switch ON.
- 2. Start engine.
- 3. Drive vehicle for at least 3 consecutive seconds.
- 4. Perform "Self Diagnostic Results" in "TRANSMISSION".

#### Is "P0703" detected?

- YES >> Go to TM-44, "Diagnosis Procedure".
- NO >> Check intermittent incident. Refer to GI-44, "Intermittent Incident".

### **Diagnosis Procedure**

INFOID:000000006260080

#### 1.CHECK STOP LAMP SWITCH CIRCUIT

- 1. Turn ignition switch OFF.
- 2. Check and adjust the installation position of stop lamp switch. Refer to BR-8, "Inspection and Adjustment".
- 3. Disconnect BCM connector.
- 4. Turn ignition switch ON.
- 5. Check voltage between BCM vehicle side harness connector terminal and ground.

| BCM vehicle side | harness connector                     |                  | Condition             | Voltage (Approx.) |
|------------------|---------------------------------------|------------------|-----------------------|-------------------|
| Connector        | Terminal                              | Ground Condition | vollage (Approx.)     |                   |
| M122             | harness connector Terminal Ground 118 |                  | Depressed brake pedal | Battery voltage   |
| W125             |                                       |                  | Released brake pedal  | 0 V               |

Is the inspection result normal?

YES >> GO TO 5.

NO >> GO TO 2.

# **2.**CHECK HARNESS BETWEEN STOP LAMP SWITCH AND BCM (PART 1)

- 1. Turn ignition switch OFF.
- 2. Disconnect stop lamp switch connector.
- 3. Check continuity between stop lamp switch vehicle side harness connector terminal and BCM vehicle side harness connector terminal.

#### TM-44

### **P0703 BRAKE SWITCH B**

#### < DTC/CIRCUIT DIAGNOSIS >

[CVT: RE0F09B]

| Stop lamp switch vehicle                                                                                                    | e side harness connector                                                                                 | BCM vehicle side                                 | e harness connector     | Continuity            |
|----------------------------------------------------------------------------------------------------|----------------------------------------------------------------------------------------------------|--------------------------------------------------|-------------------------|-----------------------|
| Connector                                                                                                    | Terminal                                                                                                 | Connector                                        | Terminal                | Continuity            |
| E116                                                                                                    | 2                                                                                                    | M123                                             | 118                     | Existed               |
| Is the inspection resu<br>YES >> GO TO 3<br>NO >> Repair or<br><b>3.</b> CHECK HARNESS                                                                                 | I <u>t normal?</u><br>replace damaged par<br>S BETWEEN STOP L/<br>rean BCM vehicle side                  | ts.<br>AMP SWITCH AND E                          | BCM (PART 2)            | (                     |
| Check continuity betw                                                                                                    |                                                                                                    |                                                  |                         | T                     |
| BCM vehic                                                                                                    | le side harness connector                                                                                |                                                  |                         | Continuity            |
| Connector                                                                                                    | Termin                                                                                                   | al                                               | Ground                  |                       |
| M123                                                                                                    | 118                                                                                                    |                                                  |                         | Not existed           |
| YES >> GO TO 4<br>NO >> Repair or<br>4.CHECK STOP LAI                                                                                                    | replace damaged par<br>MP SWITCH                                                                         | ts.                                              |                         | F                     |
| Check stop lamp swit                                                                                                    | ch. Refer to <u>TM-45, "C</u>                                                                            | Component Inspection                             | n (Stop Lamp Switch)".  | (                     |
| Is the inspection resu<br>YES >> Check t<br>• Harnes<br>• 10A fus                                                                                                    | I <u>t normal?</u><br>:he following.<br>s for short or open bet<br>se [No. 7, located in fu <sup>,</sup> | ween battery and sto<br>se block (J/B)]          | p lamp switch           | ŀ                     |
| <b>5.</b> CHECK BCM                                                                                                    | replace stop lamp sw                                                                                     | itch.                                            |                         |                       |
| <ul> <li>With CONSULT-III</li> <li>Turn ignition swite</li> <li>Connect BCM co</li> <li>Turn ignition swite</li> <li>Select "BRAKE S<br/>BCS-47. "Reference</li> </ul> | ch OFF.<br>nnector.<br>ch ON.<br>SW 1" in "Data Monito<br><u>nce Value"</u> .                            | or" in "BCM" and veri                            | fy the proper operatior | of ON/OFF. Refer to   |
| Is the inspection resu<br>YES >> GO TO 6<br>NO >> Replace I<br>6.DETECT MALFUN                                                                                         | I <u>t normal?</u><br>BCM. Refer to <u>BCS-8</u><br>ICTIONING ITEMS                                      | 5. "Removal and Insta                            | <u>allation"</u> .      | l                     |
| Check TCM connecto                                                                                                    | r pin terminals for dan                                                                                  | nage or loose connec                             | tion with harness conn  | ector.                |
| Is the inspection resu<br>YES >> Replace<br>NO >> Repair or<br>Component Inspe                                                                                         | I <u>t normal?</u><br>TCM. Refer to <u>TM-161</u><br>replace damaged par<br>ection (Stop Lam             | l <u>, "Exploded View"</u> .<br>ts.<br>p Switch) |                         | INFOID:00000006260081 |
| 1 CHECK STOP LAI                                                                                                    | MP SWITCH                                                                                                | •                                                |                         | C                     |
| Check continuity betw                                                                                                    | veen stop lamp switch                                                                                    | connector terminals.                             |                         |                       |
|                                                                                                    | Stop lamp switch connectc                                                                                | pr                                               |                         | F                     |
| Connector                                                                                                    | Ten                                                                                                    | minal                                            | - Condition             | Continuity            |
| E440                                                                                                    |                                                                                                    | <u>^</u>                                         | Depressed brake pedal   | Existed               |
| E116                                                                                                    | 1                                                                                                    | 2                                                | Released brake pedal    | Not existed           |

Is the inspection result normal?

YES >> INSPECTION END

### **P0703 BRAKE SWITCH B**

#### < DTC/CIRCUIT DIAGNOSIS >

NO >> Replace stop lamp switch. Refer to <u>BR-19, "Exploded View"</u>.

### **P0705 TRANSMISSION RANGE SWITCH A**

#### < DTC/CIRCUIT DIAGNOSIS >

### P0705 TRANSMISSION RANGE SWITCH A

### Description

- The transmission range switch includes 4 transmission position switches.
- TCM judges the selector lever position by the transmission range switch signal.

| ift position | Transmission range<br>switch 1 | Transmission range switch 2 | Transmission range switch 3 | Transmission range<br>switch 4 | Transmission range<br>switch 3 (monitor) | 0  |
|--------------|--------------------------------|-----------------------------|-----------------------------|--------------------------------|------------------------------------------|----|
| Р            | OFF                            | OFF                         | OFF                         | OFF                            | OFF                                      | ТМ |
| R            | ON                             | OFF                         | OFF                         | ON                             | OFF                                      |    |
| Ν            | ON                             | ON                          | OFF                         | OFF                            | OFF                                      | -  |
| D            | ON                             | ON                          | ON                          | ON                             | ON                                       | Е  |
| L            | OFF                            | ON                          | ON                          | OFF                            | ON                                       |    |

### DTC Logic

INFOID:000000006260083

### DTC DETECTION LOGIC

| DTC                                                                    | Trouble diagnosis name                                                                                        | DTC is detected if                                                                            | Possible cause                                                                                                    |
|------------------------------------------------------------------------|----------------------------------------------------------------------------------------------------|-----------------------------------------------------------------------------------------------|----------------------------------------------------------------------------------------------------|
| P0705                                                                  | Transmission Range Sensor<br>A Circuit (PRNDL Input)                                                          | TCM does not receive the correct voltage signal (based on the gear position) from the switch. | <ul> <li>Harness or connectors<br/>(Transmission range switches circuit is<br/>open or shorted.)</li> <li>Transmission range switch</li> </ul> |
| DTC CO                                                                 | NFIRMATION PROCE                                                                                              | DURE                                                                                          |                                                                                                    |
| CAUTION<br>Always of<br>NOTE:<br>Immediat<br>Then wait                 | N:<br>Irive vehicle at a safe sp<br>ely after performing any<br>t at least 10 seconds befo<br>K DTC DETECTION | eed.<br>"DTC CONFIRMATION PROCEDUF<br>re performing the next test.                            | RE", always turn ignition switch OFF.                                                                                                    |
|                                                                        |                                                                                                    |                                                                                               |                                                                                                    |
| <ol> <li>Turn</li> <li>Select</li> <li>Start</li> <li>Drive</li> </ol> | ignition switch ON.<br>ct "Data Monitor" in "TRAN<br>engine.<br>vehicle and maintain the                      | ISMISSION".<br>following conditions for at least 2 con                                        | secutive seconds.                                                                                                    |
| VE<br>EN<br>AC                                                         | EHICLE SPEED<br>IG SPEED SIG<br>CC PEDAL OPEN                                                                 | : More than 10 km/h (6 MPH)<br>: More than 450 rpm<br>: More than 1.0/8                       |                                                                                                    |
| With G     Follow the                                                  | ST<br>e procedure "With CONSI                                                                                 | JLT-III".                                                                                     |                                                                                                    |
| <u>Is "P0705</u><br>YES :<br>NO :                                      | <u>;" detected?</u><br>>> Go to <u>TM-47, "Diagnos</u><br>>> Check intermittent incl                          | <u>sis Procedure"</u> .<br>dent. Refer to <u>GI-44, "Intermittent Inci</u>                    | ident".                                                                                                    |
| Diagno                                                                 | sis Procedure                                                                                                 |                                                                                               | INFOID:00000006260084                                                                                                    |
| <b>1.</b> CHEC                                                         | K CVT POSITION                                                                                                |                                                                                               |                                                                                                    |
| 1. Disco                                                               | onnect CVT unit connecto                                                                                      | r.<br>                                                                                        | -1 \ /' II                                                                                                    |

Remove control cable from manual lever. Refer to <u>TM-165, "Exploded View"</u>.

3. Check transmission range switch. Refer to TM-48, "Component Inspection".

Is the inspection result normal?

INFOID:00000006260082

A

В

### **P0705 TRANSMISSION RANGE SWITCH A**

< DTC/CIRCUIT DIAGNOSIS >

#### YES >> Adjust CVT position. Refer to <u>TM-160, "Inspection and Adjustment"</u>.

NO >> GÓ TO 2.

# **2.** CHECK HARNESS BETWEEN TCM AND TRANSMISSION RANGE SWITCH (PART 1)

#### 1. Turn ignition switch OFF.

2. Disconnect TCM connector.

 Check continuity between TCM vehicle side harness connector terminals and CVT unit vehicle side harness connector terminals.

| TCM vehicle side | harness connector | CVT unit vehicle sid                                 | de harness connector | Continuity |
|------------------|-------------------|------------------------------------------------------|----------------------|------------|
| Connector        | Terminal          | Connector                                            | Terminal             | Continuity |
|                  | 1                 |                                                      | 5                    |            |
|                  | 2                 | Terminal     Connector       1     2       3     F24 | 14                   |            |
| F23              | 3                 | F24                                                  | 15                   | Existed    |
|                  | 4                 |                                                      | 18                   |            |
|                  | 11                | Ierminal         Connector           1               | 4                    | 1          |

#### Is the inspection result normal?

YES >> GO TO 3.

NO >> Repair or replace damaged parts.

#### **3.** CHECK HARNESS BETWEEN TCM AND TRANSMISSION RANGE SWITCH (PART 2)

Check continuity between TCM vehicle side harness connector terminals and ground.

| TCM vehicle side | harness connector |        | Continuity  |
|------------------|-------------------|--------|-------------|
| Connector        | Terminal          |        | Continuity  |
|                  | 1                 |        |             |
|                  | 2                 | Ground |             |
| F23              | 3                 |        | Not existed |
|                  | 4                 |        |             |
|                  | 11                |        |             |

Is the inspection result normal?

YES >> GO TO 4.

NO >> Repair or replace damaged parts.

**4.** DETECT MALFUNCTIONING ITEMS

Check TCM connector pin terminals for damage or loose connection with harness connector.

Is the inspection result normal?

YES >> Replace TCM. Refer to TM-161, "Exploded View".

NO >> Repair or replace damaged parts.

#### Component Inspection

INFOID:000000006260085

[CVT: RE0F09B]

### **1.**CHECK TRANSMISSION RANGE SWITCH

Check the continuity of the transmission range switch by changing selector lever to various positions and checking continuity between CVT unit terminals and ground.

### P0705 TRANSMISSION RANGE SWITCH A

#### < DTC/CIRCUIT DIAGNOSIS >

[CVT: RE0F09B]

| Shift position | CVT unit  | connector        |        | Continuity  | A   |
|----------------|-----------|------------------|--------|-------------|-----|
| Shin position  | Connector | Terminal         |        | Continuity  |     |
| Р              |           | 4, 5, 14, 15, 18 |        | Not existed | _   |
| P              |           | 4, 15            |        | Existed     | - B |
| ĸ              |           | 5, 14, 18        | Cround | Not existed |     |
| N              | E24       | 4, 5             | Ground | Existed     | С   |
| IN             | N F24     | 14, 15, 18       |        | Not existed |     |
| D              |           | 4, 5, 14, 15, 18 |        | Existed     |     |
|                |           | 5, 14, 18        |        | Existed     | TM  |
| L              |           | 4, 15            |        | Not existed |     |

Is the inspection result normal?

YES >> INSPECTION END

NO >> Replace transaxle assembly. Refer to <u>TM-174</u>, "Exploded View".

Е

F

G

Н

J

Κ

L

Μ

Ν

Ο

Ρ

### **P0710 TRANSMISSION FLUID TEMPERATURE SENSOR A**

#### < DTC/CIRCUIT DIAGNOSIS >

### P0710 TRANSMISSION FLUID TEMPERATURE SENSOR A

### Description

The CVT fluid temperature sensor detects the CVT fluid temperature and sends a signal to the TCM.

### DTC Logic

INFOID:000000006260087

INFOID:00000006260086

[CVT: RE0F09B]

### DTC DETECTION LOGIC

| DTC   | Trouble diagnosis name                               | DTC is detected if                                                                          | Possible cause                                                                                                    |
|-------|------------------------------------------------------|---------------------------------------------------------------------------------------------|----------------------------------------------------------------------------------------------------|
| P0710 | Transmission Fluid Tempera-<br>ture Sensor A Circuit | During running, the CVT fluid temperature sensor signal voltage is excessively high or low. | <ul> <li>Harness or connectors<br/>(Sensor circuit is open or shorted.)</li> <li>CVT fluid temperature sensor</li> </ul> |

### DTC CONFIRMATION PROCEDURE

#### CAUTION:

#### Always drive vehicle at a safe speed. NOTE:

Immediately after performing any "DTC CONFIRMATION PROCEDURE", always turn ignition switch OFF. Then wait at least 10 seconds before performing the next test.

**1.**CHECK DTC DETECTION (PART 1)

#### With CONSULT-III

- 1. Turn ignition switch ON.
- 2. Select "DATA MONITOR".
- 3. Check that output voltage of CVT fluid temperature sensor is within the range specified below.

ATF TEMP SEN

: 0.16 – 2.03 V

#### is the inspection result normal?

YES >> Check intermittent incident. Refer to <u>GI-44</u>, "Intermittent Incident".

- NO-1 ("ATF TEMP SEN" indicates 0.15 or less.)>>Refer to TM-50. "Diagnosis Procedure".
- NO-2 ("ATF TEMP SEN" indicates 2.04 or more.)>>GO TO 2.

**2.**CHECK DTC DETECTION (PART 2)

#### With CONSULT-III

- 1. Turn ignition switch ON.
- 2. Select "DATA MONITOR".
- 3. Start engine and maintain the following conditions for at least 14 minutes.

RANGE VEHICLE SPEED : "D" position : 10 km/h (6 MPH) or more

With GST

Follow the procedure "With CONSULT-III". <u>Is "P0710" detected?</u>

YES >> Go to TM-50, "Diagnosis Procedure".

NO >> Check intermittent incident. Refer to GI-44, "Intermittent Incident".

#### **Diagnosis** Procedure

INFOID:000000006260088

#### **1.**CHECK CVT FLUID TEMPERATURE SENSOR CIRCUIT

1. Turn ignition switch OFF.

- 2. Disconnect TCM connector.
- 3. Check resistance between TCM vehicle side harness connector terminals.

### P0710 TRANSMISSION FLUID TEMPERATURE SENSOR A

#### < DTC/CIRCUIT DIAGNOSIS >

[CVT: RE0F09B]

|                                                                                                    | le side narness d                                                                                                    | connector                                                                                                    |                                                                                                    | Co                                                                | ondition                                                     | Resistance (Approx.)                      |
|----------------------------------------------------------------------------------------------------|----------------------------------------------------------------------------------------------------|----------------------------------------------------------------------------------------------------|----------------------------------------------------------------------------------------------------|-------------------------------------------------------------------|--------------------------------------------------------------|-------------------------------------------|
| Connector                                                                                                    | Terr                                                                                                    | minal                                                                                                    |                                                                                                    |                                                                   |                                                              |                                           |
| F23                                                                                                    | 13                                                                                                    | 25                                                                                                    | When C                                                                                                    | /T fluid temp                                                     | erature is 20°C (68°F)                                       | 6.5 kΩ                                    |
|                                                                                                    |                                                                                                    |                                                                                                    | When C\                                                                                                    | /T fluid temp                                                     | erature is 80°C (176°F)                                      | 0.9 kΩ                                    |
| YES >> GO T<br>NO >> GO T<br>2.CHECK HARN<br>1. Disconnect C<br>2. Check contin<br>ness connect                                                                                                    | O 5.<br>O 2.<br>IESS BETWE<br>VT unit conne<br>uity between<br>or terminals.                                                                                                    | EN TCM ANI<br>ector.<br>TCM vehicle                                                                                                    | D CVT UNI                                                                                                    | T (CVT TE<br>ss connec                                            | MPERATURE SENS                                               | SOR) (PART 1)<br>T unit vehicle side har- |
| TCM vobiala                                                                                                    | cido hornoco oo                                                                                                    | anactor                                                                                                    | CV/T ur                                                                                                    | vit vohiolo cio                                                   | la harnass connector                                         |                                           |
|                                                                                                    | Connector Terminal                                                                                                    |                                                                                                    | Conn                                                                                                    |                                                                   | Torminal                                                     | Continuity                                |
| Connector                                                                                                    |                                                                                                    | 13                                                                                                    | Conn                                                                                                    |                                                                   | 17                                                           |                                           |
| F23                                                                                                    |                                                                                                    | 25                                                                                                    | F2                                                                                                    | 24                                                                | 19                                                           | Existed                                   |
| Check continuity                                                                                                    | between TCM                                                                                                    | vehicle side                                                                                                    | harness co                                                                                                    | nnector te                                                        | rminals and ground.                                          |                                           |
|                                                                                                    | r                                                                                                    | ess connector                                                                                                    | <u>.</u>                                                                                                    | - Ground -                                                        |                                                              | Continuity                                |
| TCM vehicle side<br>Connector<br>F23                                                                                                    | •                                                                                                    | 13                                                                                                    |                                                                                                    |                                                                   |                                                              |                                           |
|                                                                                                    |                                                                                                    |                                                                                                    |                                                                                                    |                                                                   |                                                              |                                           |
| F23                                                                                                    | esult normal?                                                                                                    | 25                                                                                                    |                                                                                                    |                                                                   |                                                              | Not existed                               |
| F23<br>Is the inspection of<br>YES >> GOT<br>NO >> Repa<br>4.CHECK CVT F<br>Check CVT fluid<br>Sor)".<br>Is the inspection of<br>YES >> GOT<br>NO >> Repla<br>5.DETECT MAL<br>Check TCM conn                                                                                                    | result normal?<br>O 4.<br>ir or replace of<br>LUID TEMPE<br>temperature s<br>result normal?<br>O 5.<br>ace transaxle<br>FUNCTIONIN<br>ector pin term                                                                                      | 25<br>lamaged part<br>RATURE SE<br>sensor. Refer<br>assembly. Re<br>G ITEMS<br>inals for dam                                                                 | es.<br>NSOR<br>to <u>TM-51,</u><br>efer to <u>TM-1</u><br>hage or loos                                                     | "Compone<br>74. "Explo                                            | ent Inspection (CVT F<br>oded View".<br>ion with harness con | Not existed                               |
| F23<br>Is the inspection of<br>YES >> GO T<br>NO >> Repa<br>4.CHECK CVT F<br>Check CVT fluid<br>Sor)".<br>Is the inspection of<br>YES >> GO T<br>NO >> Repla<br>5.DETECT MAL<br>Check TCM connoise the inspection of<br>Some of the second second s | result normal?<br>O 4.<br>ir or replace of<br>LUID TEMPE<br>temperature s<br>result normal?<br>O 5.<br>ace transaxle<br>FUNCTIONIN<br>ector pin term<br>result normal?<br>200 TCM Pot                                                     | 25<br>lamaged part<br>RATURE SE<br>sensor. Refer<br>assembly. Re<br>G ITEMS<br>inals for dam                                                                 | efer to TM-1                                                                                                    | "Compone<br>74. "Explo<br>e connect                               | ent Inspection (CVT I<br>oded View".<br>ion with harness con | Not existed                               |
| F23<br>Is the inspection of<br>YES >> GOT<br>NO >> Repa<br>4.CHECK CVT F<br>Check CVT fluid<br>Sor)".<br>Is the inspection of<br>YES >> GOT<br>NO >> Repla<br>5.DETECT MAL<br>Check TCM connous<br>Is the inspection of<br>YES >> Repla<br>NO >> Repla                                                                                                    | result normal?<br>O 4.<br>ir or replace of<br>LUID TEMPE<br>temperature s<br>result normal?<br>O 5.<br>ace transaxle<br>FUNCTIONIN<br>ector pin term<br>result normal?<br>ace TCM. Ref<br>ir or replace of                                | 25<br>lamaged part<br>RATURE SE<br>ensor. Refer<br>assembly. Re<br>G ITEMS<br>inals for dam<br>er to <u>TM-161</u><br>lamaged part                           | s.<br>NSOR<br>to <u>TM-51,</u><br>efer to <u>TM-1</u><br>age or loos<br><u>, "Exploded</u><br>s.                           | "Compone<br>74, "Explo<br>e connect<br><u>View"</u> .             | ent Inspection (CVT F<br>oded View".<br>ion with harness con | Not existed                               |
| F23<br>Is the inspection of<br>YES >> GO T<br>NO >> Repa<br>4.CHECK CVT F<br>Check CVT fluid<br>Sor)".<br>Is the inspection of<br>YES >> GO T<br>NO >> Repla<br>5.DETECT MAL<br>Check TCM connous<br>Is the inspection of<br>YES >> Repla<br>NO >> Repla<br>NO >> Repla<br>NO >> Repla                                                                                                    | result normal?<br>O 4.<br>ir or replace of<br>LUID TEMPE<br>temperature s<br>result normal?<br>O 5.<br>ace transaxle<br>FUNCTIONIN<br>rector pin term<br>result normal?<br>ace TCM. Refi<br>ir or replace of<br>aspection (final)         | 25<br>lamaged part<br>RATURE SE<br>sensor. Refer<br>assembly. Re<br>G ITEMS<br>inals for dam<br>er to <u>TM-161</u><br>lamaged part<br>CVT Fluid             | s.<br>NSOR<br>to <u>TM-51,</u><br>efer to <u>TM-1</u><br>age or loos<br><u>, "Exploded</u><br>s.<br>Tempera                | "Compone<br>74. "Explo<br>e connect<br><u>View"</u> .<br>iture Se | ent Inspection (CVT I<br>oded View".<br>ion with harness con | Fluid Temperature Sen-                    |
| F23<br>Is the inspection of<br>YES >> GO T<br>NO >> Repa<br>4.CHECK CVT F<br>Check CVT fluid<br>Sor)".<br>Is the inspection of<br>YES >> GO T<br>NO >> Repla<br>5.DETECT MAL<br>Check TCM connon<br>Is the inspection of<br>YES >> Repla<br>NO >> Repla<br>Component Ir<br>1.CHECK CVT F                                                                                                    | result normal?<br>O 4.<br>ir or replace of<br>LUID TEMPE<br>temperature s<br>result normal?<br>O 5.<br>ace transaxle<br>FUNCTIONIN<br>rector pin term<br>result normal?<br>ace TCM. Ref<br>ir or replace of<br>hspection (f<br>LUID TEMPE | 25<br>lamaged part<br>RATURE SE<br>ensor. Refer<br>assembly. Re<br>G ITEMS<br>inals for dam<br>er to <u>TM-161</u><br>lamaged part<br>CVT Fluid<br>RATURE SE | s.<br>NSOR<br>to <u>TM-51,</u><br>efer to <u>TM-1</u><br>age or loos<br><u>, "Exploded</u><br>s.<br><b>Tempera</b><br>NSOR | "Compone<br>74, "Explo<br>e connect<br><u>View"</u> .<br>ature Se | ent Inspection (CVT I<br>oded View".<br>ion with harness con | Not existed                               |

### P0710 TRANSMISSION FLUID TEMPERATURE SENSOR A

#### < DTC/CIRCUIT DIAGNOSIS >

[CVT: RE0F09B]

| CVT unit connector |          | r     | Condition                                  | Resistance (Approx.)                      |        |
|--------------------|----------|-------|--------------------------------------------|-------------------------------------------|--------|
| Connector          | Terminal |       | Condition                                  |                                           |        |
| F24                | 17 10    | 17 19 | 10                                         | When CVT fluid temperature is 20°C (68°F) | 6.5 kΩ |
| 127                | 17       | 19    | When CVT fluid temperature is 80°C (176°F) | 0.9 kΩ                                    |        |

Is the inspection result normal?

YES >> INSPECTION END

NO >> Replace transaxle assembly. Refer to <u>TM-174</u>, "Exploded View".

### P0715 INPUT SPEED SENSOR A

#### < DTC/CIRCUIT DIAGNOSIS >

# P0715 INPUT SPEED SENSOR A

### Description

The primary speed sensor detects the primary pulley revolution speed and sends a signal to the TCM.

### DTC Logic

INFOID:000000006260091

INFOID:000000006260090

### DTC DETECTION LOGIC

| DTC                 | Trouble diagnosis name                        | DTC is detected if                                                                                                    | Possible cause                                                                                                   |   |
|---------------------|-----------------------------------------------|----------------------------------------------------------------------------------------------------|----------------------------------------------------------------------------------------------------|---|
| P0715               | Input/Turbine Speed Sensor<br>A Circuit       | <ul> <li>Primary speed sensor signal is not input<br/>due to an open circuit.</li> <li>An unexpected signal is input when vehi-<br/>cle is being driven.</li> </ul> | <ul> <li>Harness or connectors<br/>(Sensor circuit is open or shorted.)</li> <li>Primary speed sensor</li> </ul> | T |
| DTC CO              | NFIRMATION PROCEI                             | DURE                                                                                                    |                                                                                                    |   |
| CAUTION<br>Always d | <mark>۱:</mark><br>Irive vehicle at a safe sp | peed.                                                                                                    |                                                                                                    |   |
| NOTE:               | oly after performing any                      |                                                                                                    | E" always turn ignition switch OFE                                                                               |   |
| Then wait           | t at least 10 seconds befo                    | bre performing the next test.                                                                                                    |                                                                                                    |   |
| <b>1.</b> CHEC      | K DTC DETECTION                               |                                                                                                    |                                                                                                    | ( |
| With C              | ONSULT-III                                    |                                                                                                    |                                                                                                    |   |
| 1. Turn             | ignition switch ON.                           |                                                                                                    |                                                                                                    |   |
| 2. Selec<br>3 Start | engine and maintain the                       | following conditions for at least 5 cons                                                                                                    | secutive seconds                                                                                                 |   |
| o. Otari            |                                               | ionowing conditions for at least 0 cond                                                                                                    |                                                                                                    |   |
| VE                  | HICLE SPEED                                   | : 10 km/h (6 MPH) or more                                                                                                    |                                                                                                    |   |
| AC                  | CC PEDAL OPEN                                 | : More than 1.0/8                                                                                                    |                                                                                                    |   |
| RA                  | ANGE                                          | : "D" position                                                                                                    |                                                                                                    |   |
| EN                  | IG SPEED                                      | : 450 rpm or more                                                                                                    |                                                                                                    |   |
| Dr                  | iving location                                | : Driving the vehicle uphill (increased eng conditions required for this test.                                                                                      | ne load) will help maintain the driving                                                                          |   |
| 👜 With G            | ST                                            |                                                                                                    |                                                                                                    |   |
| Follow the          | e procedure "With CONS                        | ULT-III".                                                                                                    |                                                                                                    |   |
| <u>ls "P0715</u>    | <u>" detected?</u>                            |                                                                                                    |                                                                                                    |   |
| YES >               | >> Go to <u>TM-53, "Diagnos</u>               | sis Procedure".                                                                                                    |                                                                                                    |   |
| NO >                | > Check intermittent inci                     | dent. Refer to GI-44, "Intermittent Inci                                                                                                    | <u>dent"</u> .                                                                                                   |   |
| Diagnos             | sis Procedure                                 |                                                                                                    | INFOID:00000006260092                                                                                            |   |
| 1.снес              | K PRIMARY SPEED SEN                           | NSOR                                                                                                    |                                                                                                    |   |
| 1. Start<br>2. Chec | engine.<br>k voltage between TCM o            | connector terminals.                                                                                                    |                                                                                                    |   |
|                     |                                               |                                                                                                    |                                                                                                    |   |
|                     |                                               | TCM connector                                                                                                    | Voltage (Approx.)                                                                                                |   |
|                     | Connector                                     | Terminal                                                                                                    |                                                                                                    |   |
|                     | <b>F</b> 00                                   | 25 26                                                                                                    | 1 75 <u>-</u> 5 25 V                                                                                             |   |

# TCM connector Condition Voltage (Approx.) Connector Terminal F23 33 When driving ["L"position, 20 km/h (12 MPH)] 680 Hz

А

В

С

### **P0715 INPUT SPEED SENSOR A**

< DTC/CIRCUIT DIAGNOSIS >

Is the inspection result normal?

YES >> GO TO 7.

NO-1 >> Battery voltage is not supplied: GO TO 2.

NO-2 >> Battery voltage is supplied, but there is a malfunction in the frequency: GO TO 4.

2. CHECK HARNESS BETWEEN TCM AND CVT UNIT HARNESS CONNECTOR (SENSOR POWER AND SENSOR CROUND) (DART 1)

SENSOR GROUND) (PART 1)

1. Turn ignition switch OFF.

2. Disconnect TCM connector and CVT unit connector.

 Check continuity between TCM vehicle side harness connector terminals and CVT unit vehicle side harness connector terminals.

| TCM vehicle side | harness connector | CVT unit vehicle sid | Continuity |            |  |
|------------------|-------------------|----------------------|------------|------------|--|
| Connector        | Terminal          | Connector Terminal   |            | Continuity |  |
| F23              | 25                | F24                  | 19         | Existed    |  |
|                  | 26                | 1 24                 | 20         |            |  |

Is the inspection result normal?

YES >> GO TO 3.

NO >> Repair or replace damaged parts.

**3.** CHECK HARNESS BETWEEN TCM AND CVT UNIT HARNESS CONNECTOR (SENSOR POWER AND SENSOR GROUND) (PART 2)

Check continuity between TCM vehicle side harness connector terminals and ground.

| TCM vehicle side | harness connector | Continuity |             |  |
|------------------|-------------------|------------|-------------|--|
| Connector        | Terminal          | Ground     | Continuity  |  |
| F23              | 25                | Ground     | Not ovisted |  |
|                  | 26                | NOT EXIS   | NOT EXISTED |  |

Is the inspection result normal?

YES >> GO TO 6.

NO >> Repair or replace damaged parts.

**4.** CHECK HARNESS BETWEEN TCM AND CVT UNIT HARNESS CONNECTOR (PRIMARY SPEED SEN-SOR) (PART 1)

1. Turn ignition switch OFF.

2. Check continuity between TCM vehicle side harness connector terminal and CVT unit vehicle side harness connector terminal.

| TCM vehicle side | harness connector | CVT unit vehicle sic | Continuity |            |
|------------------|-------------------|----------------------|------------|------------|
| Connector        | Terminal          | Connector            | Terminal   | Continuity |
| F23              | 33                | F24                  | 22         | Existed    |

Is the inspection result normal?

YES >> GO TO 5.

NO >> Repair or replace damaged parts.

**5.** CHECK HARNESS BETWEEN TCM AND CVT UNIT HARNESS CONNECTOR (PRIMARY SPEED SENSOR) (PART 2)

Check continuity between TCM vehicle side harness connector terminal and ground.

| TCM vehicle side | harness connector |        | Continuity  |  |
|------------------|-------------------|--------|-------------|--|
| Connector        | Terminal          | Ground | Continuity  |  |
| F23              | 33                |        | Not existed |  |

Is the inspection result normal?

YES >> GO TO 6.

### **P0715 INPUT SPEED SENSOR A**

| < DTC/CIRCUIT DIAGNOSIS >                                                                                              | [CVT: RE0F09B] |        |
|----------------------------------------------------------------------------------------------------|----------------|--------|
| >> Repair or replace damaged parts.                                                                                    |                |        |
| 6. CHECK THE TCM SHORT                                                                                                 | A              | 4      |
| 1. Replace with the same type of TCM. Refer to <u>TM-161, "Exploded View"</u> .                                        |                |        |
| <ol> <li>Connect each connectors.</li> <li>Perform "DTC CONFIRMATION PROCEDURE" Refer to TM-53 "DTC Logic".</li> </ol> | E              | З      |
| Is the "P0715" detected again?                                                                                         |                |        |
| YES >> GO TO 7.                                                                                                    | ,              | ~      |
| NO >> Check intermittent incident. Refer to <u>GI-44, "Intermittent Incident"</u> .                                    | C              | ر      |
| .DETECT MALFUNCTIONING ITEMS                                                                                           |                |        |
| Check TCM connector pin terminals for damage or loose connection with harness                                          | connector.     | M      |
| Is the inspection result normal?                                                                                       |                |        |
| YES >> Replace TCM. Refer to <u>TM-161, "Exploded View"</u> .                                                          | r              | _      |
| NO >> Repair or replace damaged parts.                                                                                 |                | -      |
|                                                                                                    |                |        |
|                                                                                                    | F              | F      |
|                                                                                                    |                |        |
|                                                                                                    | (              | $\sim$ |
|                                                                                                    |                | 2      |
|                                                                                                    |                |        |
|                                                                                                    | ŀ              | -      |
|                                                                                                    |                |        |
|                                                                                                    |                | 1      |
|                                                                                                    |                |        |
|                                                                                                    |                |        |
|                                                                                                    |                | J      |
|                                                                                                    |                |        |
|                                                                                                    | ł              | K      |
|                                                                                                    |                |        |
|                                                                                                    | 1              | 1      |
|                                                                                                    | L              | -      |
|                                                                                                    |                |        |
|                                                                                                    | Ν              | V      |
|                                                                                                    |                |        |
|                                                                                                    | 1              |        |
|                                                                                                    | I              | N      |
|                                                                                                    |                |        |
|                                                                                                    | (              | С      |
|                                                                                                    |                |        |
|                                                                                                    | ŗ              | Þ      |
|                                                                                                    |                |        |
|                                                                                                    |                |        |
|                                                                                                    |                |        |

#### < DTC/CIRCUIT DIAGNOSIS >

### P0720 OUTPUT SPEED SENSOR

### Description

The secondary speed sensor detects the revolution of the CVT output shaft and emits a pulse signal. The pulse signal is transmitted to the TCM, which converts it into vehicle speed.

### DTC Logic

INFOID:000000006260094

INFOID:00000006260093

#### DTC DETECTION LOGIC

| DTC   | Trouble diagnosis name      | DTC is detected if                                                                                                    | Possible cause                                                                                                    |
|-------|-----------------------------|----------------------------------------------------------------------------------------------------|----------------------------------------------------------------------------------------------------|
| P0720 | Output Speed Sensor Circuit | <ul> <li>Signal from secondary speed sensor is not<br/>input due to open or short circuit.</li> <li>An unexpected signal is input during run-<br/>ning.</li> </ul> | <ul> <li>Harness or connectors<br/>(Sensor circuit is open or shorted.)</li> <li>Secondary speed sensor</li> </ul> |

#### DTC CONFIRMATION PROCEDURE

#### CAUTION:

# Always drive vehicle at a safe speed. NOTE:

Immediately after performing any "DTC CONFIRMATION PROCEDURE", always turn ignition switch OFF. Then wait at least 10 seconds before performing the next test.

#### **1.**CHECK DTC DETECTION

#### (B)With CONSULT-III

- 1. Turn ignition switch ON.
- 2. Select "Data Monitor" in "TRANSMISSION".
- 3. Start engine and maintain the following conditions for at least 12 consecutive seconds.

| ACC PEDAL OPEN   | : More than 1.0/8                                                                                                    |
|------------------|----------------------------------------------------------------------------------------------------|
| RANGE            | : "D" position                                                                                                    |
| Driving location | : Driving the vehicle uphill (increased engine load) will help maintain the driving conditions required for this test. |

#### With GST

Follow the procedure "With CONSULT-III".

#### Is "P0720" detected?

YES >> Go to TM-56, "Diagnosis Procedure".

NO >> Check intermittent incident. Refer to <u>GI-44, "Intermittent Incident"</u>.

#### **Diagnosis** Procedure

INFOID:000000006260095

#### 1.CHECK SECONDARY SPEED SENSOR

#### With CONSULT-III

Check the pulse when vehicle drive.

|              | TCM connect | or         | Condition                                     | Data (Approx.) |  |
|--------------|-------------|------------|-----------------------------------------------|----------------|--|
| Connec       | tor         | Terminal   |                                               |                |  |
| F23          |             | 34         | When driving ["D" position, 20 km/h (12 MPH)] | 350 Hz         |  |
| Is the inspe | ection resu | lt normal? |                                               |                |  |
| YES >:       | > GO TO 1   | 1.         |                                               |                |  |
| NO >:        | > GO TO 2   |            |                                               |                |  |

# 2. CHECK POWER AND SENSOR GROUND

1. Turn ignition switch OFF.

2. Disconnect secondary speed sensor connector.

3. Turn ignition switch ON.

### **P0720 OUTPUT SPEED SENSOR**

#### < DTC/CIRCUIT DIAGNOSIS >

[CVT: RE0F09B]

| <ol> <li>Check voltage between s</li> </ol>                                                                                                    | econdary speed s                                             | ensor v                     | ehicle side ha                                  | arness connecto                                     | or terminals.                   |
|----------------------------------------------------------------------------------------------------|--------------------------------------------------------------|-----------------------------|-------------------------------------------------|-----------------------------------------------------|---------------------------------|
| Secondary sp                                                                                                    | eed sensor vehicle sid                                       | de harnes                   | s connector                                     |                                                     | Voltage (Approx.)               |
| Connector Terminal                                                                                                    |                                                              |                             |                                                 |                                                     | voltage (rippiox.)              |
| F19                                                                                                    | 1                                                            |                             |                                                 | 3                                                   | Battery voltage                 |
| 5. Check voltage between s                                                                                                    | econdary speed s                                             | ensor v                     | ehicle side ha                                  | arness connecto                                     | or terminal and ground.         |
| Secondary speed sens                                                                                                    | or vehicle side harnes                                       | ss connec                   | ctor                                            |                                                     | Voltage (Approx.)               |
| Connector                                                                                                    |                                                              | Terminal                    |                                                 | Ground                                              |                                 |
| F19                                                                                                    |                                                              | 3                           |                                                 |                                                     | Battery voltage                 |
| YES >> GO TO 3.<br>NO-1 (Battery voltage is not<br>NO-2 (Battery voltage is not<br><b>3.</b> CHECK HARNESS BETW<br>1. Turn ignition switch OFF.<br>2. Disconnect TCM connect | supplied between<br>supplied between<br>EEN TCM AND S<br>or. | termina<br>termina<br>ECONI | als 1 and 3, te<br>als 1 and 3 or<br>DARY SPEED | erminal 3 and gr<br>hly)>>GO TO 8.<br>D SENSOR (SEI | ound)>>GO TO 6.<br>NSOR GROUND) |
| <ol> <li>Check continuity between</li> </ol>                                                                                                    | TCM vehicle side                                             | e harne                     | ss connector                                    | terminal and gro                                    | bund.                           |
| I CM vehicle side hai                                                                                                    | Terminal                                                     |                             | Gr                                              | ound                                                | Continuity                      |
| F23                                                                                                    | 7                                                            |                             |                                                 |                                                     | Not existed                     |
| Check continuity between TC<br>ide harness connector termin                                                                                                    | M vehicle side ha<br>nal.                                    | rness c                     | onnector term                                   | hinal and second                                    | dary speed sensor vehicle       |
|                                                                                                    |                                                              | 0                           | necto                                           | r<br>Turring                                        | Continuity                      |
| Connector                                                                                                    | Ierminal                                                     | Conr                        |                                                 | Ierminal                                            | Enclose of                      |
| F23                                                                                                    | 34                                                           | F                           | 19                                              | 2                                                   | Existed                         |
| YES >> GO TO 5.<br>NO >> Repair or replace<br>D.CHECK HARNESS BETW<br>Check continuity between TC                                                                            | damaged parts.<br>EEN TCM AND S<br>M vehicle side hai        | ECONI                       | DARY SPEED                                      | SENSOR (PAF                                         | RT 2)                           |
| TCM vehicle side ha                                                                                                    | mess connector                                               |                             |                                                 |                                                     | Continuity                      |
| Connector                                                                                                    | Terminal                                                     |                             | Gr                                              | ound                                                | Continuity                      |
| F23                                                                                                    | 34                                                           |                             |                                                 |                                                     | Not existed                     |
| s the inspection result norma<br>YES >> GO TO 10.<br>NO >> Repair or replace<br>CHECK HARNESS BETW                                                                           | damaged parts.<br>EEN IPDM E/R A                             | ND SE                       | CONDARY SI                                      | PEED SENSOR                                         | (POWER) (PART 1)                |

### **P0720 OUTPUT SPEED SENSOR**

#### < DTC/CIRCUIT DIAGNOSIS >

3. Check continuity between IPDM E/R vehicle side harness connector terminal and secondary speed sensor vehicle side harness connector terminal.

| IPDM E/R vehicle side harness connector |          | Secondary speed sensor<br>ne | Continuity |         |
|-----------------------------------------|----------|------------------------------|------------|---------|
| Connector                               | Terminal | Connector                    | Terminal   |         |
| F12                                     | 58       | F19                          | 3          | Existed |

Is the inspection result normal?

YES >> GO TO 7.

NO >> Repair or replace damaged parts.

**7.**CHECK HARNESS BETWEEN IPDM E/R AND SECONDARY SPEED SENSOR (POWER) (PART 2)

Check continuity between IPDM E/R vehicle side harness connector terminal and ground.

| IPDM E/R vehicle si | de harness connector |        | Continuity  |
|---------------------|----------------------|--------|-------------|
| Connector           | Terminal             | Ground | Continuity  |
| F12                 | 58                   |        | Not existed |

Is the inspection result normal?

YES >> Check the following. If NG, repair or replace damaged parts.

Harness for short or open between ignition switch and IPDM E/R

- 10A fuse (No. 43, located in IPDM E/R)
- Ignition switch

NO >> Repair or replace damaged parts.

#### $\mathbf{8}$ . CHECK HARNESS BETWEEN TCM AND SECONDARY SPEED SENSOR (SENSOR GROUND) (PART 1)

1. Turn ignition switch OFF.

2. Disconnect TCM connector.

3. Check continuity between TCM vehicle side harness connector terminal and secondary speed sensor vehicle side harness connector terminal.

| TCM vehicle side | harness connector | Secondary speed sensor<br>ne | Continuity |         |
|------------------|-------------------|------------------------------|------------|---------|
| Connector        | Terminal          | Connector                    | Terminal   |         |
| F23              | 7                 | F19                          | 1          | Existed |

Is the inspection result normal?

YES >> GO TO 9.

NO >> Repair or replace damaged parts.

9.CHECK HARNESS BETWEEN TCM AND SECONDARY SPEED SENSOR (SENSOR GROUND) (PART 2)

Check continuity between TCM vehicle side harness connector terminal and ground.

| TCM vehicle side harness connector |          |        | Continuity  |
|------------------------------------|----------|--------|-------------|
| Connector                          | Terminal | Ground | Continuity  |
| F23                                | 7        |        | Not existed |

Is the inspection result normal?

YES >> GO TO 10.

NO >> Repair or replace damaged parts.

### 10.снеск тсм

- 1. Replace with the same type of TCM. Refer to <u>TM-161, "Exploded View"</u>.
- Perform "DTC CONFIRMATION PROCEDURE". Refer to <u>TM-56, "DTC Logic"</u>.

#### Is "P0720" detected?

YES >> Replace the secondary speed sensor. Refer to <u>TM-169</u>, "Exploded View".

NO >> Replace TCM. Refer to <u>TM-161, "Exploded View"</u>.

### **P0720 OUTPUT SPEED SENSOR**

| < DTC/CIRCUIT DIAGNOSIS >                                                                                                    | [CVT: RE0F09B] |    |
|----------------------------------------------------------------------------------------------------|----------------|----|
| 11. DETECT MALFUNCTIONING ITEMS                                                                                                    |                | Δ  |
| Check TCM connector pin terminals for damage or loose connection with harness conn                                                                        | ector.         | ~  |
| Is the inspection result normal?         YES       >> Replace TCM. Refer to TM-161. "Exploded View".         NO       >> Repair or replace damaged parts. |                | В  |
|                                                                                                    |                | С  |
|                                                                                                    | F              | ТМ |
|                                                                                                    |                |    |
|                                                                                                    |                | E  |
|                                                                                                    |                | F  |
|                                                                                                    |                | G  |
|                                                                                                    |                | Н  |
|                                                                                                    |                |    |
|                                                                                                    |                | J  |
|                                                                                                    |                | K  |
|                                                                                                    |                | L  |
|                                                                                                    |                | M  |
|                                                                                                    |                | Ν  |
|                                                                                                    |                | 0  |
|                                                                                                    |                | Ρ  |
|                                                                                                    |                |    |

### P0725 ENGINE SPEED

### Description

The engine speed signal is transmitted from ECM to TCM via CAN communication line.

### DTC Logic

INFOID:000000006260097

INFOID:000000006260098

INFOID:00000006260096

### DTC DETECTION LOGIC

| DTC   | Trouble diagnosis name     | DTC is detected if                                                                                                    | Possible cause                                                               |
|-------|----------------------------|----------------------------------------------------------------------------------------------------|------------------------------------------------------------------------------|
| P0725 | Engine Speed Input Circuit | <ul><li>TCM does not receive the CAN communication signal from the ECM.</li><li>Engine speed is too low while driving.</li></ul> | Harness or connectors<br>(The ECM to the TCM circuit is open or<br>shorted.) |

# DTC CONFIRMATION PROCEDURE

#### CAUTION:

# Always drive vehicle at a safe speed. NOTE:

Immediately after performing any "DTC CONFIRMATION PROCEDURE", always turn ignition switch OFF. Then wait at least 10 seconds before performing the next test.

#### **1.**CHECK DTC DETECTION

#### With CONSULT-III

- 1. Turn ignition switch ON.
- 2. Select "Data Monitor" in "TRANSMISSION".
- 3. Start engine and maintain the following conditions for at least 10 consecutive seconds.

PRI SPEED SEN

: More than 1000 rpm

#### Is "P0725" detected?

- YES >> Go to TM-60, "Diagnosis Procedure".
- NO >> Check intermittent incident. Refer to <u>GI-44, "Intermittent Incident"</u>.

### Diagnosis Procedure

#### **1.**CHECK DTC WITH ECM

- With CONSULT-III
- 1. Turn ignition switch ON.
- 2. Perform "Self Diagnostic Results" in "ENGINE".

#### Is the inspection result normal?

- YES >> GO TO 2.
- NO >> Check DTC detected item. Refer to <u>EC-519</u>, "DTC Index".
- 2. CHECK DTC WITH TCM

#### With CONSULT-III

Perform "Self Diagnostic Results" in "TRANSMISSION".

#### Is "P0725" detected?

YES >> Replace TCM. Refer to<u>TM-161</u>, "Exploded View".

NO >> GO TO 3.

**3.** DETECT MALFUNCTIONING ITEMS

Check TCM connector pin terminals for damage or loose connection with harness connector.

Is the inspection result normal?

YES >> Replace TCM. Refer to <u>TM-161</u>, "Exploded View".

NO >> Repair or replace damaged parts.

### **P0730 INCORRECT GEAR RATIO**

#### < DTC/CIRCUIT DIAGNOSIS >

### P0730 INCORRECT GEAR RATIO

### Description

TCM selects the gear ratio using the engine load (throttle position), the primary pulley revolution speed, and the secondary pulley revolution speed as input signals. Then it changes the operating pressure of the primary pulley and the secondary pulley and changes the groove width of the pulley.

### **DTC** Logic

INFOID:000000006260100

### DTC DETECTION LOGIC

| P0730 Incorrect Gear Ratio Unexpected gear ratio detected. Transaxle assembly                                                                                                    |                              |
|----------------------------------------------------------------------------------------------------|------------------------------|
|                                                                                                    |                              |
| DTC CONFIRMATION PROCEDURE<br>CAUTION:<br>Always drive vehicle at a safe speed.<br>NOTE:                                                                                                    |                              |
| Immediately after performing any "DTC CONFIRMATION PROCEDURE", always turn ignition so<br>Then wait at least 10 seconds before performing the next test.<br><b>1.</b> CHECK DTC DETECTION                                                                      | witch OFF.                   |
| <ul> <li>With CONSULT-III</li> <li>1. Turn ignition switch ON.</li> <li>2. Select "Data Monitor" in "TRANSMISSION".</li> <li>3. Make sure that output voltage of CVT fluid temperature sensor is within the range below.</li> </ul>                            |                              |
| ATF TEMP SEN $: 1.0 - 2.0 V$                                                                                                    |                              |
| If it is out of range, drive the vehicle to decrease the voltage (warm up the fluid) or stop engine to increase the vol (cool down the fluid)                                                                                                    | ltage                        |
| 4. Start engine and maintain the following conditions for at least 30 consecutive seconds.                                                                                                    |                              |
| Start test from 0 km/h (0 MPH)                                                                                                    |                              |
| Constant acceleration : Keep 30 seconds or more                                                                                                    |                              |
| VEHICLE SPEED : 10 km/h (6 MPH) or more                                                                                                    |                              |
| ACC PEDAL OPEN : More than 1.0/8                                                                                                    |                              |
| RANGE : "D" position                                                                                                    |                              |
| ENG SPEED : 450 rpm or more                                                                                                    |                              |
| Is "P0730" detected?                                                                                                    |                              |
| <ul> <li>YES &gt;&gt; Go to <u>TM-61, "Diagnosis Procedure"</u>.</li> <li>NO &gt;&gt; Check intermittent incident. Refer to <u>GI-44, "Intermittent Incident"</u>.</li> </ul>                                                                                  |                              |
| Diagnosis Procedure                                                                                                    | DID:000000006260101          |
| 1.снеск отс                                                                                                    |                              |
| With CONSULT-III Turn ignition switch ON. C. Perform "Self Diagnostic Results" in "TRANSMISSION".                                                                                                    |                              |
| Are any DTC detected?                                                                                                    |                              |
| YES-1 (DTC for "P0730" is detected)>>Replace transaxle assembly. Refer to <u>TM-174</u> , "Exploded<br>YES-2 (DTC except for "P0730" is detected)>>Check DTC detected item. Refer to <u>TM-37</u> , "CC<br><u>Function (TRANSMISSION)</u> ".<br>NO >> GO TO 2. | <u>View"</u> .<br>ONSULT-III |
| 2. DETECT MALFUNCTIONING ITEMS                                                                                                    |                              |

Check TCM connector pin terminals for damage or loose connection with harness connector.

### TM-61

INFOID:000000006260099

#### А

TΜ

### **P0730 INCORRECT GEAR RATIO**

< DTC/CIRCUIT DIAGNOSIS >

Is the inspection result normal?

- YES >> Replace TCM. Refer to <u>TM-161, "Exploded View"</u>.
- NO >> Repair or replace damaged parts.

### **P0740 TORQUE CONVERTER**

#### < DTC/CIRCUIT DIAGNOSIS >

### P0740 TORQUE CONVERTER

### Description

- The torque converter clutch solenoid valve is activated by the TCM in response to signals sent from the vehicle speed and accelerator pedal position sensors. Lock-up piston operation will then be controlled.
- Lock-up operation, however, is prohibited when CVT fluid temperature is too low.
- When the accelerator pedal is depressed (less than 2.0/8) in lock-up condition, the engine speed should not change abruptly. If there is a big jump in engine speed, there is no lock-up.

### DTC Logic

#### INFOID:000000006260103

### DTC DETECTION LOGIC

| DTC   | Trouble diagnosis name                    | DTC is detected if                                                      | Possible cause                                                                                                    | E |
|-------|-------------------------------------------|-------------------------------------------------------------------------|----------------------------------------------------------------------------------------------------|---|
| P0740 | Torque Converter Clutch Cir-<br>cuit/Open | Normal voltage is not applied to solenoid due to open or short circuit. | <ul> <li>Torque converter clutch solenoid valve</li> <li>Harness or connectors<br/>(Solenoid circuit is open or shorted.)</li> </ul> |   |

### DTC CONFIRMATION PROCEDURE

#### NOTE:

Immediately after performing any "DTC CONFIRMATION PROCEDURE", always turn ignition switch OFF. Generative the next test.

#### **1.**CHECK DTC DETECTION

| (P)With CONSULT-III                                                                 |                        | Н |
|-------------------------------------------------------------------------------------|------------------------|---|
| 1. Turn ignition switch ON.                                                         |                        |   |
| 2. Wait at least 10 consecutive seconds.                                            |                        |   |
| <ol><li>Perform "Self Diagnostic Results" in "TRANSMISSION".</li></ol>              |                        |   |
| With GST                                                                            |                        |   |
| Follow the procedure "With CONSULT-III".                                            |                        |   |
| Is "P0740" detected?                                                                |                        | J |
| YES >> Go to TM-63, "Diagnosis Procedure".                                          |                        |   |
| NO >> Check intermittent incident. Refer to <u>GI-44, "Intermittent Incident"</u> . |                        |   |
| Diagnosis Procedure                                                                 | INFOID:000000006260104 | Κ |
| 1. CHECK TORQUE CONVERTER CLUTCH SOLENOID VALVE CIRCUIT                             |                        |   |

### 1. Turn ignition switch OFF.

2. Disconnect TCM connector.

3. Check resistance between TCM vehicle side harness connector terminal and ground.

| TCM vehicle side harness connector |                    |  | Posistance (Approx.) | -    |
|------------------------------------|--------------------|--|----------------------|------|
| Connector                          | Connector Terminal |  | Resistance (Approx.) |      |
| F23                                | 38                 |  | 3.0 – 9.0 Ω          | - 11 |

Is the inspection result normal?

YES >> GO TO 5.

NO >> GO TO 2.

**2.**CHECK HARNESS BETWEEN TCM AND CVT UNIT (TORQUE CONVERTER CLUTCH SOLENOID VALVE) (PART 1)

1. Disconnect CVT unit connector.

2. Check continuity between TCM vehicle side harness connector terminal and CVT unit vehicle side harness connector terminal.

Revision: 2011 November

INFOID:00000006260102

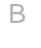

ТΜ

Μ

Ρ

А

### **P0740 TORQUE CONVERTER**

#### < DTC/CIRCUIT DIAGNOSIS >

[CVT: RE0F09B]

| TCM vehicle side | TCM vehicle side harness connector |           | CVT unit vehicle side harness connector |            |
|------------------|------------------------------------|-----------|-----------------------------------------|------------|
| Connector        | Terminal                           | Connector | Terminal                                | Continuity |
| F23              | 38                                 | F24       | 12                                      | Existed    |

Is the inspection result normal?

YES >> GO TO 3.

NO >> Repair or replace damaged parts.

**3.**CHECK HARNESS BETWEEN TCM AND CVT UNIT (TORQUE CONVERTER CLUTCH SOLENOID VALVE) (PART 2)

Check continuity between TCM vehicle side harness connector terminal and ground.

| TCM vehicle side harness connector |    |        | Continuity  |
|------------------------------------|----|--------|-------------|
| Connector Terminal                 |    | Ground | Continuity  |
| F23                                | 38 |        | Not existed |

Is the inspection result normal?

YES >> GO TO 4.

NO >> Repair or replace damaged parts.

**4.**CHECK TORQUE CONVERTER CLUTCH SOLENOID VALVE

Check torque converter clutch solenoid valve. Refer to <u>TM-64</u>, "Component Inspection (Torque Converter <u>Clutch Solenoid Valve)</u>".

Is the inspection result normal?

YES >> GO TO 5.

NO >> Replace transaxle assembly. Refer to <u>TM-174</u>, "Exploded View".

**5.**DETECT MALFUNCTIONING ITEMS

Check TCM connector pin terminals for damage or loose connection with harness connector.

Is the inspection result normal?

YES >> Replace TCM. Refer to <u>TM-161, "Exploded View"</u>.

NO >> Repair or replace damaged parts.

Component Inspection (Torque Converter Clutch Solenoid Valve)

INFOID:000000006260105

#### 1. CHECK TORQUE CONVERTER CLUTCH SOLENOID VALVE

Check resistance between CVT unit connector terminal and ground.

| CVT unit           | connector |        | Posistanco (Approx.) |
|--------------------|-----------|--------|----------------------|
| Connector Terminal |           | Ground | Resistance (Approx.) |
| F24                | 12        |        | 3.0 – 9.0 Ω          |

Is the inspection result normal?

YES >> INSPECTION END

NO >> Replace transaxle assembly. Refer to <u>TM-174, "Exploded View"</u>.

### **P0744 TORQUE CONVERTER**

#### < DTC/CIRCUIT DIAGNOSIS >

### P0744 TORQUE CONVERTER

### Description

This malfunction is detected when the torque converter clutch does not lock-up as instructed by the TCM. This is not only caused by electrical malfunctions (circuits open or shorted), but also by mechanical malfunctions such as control valve sticking, improper solenoid valve operation, etc.

### DTC Logic

INFOID:000000006260107

### DTC DETECTION LOGIC

| DTC                                                | Trouble diagnosis name                                                                                                | DTC is detected if                                                                                                    | Possible cause                                                                                |        |
|----------------------------------------------------|----------------------------------------------------------------------------------------------------|----------------------------------------------------------------------------------------------------|-----------------------------------------------------------------------------------------------|--------|
| P0744                                              | Torque Converter Clutch Cir-<br>cuit Intermittent                                                                     | <ul> <li>CVT cannot perform lock-up even if electrical circuit is good.</li> <li>TCM detects as irregular by comparing difference value with slip rotation.</li> <li>There is a big difference between engine speed and primary speed sensor when TCM lock-up signal is on.</li> </ul> | <ul> <li>Torque converter clutch solenoid valve</li> <li>Hydraulic control circuit</li> </ul> | E      |
| DTC CO<br>CAUTION<br>Always d<br>NOTE:<br>Immediat | NFIRMATION PROCED<br>I:<br>Irive vehicle at a safe sp<br>ely after performing any                                     | OURE<br>eed.<br>"DTC CONFIRMATION PROCEDUR                                                                                                    | RE", always turn ignition switch OFF.                                                         | G      |
|                                                    |                                                                                                    | re performing the next test.                                                                                                    |                                                                                               |        |
| With C<br>1. Turn<br>2. Selec<br>3. Start          | ONSULT-III<br>ignition switch ON.<br>ct "Data Monitor" in "TRAN<br>engine and maintain the f                          | ISMISSION".<br>ollowing condition for at least 30 seco                                                                                                    | onds.                                                                                         | l<br>J |
| ۵                                                  |                                                                                                    | · More than 1 0/8                                                                                                    |                                                                                               |        |
| RA                                                 | ANGE                                                                                                    | : "D" position                                                                                                    |                                                                                               | K      |
| VE                                                 | HICLE SPEED                                                                                                    | : Constant speed of more than 40 km/h (2                                                                                                    | 5 MPH)                                                                                        |        |
| With G<br>Follow the<br>Is "P0744<br>YES<br>NO     | ST<br>e procedure "With CONSU<br><u>" detected?</u><br>>> Go to <u>TM-65. "Diagnos</u><br>>> Check intermittent incid | JLT-III".<br><u>sis Procedure"</u> .<br>dent. Refer to <u>GI-44, "Intermittent Inci</u>                                                                                                    | <u>dent"</u> .                                                                                | L      |
| Diagnos                                            | sis Procedure                                                                                                    |                                                                                                    | INFOID:00000006260108                                                                         |        |
| 1.снес                                             | K LINE PRESSURE                                                                                                    |                                                                                                    |                                                                                               | Ν      |
| Perform li                                         | ne pressure test. Refer to                                                                                            | TM-154, "Inspection and Judgment"                                                                                                    |                                                                                               |        |
| Is the insp                                        | pection result normal?                                                                                                |                                                                                                    |                                                                                               | 0      |
| YES :                                              | >> GO TO 2.                                                                                                    | and parts Defer to TM 154 "Increase                                                                                                    | tion and Judgmont"                                                                            |        |
|                                                    |                                                                                                    |                                                                                                    | lion and Judgment.                                                                            | D      |
|                                                    |                                                                                                    | CLUTCH SOLENOID VALVE                                                                                                    |                                                                                               | F      |
| 2. Disco<br>3. Chec<br><u>Clutc</u>                | bnnect CVT unit connecto<br>k torque converter clutch<br>h Solenoid Valve)".                                          | r.<br>solenoid valve. Refer to <u>TM-66, "Con</u>                                                                                                    | nponent Inspection (Torque Converter                                                          |        |

#### Is the inspection result normal?

YES >> GO TO 3.

INFOID:000000006260106

#### А

ТΜ

### **P0744 TORQUE CONVERTER**

< DTC/CIRCUIT DIAGNOSIS >

NO >> Replace transaxle assembly. Refer to <u>TM-174</u>, "Exploded View".

 ${\it 3.}$ CHECK LOCK-UP SELECT SOLENOID VALVE

Check lock-up select solenoid valve. Refer to TM-66, "Component Inspection (Lock-up Select Solenoid Valve)".

Is the inspection result normal?

YES >> GO TO 4.

NO >> Replace transaxle assembly. Refer to <u>TM-174</u>, "Exploded View".

**4.**CHECK SECONDARY SPEED SENSOR SYSTEM

Check secondary speed sensor system. Refer to TM-56, "DTC Logic".

Is the inspection result normal?

YES >> GO TO 5.

NO >> Repair or replace damaged parts.

**5.**CHECK PRIMARY SPEED SENSOR SYSTEM

Check primary speed sensor system. Refer to TM-53, "DTC Logic".

Is the inspection result normal?

YES >> GO TO 6.

NO >> Repair or replace damaged parts.

**6.**DETECT MALFUNCTIONING ITEMS

Check TCM connector pin terminals for damage or loose connection with harness connector. <u>Is the inspection result normal?</u>

YES >> Replace TCM. Refer to <u>TM-161, "Exploded View"</u>.

NO >> Repair or replace damaged parts.

Component Inspection (Torque Converter Clutch Solenoid Valve)

INFOID:000000006260109

INFOID:00000006260110

[CVT: RE0F09B]

**1.**CHECK TORQUE CONVERTER CLUTCH SOLENOID VALVE

Check resistance between CVT unit connector terminal and ground.

| CVT unit connector |    |        | Resistance (Approx)  |
|--------------------|----|--------|----------------------|
| Connector Terminal |    | Ground | Resistance (Approx.) |
| F24                | 12 |        | 3.0 – 9.0 Ω          |

Is the inspection result normal?

YES >> INSPECTION END

NO >> Replace transaxle assembly. Refer to <u>TM-174</u>, "Exploded View".

Component Inspection (Lock-up Select Solenoid Valve)

**1.**CHECK LOCK-UP SELECT SOLENOID VALVE

Check resistance between CVT unit connector terminal and ground.

| CVT unit  | connector | Ground | Resistance (Approx.) |
|-----------|-----------|--------|----------------------|
| Connector | Terminal  |        |                      |
| F24       | 13        |        | 6.0 – 19.0 Ω         |

Is the inspection result normal?

YES >> INSPECTION END

NO >> Replace transaxle assembly. Refer to <u>TM-174, "Exploded View"</u>.

### **P0745 PRESSURE CONTROL SOLENOID A**

#### < DTC/CIRCUIT DIAGNOSIS >

### P0745 PRESSURE CONTROL SOLENOID A

### Description

The line pressure solenoid valve regulates the oil pump discharge pressure to suit the driving condition in В response to a signal sent from the TCM.

### **DTC Logic**

INFOID:000000006260112

INFOID:000000006260111

### DTC DETECTION LOGIC

| DTC                                                                               | Trouble dia                                                                                                    | ignosis name                                                                                       |                                                           | DTC is dete                      | ected if        |           | Po              | ssible cause           |
|-----------------------------------------------------------------------------------|----------------------------------------------------------------------------------------------------|----------------------------------------------------------------------------------------------------|-----------------------------------------------------------|----------------------------------|-----------------|-----------|-----------------|------------------------|
| P0745                                                                             | P0745Pressure Control Solenoid A• Normal voltage is not applied to solenoid<br>due to open or short circuit.<br>• TCM detects as irregular by comparing<br>target value with monitor value.• Harness or connectors<br>(Solenoid circuit is open or short<br>• Line pressure solenoid value) |                                                                                                    | inectors<br>it is open or shorted.)<br>solenoid valve     |                                  |                 |           |                 |                        |
| DTC CO<br>NOTE:<br>Immediate<br>Then wait<br>1.CHEC                               | NFIRMATIC<br>ely after per<br>t at least 10<br>K DTC DET                                                                                                    | DN PROCEI<br>forming any<br>seconds befo<br>ECTION                                                 | DURE<br>"DTC Co<br>re perfor                              | ONFIRMAT<br>ming the ne          | ION PROC        | CEDUR     | RE", always tur | n ignition switch OFF. |
| With Constraints With Constraints Start S. Perfore With G With G Is "P0745 YES NO | ONSULT-III<br>ignition swite<br>engine and yourm "Self Dia<br>ST<br>e procedure<br><u>in detected?</u><br>>> Go to <u>TM</u>                                                                                                    | ch ON.<br>wait at least &<br>gnostic Resu<br>"With CONSI<br><u>-67, "Diagnos</u><br>ermittent inci | 5 second:<br>Its" in "Tf<br>JLT-III".<br><u>sis Proce</u> | s.<br>RANSMISS<br><u>dure"</u> . | ION".           | ant Inci  | dent"           |                        |
| Diagnos<br><b>1.</b> CHEC<br>1. Turn<br>2. Disco<br>3. Chec                       | Sis Proced<br>K LINE PRE<br>ignition swite<br>onnect TCM<br>k resistance                                                                                                    | dure<br>SSURE SOL<br>ch OFF.<br>connector.<br>between TC                                           | ENOID \<br>M vehicle                                      | /ALVE CIR(                       | CUIT            | tor tern  | ninal and groun | INFOID:00000006260113  |
|                                                                                   | TCM vehic                                                                                                    | le side harness (                                                                                  | connector                                                 |                                  |                 |           |                 |                        |
|                                                                                   | Connector                                                                                                    |                                                                                                    | Termin                                                    | al                               |                 | Ground    |                 | Resistance (Approx.)   |
|                                                                                   | F23                                                                                                    |                                                                                                    | 40                                                        |                                  |                 |           |                 | 3.0 – 9.0 Ω            |
| Is the insp<br>YES<br>NO<br>2.CHEC<br>1. Disco<br>2. Chec                         | pection resul<br>>> GO TO 5<br>>> GO TO 2<br>K HARNES<br>onnect CVT (<br>k continuity                                                                                                    | <u>It normal?</u><br>BETWEEN<br>unit connecto<br>between TCI                                       | TCM AN<br>r.<br>M vehicle                                 | D CVT UNI                        | T (LINE PF      | RESSL     | JRE SOLENOI     | D VALVE) (PART 1)      |
| ness                                                                              | connector te                                                                                                    | erminal.                                                                                           |                                                           |                                  |                 |           |                 |                        |
| тс                                                                                | M vehicle side                                                                                                    | harness connec                                                                                     | tor                                                       | CVT u                            | nit vehicle sid | le harnes | ss connector    |                        |
| Со                                                                                | nnector                                                                                                    | Termir                                                                                             | al                                                        | Conr                             | ector           |           | Terminal        | Continuity             |
|                                                                                   | F23                                                                                                    | 40                                                                                                 |                                                           | F                                | 24              |           | 2               | Existed                |

Is the inspection result normal?

А

С

### **P0745 PRESSURE CONTROL SOLENOID A**

< DTC/CIRCUIT DIAGNOSIS >

YES >> GO TO 3.

NO >> Repair or replace damaged parts.

3. CHECK HARNESS BETWEEN TCM AND CVT UNIT (LINE PRESSURE SOLENOID VALVE) (PART 2)

Check continuity between TCM vehicle side harness connector terminal and ground.

| TCM vehicle side   | harness connector |        | Continuity  |
|--------------------|-------------------|--------|-------------|
| Connector Terminal |                   | Ground | Continuity  |
| F23                | 40                |        | Not existed |

Is the inspection result normal?

YES >> GO TO 4.

NO >> Repair or replace damaged parts.

**4.**CHECK LINE PRESSURE SOLENOID VALVE

Check line pressure solenoid valve. Refer to <u>TM-68</u>, "Component Inspection (Line Pressure Solenoid Valve)" Is the inspection result normal?

YES >> GO TO 5.

NO >> Replace transaxle assembly. Refer to <u>TM-174</u>, "Exploded View".

**5.**DETECT MALFUNCTIONING ITEMS

Check TCM connector pin terminals for damage or loose connection with harness connector. Is the inspection result normal?

YES >> Replace TCM. Refer to <u>TM-161, "Exploded View"</u>.

NO >> Repair or replace damaged parts.

### Component Inspection (Line Pressure Solenoid Valve)

INFOID:000000006260114

1. CHECK LINE PRESSURE SOLENOID VALVE

Check resistance between CVT unit connector terminal and ground.

| CVT unit  | connector |        | Posistanco (Approx.) |
|-----------|-----------|--------|----------------------|
| Connector | Terminal  | Ground |                      |
| F24       | 2         |        | 3.0 – 9.0 Ω          |

Is the inspection result normal?

YES >> INSPECTION END

NO >> Replace transaxle assembly. Refer to <u>TM-174, "Exploded View"</u>.

# P0746 PRESSURE CONTROL SOLENOID A

# < DTC/CIRCUIT DIAGNOSIS > P0746 PRESSURE CONTROL SOLENOID A

### Description

The line pressure solenoid valve regulates the oil pump discharge pressure to suit the driving condition in response to a signal sent from the TCM.

### DTC Logic

INFOID:000000006260116

INFOID:000000006260115

### DTC DETECTION LOGIC

| DTC                                              | Trouble diagnosis name                                                                                                    | DTC is detected if                                                                       | Possible cause                                                                                             | ГМ |
|--------------------------------------------------|----------------------------------------------------------------------------------------------------|------------------------------------------------------------------------------------------|----------------------------------------------------------------------------------------------------|----|
| P0746                                            | Pressure Control Solenoid A<br>Performance/Stuck Off                                                                                                    | Unexpected gear ratio was detected in the low side due to excessively low line pressure. | <ul><li>Line pressure control system</li><li>Secondary speed sensor</li><li>Primary speed sensor</li></ul> | E  |
| DTC CO<br><mark>CAUTIO</mark><br>Always o        | NFIRMATION PROCEI<br><mark>N:</mark><br>drive vehicle at a safe sp                                                                                                    | OURE                                                                                     |                                                                                                    | F  |
| NOTÉ:                                            | toly often performing only                                                                                                    |                                                                                          | PF" obvious turn ignition quitab OFF                                                                       |    |
| Then wai                                         | it at least 10 seconds befo                                                                                                    | re performing the next test.                                                             | RE, always turn ignition switch OFF.                                                                       | G  |
| <b>1.</b> CHEC                                   | CK DTC DETECTION                                                                                                    |                                                                                          |                                                                                                    | 0  |
| With C<br>1. Turn<br>2. Sele<br>3. Start<br>km/h | CONSULT-III<br>ignition switch ON.<br>ct "Data Monitor" in "TRAN<br>c engine and maintain the<br>n (0 MPH).                                                                                         | ISMISSION".<br>following conditions for at least 10 co                                   | onsecutive seconds. Test start from 0                                                                      | H  |
| A                                                | TF TEMP SEN                                                                                                    | : 1.0 – 2.0 V                                                                            |                                                                                                    |    |
| A                                                | CC PEDAL OPEN                                                                                                    | : More than 1.0/8                                                                        |                                                                                                    | J  |
| R                                                | ANGE                                                                                                    | : "D" position                                                                           |                                                                                                    |    |
| VI<br>Di                                         | VEHICLE SPEED       : 10 km/h (6 MPH) or more         Driving location       : Driving the vehicle uphill (increased engine load) will help maintain the driving conditions required for this test. |                                                                                          |                                                                                                    |    |
| With G     Follow th     Is "P0746               | SST<br>le procedure "With CONSI<br>6" detected?                                                                                                    | JLT-III".                                                                                |                                                                                                    | L  |
| YES<br>NO                                        | So to <u>TM-69</u> , "Diagnos" > Check intermittent incident                                                                                                    | <u>sis Procedure"</u> .<br>dent. Refer to <u>GI-44, "Intermittent Inci</u>               | dent".                                                                                                    | M  |
| Diagno                                           | sis Procedure                                                                                                    |                                                                                          | INFOID:00000006260117                                                                                      |    |
| 1.снес                                           | K LINE PRESSURE                                                                                                    |                                                                                          |                                                                                                    | Ν  |
| Perform I                                        | line pressure test. Refer to                                                                                                    | TM-154, "Inspection and Judgment".                                                       |                                                                                                    |    |
| <u>Is the ins</u>                                | pection result normal?                                                                                                    |                                                                                          |                                                                                                    | 0  |
| YES                                              | >> GO TO 2.                                                                                                    | aged parts. Defer to TM 154 "Increase                                                    | tion and Judament"                                                                                         | 0  |
| <b>2.</b> CHEC                                   | CK LINE PRESSURE SOL                                                                                                    | ENOID VALVE                                                                              |                                                                                                    | Ρ  |
| 1. Turn<br>2. Disco<br>3. Cheo<br><u>Valve</u>   | ignition switch OFF.<br>onnect CVT unit connecto<br>ck line pressure solenoid<br><u>e)"</u> .                                                                                                    | r.<br>valve. Refer to <u>TM-70, "Component</u>                                           | t Inspection (Line Pressure Solenoid                                                                       |    |
| <u>Is the ins</u>                                | pection result normal?                                                                                                    |                                                                                          |                                                                                                    |    |
| YES<br>NO                                        | >> GO TO 3.<br>>> Replace transaxle ass                                                                                                    | embly. Refer to <u>TM-174, "Explo</u> ded Vi                                             | ew".                                                                                                    |    |

#### TM-69

А

С

### **P0746 PRESSURE CONTROL SOLENOID A**

< DTC/CIRCUIT DIAGNOSIS >

**3.**CHECK SECONDARY SPEED SENSOR SYSTEM

Check secondary speed sensor system. Refer to TM-56, "DTC Logic".

Is the inspection result normal?

YES >> GO TO 4.

NO >> Repair or replace damaged parts.

**4.**CHECK PRIMARY SPEED SENSOR SYSTEM

Check primary speed sensor system. Refer to TM-53, "DTC Logic".

Is the inspection result normal?

YES >> GO TO 5.

NO >> Repair or replace damaged parts.

**5.**DETECT MALFUNCTIONING ITEMS

Check TCM connector pin terminals for damage or loose connection with harness connector.

Is the inspection result normal?

YES >> Replace TCM. Refer to <u>TM-161</u>, "Exploded View".

NO >> Repair or replace damaged parts.

Component Inspection (Line Pressure Solenoid Valve)

**1.**CHECK LINE PRESSURE SOLENOID VALVE

Check resistance between CVT unit connector terminal and ground.

| CVT unit  | connector | Ground | Resistance (Approx.) |
|-----------|-----------|--------|----------------------|
| Connector | Terminal  |        |                      |
| F24       | 2         |        | 3.0 – 9.0 Ω          |

Is the inspection result normal?

YES >> INSPECTION END

NO >> Replace transaxle assembly. Refer to <u>TM-174, "Exploded View"</u>.

INFOID:000000006260118

### P0776 PRESSURE CONTROL SOLENOID B

#### < DTC/CIRCUIT DIAGNOSIS >

### P0776 PRESSURE CONTROL SOLENOID B

### Description

The secondary pressure solenoid valve regulates the secondary pressure to suit the driving condition in <sub>B</sub> response to a signal sent from the TCM.

### DTC Logic

INFOID:000000006260120

INFOID:000000006260119

### DTC DETECTION LOGIC

| DTC              | Trouble diagnosis name                                  | DTC is detected if                                                                         | Possible cause                                                                                                    | ТМ  |
|------------------|---------------------------------------------------------|--------------------------------------------------------------------------------------------|----------------------------------------------------------------------------------------------------|-----|
| P0776            | Pressure Control Solenoid B<br>Performance/Stuck Off    | Secondary pressure is too high or too low compared with the commanded value while driving. | <ul> <li>Harness or connectors<br/>(Solenoid circuit is open or shorted.)</li> <li>Secondary pressure solenoid valve system</li> <li>Secondary pressure sensor</li> <li>Line pressure control system</li> </ul> | E   |
| DTC CO           | NFIRMATION PROCE                                        | DURE                                                                                       |                                                                                                    | F   |
| CAUTION          | N:                                                      |                                                                                            |                                                                                                    |     |
| Always d         | Irive vehicle at a safe sp                              | eed.                                                                                       |                                                                                                    | G   |
| Immediat         | ely after performing any                                | "DTC CONFIRMATION PROCEDUF                                                                 | RE", always turn ignition switch OFF.                                                                                                    |     |
| Then wai         | t at least 10 seconds befo                              | re performing the next test.                                                               |                                                                                                    |     |
| <b>1.</b> CHEC   | K DTC DETECTION                                         |                                                                                            |                                                                                                    | Н   |
| (P)With C        | ONSULT-III                                              |                                                                                            |                                                                                                    |     |
| 1. Turn          | ignition switch ON.                                     |                                                                                            |                                                                                                    | I   |
| 2. Selec         | ct "Data Monitor" in "TRAN<br>engine and maintain the f | NSMISSION".<br>following conditions for at least 30 cor                                    | asecutive seconds                                                                                                    |     |
| 0. Otart         |                                                         |                                                                                            |                                                                                                    |     |
| AT               | F TEMP SEN                                              | : 1.0 – 2.0 V                                                                              |                                                                                                    | J   |
| AC               | CC PEDAL OPEN                                           | : More than 1.0/8                                                                          |                                                                                                    |     |
| RA               | ANGE                                                    | : "D" position                                                                             |                                                                                                    | 12  |
| VE               | HICLE SPEED                                             | : 10 km/h (6 MPH) or more                                                                  |                                                                                                    | K   |
| Dr               | iving location                                          | : Driving the vehicle uphill (increased eng<br>conditions required for this test.          | ine load) will help maintain the driving                                                                                                    |     |
| জ্ঞWith G        | ST                                                      |                                                                                            |                                                                                                    | L   |
| Follow the       | e procedure "With CONSI                                 | JLT-III".                                                                                  |                                                                                                    |     |
| <u>ls "P0776</u> | <u>o" detected?</u>                                     |                                                                                            |                                                                                                    |     |
| YES :            | >> Go to <u>TM-71, "Diagnos</u>                         | sis Procedure".                                                                            |                                                                                                    | M   |
| NO :             | >> Check intermittent inci                              | dent. Refer to <u>GI-44, "Intermittent Inc</u>                                             | ident".                                                                                                    |     |
| Diagnos          | sis Procedure                                           |                                                                                            | INFOID:00000006260121                                                                                                    | N   |
| 1                |                                                         |                                                                                            |                                                                                                    | 1.4 |
| I.CHEC           | K LINE PRESSURE                                         |                                                                                            |                                                                                                    |     |
| Perform li       | ine pressure test. Refer to                             | TM-154, "Inspection and Judgment"                                                          |                                                                                                    | 0   |
| Is the insp      | pection result normal?                                  |                                                                                            |                                                                                                    |     |
| YES :            | >> GO TO 2.                                             |                                                                                            |                                                                                                    | _   |
| NO :             | >> Repair or replace dam                                | aged parts. Refer to <u>TM-154, "Inspec</u>                                                | tion and Judgment".                                                                                                    | Ρ   |
| Z.CHEC           | K SECONDARY PRESS                                       | JRE SOLENOID VALVE                                                                         |                                                                                                    |     |
| 1. Turn          | ignition switch OFF.                                    |                                                                                            |                                                                                                    |     |
| 2. Disco         | onnect CVT unit connecto                                | r.<br>Anaidwalwa Dafar ta TM 72 "Carra                                                     | ment Increation (Cocordon, Processo                                                                                                    |     |
| Soler            | noid Valve)".                                           | enoid valve. Relet to <u>TIVI-72, COMPC</u>                                                | ment inspection (Secondary Pressure                                                                                                    |     |

Is the inspection result normal?

А

С

### **P0776 PRESSURE CONTROL SOLENOID B**

YES >> GO TO 3.

< DTC/CIRCUIT DIAGNOSIS >

#### NO >> Replace transaxle assembly. Refer to <u>TM-174, "Exploded View"</u>.

**3.**CHECK LINE PRESSURE SOLENOID VALVE

Check line pressure solenoid valve. Refer to <u>TM-72, "Component Inspection (Line Pressure Solenoid Valve)"</u>. Is the inspection result normal?

YES >> GO TO 4.

NO >> Replace transaxle assembly. Refer to <u>TM-174</u>, "Exploded View".

**4.**CHECK SECONDARY PRESSURE SENSOR SYSTEM

Check secondary pressure sensor system. Refer to TM-75, "DTC Logic".

Is the inspection result normal?

YES >> GO TO 5.

NO >> Repair or replace damaged parts.

**5.**DETECT MALFUNCTIONING ITEMS

Check TCM connector pin terminals for damage or loose connection with harness connector.

Is the inspection result normal?

YES >> Replace TCM. Refer to <u>TM-174, "Exploded View"</u>.

NO >> Repair or replace damaged parts.

#### Component Inspection (Line Pressure Solenoid Valve)

**1.**CHECK LINE PRESSURE SOLENOID VALVE

Check resistance between CVT unit connector terminal and ground.

| CVT unit  | connector | Ground | Resistance (Approx.) |
|-----------|-----------|--------|----------------------|
| Connector | Terminal  |        |                      |
| F24       | 2         |        | 3.0 – 9.0 Ω          |

Is the inspection result normal?

YES >> INSPECTION END

NO >> Replace transaxle assembly. Refer to <u>TM-174, "Exploded View"</u>.

Component Inspection (Secondary Pressure Solenoid Valve)

INFOID:000000006260123

INFOID:000000006260122

#### **1.**CHECK SECONDARY PRESSURE SOLENOID VALVE

Check resistance between CVT unit connector terminal and ground.

| CVT unit  | connector | Ground | Resistance (Approx.) |
|-----------|-----------|--------|----------------------|
| Connector | Terminal  |        |                      |
| F24       | 3         |        | 3.0 – 9.0 Ω          |

Is the inspection result normal?

YES >> INSPECTION END

NO >> Replace transaxle assembly. Refer to <u>TM-174</u>, "Exploded View".
## **P0778 PRESSURE CONTROL SOLENOID B**

#### < DTC/CIRCUIT DIAGNOSIS >

# P0778 PRESSURE CONTROL SOLENOID B

## Description

The secondary pressure solenoid valve regulates the oil pump discharge pressure to suit the driving condition В in response to a signal sent from the TCM.

## **DTC Logic**

INFOID:000000006260125

INFOID:000000006260124

## DTC DETECTION LOGIC

| DTC              | Trouble dia                | gnosis name      |                                                                   | DTC is dete                                                              | ected if                                                    |                  | P                                                                              | ossible cause                                                  | TM  |
|------------------|----------------------------|------------------|-------------------------------------------------------------------|--------------------------------------------------------------------------|-------------------------------------------------------------|------------------|--------------------------------------------------------------------------------|----------------------------------------------------------------|-----|
| P0778            | Pressure Con<br>Electrical | trol Solenoid B  | <ul> <li>Normal<br/>due to</li> <li>TCM d<br/>target v</li> </ul> | l voltage is no<br>cut line, short,<br>etects as irreg<br>/alue with mor | t applied to sc<br>, etc.<br>jular by compa<br>nitor value. | olenoid<br>aring | <ul> <li>Harness or co<br/>(Solenoid circ)</li> <li>Secondary press</li> </ul> | onnectors<br>uit is open or shorted.)<br>essure solenoid valve | E   |
| DTC CO           | NFIRMATIC                  |                  |                                                                   |                                                                          |                                                             |                  |                                                                                |                                                                | •   |
|                  | N:                         |                  | JOILE                                                             |                                                                          |                                                             |                  |                                                                                |                                                                | F   |
| Always c         | drive vehicle              | e at a safe sp   | beed.                                                             |                                                                          |                                                             |                  |                                                                                |                                                                | I   |
| NOTE:            |                            | ·                |                                                                   |                                                                          |                                                             |                  | <b>—</b> " - h (                                                               |                                                                |     |
| Then wai         | t at least 10              | forming any      | DIC CO                                                            | JNFIRMAI<br>ming the ne                                                  | IUN PRUC                                                    | EDOR             | te, always tu                                                                  | rn ignition switch OFF                                         | G   |
|                  |                            |                  | ne penoi                                                          | ming the ne                                                              | 571 1631.                                                   |                  |                                                                                |                                                                |     |
| I.CHEC           | K DIC DEII                 | ECTION           |                                                                   |                                                                          |                                                             |                  |                                                                                |                                                                | _   |
| (B) With C       | ONSULT-III                 |                  |                                                                   |                                                                          |                                                             |                  |                                                                                |                                                                | Н   |
| 1. Start         | engine.                    | maintain the     | following                                                         | , conditions                                                             | for at loast                                                | t 5 con          | socutivo soco                                                                  | ode                                                            |     |
| 3. Perfc         | orm "Self Dia              | anostic Resu     | Its" in "TF                                                       | RANSMISS                                                                 | ION".                                                       |                  | Seculive Secul                                                                 | 105.                                                           | 1   |
| Gillian With G   | ST                         | grieette riceet  |                                                                   |                                                                          |                                                             |                  |                                                                                |                                                                | I   |
| Follow the       | e procedure                | "With CONS       | ULT-III".                                                         |                                                                          |                                                             |                  |                                                                                |                                                                |     |
| <u>ls "P0778</u> | <u>3" detected?</u>        |                  |                                                                   |                                                                          |                                                             |                  |                                                                                |                                                                | J   |
| YES :            | >> Go to <u>TM</u>         | -73, "Diagno:    | sis Proce                                                         | <u>dure"</u> .                                                           |                                                             |                  |                                                                                |                                                                | -   |
| NO :             | >> Check int               | ermittent inci   | dent. Ref                                                         | er to <u>GI-44</u>                                                       | <u>, "Intermitte</u>                                        | ent Inci         | <u>dent"</u> .                                                                 |                                                                |     |
| Diagno           | sis Proced                 | dure             |                                                                   |                                                                          |                                                             |                  |                                                                                | INFOID:0000000626012                                           | 6 K |
| 4                |                            |                  |                                                                   |                                                                          |                                                             |                  |                                                                                |                                                                |     |
| 1.CHEC           | K SECOND                   | ARY PRESS        | URE SOL                                                           | ENOID VA                                                                 | LVE CIRCI                                                   | JIT              |                                                                                |                                                                |     |
| 1. Turn          | ignition swite             | ch OFF.          |                                                                   |                                                                          |                                                             |                  |                                                                                |                                                                | - L |
| 2. Disco         | onnect TCM                 | connector.       |                                                                   |                                                                          |                                                             |                  |                                                                                |                                                                |     |
| 3. Chec          | ck resistance              | between IC       | M vehicle                                                         | e side harne                                                             | ess connect                                                 | tor terr         | ninal and grou                                                                 | nd.                                                            | NЛ  |
|                  | TOM                        |                  |                                                                   |                                                                          |                                                             |                  |                                                                                |                                                                | -   |
|                  | I CM vehic                 | le side harness  | connector                                                         |                                                                          |                                                             |                  |                                                                                | Resistance (Approx.)                                           |     |
|                  | Connector                  |                  | Iermin                                                            | al                                                                       |                                                             | Ground           |                                                                                |                                                                | - N |
|                  | F23                        |                  | 39                                                                |                                                                          |                                                             |                  |                                                                                | 3.0 – 9.0 Ω                                                    | -   |
| Is the ins       | pection resul              | <u>t normal?</u> |                                                                   |                                                                          |                                                             |                  |                                                                                |                                                                |     |
| YES :            | >> GO TO 5.                |                  |                                                                   |                                                                          |                                                             |                  |                                                                                |                                                                | 0   |
| NU :             | >> GO 10 2.                |                  |                                                                   |                                                                          |                                                             |                  |                                                                                |                                                                |     |
| Z.CHEC           | K HARNESS                  | S BETWEEN        | TCM AN                                                            | D SECON                                                                  | DARY PRE                                                    | SSUR             | E SOLENOID                                                                     | VALVE (PART 1)                                                 |     |
| 1. Disco         | onnect CVT u               | unit connecto    | or.                                                               |                                                                          |                                                             |                  | _                                                                              |                                                                | Р   |
| 2. Chec          | continuity                 | between TC       | M vehicle                                                         | e side harne                                                             | ess connec                                                  | ctor ter         | minal and CV                                                                   | I unit vehicle side har                                        | •   |
| ness             |                            | nininai.         |                                                                   |                                                                          |                                                             |                  |                                                                                |                                                                |     |
| тс               | CM vehicle side            | harness connec   | tor                                                               | CVT u                                                                    | nit vehicle sid                                             | le harnes        | ss connector                                                                   |                                                                | •   |
| Co               | nnector                    | Termir           | nal                                                               | Conr                                                                     | nector                                                      | _                | Terminal                                                                       | - Continuity                                                   |     |
|                  | F23                        | 39               |                                                                   | E.                                                                       | 24                                                          |                  | 3                                                                              | Existed                                                        | -   |

[CVT: RE0F09B]

А

С

## **P0778 PRESSURE CONTROL SOLENOID B**

< DTC/CIRCUIT DIAGNOSIS >

Is the inspection result normal?

YES >> GO TO 3.

NO >> Repair or replace damaged parts.

 ${f 3.}$  CHECK HARNESS BETWEEN TCM AND SECONDARY PRESSURE SOLENOID VALVE (PART 2)

Check continuity between TCM vehicle side harness connector terminal and ground.

| TCM vehicle side | harness connector |        | Continuity  |
|------------------|-------------------|--------|-------------|
| Connector        | Terminal          | Ground | Continuity  |
| F23              | 39                |        | Not existed |

Is the inspection result normal?

YES >> GO TO 4.

NO >> Repair or replace damaged parts.

**4.**CHECK SECONDARY PRESSURE SOLENOID VALVE

Check secondary pressure solenoid valve. Refer to <u>TM-74</u>, "Component Inspection (Secondary Pressure <u>Solenoid Valve</u>)".

Is the inspection result normal?

YES >> GO TO 5.

NO >> Replace transaxle assembly. Refer to <u>TM-174, "Exploded View"</u>.

5. DETECT MALFUNCTIONING ITEMS

Check TCM connector pin terminals for damage or loose connection with harness connector.

Is the inspection result normal?

YES >> Replace TCM. Refer to <u>TM-161</u>, "Exploded View".

NO >> Repair or replace damaged parts.

Component Inspection (Secondary Pressure Solenoid Valve)

INFOID:000000006260127

1.CHECK SECONDARY PRESSURE SOLENOID VALVE

Check resistance between CVT unit connector terminal and ground.

| CVT unit  | connector          |  | Posistanco (Approx.) |  |
|-----------|--------------------|--|----------------------|--|
| Connector | Connector Terminal |  | Resistance (Approx.) |  |
| F24       | 3                  |  | 3.0 – 9.0 Ω          |  |

Is the inspection result normal?

YES >> INSPECTION END

NO >> Replace transaxle assembly. Refer to <u>TM-174, "Exploded View"</u>.

## P0840 TRANSMISSION FLUID PRESSURE SEN/SW A

#### < DTC/CIRCUIT DIAGNOSIS >

# P0840 TRANSMISSION FLUID PRESSURE SEN/SW A

## Description

The secondary pressure sensor detects secondary pressure of CVT and sends a signal to the TCM.

## DTC Logic

INFOID:000000006260129

INFOID:000000006260128

## DTC DETECTION LOGIC

| DTC                                                        | Trouble diagnosis name                                                                                           |                                                             | DTC is detected if                                                               |                                                 | Possible                                              | cause                                        |
|------------------------------------------------------------|----------------------------------------------------------------------------------------------------|-------------------------------------------------------------|----------------------------------------------------------------------------------|-------------------------------------------------|-------------------------------------------------------|----------------------------------------------|
| P0840                                                      | Transmission Fluid Pressure<br>Sensor/Switch A Circuit                                                           | Signal vol<br>sure sens<br>is too high                      | tage of the transmission<br>or A (secondary pressu<br>n or too low while driving | n fluid pres-<br>re sensor) (Senso<br>g. Second | ss or connector<br>or circuit is ope<br>dary pressure | rs<br>n or shorted.)<br>sensor               |
| DTC CO<br>NOTE:                                            | NFIRMATION PROCE                                                                                                 |                                                             |                                                                                  |                                                 |                                                       |                                              |
| Then wait                                                  | t at least 10 seconds be<br>K DTC DETECTION                                                                      | fore perform                                                | ming the next test.                                                              | OCEDURE, aiwa                                   | ays turn ign                                          | ition switch OFF.                            |
| With C<br>1. Turn<br>2. Selec                              | ONSULT-III<br>ignition switch ON.<br>ct "Data Monitor" in "TRA                                                   | NSMISSIC                                                    | DN".                                                                             | acor is within the r                            |                                                       |                                              |
| J. Ward                                                    | sure that output voltage                                                                                         |                                                             |                                                                                  |                                                 | ange below                                            |                                              |
| AT<br>If i<br>(co                                          | F TEMP SEN<br>t is out of range, drive the veh<br>pol down the fluid)                                            | : 1.0 –<br>iicle to decrea                                  | 2.0 V<br>ase the voltage (warm u                                                 | p the fluid) or stop eng                        | gine to increase                                      | e the voltage                                |
| 4. Start<br>With G<br>Follow the<br><u>s "P0840</u><br>YES | engine and wait for at le<br>ST<br>e procedure "With CONS<br><u>" detected?</u><br>>> Go to <u>TM-75, "Diagn</u> | east 5 cons<br>SULT-III".<br><u>osis Procee</u> cident, Ref | ecutive seconds.<br><u>dure"</u> .<br>er to GI-44, "Interm                       | ittent Incident"                                |                                                       |                                              |
| Diagnos                                                    | sis Procedure                                                                                                    |                                                             | er to <u>01-44, interin</u>                                                      | intent incident.                                |                                                       | INEO ID:000000000000000000000000000000000000 |
| <b>1.</b> снес                                             | K INPUT SIGNAL                                                                                                   |                                                             |                                                                                  |                                                 |                                                       | IN CID.0000000020130                         |
| 1. Start<br>2. Chec                                        | engine.<br>k voltage between TCM                                                                                 | connector                                                   | terminal and grour                                                               | nd.                                             |                                                       |                                              |
|                                                            | TCM connector                                                                                                    |                                                             |                                                                                  |                                                 |                                                       |                                              |
| Co                                                         | nnector Term                                                                                                    | ninal                                                       | Ground                                                                           | Condition                                       |                                                       | voltage (Approx.)                            |
|                                                            | F23 1                                                                                                    | 5                                                           | "                                                                                | N" position idle                                |                                                       | 1.0 – 1.5 V                                  |
| <u>s the ins</u><br>YES<br>NO<br>2 OUTO                    | Dection result normal?<br>>> GO TO 8.<br>>> GO TO 2.                                                             |                                                             |                                                                                  |                                                 |                                                       |                                              |
|                                                            | K POWER AND SENSU                                                                                                |                                                             | ND                                                                               |                                                 |                                                       |                                              |
| леск vo                                                    | liage between TCM tem                                                                                            | ninais.                                                     |                                                                                  |                                                 |                                                       |                                              |
|                                                            |                                                                                                    |                                                             |                                                                                  |                                                 |                                                       |                                              |
|                                                            |                                                                                                    | TCM conne                                                   | ector                                                                            |                                                 | Volt                                                  | age (Approx.)                                |
|                                                            | Connector                                                                                                    | TCM conne                                                   | ector<br>Terminal                                                                |                                                 | Volt                                                  | age (Approx.)                                |

#### 2011 MURANO

С

В

А

## P0840 TRANSMISSION FLUID PRESSURE SEN/SW A

< DTC/CIRCUIT DIAGNOSIS >

[CVT: RE0F09B]

YES >> GO TO 3. NO >> GO TO 5.

3. CHECK HARNESS BETWEEN TCM AND CVT UNIT (SECONDARY PRESSURE SENSOR) (PART 1)

1. Turn ignition switch OFF.

2. Disconnect TCM connector and CVT unit connector.

3. Check continuity between TCM vehicle side harness connector terminal and CVT unit vehicle side harness connector terminal.

| TCM vehicle side | harness connector | CVT unit vehicle sid | Continuity |            |
|------------------|-------------------|----------------------|------------|------------|
| Connector        | Terminal          | Connector            | Terminal   | Continuity |
| F23              | 15                | F24                  | 23         | Existed    |

Is the inspection result normal?

YES >> GO TO 4.

NO >> Repair or replace damaged parts.

**4.**CHECK HARNESS BETWEEN TCM AND CVT UNIT (SECONDARY PRESSURE SENSOR) (PART 2)

Check continuity between TCM vehicle side harness connector terminal and ground.

| TCM vehicle side   | harness connector |        | Continuity  |  |
|--------------------|-------------------|--------|-------------|--|
| Connector Terminal |                   | Ground | Continuity  |  |
| F23                | 15                |        | Not existed |  |

Is the inspection result normal?

YES >> GO TO 7.

NO >> Repair or replace damaged parts.

5. CHECK HARNESS BETWEEN TCM AND CVT UNIT (SENSOR POWER AND SENSOR GROUND) (PART 1)

1. Turn ignition switch OFF.

2. Disconnect TCM connector and CVT unit connector.

 Check continuity between TCM vehicle side harness connector terminals and CVT unit vehicle side harness connector terminals.

| TCM vehicle side | harness connector | CVT unit vehicle sid | Continuity |            |  |
|------------------|-------------------|----------------------|------------|------------|--|
| Connector        | Terminal          | Connector            | Terminal   | Continuity |  |
| E33              | 25                | E24                  | 19         | Existed    |  |
| 125              | 26                | 1 24                 | 20         | LAISIEU    |  |

Is the inspection result normal?

YES >> GO TO 6.

NO >> Repair or replace damaged parts.

**6.**CHECK HARNESS BETWEEN TCM AND CVT UNIT (SENSOR POWER AND SENSOR GROUND) (PART 2)

Check continuity between TCM vehicle side harness connector terminals and ground.

| TCM vehicle side | harness connector |         | Continuity  |  |
|------------------|-------------------|---------|-------------|--|
| Connector        | Terminal          | Ground  | Continuity  |  |
| F22              | 25                | Giodila | Not ovisted |  |
| 1 20             | 26                |         | NOT EXISTED |  |

Is the inspection result normal?

YES >> GO TO 7.

NO >> Repair or replace damaged parts.

7. СНЕСК ТСМ

| P0840 TRANSMISSION FLUID PRESSURE SEN/SW A                                                                                                    |    |
|----------------------------------------------------------------------------------------------------|----|
| < DTC/CIRCUIT DIAGNOSIS > [CVT: RE0F09B]                                                                                                    |    |
| <ol> <li>Replace with the same type of TCM. Refer to <u>TM-161, "Exploded View"</u>.</li> <li>Connect each connector.</li> <li>Perform "DTC CONFIRMATION PROCEDURE". Refer to <u>TM-75, "DTC Logic"</u>.</li> </ol> | A  |
| Is "P0840" detected?                                                                                                    |    |
| <ul> <li>YES &gt;&gt; Replace transaxle assembly. Refer to <u>TM-174, "Exploded View"</u>.</li> <li>NO &gt;&gt; Replace TCM. Refer to <u>TM-161, "Exploded View"</u>.</li> </ul>                                    | В  |
| 8. DETECT MALFUNCTIONING ITEMS                                                                                                    |    |
| Check TCM connector pin terminals for damage or loose connection with harness connector. Is the inspection result normal?                                                                                           | С  |
| YES >> Replace TCM. Refer to <u>TM-161, "Exploded View"</u> .<br>NO >> Repair or replace damaged parts.                                                                                                    | ТМ |
|                                                                                                    | E  |

Р

Ο

F

G

Н

J

Κ

L

Μ

Ν

## P0841 TRANSMISSION FLUID PRESSURE SEN/SW A

#### < DTC/CIRCUIT DIAGNOSIS >

## P0841 TRANSMISSION FLUID PRESSURE SEN/SW A

## Description

Using the engine load (throttle position), the primary pulley revolution speed, and the secondary pulley revolution speed as input signals, TCM changes the operating pressure of the primary pulley and the secondary pulley and changes the groove width of the pulley to control the gear ratio.

## DTC Logic

INFOID:000000006260132

INFOID:000000006260131

[CVT: RE0F09B]

## DTC DETECTION LOGIC

| DTC   | Trouble diagnosis name                                                      | DTC is detected if                                                                                                    | Possible cause                                                                                                    |
|-------|-----------------------------------------------------------------------------|----------------------------------------------------------------------------------------------------|----------------------------------------------------------------------------------------------------|
| P0841 | Transmission Fluid Pressure<br>Sensor/Switch A Circuit<br>Range/Performance | Correlation between the values of the trans-<br>mission fluid pressure sensor A (secondary<br>pressure sensor) and the transmission fluid<br>pressure sensor B (primary pressure sen-<br>sor) is out of specification. | <ul> <li>Harness or connectors<br/>(Sensor circuit is open or shorted.)</li> <li>Secondary pressure sensor</li> <li>Primary pressure sensor</li> </ul> |

## DTC CONFIRMATION PROCEDURE

#### **CAUTION:**

#### Always drive vehicle at a safe speed. NOTE:

Immediately after performing any "DTC CONFIRMATION PROCEDURE", always turn ignition switch OFF. Then wait at least 10 seconds before performing the next test.

#### **1.**CHECK DTC DETECTION

#### (B) With CONSULT-III

- 1. Turn ignition switch ON.
- 2. Select "Data Monitor" in "TRANSMISSION".
- 3. Start engine and maintain the following conditions for at least 12 consecutive seconds.

| VEHICLE SPEED |  |
|---------------|--|
| RANGE         |  |

: 40 km/h (25 MPH) or more : "D" position

#### Is "P0841" detected?

YES >> Go to TM-78, "Diagnosis Procedure".

NO >> Check intermittent incident. Refer to GI-44, "Intermittent Incident".

## Diagnosis Procedure

INFOID:000000006260133

## **1.**CHECK LINE PRESSURE

Perform line pressure test. Refer to TM-154, "Inspection and Judgment".

Is the inspection result normal?

YES >> .GO TO 2.

NO >> Repair or replace damaged parts. Refer to <u>TM-154</u>, "Inspection and Judgment".

**2.**CHECK SECONDARY PRESSURE SENSOR SYSTEM

Check secondary pressure sensor system. Refer to <u>TM-75. "DTC Logic"</u>.

Is the inspection result normal?

YES >> GO TO 3.

NO >> Repair or replace damaged parts.

**3.**CHECK PRIMARY PRESSURE SENSOR SYSTEM

Check primary pressure sensor system. Refer to TM-80, "DTC Logic".

Is the inspection result normal?

YES >> GO TO 4.

NO >> Repair or replace damaged parts.

## P0841 TRANSMISSION FLUID PRESSURE SEN/SW A

| < DTC/CIRCUIT DIAGNOSIS >                                                                                       |                                 |                             | [CVT: RE0F09B]            |
|----------------------------------------------------------------------------------------------------|---------------------------------|-----------------------------|---------------------------|
| 4.CHECK LINE PRESSURE SOLEN                                                                                     | NOID VALVE                      |                             |                           |
| 1. Turn ignition switch OFF.                                                                                    |                                 |                             |                           |
| <ol> <li>Disconnect CVT unit connector.</li> <li>Check line pressure solenoid va<br/><u>Valve)"</u>.</li> </ol> | alve. Refer to $\underline{TN}$ | 1-79. "Component Inspection | n (Line Pressure Solenoid |
| Is the inspection result normal?                                                                                |                                 |                             |                           |
| YES >> GO TO 5.                                                                                                 | ed parts                        |                             |                           |
| 5-CHECK SECONDARY PRESSUR                                                                                       | E SOI ENOID VA                  | IVF                         | _                         |
| Check secondary pressure solenoid                                                                               | valve. Refer to                 | TM-79, "Component Inspec    | ction (Secondary Pressure |
| <u>Solenoid Valve)"</u> .                                                                                       |                                 |                             | , ,                       |
| Is the inspection result normal?                                                                                |                                 |                             |                           |
| NO >> Repair or replace damag                                                                                   | ed parts.                       |                             |                           |
| 6.CHECK STEP MOTOR SYSTEM                                                                                       |                                 |                             |                           |
| Check step motor system. Refer to T                                                                             | M-99, "DTC Logic                | <u></u> .                   |                           |
| Is the inspection result normal?                                                                                |                                 |                             |                           |
| YES >> GO TO 7.                                                                                                 | ed parts                        |                             |                           |
| 7. DETECT MAI FUNCTIONING ITE                                                                                   | MS                              |                             |                           |
| Check TCM connector pin terminals f                                                                             | or damage or loop               | se connection with harness  | connector                 |
| Is the inspection result normal?                                                                                | er damage er lee                |                             |                           |
| YES >> Replace TCM. Refer to 1                                                                                  | M-161, "Exploded                | <u>d View"</u> .            |                           |
| NO >> Repair or replace damag                                                                                   | ed parts.                       |                             |                           |
| Component Inspection (Line                                                                                      | Pressure Sole                   | enoid Valve)                | INFOID:00000006260134     |
| 1. CHECK LINE PRESSURE SOLEN                                                                                    | NOID VALVE                      |                             |                           |
| Check resistance between CVT unit of                                                                            | connector termina               | I and ground.               |                           |
|                                                                                                    |                                 |                             |                           |
| Connector                                                                                                    | Torminal                        | Ground                      | Resistance (Approx.)      |
|                                                                                                    | 2                               | Giodila                     | 3.0 - 9.0 \Q              |
| Is the inspection result normal?                                                                                | _                               |                             |                           |
| YES >> INSPECTION END                                                                                           |                                 |                             |                           |
| NO >> Replace transaxle assem                                                                                   | bly. Refer to <u>TM-</u>        | 174, "Exploded View".       |                           |
| Component Inspection (Seco                                                                                      | ndary Pressu                    | re Solenoid Valve)          | INFOID:00000006260135     |
| 1.CHECK SECONDARY PRESSUR                                                                                       | E SOLENOID VA                   | LVE                         |                           |
| Check resistance between CVT unit of                                                                            | connector termina               | I and ground.               |                           |
| CVT unit connector                                                                                              |                                 |                             | Desistance (Assess)       |
| Connector                                                                                                    | Terminal                        | Ground                      | кезізіансе (Арргох.)      |
| F24                                                                                                    | 3                               |                             | 3.0 – 9.0 Ω               |
| Is the inspection result normal?                                                                                |                                 |                             |                           |

YES >> INSPECTION END

NO >> Replace transaxle assembly. Refer to <u>TM-174</u>, "Exploded View".

## P0845 TRANSMISSION FLUID PRESSURE SEN/SW B

#### < DTC/CIRCUIT DIAGNOSIS >

## P0845 TRANSMISSION FLUID PRESSURE SEN/SW B

## Description

#### The primary pressure sensor detects primary pressure of CVT and sends a signal to the TCM.

## DTC Logic

INFOID:000000006260137

INFOID:00000006260136

[CVT: RE0F09B]

## DTC DETECTION LOGIC

| DTC   | Trouble diagnosis name                                 | DTC is detected if                                                                                                    | Possible cause                                                                                                   |
|-------|--------------------------------------------------------|----------------------------------------------------------------------------------------------------|----------------------------------------------------------------------------------------------------|
| P0845 | Transmission Fluid Pressure<br>Sensor/Switch B Circuit | Signal voltage of the transmission fluid pres-<br>sure sensor B (primary pressure sensor) is<br>too high or too low while driving. | <ul><li>Harness or connectors<br/>(Sensor circuit is open or shorted.)</li><li>Primary pressure sensor</li></ul> |

## DTC CONFIRMATION PROCEDURE

#### NOTE:

Immediately after performing any "DTC CONFIRMATION PROCEDURE", always turn ignition switch OFF. Then wait at least 10 seconds before performing the next test.

## **1.**CHECK DTC DETECTION

#### With CONSULT-III

- 1. Turn ignition switch ON.
- 2. Select "Data Monitor" in "TRANSMISSION".
- 3. Make sure that output voltage of line temperature sensor is within the range below.

ATF TEMP SEN

: 1.0 – 2.0 V

If it is out of range, drive the vehicle to decrease the voltage (warm up the fluid) or stop engine to increase the voltage (cool down the fluid)

4. Start engine and wait for at least 5 consecutive seconds.

#### With GST

Follow the procedure "With CONSULT-III".

#### Is "P0845" detected?

#### YES >> Go to TM-80, "Diagnosis Procedure".

NO >> Check intermittent incident. Refer to GI-44, "Intermittent Incident".

#### **Diagnosis** Procedure

INFOID:000000006260138

### **1.**CHECK INPUT SIGNAL

1. Start engine.

2. Check voltage between TCM connector terminal and ground.

| TCM co    | onnector | Condition | Voltago (Approx.) |                   |
|-----------|----------|-----------|-------------------|-------------------|
| Connector | Terminal | Ground    | Condition         | voltage (Approx.) |
| F23       | 14       |           | "N" position idle | 0.5 – 0.8 V       |

#### Is the inspection result normal?

YES >> GO TO 8.

NO >> GO TO 2.

#### **2.**CHECK SENSOR POWER AND SENSOR GROUND

Check voltage between TCM connector terminals.

|           | Voltage (Approx.) |               |
|-----------|-------------------|---------------|
| Connector |                   |               |
| F23       | 25                | 4.75 – 5.25 V |

Is the inspection result normal?

| P08                                         | <b>345 TRANSMISS</b>           |                |                  | SSURE SEN           | /SW B   |                                       |
|---------------------------------------------|--------------------------------|----------------|------------------|---------------------|---------|---------------------------------------|
| COTC/CIRCUIT DIAC                           | GNOSIS >                       |                |                  |                     |         | CVT: RE0F09B]                         |
| YES >> GO TO 3.                             |                                |                |                  |                     |         |                                       |
|                                             |                                |                |                  |                     |         |                                       |
|                                             |                                |                |                  | T FRESSURE S        | BEINSOR |                                       |
| . Turn ignition switc<br>. Disconnect TCM c | n OFF.<br>connector and CVT ur | nit connecto   | or.              |                     |         |                                       |
| Check continuity b                          | petween TCM vehicle            | side harn      | ess connect      | tor terminal and    | CVT uni | t vehicle side har-                   |
| ness connector te                           | rminal.                        |                |                  |                     |         |                                       |
| TCM vehicle side h                          | narness connector              | CVT u          | nit vehicle side | e harness connector |         |                                       |
| Connector                                   | Terminal                       | Conr           | nector           | Terminal            |         | Continuity                            |
| F23                                         | 14                             | F              | 24               | 25                  |         | Existed                               |
| the inspection result                       | normal?                        |                |                  |                     | 4       |                                       |
| (ES >> GO TO 4.                             |                                |                |                  |                     |         |                                       |
| NO >> Repair or                             | replace damaged par            | ts.            |                  |                     |         |                                       |
| .CHECK HARNESS                              | BETWEEN TCM AN                 | D CVT UN       | IT (PRIMAR       | Y PRESSURE S        | SENSOR  | ) (PART 2)                            |
| heck continuity betwe                       | een TCM vehicle side           | harness co     | onnector ter     | minal and groun     | d.      |                                       |
| TCM vehicle                                 | e side harness connector       |                |                  |                     |         |                                       |
| Connector                                   | Termina                        | al             | (                | Ground              |         | Continuity                            |
| F23                                         | 14                             |                |                  |                     |         | Not existed                           |
| the inspection result                       | normal?                        |                |                  |                     |         |                                       |
| (ES >> GO TO 7.                             | <u></u>                        |                |                  |                     |         |                                       |
| NO >> Repair or                             | replace damaged par            | ts.            |                  |                     |         |                                       |
| .CHECK HARNESS                              | BETWEEN TCM ANI                | O CVT UNI      | T (SENSOR        | POWER AND S         | SENSOR  | GROUND) (PART                         |
| Turn ignition switc                         | h OFF.                         |                |                  |                     |         |                                       |
| Disconnect TCM of Check continuity k        | connector and CVT ur           | nit connecto   | or.              | tor torminal and    |         | tuchicle side har                     |
| ness connector te                           | rminals.                       |                |                  |                     |         |                                       |
|                                             |                                |                |                  |                     |         |                                       |
| TCM vehicle side h                          | narness connector              | CVT u          | nit vehicle side | e harness connector |         | Continuity                            |
| Connector                                   | Terminal                       | Conr           | nector           | Terminal            |         | · · · · · · · · · · · · · · · · · · · |
| F23                                         | 25                             | F              | 24               | 19                  |         | Existed                               |
|                                             | 26                             |                |                  | 20                  |         |                                       |
| the inspection result                       | <u>normal?</u>                 |                |                  |                     |         |                                       |
| (ES >> GO 10 6.                             | replace damaged par            | te             |                  |                     |         |                                       |
|                                             | BETWEEN TOM ANI                | ט.<br>ראר רארי |                  |                     |         |                                       |
|                                             |                                |                | I (SENSUR        |                     |         | GROUND) (FART                         |
| neck continuity betwy                       | en TCM vehicle side            | harness of     | onnector ter     | minals and arou     | nd      |                                       |
|                                             |                                | 1011035 0      |                  | minais and grou     |         |                                       |
| TCM vehicle                                 | e side harness connector       |                |                  |                     |         | Continuity                            |
| Connector                                   | Termina                        | al             |                  | Ground              |         | Continuity                            |
|                                             | 25                             |                |                  | Jiounu              |         |                                       |

Is the inspection result normal?

F23

YES >> GO TO 7.

NO >> Repair or replace damaged parts.

7. СНЕСК ТСМ

26

Not existed

## P0845 TRANSMISSION FLUID PRESSURE SEN/SW B

< DTC/CIRCUIT DIAGNOSIS >

- 1. Replace with the same type of TCM. Refer to TM-161. "Exploded View".
- 2. Connect each connector.
- 3. Perform "DTC CONFIRMATION PROCEDURE". Refer to TM-80, "DTC Logic".

Is "P0845" detected?

YES >> Replace transaxle assembly. Refer to <u>TM-174, "Exploded View"</u>.

NO >> Replace TCM. Refer to <u>TM-161, "Exploded View"</u>.

**8.**DETECT MALFUNCTIONING ITEMS

Check TCM connector pin terminals for damage or loose connection with harness connector.

Is the inspection result normal?

- YES >> Replace TCM. Refer to <u>TM-161, "Exploded View"</u>.
- NO >> Repair or replace damaged parts.

## P0868 TRANSMISSION FLUID PRESSURE

#### < DTC/CIRCUIT DIAGNOSIS >

# P0868 TRANSMISSION FLUID PRESSURE

## Description

The secondary pressure solenoid valve regulates the secondary pressure to suit the driving condition in <sub>B</sub> response to a signal sent from the TCM.

## DTC Logic

INFOID:000000006260140

INFOID:000000006260139

#### DTC DETECTION LOGIC

| DTC                | Trouble diagnosis name                  | DTC is detected if                                                                             | Possible cause                                                                                                    | ТΜ |
|--------------------|-----------------------------------------|------------------------------------------------------------------------------------------------|----------------------------------------------------------------------------------------------------|----|
| P0868              | Transmission Fluid Pressure<br>Low      | Secondary fluid pressure is too low com-<br>pared with the commanded value while driv-<br>ing. | <ul> <li>Harness or connectors<br/>(Solenoid circuit is open or shorted.)</li> <li>Secondary pressure solenoid valve system</li> <li>Secondary pressure sensor</li> <li>Line pressure control system</li> </ul>                                                                                                    | E  |
| DTC CO             | NFIRMATION PROCE                        | DURE                                                                                           |                                                                                                    | F  |
| CAUTION            | N:                                      |                                                                                                |                                                                                                    |    |
| Always d           | Irive vehicle at a safe sp              | beed.                                                                                          |                                                                                                    | G  |
| Immediat           | ely after performing any                | "DTC CONFIRMATION PROCEDUR                                                                     | E", always turn ignition switch OFF.                                                                                                    |    |
| Then wai           | t at least 10 seconds befo              | pre performing the next test.                                                                  |                                                                                                    |    |
| <b>1.</b> CHEC     | K DTC DETECTION                         |                                                                                                |                                                                                                    | Н  |
| (P)With C          | ONSULT-III                              |                                                                                                |                                                                                                    |    |
| 1. Turn            | ignition switch ON.                     |                                                                                                |                                                                                                    |    |
| 2. Selec           | ct "Data Monitor" in "TRAN              | NSMISSION".<br>of CVT fluid temperature sensor is wit                                          | thin the range below                                                                                                    |    |
| J. Make            | sole that output voltage                |                                                                                                | and the range below.                                                                                                    |    |
| AT                 | F TEMP SEN                              | : 1.0 – 2.0 V                                                                                  |                                                                                                    | J  |
| lf i<br>(co        | t is out of range, drive the vehic      | le to decrease the voltage (warm up the fluid)                                                 | or stop engine to increase the voltage                                                                                                    |    |
| 4. Start           | engine and maintain the f               | following conditions for at least 10 cor                                                       | secutive seconds.                                                                                                    | Κ  |
|                    |                                         |                                                                                                |                                                                                                    |    |
| VE                 | EHICLE SPEED (accelerate slov           | w- : $0 \rightarrow 50$ km/h (31 MPH)                                                          |                                                                                                    |    |
| AC                 | CC PEDAL OPEN                           | : 0.5/8 - 1.0/8                                                                                |                                                                                                    | L  |
| RA                 | ANGE                                    | : "D" position                                                                                 |                                                                                                    |    |
| ls "P0868          | " detected?                             |                                                                                                |                                                                                                    | M  |
| YES :              | >> Go to TM-83, "Diagnos                | sis Procedure".                                                                                |                                                                                                    |    |
| NO :               | >> Check intermittent inci              | dent. Refer to GI-44, "Intermittent Inci                                                       | <u>dent"</u> .                                                                                                    |    |
| Diagnos            | sis Procedure                           |                                                                                                | INFOID:00000006260141                                                                                                    | Ν  |
| 1                  |                                         |                                                                                                |                                                                                                    |    |
| I.CHEC             | K LINE PRESSURE                         |                                                                                                |                                                                                                    | 0  |
| Perform li         | ine pressure test. Refer to             | <u>TM-154, "Inspection and Judgment"</u> .                                                     |                                                                                                    |    |
| Is the insp        | pection result normal?                  |                                                                                                |                                                                                                    |    |
| YES :              | >> GO TO 2.<br>>> Renair or replace dom | aged parts Refer to TM-154 "Inspect                                                            | ion and Judgment"                                                                                                    | Ρ  |
|                    |                                         |                                                                                                | ion and oddyment.                                                                                                    |    |
|                    |                                         | JAL SOLENOID VALVE                                                                             |                                                                                                    |    |
| 1. Turn<br>2 Disco | Ignition switch OFF.                    | r                                                                                              |                                                                                                    |    |
| 2. Disce           |                                         |                                                                                                | and here a the contract of the December of the December of the test of the test of the test of the test of the test of the test of the test of the test of the test of the test of the test of the test of the test of test of |    |

3. Check secondary pressure solenoid valve. Refer to <u>TM-84</u>, "Component Inspection (Secondary Pressure <u>Solenoid Valve</u>)".

#### TM-83

А

С

## P0868 TRANSMISSION FLUID PRESSURE

[CVT: RE0F09B] < DTC/CIRCUIT DIAGNOSIS > Is the inspection result normal? YES >> GO TO 3. NO >> Repair or replace damaged parts. **3.**CHECK LINE PRESSURE SOLENOID VALVE Check line pressure solenoid valve. Refer to TM-84, "Component Inspection (Line Pressure Solenoid Valve)". Is the inspection result normal? YES >> GO TO 4. NO >> Repair or replace damaged parts. 4.CHECK SECONDARY PRESSURE SENSOR SYSTEM Check secondary pressure sensor system. Refer to TM-75, "DTC Logic". Is the inspection result normal? YES >> GO TO 5. NO >> Repair or replace damaged parts. **5.**DETECT MALFUNCTIONING ITEMS Check TCM connector pin terminals for damage or loose connection with harness connector. Is the inspection result normal? >> Replace TCM. Refer to TM-161, "Exploded View". YES NO >> Repair or replace damaged parts. Component Inspection (Line Pressure Solenoid Valve) INFOID:000000006260142

**1.**CHECK LINE PRESSURE SOLENOID VALVE

Check resistance between CVT unit connector terminal and ground.

| CVT unit  | connector |        | Posistance (Approx.) |
|-----------|-----------|--------|----------------------|
| Connector | Terminal  | Ground |                      |
| F24       | 2         |        | 3.0 – 9.0 Ω          |

Is the inspection result normal?

YES >> INSPECTION END

NO >> Replace transaxle assembly. Refer to <u>TM-174</u>, "Exploded View".

#### Component Inspection (Secondary Pressure Solenoid Valve)

INFOID:000000006260143

## 1.CHECK SECONDARY PRESSURE SOLENOID VALVE

Check resistance between CVT unit connector terminal and ground.

| CVT unit  | connector |        | Posistance (Approx.) |
|-----------|-----------|--------|----------------------|
| Connector | Terminal  | Ground |                      |
| F24       | 3         |        | 3.0 – 9.0 Ω          |

#### Is the inspection result normal?

YES >> INSPECTION END

NO >> Replace transaxle assembly. Refer to <u>TM-174</u>, "Exploded View".

Revision: 2011 November

## < DTC/CIRCUIT DIAGNOSIS >

# P1701 TCM

## Description

When the power supply to the TCM is cut off, for example because the battery is removed, and the self-diagnosis memory function stops, a malfunction is detected. **NOTE:** 

Since "P1701" is indicated when replacing TCM, perform diagnosis after erasing "Self Diagnostic Results".

## DTC Logic

INFOID:000000006260145

INFOID:000000006260144

## DTC DETECTION LOGIC

| DTC                                                   | Trouble diagnosis name                                                        | DTC is detected if                                                                                                    | Possible cause                                                                               |        |
|-------------------------------------------------------|-------------------------------------------------------------------------------|----------------------------------------------------------------------------------------------------|----------------------------------------------------------------------------------------------|--------|
| P1701                                                 | Power Supply Circuit                                                          | <ul> <li>When the power supply to the TCM is cut off, for example because the battery is removed, and the self-diagnosis memory function stops.</li> <li>This is not a malfunction message (Whenever shutting off a power supply to the TCM, this message appears on the screen).</li> </ul> | Harness or connectors<br>(Battery or ignition switch and TCM circuit is<br>open or shorted.) | E<br>F |
| DTC CO                                                | NFIRMATION PROCE                                                              | DURE                                                                                                    |                                                                                              | 0      |
| NOTE:<br>Immediate<br>Then wait<br>1.CHEC             | ely after performing any<br>t at least 10 seconds befo<br>K DTC DETECTION     | "DTC CONFIRMATION PROCEDUF<br>ore performing the next test.                                                                                                    | RE", always turn ignition switch OFF.                                                        | Η      |
| With C                                                | ONSULT-III                                                                    |                                                                                                    |                                                                                              |        |
| <ol> <li>Turn</li> <li>Wait</li> <li>Perfo</li> </ol> | ignition switch ON.<br>for at least 2 consecutive<br>rm "Self Diagnostic Resu | seconds.<br>lts" in "TRANSMISSION".                                                                                                    |                                                                                              | J      |
| <u>ls "P1701</u>                                      | " detected?                                                                   |                                                                                                    |                                                                                              |        |
| YES >                                                 | > Go to <u>TM-85, "Diagnos</u><br>>> Check intermittent inci                  | <u>sis Procedure"</u> .<br>dent. Refer to <u>GI-44, "Intermittent Inci</u>                                                                                                    | dent".                                                                                       | K      |
| Diagnos                                               | sis Procedure                                                                 |                                                                                                    | INFOID:00000006260146                                                                        |        |
| <b>1.</b> CHEC                                        | K TCM POWER SOURC                                                             | E                                                                                                    |                                                                                              | L      |
| <ol> <li>Turn</li> <li>Disco</li> <li>Chec</li> </ol> | ignition switch OFF.<br>onnect TCM connector.<br>k voltage between TCM v      | vehicle side harness connector termin                                                                                                    | als.                                                                                         | M      |

| TCM vehicle side harness connector |          |                       | Condition                          | Voltago (Approx)  | _ |
|------------------------------------|----------|-----------------------|------------------------------------|-------------------|---|
| Connector                          | Terminal |                       | Condition                          | vollage (Approx.) |   |
|                                    | 46       |                       | Ignition switch ON Battery voltage |                   | - |
| F23                                | 40       | Ignition switch OFF 0 | 0 V                                | _                 |   |
|                                    | 49       | 5, 42                 | Ignition switch ON                 | Battery voltage   | _ |
|                                    | 40       |                       | Ignition switch OFF                | 0 V               | - |
|                                    | 47       |                       | Always                             | Battery voltage   | - |

#### Is the inspection result normal?

YES >> GO TO 6.

NO >> GO TO 2.

2. CHECK TCM GROUND CIRCUIT

1. Turn ignition switch OFF.

С

ТΜ

А

## P1701 TCM

#### < DTC/CIRCUIT DIAGNOSIS >

2. Check continuity between TCM vehicle side harness connector terminals and ground.

| TCM vehicle side | harness connector  |        | Continuity  |  |
|------------------|--------------------|--------|-------------|--|
| Connector        | Connector Terminal |        | Conditionty |  |
| E23              | 5                  | Gibana | Existed     |  |
| 1 23             | 42                 |        | Existed     |  |

Is the inspection result normal?

YES >> GO TO 3.

NO >> Repair or replace damaged parts.

**3.**CHECK TCM POWER CIRCUIT

Check voltage between TCM vehicle side harness connector terminals and ground.

| TCM vehicle side harness connector |          |        | Condition           | Voltago (Approx)  |
|------------------------------------|----------|--------|---------------------|-------------------|
| Connector                          | Terminal | Ground | Condition           | vollage (Approx.) |
|                                    | 46       |        | Ignition switch ON  | Battery voltage   |
| F23                                | 40       |        | Ignition switch OFF | 0 V               |
|                                    | 10       |        | Ignition switch ON  | Battery voltage   |
|                                    | 40       |        | Ignition switch OFF | 0 V               |
|                                    | 47       |        | Always              | Battery voltage   |

Is the inspection result normal?

YES >> GO TO 6.

NO >> GO TO 4.

**4.**CHECK HARNESS BETWEEN TCM AND IPDM E/R AND BETWEEN TCM AND BATTERY (PART 1)

1. Turn ignition switch OFF.

2. Disconnect IPDM E/R connector.

 Check continuity between TCM vehicle side harness connector terminals and IPDM E/R vehicle side harness connector terminal.

| TCM vehicle side | harness connector | IPDM E/R vehicle side harness connector |          | Continuity |
|------------------|-------------------|-----------------------------------------|----------|------------|
| Connector        | Terminal          | Connector                               | Terminal | Continuity |
|                  | 46                | F12                                     | 58       | Existed    |
| 125              | 48                | 1 12                                    | 50       | LAISIEU    |

4. Disconnect fuse block (J/B) connector.

 Check continuity between TCM vehicle side harness connector terminals and fuse block (J/B) vehicle side harness connector terminal.

| TCM vehicle side harness connector |          | Fuse block (J/B) vehicle side harness connector |          | Continuity |
|------------------------------------|----------|-------------------------------------------------|----------|------------|
| Connector                          | Terminal | Connector                                       | Terminal | Continuity |
| F23                                | 47       | E103                                            | 12F      | Existed    |

Is the inspection result normal?

YES >> GO TO 5.

NO >> Repair or replace damaged parts.

## 5.CHECK HARNESS BETWEEN TCM AND IPDM E/R AND BETWEEN TCM AND BATTERY (PART 2)

Check continuity between TCM vehicle side harness connector terminals and ground.

## P1701 TCM

#### < DTC/CIRCUIT DIAGNOSIS >

## [CVT: RE0F09B]

| TCM vehicle                     | side harness connector                 |                            |              | — |
|---------------------------------|----------------------------------------|----------------------------|--------------|---|
| Connector                       | Terminal                               |                            | Continuity   |   |
|                                 | 46                                     | Ground                     |              |   |
| F23                             | 47                                     |                            | Not existed  |   |
|                                 | 48                                     |                            |              |   |
| s the inspection result r       | normal?                                |                            |              |   |
| YES >> Check the                | e following. If NG, repair or repla    | ace damaged parts.         |              |   |
| • 10A fuse                      | (No. 43, located in IPDM E/R)          | I/D)]                      |              |   |
| <ul> <li>Ignition sv</li> </ul> | witch. Refer to <u>PG-6, "Wiring D</u> | iagram - BATTERY POWER     | R SUPPLY -". |   |
| NO >> Repair or re              | eplace damaged parts.                  | -                          |              |   |
| <b>O</b> .DETECT MALFUNC        | TIONING ITEMS                          |                            |              |   |
| Check TCM connector p           | oin terminals for damage or loo        | se connection with harness | connector.   |   |
| s the inspection result r       | normal?                                |                            |              |   |
| YES >> Replace TC               | M. Refer to <u>TM-161, "Explode</u>    | d View".                   |              |   |
| NO >> Repair or re              | eplace damaged parts.                  |                            |              |   |
|                                 |                                        |                            |              |   |
|                                 |                                        |                            |              |   |
|                                 |                                        |                            |              |   |
|                                 |                                        |                            |              |   |
|                                 |                                        |                            |              |   |
|                                 |                                        |                            |              |   |
|                                 |                                        |                            |              |   |
|                                 |                                        |                            |              |   |
|                                 |                                        |                            |              |   |
|                                 |                                        |                            |              |   |
|                                 |                                        |                            |              |   |
|                                 |                                        |                            |              |   |
|                                 |                                        |                            |              |   |
|                                 |                                        |                            |              |   |
|                                 |                                        |                            |              |   |
|                                 |                                        |                            |              |   |
|                                 |                                        |                            |              |   |
|                                 |                                        |                            |              |   |
|                                 |                                        |                            |              |   |
|                                 |                                        |                            |              |   |
|                                 |                                        |                            |              |   |
|                                 |                                        |                            |              |   |
|                                 |                                        |                            |              |   |
|                                 |                                        |                            |              |   |
|                                 |                                        |                            |              |   |
|                                 |                                        |                            |              |   |
|                                 |                                        |                            |              |   |

## < DTC/CIRCUIT DIAGNOSIS >

## P1705 TP SENSOR

## Description

INFOID:000000006260147

[CVT: RE0F09B]

The electric throttle control actuator consists of throttle control motor, accelerator pedal position sensor, throttle position sensor, etc. The actuator sends a signal to the ECM, and ECM sends the signal to TCM via CAN communication.

## DTC Logic

INFOID:000000006260148

## DTC DETECTION LOGIC

| DTC   | Trouble diagnosis name                              | DTC is detected if                                                                                                 | Possible cause                                                                                              |
|-------|-----------------------------------------------------|----------------------------------------------------------------------------------------------------|----------------------------------------------------------------------------------------------------|
| P1705 | Accelerator Pedal Position<br>Sensor Signal Circuit | TCM does not receive the proper accelera-<br>tor pedal position signals (input via CAN<br>communication) from ECM. | <ul> <li>ECM</li> <li>Harness or connectors<br/>(CAN communication line is open or<br/>shorted.)</li> </ul> |

#### DTC CONFIRMATION PROCEDURE

#### NOTE:

Immediately after performing any "DTC CONFIRMATION PROCEDURE", always turn ignition switch OFF. Then wait at least 10 seconds before performing the next test.

## **1.**CHECK DTC DETECTION

#### With CONSULT-III

- 1. Turn ignition switch ON.
- 2. Depress accelerator pedal fully and release it, then wait for 5 seconds.
- 3. Perform "Self Diagnostic Results" in "TRANSMISSION".

#### Is "P1705" detected?

- YES >> Go to TM-88, "Diagnosis Procedure".
- NO >> Check intermittent incident. Refer to GI-44, "Intermittent Incident".

#### **Diagnosis** Procedure

#### **1.**CHECK DTC WITH ECM

- (B) With CONSULT-III
- 1. Turn ignition switch ON.
- 2. Perform "Self Diagnostic Results" in "ENGINE".

#### Is the inspection result normal?

- YES >> GO TO 2.
- NO >> Check DTC Detected Item. Refer to <u>EC-519</u>, "DTC Index".

#### 2.CHECK DTC WITH TCM

#### With CONSULT-III

Perform "Self Diagnostic Results" in "TRANSMISSION".

#### Is "P1705" detected?

YES >> Replace TCM. Refer to <u>TM-161, "Exploded View"</u>.

NO >> GO TO 3.

**3.**DETECT MALFUNCTIONING ITEMS

Check TCM connector pin terminals for damage or loose connection with harness connector.

Is the inspection result normal?

- YES >> Replace TCM. Refer to <u>TM-161, "Exploded View"</u>.
- NO >> Repair or replace damaged parts.

INFOID:000000006260149

## **P1709 INCOMPLETED DATA WRITING**

#### < DTC/CIRCUIT DIAGNOSIS >

# P1709 INCOMPLETED DATA WRITING

#### Description

When TCM does not store calibration data (individual characteristic value) of each solenoid valve that is В stored in the ROM assembly (in the control valve), a malfunction is detected.

## DTC Logic

#### DTC DETECTION LOGIC

| DTC                                                                                                    | Trouble diagnosis name                                                                              | DTC is detected if                                                                                                    | Possible cause                                                                                                    | ТМ    |
|----------------------------------------------------------------------------------------------------|----------------------------------------------------------------------------------------------------|----------------------------------------------------------------------------------------------------|----------------------------------------------------------------------------------------------------|-------|
| P1709                                                                                                    | Incompleted Data Writing                                                                            | When TCM does not store calibration data<br>(individual characteristic value) of each sole-<br>noid valve that is stored in the ROM assem-<br>bly (in the control valve). | <ul> <li>Harness or connectors<br/>(ROM assembly circuit is open or short-<br/>ed.)</li> <li>TCM</li> <li>ROM assembly (in the control valve)</li> </ul> | E     |
| DTC CO                                                                                                    | NFIRMATION PROCEI                                                                                   | DURE                                                                                                    |                                                                                                    | F     |
| NOTE:                                                                                                    |                                                                                                    |                                                                                                    |                                                                                                    |       |
| Then wait                                                                                                    | ely after performing any<br>t at least 10 seconds befo<br>K DTC DETECTION                           | "DTC CONFIRMATION PROCEDUI<br>ore performing the next test.                                                                                                    | RE", always turn ignition switch OFF.                                                                                                    | G     |
| With Content With Content With | ONSULT<br>ignition switch OFF.<br>for at least 10 consecutive                                       | e seconds.                                                                                                    |                                                                                                    | Н     |
| 3. Turn<br>4. Perfo<br><u>Is "P1709</u>                                                                                                    | ignition switch ON.<br>rm "Self Diagnostic Resu<br><u>" detected?</u>                               | lts" in "TRANSMISSION".                                                                                                    |                                                                                                    | I     |
| YES ><br>NO >                                                                                                    | >> Go to <u>TM-89, "Diagnos</u><br>>> INSPECTION END                                                | sis Procedure".                                                                                                    |                                                                                                    | J     |
| Diagnos                                                                                                    | sis Procedure                                                                                       |                                                                                                    | INF01D:00000007958484                                                                                                    |       |
| <b>1.</b> CHEC                                                                                                    | K HARNESS BETWEEN                                                                                   | TCM AND CVT UNIT HARNESS CO                                                                                                    | NNECTOR (ROM ASSEMBLY) (PART                                                                                                    | Κ     |
| <ol> <li>Turn</li> <li>Disco</li> <li>Chec<br/>ness</li> </ol>                                                                                                    | ignition switch OFF.<br>onnect TCM connector an<br>k continuity between TCI<br>connector terminals. | d CVT unit connector.<br>M vehicle side harness connector ter                                                                                                    | minals and CVT unit vehicle side har-                                                                                                    | L     |
| тс                                                                                                    | M vehicle side harness connec                                                                       | tor CVT unit vehicle side harne                                                                                                    | ess connector Continuity                                                                                                    | 1 1 1 |
|                                                                                                    |                                                                                                    |                                                                                                    | Continuity                                                                                                    |       |

|        | Continuity | le harness connector | CVT unit vehicle side | harness connector | TCM vehicle side |
|--------|------------|----------------------|-----------------------|-------------------|------------------|
|        | Continuity | Terminal             | Connector             | Terminal          | Connector        |
| N      |            | 11                   |                       | 8                 |                  |
|        |            | 1                    |                       | 9                 |                  |
| $\cap$ | Existed    | 16                   | F24                   | 10                | F23              |
| 0      |            | 19                   |                       | 25                |                  |
|        |            | 20                   |                       | 26                |                  |

#### Is the inspection result normal?

YES >> GO TO 2.

NO >> Repair or replace damaged parts.

2. Check harness between TCM and CVT UNIT HARNESS CONNECTOR (ROM ASSEMBLY) (PART 2)

Check continuity between TCM vehicle side harness connector terminals and ground.

#### Revision: 2011 November

#### **TM-89**

Ρ

INFOID:000000007958482

INFOID:000000007958483

А

С

## P1709 INCOMPLETED DATA WRITING

#### < DTC/CIRCUIT DIAGNOSIS >

[CVT: RE0F09B]

| TCM vehicle side | harness connector |        | Continuity  |
|------------------|-------------------|--------|-------------|
| Connector        | Terminal          |        | Continuity  |
|                  | 8                 |        |             |
|                  | 9                 | Ground |             |
| F23              | 10                |        | Not existed |
|                  | 25                |        |             |
|                  | 26                |        |             |

Is the inspection result normal?

YES >> GO TO 3.

NO >> Repair or replace damaged parts.

**3.**CHECK TCM POWER SUPPLY AND GROUND CIRCUIT

Check TCM power supply and ground circuit. Refer to <u>TM-89, "Diagnosis Procedure"</u>.

Is the inspection result normal?

YES >> GO TO 4.

NO >> Repair or replace damaged parts.

**4.**REPLACE TCM

1. Replace TCM. Refer to <u>TM-161</u>, "Removal and Installation".

2. Perform "DTC CONFIRMATION PROCEDURE". Refer to TM-89, "DTC Logic".

#### Is the inspection result normal?

YES >> INSPECTION END

NO >> Replace transaxle assembly. Refer to <u>TM-174, "Removal and Installation"</u>.

#### < DTC/CIRCUIT DIAGNOSIS >

# P1722 VEHICLE SPEED

## Description

The vehicle speed signal is transmitted from ABS actuator and electric unit (control unit) to TCM via CAN communication line.

## DTC Logic

INFOID:000000006260151

INFOID:000000006260150

## DTC DETECTION LOGIC

| DTC                                           | Trouble diagnosis name                                                                       | DTC is detected if                                                                                                    | Possible cause                                                                                                    | ТМ  |
|-----------------------------------------------|----------------------------------------------------------------------------------------------|----------------------------------------------------------------------------------------------------|----------------------------------------------------------------------------------------------------|-----|
| P1722                                         | Vehicle Speed Signal Circuit                                                                 | <ul> <li>CAN communication with the ABS actuator and the electric unit (control unit) is malfunctioning.</li> <li>There is a big difference between the vehicle speed signal from the ABS actuator and the electric unit (control unit), and the vehicle speed sensor signal.</li> </ul> | <ul> <li>Harness or connectors<br/>(Sensor circuit is open or shorted.)</li> <li>ABS actuator and electric unit (control<br/>unit)</li> </ul> | E   |
| DTC CO                                        | NFIRMATION PROCE                                                                             | DURE                                                                                                    | ·                                                                                                    |     |
| CAUTION                                       | ł:                                                                                           |                                                                                                    |                                                                                                    |     |
|                                               | rive vehicle at a safe sp                                                                    | eed.                                                                                                    |                                                                                                    | G   |
| Immediate<br>Then wait                        | ely after performing any<br>at least 10 seconds befo                                         | "DTC CONFIRMATION PROCEDUF<br>re performing the next test.                                                                                                    | RE", always turn ignition switch OFF.                                                                                                    | Н   |
| <b>1.</b> CHEC                                | K DTC DETECTION                                                                              |                                                                                                    |                                                                                                    |     |
| With Control 1. Turn<br>2. Select<br>3. Start | ONSULT-III<br>ignition switch ON.<br>et "Data Monitor" in "TRAN<br>engine and maintain the f | ISMISSION".<br>ollowing conditions for at least 5 cons                                                                                                    | secutive seconds.                                                                                                    | I   |
|                                               |                                                                                              |                                                                                                    |                                                                                                    | J   |
|                                               |                                                                                              | : 1.0/8 or less<br>: 30 km/b (19 MPH) or more                                                                                                    |                                                                                                    |     |
| v∟<br>le "D1700                               | " detected?                                                                                  |                                                                                                    |                                                                                                    | K   |
| YES :                                         | So to TM-91 "Diagnos"                                                                        | sis Procedure"                                                                                                    |                                                                                                    |     |
| NO >                                          | >> Check intermittent inci                                                                   | dent. Refer to GI-44, "Intermittent Inc                                                                                                    | dent".                                                                                                    |     |
| Diagnos                                       | sis Procedure                                                                                |                                                                                                    | INFOID:00000006260152                                                                                                    | L   |
| 1.снес                                        | K DTC WITH ABS ACTU                                                                          | ATOR AND ELECTRIC UNIT (CONT                                                                                                    | ROL UNIT)                                                                                                    | в.4 |
| (P)With C                                     | ONSULT-III                                                                                   |                                                                                                    |                                                                                                    | IVI |
| Perform "                                     | Self Diagnostic Results" i                                                                   | n "ABS".                                                                                                    |                                                                                                    |     |
| Is the insp                                   | pection result normal?                                                                       |                                                                                                    |                                                                                                    | Ν   |
| YES >                                         | >> GO TO 2.                                                                                  | em Refer to BRC-106 "DTC No. Ind                                                                                                    |                                                                                                    |     |
|                                               |                                                                                              | Em. Refer to <u>BRC-100, BTC NO. Ind</u>                                                                                                    |                                                                                                    | 0   |
|                                               |                                                                                              |                                                                                                    |                                                                                                    | 0   |
| Perform "                                     | Self Diagnostic Results" i                                                                   | n "TRANSMISSION".                                                                                                    |                                                                                                    |     |
| <u>Is "P1722</u>                              | " detected?                                                                                  |                                                                                                    |                                                                                                    | Ρ   |
| YES ><br>NO >                                 | >> Replace TCM. Refer to<br>>> GO TO 3.                                                      | TM-161, "Exploded View".                                                                                                    |                                                                                                    |     |
| 3.DETEC                                       | CT MALFUNCTIONING I                                                                          | TEMS                                                                                                    |                                                                                                    |     |
| Check TC                                      | M connector pin terminal                                                                     | s for damage or loose connection wit                                                                                                    | h harness connector.                                                                                                    |     |
| Is the insp                                   | pection result normal?                                                                       | -                                                                                                    |                                                                                                    |     |

А

С

## **P1722 VEHICLE SPEED**

#### < DTC/CIRCUIT DIAGNOSIS >

- YES >> Replace TCM. Refer to <u>TM-161, "Exploded View"</u>.
- NO >> Repair or replace damaged parts.

## P1723 SPEED SENSOR

## Description

The secondary speed sensor detects the revolution of parking gear and generates a pulse signal. The pulse signal is sent to the TCM, which converts it into vehicle speed.  ${}^{\rm B}$ 

The primary speed sensor detects the primary pulley revolution speed and sends a signal to the TCM.

# DTC Logic

INFOID:000000006260154

## DTC DETECTION LOGIC

| DTC                | Trouble diagnosis name                           | DTC is detected if                                                                                                    | Possible cause                                                                                                    |
|--------------------|--------------------------------------------------|----------------------------------------------------------------------------------------------------|----------------------------------------------------------------------------------------------------|
| P1723              | Speed Sensor Circuit                             | A rotation sensor error is detected because<br>the gear does not change in accordance<br>with the position of the stepping motor.<br>CAUTION:<br>One of the "P0720", the "P0715" or the<br>"P0725" is displayed with the DTC at the<br>same time. | <ul> <li>Harness or connectors<br/>(Sensor circuit is open or shorted.)</li> <li>Secondary speed sensor</li> <li>Primary speed sensor</li> <li>Engine speed signal system</li> </ul> |
| DTC CO             | NFIRMATION PROCE                                 | DURE                                                                                                    |                                                                                                    |
| CAUTIO             | <mark>V:</mark><br>Juive vehicle et e este e     |                                                                                                    |                                                                                                    |
| NOTE:              | irive venicle at a safe s                        | beed.                                                                                                    |                                                                                                    |
| Immediat           | ely after performing any                         | "DTC CONFIRMATION PROCEDUR                                                                                                    | RE", always turn ignition switch OFF.                                                                                                    |
| Then wai           | t at least 10 seconds befo                       | pre performing the next test.                                                                                                    |                                                                                                    |
| I.CHEC             | K DTC DETECTION                                  |                                                                                                    |                                                                                                    |
| With C             | ONSULT-III                                       |                                                                                                    |                                                                                                    |
| 1. Turn<br>2 Selec | Ignition switch ON.<br>ct "Data Monitor" in "TR∆ | NSMISSION"                                                                                                    |                                                                                                    |
| 3. Start           | engine and maintain the                          | following conditions for at least 5 cons                                                                                                    | secutive seconds.                                                                                                    |
|                    | 5                                                | 5                                                                                                    |                                                                                                    |
| VE                 |                                                  | : 10 km/h (6 MPH) or more                                                                                                    |                                                                                                    |
| AC                 | CC PEDAL OPEN                                    | : More than 1.0/8                                                                                                    |                                                                                                    |
|                    |                                                  | : "D" position                                                                                                    |                                                                                                    |
| ⊑i<br>Dr           | iving location                                   | . 450 rpm or more                                                                                                    | ine load) will belo maintain the driving                                                                                                    |
| Di                 |                                                  | conditions required for this test.                                                                                                    |                                                                                                    |
| <u>ls "P1723</u>   | 3" detected?                                     |                                                                                                    |                                                                                                    |
| YES :              | >> Go to <u>TM-93, "Diagno</u>                   | <u>sis Procedure"</u> .                                                                                                    |                                                                                                    |
| NO :               | >> Check intermittent inc                        | ident. Refer to <u>GI-44, "Intermittent Inc</u>                                                                                                    | ident".                                                                                                    |
| Diagno             | sis Procedure                                    |                                                                                                    | INFOID:00000006260155                                                                                                    |
| 1                  |                                                  |                                                                                                    |                                                                                                    |
| I.CHEC             | K STEP MOTOR FUNCT                               | ION                                                                                                    |                                                                                                    |
| Perform "          | Self Diagnostic Results"                         | in "TRANSMISSION".                                                                                                    |                                                                                                    |
| <u>Is "P1778</u>   | <u>B" detected?</u>                              |                                                                                                    |                                                                                                    |
| YES :              | >> Repair or replace dam                         | naged parts. Refer to <u>TM-102, "DTC L</u>                                                                                                    | <u>ogic"</u> .                                                                                                    |
|                    | ~ 00 10 2.<br>K SECONDADV SDEED                  |                                                                                                    |                                                                                                    |
|                    |                                                  |                                                                                                    |                                                                                                    |
| Check se           | condary speed sensor sy                          | vstem. Refer to <u>TM-56, "DTC Logic"</u> .                                                                                                    |                                                                                                    |
| Is the ins         | pection result normal?                           |                                                                                                    |                                                                                                    |
| YES                | >> GO 10 3.                                      | _                                                                                                    |                                                                                                    |

NO >> Repair or replace damaged parts.

INFOID:000000006260153

А

< DTC/CIRCUIT DIAGNOSIS >

**3.**CHECK PRIMARY SPEED SENSOR SYSTEM

Check primary speed sensor system. Refer to TM-53. "DTC Logic".

Is the inspection result normal?

YES >> GO TO 4.

NO >> Repair or replace damaged parts.

**4.**CHECK ENGINE SPEED SIGNAL SYSTEM

Check engine speed signal system. Refer to TM-60, "DTC Logic".

Is the inspection result normal?

YES >> GO TO 5.

NO >> Repair or replace damaged parts.

5. DETECT MALFUNCTIONING ITEMS

Check TCM connector pin terminals for damage or loose connection with harness connector. Is the inspection result normal?

YES >> Replace TCM. Refer to <u>TM-161, "Exploded View"</u>.

NO >> Repair or replace damaged parts.

## P1726 THROTTLE CONTROL SIGNAL

#### < DTC/CIRCUIT DIAGNOSIS >

# P1726 THROTTLE CONTROL SIGNAL

## Description

The electric throttle control actuator consists of throttle control motor, accelerator pedal position sensor, throttle position sensor, etc. The actuator sends a signal to the ECM, and ECM sends the signal to TCM via CAN communication.

## DTC Logic

INFOID:000000006260157

#### DTC DETECTION LOGIC

| DTC                                                                                                    | Trouble diagnosis name                                                                     | DTC is detected if                                                         | Possible cause                                                | 1 1 1 1 |
|----------------------------------------------------------------------------------------------------|--------------------------------------------------------------------------------------------|----------------------------------------------------------------------------|---------------------------------------------------------------|---------|
| P1726                                                                                                    | Throttle Control Signal Cir-<br>cuit                                                       | The electronically controlled throttle for ECM is malfunctioning.          | Harness or connectors<br>(Sensor circuit is open or shorted.) | Е       |
| DTC COI<br>NOTE:<br>Immediate                                                                                                    | NFIRMATION PROCE                                                                           | OURE                                                                       | E", always turn ignition switch OFF.                          | F       |
| 1.CHEC                                                                                                    | K DTC DETECTION                                                                            | re performing the next test.                                               |                                                               |         |
| With Control 1. Start<br>2. Perfo<br>Is "P1726                                                                                                    | ONSULT-III<br>engine and let it idle for 5<br>rm "Self Diagnostic Resu<br>" detected?      | seconds.<br>lts" in "TRANSMISSION".                                        |                                                               | G       |
| YES<br>NO<br>Diagnos                                                                                                    | >> Go to <u>TM-95, "Diagnos</u><br>>> Check intermittent incid<br>sis Procedure            | <u>sis Procedure"</u> .<br>dent. Refer to <u>GI-44, "Intermittent Inci</u> | dent".                                                        | I       |
| <b>1.</b> CHEC                                                                                                    | K DTC WITH ECM                                                                             |                                                                            |                                                               | J       |
| With Control 1. Turn<br>2. Select                                                                                                    | ONSULT-III<br>ignition switch ON.<br>tt "Self Diagnostic Results<br>pection result normal? | " in "ENGINE".                                                             |                                                               | К       |
| YES<br>NO<br>2.CHEC                                                                                                    | >> GO TO 2.<br>>> Check DTC Detected I<br>K DTC WITH TCM                                   | tem. Refer to <u>EC-519, "DTC_Index"</u> .                                 |                                                               | L       |
| With Control Control | ONSULT-III<br>Self Diagnostic Results" i<br>" detected?                                    | n "TRANSMISSION".                                                          |                                                               | M       |
| YES >                                                                                                    | >> Replace TCM. Refer to<br>>> GO TO 3.                                                    | TM-161, "Exploded View".                                                   |                                                               | Ν       |
| 3.DETE                                                                                                    | CT MALFUNCTIONING I                                                                        | ΓEMS                                                                       |                                                               |         |
| Check TC                                                                                                    | M connector pin terminal<br>pection result normal?                                         | s for damage or loose connection with                                      | harness connector.                                            | 0       |
| YES ><br>NO >                                                                                                    | >> Replace TCM. Refer to<br>>> Repair or replace dama                                      | TM-161, "Exploded View".<br>aged parts.                                    |                                                               | Ρ       |

INFOID:000000006260156

#### А

## P1740 SELECT SOLENOID

#### < DTC/CIRCUIT DIAGNOSIS >

## P1740 SELECT SOLENOID

## Description

- The lock-up select solenoid valve controls lock-up clutch pressure or forward clutch pressure (reverse brake pressure).
- · When controlling lock-up clutch, the valve is turned OFF. When controlling forward clutch, it is turned ON.

## DTC Logic

#### DTC DETECTION LOGIC

| DTC   | Trouble diagnosis name                   | DTC is detected if                                                                                                    | Possible cause                                                                                                    |
|-------|------------------------------------------|----------------------------------------------------------------------------------------------------|----------------------------------------------------------------------------------------------------|
| P1740 | Lock-up Select Solenoid<br>Valve Circuit | <ul> <li>Normal voltage is not applied to solenoid<br/>due to cut line, short, etc.</li> <li>TCM detects as irregular by comparing<br/>target value with monitor value.</li> </ul> | <ul> <li>Harness or connectors<br/>(Solenoid circuit is open or shorted.)</li> <li>Lock-up select solenoid valve</li> </ul> |

## DTC CONFIRMATION PROCEDURE

#### CAUTION:

# Always drive vehicle at a safe speed. NOTE:

Immediately after performing any "DTC CONFIRMATION PROCEDURE", always turn ignition switch OFF. Then wait at least 10 seconds before performing the next test.

#### **1.**CHECK DTC DETECTION

#### With CONSULT-III

- 1. Turn ignition switch ON.
- 2. Select "Data Monitor" in "TRANSMISSION".
- 3. Start engine and maintain the following conditions for at least 5 consecutive seconds.

RANGE

: "D", "N" and "L" position

(At each time, wait for 5 seconds.)

With GST

Follow the procedure "With CONSULT-III".

#### Is "P1740" detected?

YES >> Go to TM-96, "Diagnosis Procedure".

NO >> Check intermittent incident. Refer to <u>GI-44, "Intermittent Incident"</u>.

## Diagnosis Procedure

INFOID:000000006260161

# 1.CHECK LOCK-UP SELECT SOLENOID VALVE CIRCUIT

1. Turn ignition switch OFF.

2. Disconnect TCM connector.

3. Check resistance between TCM vehicle side harness connector terminal and ground.

| TCM vehicle side harness connector |          |        | Resistance (Approx.) |
|------------------------------------|----------|--------|----------------------|
| Connector                          | Terminal | Ground |                      |
| F23                                | 37       |        | 6.0 – 19.0 Ω         |

Is the inspection result normal?

YES >> GO TO 5.

NO >> GO TO 2.

**2.**CHECK HARNESS BETWEEN TCM AND CVT UNIT (LOCK-UP SELECT SOLENOID VALVE) (PART 1)

1. Disconnect CVT unit connector.

2. Check continuity between TCM vehicle side harness connector terminal and CVT unit vehicle side harness connector terminal.

INFOID:000000006260159

INFOID:000000006260160

# P1740 SELECT SOLENOID

#### < DTC/CIRCUIT DIAGNOSIS >

[CVT: RE0F09B]

| Connector<br>F23                                                                                                    |                                                                          | CVT unit vehicle si                              | de harness connector | Continuity              |
|----------------------------------------------------------------------------------------------------|--------------------------------------------------------------------------|--------------------------------------------------|----------------------|-------------------------|
| F23                                                                                                    | Terminal                                                                 | Connector                                        | Terminal             | Continuity              |
| . =0                                                                                                    | 37                                                                       | F24                                              | 13                   | Existed                 |
| Is the inspection result         YES       >> GO TO 3.         NO       >> Repair or n         3.CHECK HARNESS         Check continuity between | normal?<br>eplace damaged part<br>BETWEEN TCM AN<br>een TCM vehicle side | ts.<br>D CVT UNIT (LOCK-<br>harness connector to | UP SELECT SOLE       | ENOID VALVE) (PART 2)   |
|                                                                                                    |                                                                          |                                                  | g                    |                         |
|                                                                                                    | side harness connector                                                   |                                                  | Crowned              | Continuity              |
|                                                                                                    | 37                                                                       |                                                  | Giouna               | Not existed             |
| Is the inspection result                                                                                                    | normal?                                                                  |                                                  |                      |                         |
| YES >> GO TO 4.<br>NO >> Repair or 1<br>4.CHECK LOCK-UP                                                                                         | replace damaged part<br>SELECT SOLENOID                                  | s.<br>VALVE                                      |                      |                         |
| Check lock-up select<br>Valve)"                                                                                                    | solenoid valve. Refe                                                     | er to <u>TM-97, "Comp</u>                        | onent Inspection     | (Lock-up Select Solenoi |
| IS the inspection result<br>YES >> GO TO 5.<br>NO >> Replace tr<br>5.DETECT MALFUN(                                                             | <u>normar?</u><br>ansaxle assembly. Re<br>CTIONING ITEMS                 | efer to <u>TM-174, "Expl</u>                     | oded View".          |                         |
| Check TCM connector                                                                                                    | pin terminals for dam                                                    | age or loose connec                              | tion with harness c  | onnector.               |
| Is the inspection result<br>YES >> Replace T<br>NO >> Repair or                                                                                 | <u>normal?</u><br>CM. Refer to <u>TM-161</u><br>replace damaged part     | . "Exploded View".<br>is.                        |                      |                         |
| Component Inspe                                                                                                    | ction (Lock-up S                                                         | elect Solenoid V                                 | alve)                | INFOID:000000062601     |
| 1.CHECK LOCK-UP                                                                                                    | SELECT SOLENOID                                                          | VALVE                                            |                      |                         |
| Check resistance betw                                                                                                    | een CVT unit connec                                                      | tor terminal and grou                            | nd.                  |                         |
| CV                                                                                                    | T unit connector                                                         |                                                  |                      | Resistance (Approx.)    |
|                                                                                                    | Termina                                                                  | al                                               | Ground               |                         |
| Connector                                                                                                    |                                                                          |                                                  |                      |                         |

Ρ

#### < DTC/CIRCUIT DIAGNOSIS >

# P1745 LINE PRESSURE CONTROL

#### Description

The line pressure solenoid valve regulates the oil pump discharge pressure to suit the driving condition in response to a signal sent from the TCM.

#### DTC Logic

INFOID:000000006260164

INFOID:000000006260163

#### DTC DETECTION LOGIC

| DTC   | Trouble diagnosis name        | DTC is detected if                        | Possible cause |
|-------|-------------------------------|-------------------------------------------|----------------|
| P1745 | Line Pressure Control Circuit | TCM detects the unexpected line pressure. | ТСМ            |

#### DTC CONFIRMATION PROCEDURE

#### NOTE:

Immediately after performing any "DTC CONFIRMATION PROCEDURE", always turn ignition switch OFF. Then wait at least 10 seconds before performing the next test.

## **1.**CHECK DTC DETECTION

#### With CONSULT-III

- 1. Turn ignition switch ON
- 2. Select "Data Monitor" in "TRANSMISSION".
- 3. Make sure that output voltage of CVT fluid temperature sensor is within the range below.

ATF TEMP SEN : 1.0 – 2.0 V

If out of range, drive the vehicle to decrease the voltage (warm up the fluid) or stop engine to increase the voltage (cool down the fluid)

#### Is "P1745" detected?

YES >> Go to TM-98, "Diagnosis Procedure".

NO >> Check intermittent incident. Refer to GI-44, "Intermittent Incident".

#### **Diagnosis** Procedure

INFOID:000000006260165

## 1. СНЕСК ОТС

#### With CONSULT-III

- 1. Start engine.
- 2. Perform "Self Diagnostic Results" in "TRANSMISSION".

#### Is "P1745" detected?

- YES >> Replace TCM. Refer to <u>TM-161, "Exploded View"</u>.
- NO >> Check intermittent incident. Refer to <u>GI-44, "Intermittent Incident"</u>.

## P1777 STEP MOTOR

## < DTC/CIRCUIT DIAGNOSIS >

# P1777 STEP MOTOR

## Description

The step motor changes the step by turning 4 coils ON/OFF according to the signal from TCM. As a result, the flow of line pressure to primary pulley is changed and pulley ratio is controlled.

## DTC Logic

INFOID:000000006260167

INFOID:000000006260166

## DTC DETECTION LOGIC

| DTC                                 | Trouble diagnosis name                                                   | DTC is detected if                                                            |                                               | Possible cause                                         | ΤМ |
|-------------------------------------|--------------------------------------------------------------------------|-------------------------------------------------------------------------------|-----------------------------------------------|--------------------------------------------------------|----|
| P1777                               | Step Motor Circuit                                                       | Each coil of the step motor is not energy properly due to an open or a short. | jized • Harness c<br>(Step mot<br>• Step moto | or connectors<br>or circuit is open or shorted.)<br>or | E  |
| DTC CO                              | NFIRMATION PROCE                                                         | DURE                                                                          |                                               |                                                        |    |
| CAUTION                             | N:                                                                       |                                                                               |                                               |                                                        |    |
|                                     | Irive vehicle at a safe s                                                | beed.                                                                         |                                               |                                                        | F  |
| If "DTC (<br>Then wai<br>1.CHEC     | CONFIRMATION PROCE<br>t at least 10 seconds befork<br>K DTC DETECTION    | DURE" has been previously pe<br>pre performing the next test.                 | rformed, always                               | s turn ignition switch OFF.                            | G  |
| With C<br>1. Start<br>2. Drive      | ONSULT-III<br>engine.<br>e vehicle for at least 5 cor                    | secutive seconds.                                                             |                                               |                                                        | Н  |
| With G     Follow the     Is "P1777 | ST<br>e procedure "With CONS<br>" detected?                              | ULT-III".                                                                     |                                               |                                                        | I  |
| YES :<br>NO :                       | >> Go to <u>TM-99</u> , "Diagno<br>>> Check intermittent inc             | <u>sis Procedure"</u> .<br>ident. Refer to <u>GI-44, "Intermitten</u>         | t Incident".                                  |                                                        | J  |
| Diagno                              | sis Procedure                                                            |                                                                               |                                               | INFOID:00000006260168                                  | K  |
| <b>1.</b> CHEC                      | K STEP MOTOR CIRCU                                                       | IT                                                                            |                                               |                                                        |    |
| 1. Turn<br>2. Disco<br>3. Chec      | ignition switch OFF.<br>onnect TCM connector.<br>k resistance between TC | M vehicle side harness connecto                                               | r terminals.                                  |                                                        | L  |
|                                     | TCM veh                                                                  | cle side harness connector                                                    |                                               |                                                        | M  |
|                                     | Connector                                                                | Terminal                                                                      |                                               | Resistance (Approx.)                                   |    |
|                                     | 500                                                                      | 27                                                                            | 28                                            | 20.0.0                                                 | Ν  |
|                                     | F23                                                                      | 29                                                                            | 30                                            | 30.0 22                                                |    |
| 4. Chec                             | k resistance between TC                                                  | M vehicle side harness connecto                                               | r terminals and                               | ground.                                                | 0  |
|                                     | TCM vehicle side harness                                                 | connector                                                                     |                                               | Desistance (America)                                   |    |
|                                     | Connector                                                                | Terminal                                                                      |                                               | Resistance (Approx.)                                   | Ρ  |
|                                     |                                                                          |                                                                               |                                               |                                                        |    |

Is the inspection result normal?

#### А

С

## P1777 STEP MOTOR

< DTC/CIRCUIT DIAGNOSIS >

# YES >> GO TO 5.

NO >> GO TO 2.

2. CHECK HARNESS BETWEEN TCM AND CVT UNIT (STEP MOTOR) (PART 1)

#### 1. Disconnect CVT unit connector.

 Check continuity between TCM vehicle side harness connector terminals and CVT unit vehicle side harness connector terminals.

| TCM vehicle side harness connector |                       | CVT unit vehicle side harness connector |          | Continuity |
|------------------------------------|-----------------------|-----------------------------------------|----------|------------|
| Connector                          | Connector Terminal Co |                                         | Terminal | Continuity |
|                                    | 27                    | - F24                                   | 9        |            |
| Egg                                | 28                    |                                         | 8        | Evicted    |
| FZ3                                | 29<br>30              |                                         | 7        | Existed    |
|                                    |                       |                                         | 6        |            |

#### Is the inspection result normal?

YES >> GO TO 3.

NO >> Repair or replace damaged parts.

# ${f 3.}$ CHECK HARNESS BETWEEN TCM AND CVT UNIT (STEP MOTOR) (PART 2)

Check continuity between TCM vehicle side harness connector terminals and ground.

| TCM vehicle side | harness connector |        | Continuity   |  |
|------------------|-------------------|--------|--------------|--|
| Connector        | Terminal          |        | Continuity   |  |
|                  | 27                | Ground |              |  |
| E23              | 28                |        | Not existed  |  |
| 125              | 29                |        | INOT EXISTED |  |
|                  | 30                |        |              |  |

#### Is the inspection result normal?

YES >> GO TO 4.

NO >> Repair or replace damaged parts.

#### **4.**CHECK STEP MOTOR

Check step motor. Refer to TM-100, "Component Inspection (Step Motor)".

Is the inspection result normal?

YES >> GO TO 5.

NO >> Replace transaxle assembly. Refer to <u>TM-174, "Exploded View"</u>.

#### **5.**DETECT MALFUNCTIONING ITEMS

Check TCM connector pin terminals for damage or loose connection with harness connector. Is the inspection result normal?

YES >> Replace TCM. Refer to TM-161, "Exploded View".

NO >> Repair or replace damaged parts.

## Component Inspection (Step Motor)

## **1.**CHECK STEP MOTOR

1. Check resistance between CVT unit connector terminals.

|                     | Resistance (Approx.) |   |         |
|---------------------|----------------------|---|---------|
| Connector Terminals |                      |   |         |
| E24                 | 6                    | 7 | 20.0.0  |
| F24                 | 8                    | 9 | 50.0 22 |

INFOID:000000006260169

## **P1777 STEP MOTOR**

#### < DTC/CIRCUIT DIAGNOSIS >

[CVT: RE0F09B]

## 2. Check resistance between CVT unit connector terminals and ground.

| CVT unit connector            |      |        |                      |     |
|-------------------------------|------|--------|----------------------|-----|
| Connector terminal            |      |        | Resistance (Approx.) | _   |
|                               | 6    |        |                      | – B |
| 504                           | 7    | Ground | 45.0.0               |     |
| F24                           | 8    |        | 15.0 Ω               | С   |
|                               | 9    |        |                      |     |
| Is the inspection result norm | nal? |        |                      |     |

YES >> INSPECTION END

NO >> Replace transaxle assembly. Refer to <u>TM-174, "Exploded View"</u>.

E F G H

J

Κ

L

Μ

Ν

0

Ρ

#### < DTC/CIRCUIT DIAGNOSIS >

## P1778 STEP MOTOR

## Description

INFOID:000000006260170

[CVT: RE0F09B]

- The step motor changes the step by turning 4 coils ON/OFF according to the signal from TCM. As a result, the flow of line pressure to primary pulley is changed and pulley ratio is controlled.
- This diagnosis item is detected when the electrical system is OK, but the mechanical system is NG.
- This diagnosis item is detected when the state of the changing of the speed mechanism in the unit does not operate normally.

#### DTC Logic

INFOID:000000006260171

#### DTC DETECTION LOGIC

| DTC   | Trouble diagnosis name               | DTC is detected if                                                                                                  | Possible cause |
|-------|--------------------------------------|----------------------------------------------------------------------------------------------------|----------------|
| P1778 | Step Motor Circuit Intermit-<br>tent | There is a big difference between the num-<br>ber of steps for the stepping motor and for<br>the actual gear ratio. | Step motor     |

#### DTC CONFIRMATION PROCEDURE

#### **CAUTION:**

- Always drive vehicle at a safe speed.
- Before starting "DTC CONFIRMATION PROCEDURE", confirm "Hi" or "Mid" or "Low" fixation by "PRI SPEED" and "VEHICLE SPEED" in "Data Monitor".

#### If hi-geared fixation occurred, go to <u>TM-102, "Diagnosis Procedure"</u>. NOTE:

Immediately after performing any "DTC CONFIRMATION PROCEDURE", always turn ignition switch OFF. Then wait at least 10 seconds before performing the next test.

### **1.**CHECK DTC DETECTION

With CONSULT-III

- Turn ignition switch ON.
- 2. Select "Data Monitor" in "TRANSMISSION".
- 3. Make sure that output voltage of CVT fluid temperature sensor is within the range below.

ATF TEMP SEN

: 1.0 – 2.0 V

If it is out of range, drive the vehicle to decrease the voltage (warm up the fluid) or stop engine to increase the voltage (cool down the fluid)

4. Start engine and maintain the following conditions for at least 30 consecutive seconds.

| Start test from 0 km/h (0 MPH) |                           |
|--------------------------------|---------------------------|
| Constant acceleration          | : Keep 30 seconds or more |
| VEHICLE SPEED                  | : 10 km/h (6 MPH) or more |
| ACC PEDAL OPEN                 | : More than 1.0/8         |
| RANGE                          | : "D" position            |
| ENG SPEED                      | : 450 rpm or more         |

#### With GST

Follow the procedure "With CONSULT-III".

#### Is "P1778" detected?

YES >> Go to TM-102, "Diagnosis Procedure".

NO >> Check intermittent incident. Refer to <u>GI-44, "Intermittent Incident"</u>.

## Diagnosis Procedure

**1.**CHECK STEP MOTOR SYSTEM

Check step motor system. Refer to <u>TM-99</u>, "<u>DTC Logic</u>". Is the inspection result normal?

INFOID:000000006260172

| P1778 STEP MOTOR                                                                         |        |
|------------------------------------------------------------------------------------------|--------|
| < DTC/CIRCUIT DIAGNOSIS > [CVT: REC                                                      | )F09B] |
| YES >> GO TO 2.<br>NO >> Repair or replace damaged parts.                                | A      |
| 2.CHECK PRIMARY SPEED SENSOR SYSTEM                                                      |        |
| Check primary speed sensor system. Refer to TM-53, "DTC Logic".                          | B      |
| Is the inspection result normal?                                                         | D      |
| YES >> GO TO 3.                                                                          |        |
| 3 CHECK SECONDARY SPEED SENSOR SYSTEM                                                    | С      |
| Check secondary speed sensor system Refer to TM-56 "DTC Logic"                           |        |
| Is the inspection result normal?                                                         | TM     |
| YES >> GO TO 4.                                                                          |        |
| NO >> Repair or replace damaged parts.                                                   | F      |
| 4.DETECT MALFUNCTIONING ITEMS                                                            |        |
| Check TCM connector pin terminals for damage or loose connection with harness connector. |        |
| Is the inspection result normal?                                                         | F      |
| NO >> Repair or replace damaged parts.                                                   |        |
|                                                                                          | G      |
|                                                                                          |        |
|                                                                                          | Н      |
|                                                                                          |        |
|                                                                                          |        |
|                                                                                          |        |
|                                                                                          |        |
|                                                                                          | J      |
|                                                                                          |        |
|                                                                                          | K      |
|                                                                                          |        |
|                                                                                          |        |
|                                                                                          |        |
|                                                                                          |        |
|                                                                                          | Μ      |
|                                                                                          |        |
|                                                                                          |        |

Ν

Ο

Ρ

## SHIFT POSITION INDICATOR CIRCUIT

#### < DTC/CIRCUIT DIAGNOSIS >

## SHIFT POSITION INDICATOR CIRCUIT

## Description

• TCM sends position indicator signals to combination meter via CAN communication line.

• The selector lever position is indicated on the shift position indicator.

## **Component Function Check**

**1.**CHECK SHIFT POSITION INDICATOR

#### CAUTION:

#### Always drive vehicle at a safe speed.

- 1. Start engine.
- 2. Check that correct selector lever position ("P", "R", "N", "D", "L") is displayed as selector lever is moved into each position.

#### Is the inspection result normal?

YES >> INSPECTION END NO >> Go to <u>TM-104</u>, "Diagnosis Procedure".

## Diagnosis Procedure

**1.**CHECK INPUT SIGNALS

#### With CONSULT-III

- 1. Start engine.
- 2. Select "RANGE" in "Data Monitor" and read out the value.
- 3. Check that correct selector lever position ("P", "R", "N", "D", "L") is displayed as selector lever is moved into each position.

#### Is the inspection result normal?

#### YES >> INSPECTION END

- NO-1 (CVT position indicator does not indicate "L" when selector lever is moved into "L".)>>Check the following.
  - Check overdrive control switch. Refer to <u>TM-111, "Description"</u>.
  - Check CVT main system (Fail-safe function actuated).
  - Perform "Self Diagnostic Results" in "TRANSMISSION".
- NO-2 (The actual gear position changes, but the shift position indicator is not indicated.)>>Perform "Self Diagnostic Results" in "TRANSMISSION".
- NO-3 (The actual gear position and the indication on the shift position indicator do not coincide.)>>Perform "Self Diagnostic Results" in "TRANSMISSION".
- NO-4 (Only a specific position or positions is/are not indicated on the shift position indicator.)>>Check the combination meter. Refer to <u>MWI-35, "CONSULT-III Function (METER/M&A)"</u>.

INFOID:000000006260174

INFOID:00000006260173

INFOID:000000006260175

# < DTC/CIRCUIT DIAGNOSIS >

# SHIFT LOCK SYSTEM

# Description

INFOID:000000006260176

[CVT: RE0F09B]

| Component                 | Function                                                                                                   | D  |
|---------------------------|----------------------------------------------------------------------------------------------------|----|
| Shift lock solenoid       | It operates according to the signal from the stop lamp switch and moves the lock lever.                    | С  |
| Lock lever                | It moves according to the operation of the shift lock solenoid and performs the release of the shift lock. | 0  |
| Detent rod                | It links with the selector button and restricts the selector lever movement.                               | ТМ |
| Park position switch      | It detects that the selector lever is in "P" position.                                                     |    |
| Shift lock release button | It moves the lock lever forcibly.                                                                          | Е  |

А

F

G

Н

J

Κ

L

Μ

Ν

Ο

Ρ

## < DTC/CIRCUIT DIAGNOSIS >

Wiring Diagram - CVT SHIFT LOCK SYSTEM -

INFOID:000000006260177

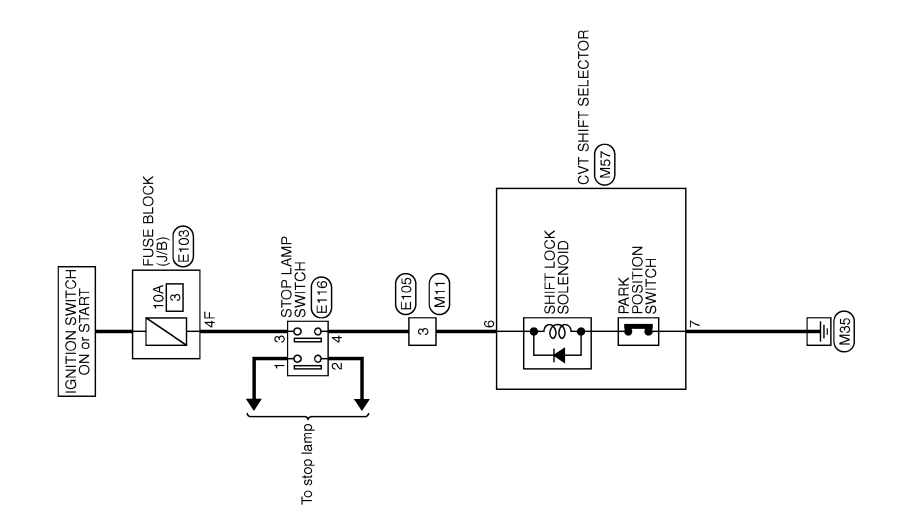

CVT SHIFT LOCK SYSTEM

2009/08/07

JCDWM0719GB

#### < DTC/CIRCUIT DIAGNOSIS >

[CVT: RE0F09B]

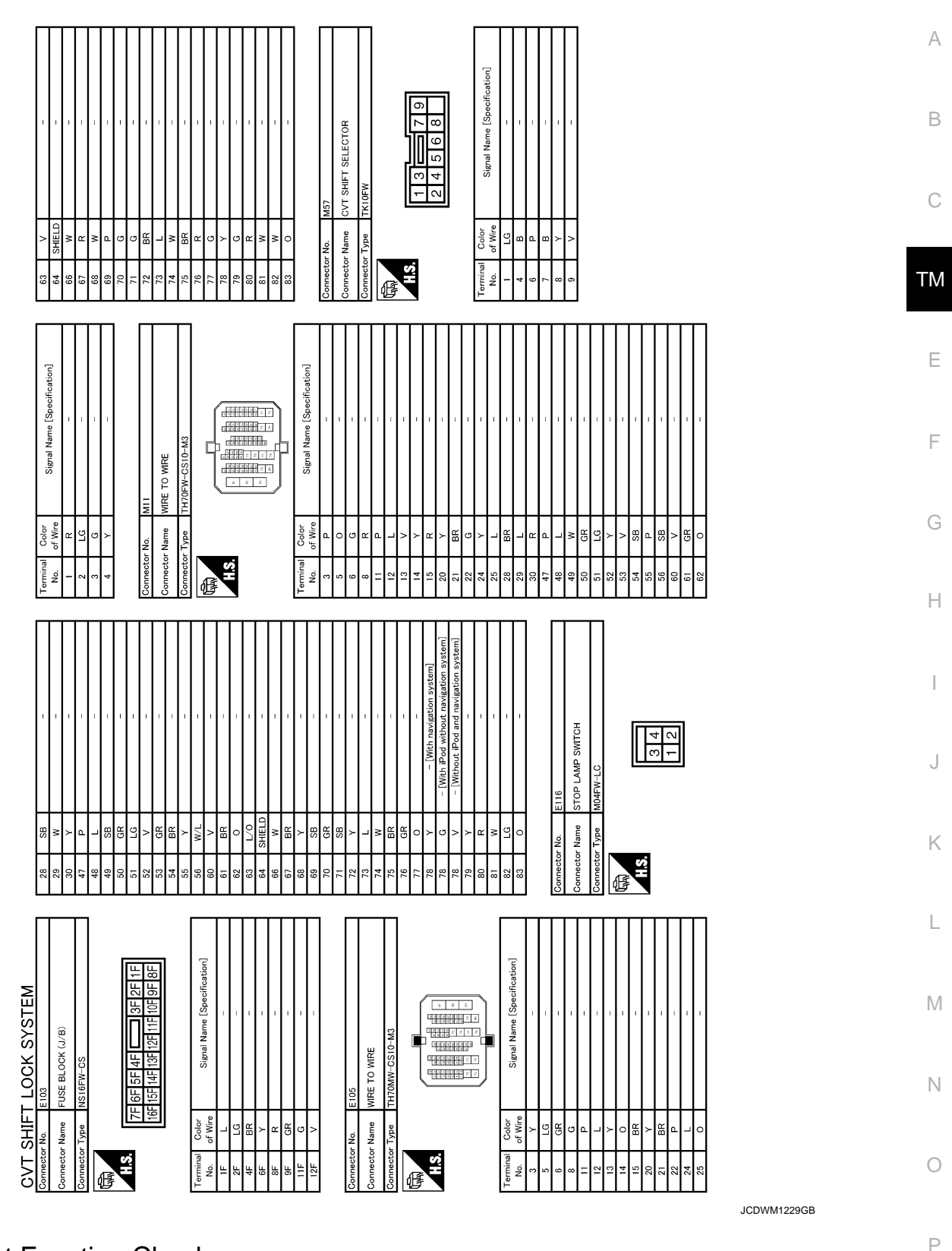

**Component Function Check** 

INFOID:000000006260178

1. CHECK CVT SHIFT LOCK OPERATION

- 1. Turn ignition switch ON.
- 2. Move selector lever to "P" position.
- 3. Attempt to shift selector lever to any other position with brake pedal released.

Can selector lever be shifted to any other position?

## TM-107

< DTC/CIRCUIT DIAGNOSIS >

## YES >> Go to TM-108, "Diagnosis Procedure".

NO >> GO TO 2.

## 2. CHECK CVT SHIFT LOCK OPERATION

Attempt to shift selector lever to any other position with brake pedal depressed.

Can the selector lever be shifted to any other position?

YES >> INSPECTION END

NO >> Go to <u>TM-108</u>, "Diagnosis Procedure".

## Diagnosis Procedure

## **1.** CHECK POWER SOURCE

- 1. Turn ignition switch OFF.
- 2. Disconnect fuse block (J/B) connector.
- 3. Turn ignition switch ON.
- 4. Check voltage between fuse block (J/B) connector terminal and ground.

| Fuse block (J      | I/B) connector |        | Voltage (Approx.) |  |
|--------------------|----------------|--------|-------------------|--|
| Connector Terminal |                | Ground | Voltage (Approx.) |  |
| E103               | 4F             |        | Battery voltage   |  |

Is the inspection result normal?

YES >> GO TO 2. NO >> Check the

- >> Check the following.
  - 10A fuse [No. 3, located in fuse block (J/B)]
  - Ignition switch

**2.**CHECK HARNESS BETWEEN FUSE BLOCK (J/B) AND STOP LAMP SWITCH (PART 1)

1. Turn ignition switch OFF.

2. Disconnect stop lamp switch connector.

3. Check continuity between fuse block (J/B) vehicle side harness connector terminal and stop lamp switch vehicle side harness connector terminal.

| Fuse block (J/B) vehicle | Continuity |                    |   |            |
|--------------------------|------------|--------------------|---|------------|
| Connector                | Terminal   | Connector Terminal |   | Continuity |
| E103                     | 4F         | E116               | 3 | Existed    |

Is the inspection result normal?

YES >> GO TO 3.

NO >> Repair or replace damaged parts.

 $\mathbf{3.}$  CHECK HARNESS BETWEEN FUSE BLOCK (J/B) AND STOP LAMP SWITCH (PART 2)

Check continuity between stop lamp switch vehicle side harness connector terminal and ground.

| Stop lamp switch vehicle side harness connector |          |        | Continuity  |
|-------------------------------------------------|----------|--------|-------------|
| Connector                                       | Terminal | Ground | Continuity  |
| E116                                            | 3        |        | Not existed |

Is the inspection result normal?

YES >> GO TO 4.

- NO >> Repair or replace damaged parts.
- **4.**CHECK STOP LAMP SWITCH

Check stop lamp switch. Refer to TM-110, "Component Inspection (Stop Lamp Switch)".

Is the inspection result normal?

YES >> GO TO 5.

NO >> Replace stop lamp switch. Refer to <u>BR-19</u>, "Exploded View".

## TM-108

INFOID:000000006260179
## SHIFT LOCK SYSTEM

## < DTC/CIRCUIT DIAGNOSIS >

## [CVT: RE0F09B]

| J.CHECK HARNESS                                                                                                    | BETWEEN STOP LAN                                                                                          |                                                                  |                                     | R (PART I)             |
|----------------------------------------------------------------------------------------------------|----------------------------------------------------------------------------------------------------|------------------------------------------------------------------|-------------------------------------|------------------------|
| <ol> <li>Disconnect CVT si</li> <li>Check continuity b<br/>tor vehicle side hai</li> </ol>                                               | nift selector connector.<br>etween stop lamp swit<br>rness connector termin                               | ch vehicle side h<br>nal.                                        | arness connector termir             | al and CVT shift selec |
| Stop lamp switch vehicle                                                                                                    | side harness connector                                                                                    | CVT shift selector v                                             | vehicle side harness connec-<br>tor | Continuity             |
| Connector                                                                                                    | Terminal                                                                                                  | Connector                                                        | Terminal                            |                        |
| E116                                                                                                    | 4                                                                                                    | M57                                                              | 6                                   | Existed                |
| s the inspection result<br>YES >> GO TO 6.<br>NO >> Repair or r<br>CHECK HARNESS                                                         | normal?<br>eplace damaged parts<br>BETWEEN STOP LAN<br>een control vehicle side                           | MP SWITCH ANI                                                    | O CVT SHIFT SELECTO                 | R (PART 2)             |
| CVT shift selector                                                                                                    | vehicle side harness connec                                                                               | tor                                                              |                                     |                        |
| Connector                                                                                                    | Terminal                                                                                                  |                                                                  | Ground                              | Continuity             |
| M57                                                                                                    | 6                                                                                                    |                                                                  |                                     | Not existed            |
| 7.CHECK GROUND (                                                                                                    | CIRCUIT                                                                                                   | vehicle side harn                                                | ess connector terminal a            | ind ground.            |
| CVT shift selector                                                                                                    | /ehicle side harness connec                                                                               | tor                                                              | Cround                              | Continuity             |
| Connector                                                                                                    | 7                                                                                                    |                                                                  | Ground                              | Existed                |
| s the inspection result<br>YES >> GO TO 8.<br>NO >> Repair or r<br>B.CHECK CVT SHIFT<br>1. Shift selector lever<br>2. Check continuity b | normal?<br>eplace damaged parts<br><sup>-</sup> SELECTOR<br>to "P" position.<br>etween CVT shift seled    | ctor connector te                                                | rminals.                            |                        |
|                                                                                                    | CVT shift selector of                                                                                     | connector                                                        |                                     |                        |
| Connector                                                                                                    |                                                                                                    | Terminal                                                         |                                     | Continuity             |
| M57                                                                                                    | 6                                                                                                    |                                                                  | 7                                   | Existed                |
| s the inspection result                                                                                                    | <u>normal?</u>                                                                                            |                                                                  |                                     |                        |
| YES >> GO TO 9.<br>NO >> Replace C<br>9.CHECK SHIFT LOC<br>1. Remove shift lock<br>2. Check shift lock so                                | VT shift selector. Refer<br>X SOLENOID<br>unit. Refer to <u>TM-163</u> ,<br>lenoid. Refer to <u>TM-11</u> | r to <u>TM-163, "Exp<br/>"Exploded View"</u><br>0, "Component In | nspection (Shift Lock So            | lenoid)".              |

NO >> Repair or replace damaged parts.

## SHIFT LOCK SYSTEM

#### < DTC/CIRCUIT DIAGNOSIS >

## Component Inspection (Stop Lamp Switch)

#### **1.**CHECK STOP LAMP SWITCH

Check continuity between stop lamp switch connector terminals.

| Sto       | Stop lamp switch connector |       | Condition             | Continuity  |  |
|-----------|----------------------------|-------|-----------------------|-------------|--|
| Connector | Terr                       | ninal | Condition             | Continuity  |  |
| E116      | 2                          | 4     | Depressed brake pedal | Existed     |  |
| EIIO      | 3                          |       | Released brake pedal  | Not existed |  |

Is the inspection result normal?

YES >> INSPECTION END

NO >> Replace stop lamp switch. Refer to <u>BR-19, "Exploded View"</u>.

## Component Inspection (Shift Lock relay)

## **1.**CHECK SHIFT LOCK RELAY

Apply voltage to terminals of shift lock relay connector to check the continuity. CAUTION:

## Connect the fuse between the terminals when applying the voltage.

| Shift lock relay connector |      | ctor  | Condition                                            | Continuity |
|----------------------------|------|-------|------------------------------------------------------|------------|
| Connector                  | Terr | ninal | Condition                                            | Continuity |
| E53                        | 5    | 3     | Apply 12 V direct voltage between terminals 2 and 1. | Existed    |

Is the inspection result normal?

YES >> INSPECTION END

NO >> Replace shift lock relay.

## Component Inspection (Shift Lock Solenoid)

## 1.CHECK SHIFT LOCK SOLENOID

Apply voltage to CVT shift selector connector terminals and then check that shift lock solenoid is activated. CAUTION:

#### Connect the fuse between the terminals when applying the voltage.

| (+) (fuse) (–)               |          |           |                                                                                                    |                              |
|------------------------------|----------|-----------|----------------------------------------------------------------------------------------------------|------------------------------|
| CVT shift selector connector |          | Condition | Status                                                                                                  |                              |
| Connector                    | Terminal |           | *                                                                                                    |                              |
| M57                          | 6        | 7         | <ul> <li>Park switch: ON</li> <li>Apply 12 V direct current be-<br/>tween terminals 6 and 7.</li> </ul> | Shift lock solenoid operates |

Is the inspection result normal?

YES >> INSPECTION END

NO >> Replace shift lock unit. Refer to <u>TM-163, "Exploded View"</u>.

Revision: 2011 November

INFOID:000000006260180

INFOID:000000006260181

INFOID:000000006260182

## **OVERDRIVE CONTROL SWITCH**

#### < DTC/CIRCUIT DIAGNOSIS >

## OVERDRIVE CONTROL SWITCH

## Description

- The Overdrive control switch is installed to the selector lever knob.
- When pushing the Overdrive control switch (OD OFF indicator lamp turns ON), the driving condition becomes Overdrive OFF. When pushing again the Overdrive control switch (OD OFF indicator lamp turns OFF), the driving condition changes to D range.

## Component Function Check

1. CHECK OVERDRIVE CONTROL SWITCH SIGNAL

- 1. Turn ignition switch ON.
- 2. Select "Data Monitor" in "TRANSMISSION".
- 3. Check the ON/OFF operations of monitor item.

| Monitor item                                                                                                 | (                                                  | Condition                             | Status                |   |
|----------------------------------------------------------------------------------------------------|----------------------------------------------------|---------------------------------------|-----------------------|---|
|                                                                                                    | While pushing overdrive                            | e control switch                      | On                    | F |
| SPORT MODE SW                                                                                                | Other conditions                                   |                                       | Off                   |   |
| Is the inspection result nor                                                                                 | mal?                                               |                                       |                       |   |
| YES >> INSPECTION<br>NO >> Go to <u>TM-111.</u>                                                              | END.<br>"Diagnosis Procedur                        | <u>e"</u> .                           |                       | G |
| Diagnosis Procedure                                                                                          |                                                    |                                       | INF01D:00000006260185 | F |
| 1. CHECK CAN COMMU                                                                                           | NICATION CIRCUIT                                   |                                       |                       |   |
| Perform "Self Diagnostic R                                                                                   | esults" in "TRANSMI                                | SSION".                               |                       | 1 |
| Is "U1000" indicated?                                                                                        |                                                    |                                       |                       |   |
| YES >> Check CAN co<br>NO >> GO TO 2.                                                                        | ommunication line. Re                              | efer to <u>TM-41, "Description"</u> . |                       | , |
| 2. CHECK COMBINATION                                                                                         | METER                                              |                                       |                       |   |
| Perform "Self Diagnostic R                                                                                   | esults" in "METER/M                                | &A".                                  |                       | Ŀ |
| Is the inspection result nor                                                                                 | mal?                                               |                                       |                       | ľ |
| YES >> GO TO 3.<br>NO >> Check DTC de                                                                        | etected item. Refer to                             | MWI-77, "DTC Index".                  |                       | 1 |
| <b>3.</b> CHECK OVERDRIVE C                                                                                  | ONTROL SWITCH                                      |                                       |                       |   |
| <ol> <li>Turn ignition switch OF</li> <li>Disconnect CVT shift s</li> <li>Check continuity overce</li> </ol> | F.<br>selector connector.<br>trive control switch. |                                       |                       | N |
| CVT shift selecto                                                                                            | r connector                                        | Condition                             | Continuity            | Γ |
| Connector                                                                                                    | Terminal                                           | Condition                             | Continuity            |   |

|           |                 | Condition   | Continuity                             | 1 /        |  |
|-----------|-----------------|-------------|----------------------------------------|------------|--|
| Connector | Terminal        |             | Condition                              | Continuity |  |
| M57 1 4   | 1               | 1           | While pushing overdrive control switch | Existed    |  |
|           | Other condition | Not existed | 0                                      |            |  |

Is the inspection result normal?

YES >> GO TO 4.

NO >> Repair or replace damaged parts.

**4.**CHECK GROUND CIRCUIT (PART 1)

Check continuity between CVT shift selector vehicle side harness connector terminal and ground.

INFOID:000000006260183

[CVT: RE0F09B]

С

ТΜ

Е

В

А

INFOID:000000006260184

Р

## **OVERDRIVE CONTROL SWITCH**

#### < DTC/CIRCUIT DIAGNOSIS >

## [CVT: RE0F09B]

| CVT shift selector vehicle side harness connector |          |        | Continuity |
|---------------------------------------------------|----------|--------|------------|
| Connector                                         | Terminal | Ground | Continuity |
| M57                                               | 4        |        | Existed    |
|                                                   |          |        |            |

Is the inspection result normal?

YES >> GO TO 5.

NO >> Repair or replace damaged parts.

**5.**CHECK HARNESS BETWEEN CVT SHIFT SELECTOR AND COMBINATION METER (PART 1)

1. Disconnect combination meter connector.

 Check continuity between CVT shift selector vehicle side harness connector terminal and combination meter vehicle side harness connector terminal.

| CVT shift selector vehicl | T shift selector vehicle side harness connector |           | Combination meter vehicle side harness connector |            |  |
|---------------------------|-------------------------------------------------|-----------|--------------------------------------------------|------------|--|
| Connector                 | Terminal                                        | Connector | Terminal                                         | Continuity |  |
| M57                       | 1                                               | M34       | 32                                               | Existed    |  |

Is the inspection result normal?

YES >> GO TO 6.

NO >> Repair or replace damaged parts.

 $\mathbf{6}$ . CHECK HARNESS BETWEEN CVT SHIFT SELECTOR AND COMBINATION METER (STEP 2)

Check continuity between CVT shift selector vehicle side harness connector terminal and ground.

| CVT shift selector vehicle side harness connector |          |        | Continuity  |
|---------------------------------------------------|----------|--------|-------------|
| Connector                                         | Terminal | Ground | Continuity  |
| M57                                               | 1        |        | Not existed |

Is the inspection result normal?

YES >> GO TO 7.

NO >> Repair or replace damaged parts.

#### **7.**DETECT MALFUNCTIONING ITEMS

Check TCM connector pin terminals for damage or loose connection with harness connector.

Is the inspection result normal?

- YES >> Replace TCM. Refer to <u>TM-161, "Exploded View"</u>.
- NO >> Repair or replace damaged parts.

# < ECU DIAGNOSIS INFORMATION > ECU DIAGNOSIS INFORMATION

## тсм

## **Reference Value**

## VALUES ON THE DIAGNOSIS TOOL

| Item name      | Condition                                                      | Display value (Approx.)                                  |
|----------------|----------------------------------------------------------------|----------------------------------------------------------|
| VSP SENSOR     | During driving                                                 | Approximately matches the speedometer reading.           |
| ESTM VSP SIG   | During driving                                                 | Approximately matches the speedometer reading.           |
| PRI SPEED SEN  | During driving (lock-up ON)                                    | Approximately matches the engine speed.                  |
| ENG SPEED SIG  | Engine running                                                 | Closely matches the tachometer reading.                  |
| SEC HYDR SEN   | "N" position idle                                              | 0.5 – 0.8 V                                              |
| PRI HYDR SEN   | "N" position idle                                              | 1.0 – 1.5 V                                              |
|                | When CVT fluid temperature is 20°C (68°F)                      | 47                                                       |
|                | When CVT fluid temperature is 80°C (176°F)                     | 161                                                      |
| VIGN SEN       | Ignition switch: ON                                            | Battery voltage                                          |
| VEHICLE SPEED  | During driving                                                 | Approximately matches the speedometer reading.           |
| PRI SPEED      | During driving (lock-up ON)                                    | Approximately matches the engine speed.                  |
| SEC SPEED      | During driving                                                 | 40 X Approximately matches the speedom-<br>eter reading. |
| ENG SPEED      | Engine running                                                 | Closely matches the tachometer reading.                  |
| GEAR RATIO     | During driving                                                 | 2.37 – 0.43                                              |
| ACC PEDAL OPEN | Released accelerator pedal - Fully depressed accelerator pedal | 0.0/8 - 8.0/8                                            |
| SEC PRESS      | "N" position idle                                              | 0.5 – 0.9 MPa                                            |
| PRI PRESS      | "N" position idle                                              | 0.3 – 0.9 MPa                                            |
| STM STEP       | During driving                                                 | (-20) – (+190) step                                      |
|                | Lock-up OFF                                                    | 0.0 A                                                    |
| 13011          | Lock-up ON                                                     | 0.7 A                                                    |
|                | Release your foot from the accelerator pedal                   | 0.8 A                                                    |
| 150612         | Press the accelerator pedal all the way down                   | 0.0 A                                                    |
| ISOLT3         | Secondary pressure low - Secondary pressure<br>high            | 0.8 – 0.0 A                                              |
|                | Lock-up OFF                                                    | 0.0 A                                                    |
| SOLIMOINT      | Lock-up ON                                                     | 0.6 – 0.7 A                                              |
|                | "N" position idle                                              | 0.8 A                                                    |
| SOLIMOINZ      | When stalled                                                   | 0.3 – 0.6 A                                              |
|                | "N" position idle                                              | 0.6 – 0.7 A                                              |
| SOLIVIONS      | When stalled                                                   | 0.4 – 0.6 A                                              |
| RANGE SW3M     | Selector lever in "D" and "L" positions                        | On                                                       |
|                | Selector lever in "P", "R" and "N" positions                   | Off                                                      |
| RANCE SWA      | Selector lever in "R" and "D" positions                        | On                                                       |
|                | Selector lever in "P", "N" and "L" positions                   | Off                                                      |

INFOID:000000006260186

А

В

#### < ECU DIAGNOSIS INFORMATION >

| Item name      | Condition                                                                         | Display value (Approx.)           |
|----------------|-----------------------------------------------------------------------------------|-----------------------------------|
|                | Selector lever in "D" and "L" positions                                           | On                                |
| RANGE SW3      | Selector lever in "P", "R" and "N" positions                                      | Off                               |
| DANCE SW2      | Selector lever in "N", "D" and "L" positions                                      | On                                |
| RANGE SW2      | Selector lever in "P" and "R" positions                                           | Off                               |
| DANCE SWI      | Selector lever in "R", "N" and "D" positions                                      | On                                |
| RANGE SWI      | Selector lever in "P" and "L" positions                                           | Off                               |
| DDAKE SW       | Depressed brake pedal                                                             | On                                |
| BRARE SW       | Released brake pedal                                                              | Off                               |
|                | Released accelerator pedal                                                        | On                                |
| IDLE SW        | Fully depressed accelerator pedal                                                 | Off                               |
|                | While pushing overdrive control switch                                            | On                                |
| SPORT MODE SW  | Other conditions                                                                  | Off                               |
|                | Selector lever in "L" position                                                    | On                                |
| INDERING       | Selector lever in other positions                                                 | Off                               |
|                | Selector lever in "D" position                                                    | On                                |
| INDDRING       | Selector lever in other positions                                                 | Off                               |
|                | Selector lever in "N" position                                                    | On                                |
| INDINKING      | Selector lever in other positions                                                 | Off                               |
|                | Selector lever in "R" position                                                    | On                                |
| INDRRNG        | Selector lever in other positions                                                 | Off                               |
| INDPRNG        | Selector lever in "P" position                                                    | On                                |
|                | Selector lever in other positions                                                 | Off                               |
|                | When overdrive OFF condition                                                      | On                                |
| SPORT MODE IND | Other conditions                                                                  | Off                               |
| SMCOIL D       | During driving                                                                    | Changes ON $\Leftrightarrow$ OFF. |
| SMCOIL C       | During driving                                                                    | Changes ON $\Leftrightarrow$ OFF. |
| SMCOIL B       | During driving                                                                    | Changes ON $\Leftrightarrow$ OFF. |
| SMCOIL A       | During driving                                                                    | Changes ON $\Leftrightarrow$ OFF. |
|                | Selector lever in "P" and "N" positions                                           | On                                |
| LUSEL SOL OUT  | Wait at least for 5 seconds with the selector lever in "R", "D" and "L" positions | Off                               |
|                | Selector lever in "P" and "N" positions                                           | On                                |
| LUSEL SOL MON  | Wait at least for 5 seconds with the selector lever in "R", "D" and "L" positions | Off                               |
|                | Selector lever in "P" and "N" positions                                           | On                                |
| STRTR RLY OUT  | Selector lever in other positions                                                 | Off                               |
|                | Selector lever in "P" and "N" positions                                           | On                                |
| STRTR RLY MON  | Selector lever in other positions                                                 | Off                               |
|                | VDC operate                                                                       | On                                |
| VDC ON         | Other conditions                                                                  | Off                               |
|                | TCS operate                                                                       | On                                |
| ICS UN         | Other conditions                                                                  | Off                               |
|                | ABS operate                                                                       | On                                |
| ABS UN         | Other conditions                                                                  | Off                               |

## TCM

#### < ECU DIAGNOSIS INFORMATION >

| Item name | Condition                               | Display value (Approx.) | ^ |
|-----------|-----------------------------------------|-------------------------|---|
|           | Selector lever in "N" and "P" positions | N·P                     | A |
| PANCE     | Selector lever in "R" position          | R                       |   |
| RANGE     | Selector lever in "D" position          | D                       | В |
|           | Selector lever in "L" position          | L                       |   |

\* Means CVT fluid temperature. Actual oil temperature °C (°F) cannot be checked unless a numeric value is converted. Refer to <u>TM-141</u>, <u>"FOR USA AND CANADA : ATFTEMP COUNT Conversion Table"</u> (FOR USA AND CANADA), <u>TM-145</u>, <u>"FOR MEXICO : ATFTEMP COUNT Conversion Table"</u> (FOR MEXICO).

#### TERMINAL LAYOUT

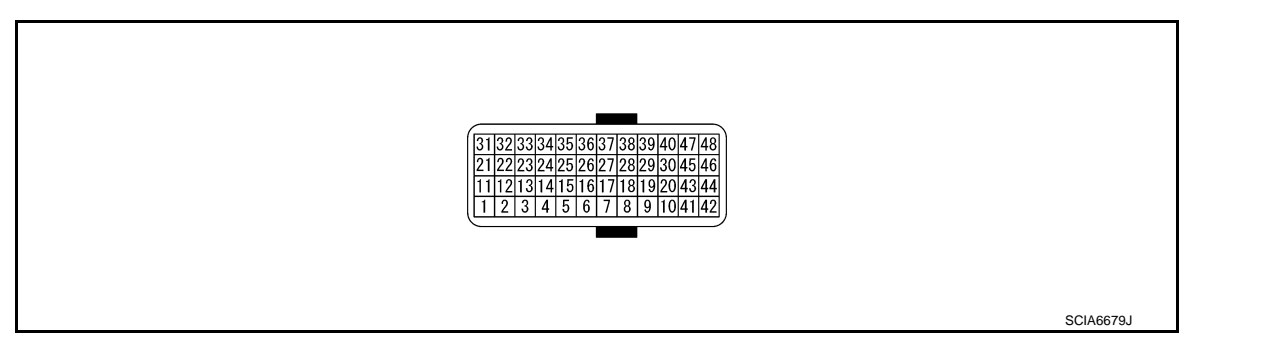

## PHYSICAL VALUES

| Terminal No.<br>(Wire color) |        | Description                    |              | Condition          |                                              | Value                          |
|------------------------------|--------|--------------------------------|--------------|--------------------|----------------------------------------------|--------------------------------|
| +                            | -      | Signal name                    | Input/Output |                    |                                              | (//pp/0x.)                     |
| 1                            |        |                                |              |                    | Selector lever in "N", "D" and "L" positions | 0 V                            |
| і<br>(Р/В)                   | Ground | 2                              | Input        |                    | Selector lever in other positions            | 10.0 V –<br>Battery<br>voltage |
| 2<br>(P/L)                   |        | Transmission range switch      |              |                    | Selector lever in "D" and "L" po-<br>sitions | 0 V                            |
|                              | Ground | 3                              | Input        | Ignition switch ON | Selector lever in other positions            | 10.0 V –<br>Battery<br>voltage |
| 3<br>(G/O)                   | Ground | Transmission range switch<br>4 | Input        |                    | Selector lever in "R" and "D" po-<br>sitions | 0 V                            |
|                              |        |                                |              |                    | Selector lever in other positions            | 10.0 V –<br>Battery<br>voltage |
|                              |        | Terrerierier                   |              |                    | Selector lever in "D" and "L" po-<br>sitions | 0 V                            |
| 4<br>(GR)                    | Ground | 3 (monitor)                    | Input        |                    | Selector lever in other positions            | 10.0 V –<br>Battery<br>voltage |
| 5<br>(B)                     | Ground | Ground                         | Output       | Always             |                                              | 0 V                            |
| 7<br>(W)                     | Ground | Sensor ground                  | Output       |                    | Always                                       | 0 V                            |
| 8<br>(G/W)                   | _      | CLOCK (SEL2)                   | —            |                    | _                                            | _                              |
| 9<br>(L/R)                   | _      | CHIP SELECT (SEL1)             | —            |                    | _                                            | _                              |

TM

Ε

F

С

## ТСМ

## < ECU DIAGNOSIS INFORMATION >

| Termi<br>(Wire | nal No.<br>color) | Description                          |              |                                                 | Condition                                                                               | Value              |
|----------------|-------------------|--------------------------------------|--------------|-------------------------------------------------|-----------------------------------------------------------------------------------------|--------------------|
| +              | _                 | Signal name                          | Input/Output |                                                 |                                                                                         | (Approx.)          |
| 10<br>(BR/R)   |                   | DATA I/O (SEL3)                      |              |                                                 | _                                                                                       | _                  |
| 11<br>(BR/M/)  | Ground            | Transmission range switch            | Input        | Ignition switch ON                              | Selector lever in "R", "N" and "D" positions                                            | 0 V                |
| (BI(/W)        |                   | I                                    |              |                                                 | Selector lever in other positions                                                       | Battery<br>voltage |
| 13             | Ground            | CVT fluid temperature sen-           | loout        | Ignition switch ON                              | When CVT fluid temperature is 20°C (68°F)                                               | 1.9 – 2.2<br>V     |
| (V)            | Giouna            | sor                                  | input        |                                                 | When CVT fluid temperature is 80°C (176°F)                                              | 0.8 – 1.1<br>V     |
| 14<br>(R/W)    | Ground            | Primary pressure sensor              | Input        | "N" position idlo                               |                                                                                         | 0.5 – 0.8<br>V     |
| 15<br>(V/W)    | Ground            | Secondary pressure sen-<br>sor       | Input        | "N" position idle                               |                                                                                         | 1.0 – 1.5<br>V     |
| 40             |                   |                                      |              |                                                 | Selector lever in "R" position                                                          | 0 V                |
| (G/B)          | Ground            | Reverse lamp relay                   | Output       | Ignition switch ON                              | Selector lever in other positions                                                       | Battery voltage    |
| 20             | Ground            | Starter relay                        | Output       | Ignition switch ON                              | Selector lever in "N" and "P" po-<br>sitions                                            | Battery voltage    |
| (R/B)          |                   |                                      |              |                                                 | Selector lever in other positions                                                       | 0 V                |
| 25<br>(W/R)    | Ground            | Sensor ground                        | Output       | Always                                          |                                                                                         | 0 V                |
| 26             | Ground            | Sensor power                         | Output       | Ignition switch ON                              |                                                                                         | 4.75 –<br>5.25 V   |
| (L/O)          |                   |                                      |              | Ignition switch OFF                             |                                                                                         | 0 V                |
| 27<br>(R/G)    | Ground            | Step motor D                         | Output       | Within 2 cocondo offic                          | ar ignition switch ON the time                                                          | 10.0<br>msec       |
| 28<br>(R)      | Ground            | Step motor C                         | Output       | measurement by usir<br>function (Hi level) of ( | ng the pulse width measurement                                                          | 30.0<br>msec       |
| 29<br>(O/B)    | Ground            | Step motor B                         | Output       | CAUTION:<br>Connect the diagnos                 | sis data link cable to the vehicle                                                      | 10.0<br>msec       |
| 30<br>(G/R)    | Ground            | Step motor A                         | Output       | diagnosis connecto                              | r.                                                                                      | 30.0<br>msec       |
| 31<br>(P)      | _                 | CAN-L                                | Input/Output |                                                 | _                                                                                       | _                  |
| 32<br>(L)      | _                 | CAN-H                                | Input/Output |                                                 | _                                                                                       | _                  |
| 33<br>(LG)     | Ground            | Primary speed sensor                 | Input        | When driving ["L" pos                           | ition, 20 km/h (12 MPH)]                                                                | 680 Hz             |
| 34<br>(LG/R)   | Ground            | Secondary speed sensor               | Input        | When driving ["D" pos                           | sition, 20 km/h (12 MPH)]                                                               | 350 Hz             |
| 27             |                   | Lock-up select solonoid              |              |                                                 | Selector lever in "P" and "N" po-<br>sitions                                            | Battery voltage    |
| (V/R)          | Ground            | Ground Lock-up select solenoid valve | Output       | Ignition switch ON                              | Wait at least for 5 seconds with<br>the selector lever in "R", "D" and<br>"L" positions | 0 V                |
|                |                   |                                      |              | When uphials drive                              | When CVT performs lock-up                                                               | 6.0 V              |
| 38<br>(L/W)    | Ground            | lenoid valve                         | Output       | in "D" position                                 | When CVT does not perform lock-up                                                       | 1.0 V              |

## < ECU DIAGNOSIS INFORMATION >

| [CVT: I | RE0F09B] |
|---------|----------|
|---------|----------|

| Terminal No.<br>(Wire color) |                          | Description                      |                                                            | Condition          |                                                   | Value           | A  |
|------------------------------|--------------------------|----------------------------------|------------------------------------------------------------|--------------------|---------------------------------------------------|-----------------|----|
| +                            | -                        | Signal name                      | Input/Output                                               |                    |                                                   | (Approx.)       |    |
| 39                           | Secondary pressure sole- |                                  | Release your foot from the ac-<br>celerator pedal.         | 5.0 – 7.0<br>V     | В                                                 |                 |    |
| (W/B)                        | Ground                   | noid valve                       | Output                                                     | "N" positions idle | Press the accelerator pedal all the way down      | 3.0 – 4.0<br>V  |    |
| 40                           | Ground                   | Line pressure solenoid           | Outout                                                     |                    | Release your foot from the ac-<br>celerator pedal | 5.0 – 7.0<br>V  | С  |
| (R/Y)                        | Cround                   | valve                            | Ouput                                                      |                    | Press the accelerator pedal all the way down      | 1.0 – 3.0<br>V  | ТМ |
| 42<br>(B)                    | Ground                   | Ground                           | Output                                                     | Always             |                                                   | 0 V             |    |
| 46                           | Ground                   | Power supply                     | Power supply Output Ignition switch ON Ignition switch OFF |                    | nition switch ON                                  | Battery voltage | E  |
| (1)                          |                          |                                  |                                                            |                    | ition switch OFF                                  | 0 V             |    |
| 47<br>(L/R)                  | Ground                   | Power supply<br>(memory back-up) | Input                                                      | Always             |                                                   | Battery voltage | F  |
| 48<br>(Y)                    | Ground                   | Ground Power supply              | Output                                                     | Ignition switch ON |                                                   | Battery voltage | G  |
|                              |                          |                                  |                                                            | Ign                | ition switch OFF                                  | 0 V             |    |

ТСМ

\*: A circuit tester cannot be used to test this item.

Н

J

Κ

L

Μ

Ν

Ο

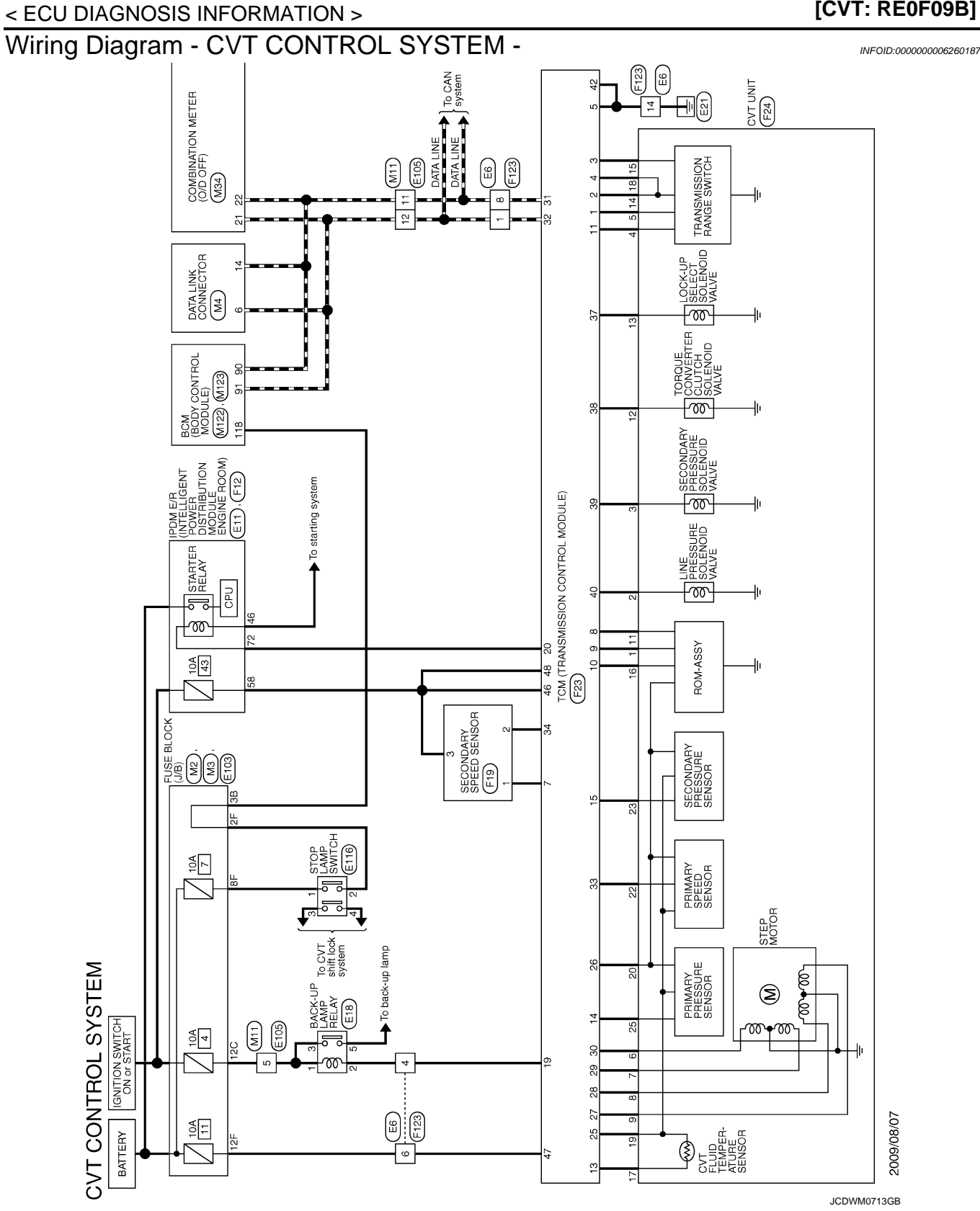

|                     |             | В |
|---------------------|-------------|---|
|                     |             | С |
|                     | Т           | Μ |
|                     |             | Е |
|                     |             | F |
|                     |             | G |
|                     |             | Η |
|                     |             | I |
|                     |             | J |
|                     |             | K |
|                     |             | L |
| T T SHEFT<br>EECTOR |             | M |
|                     |             | Ν |
|                     |             | 0 |
|                     | JCDWM0/14GB | Ρ |

Revision: 2011 November

А

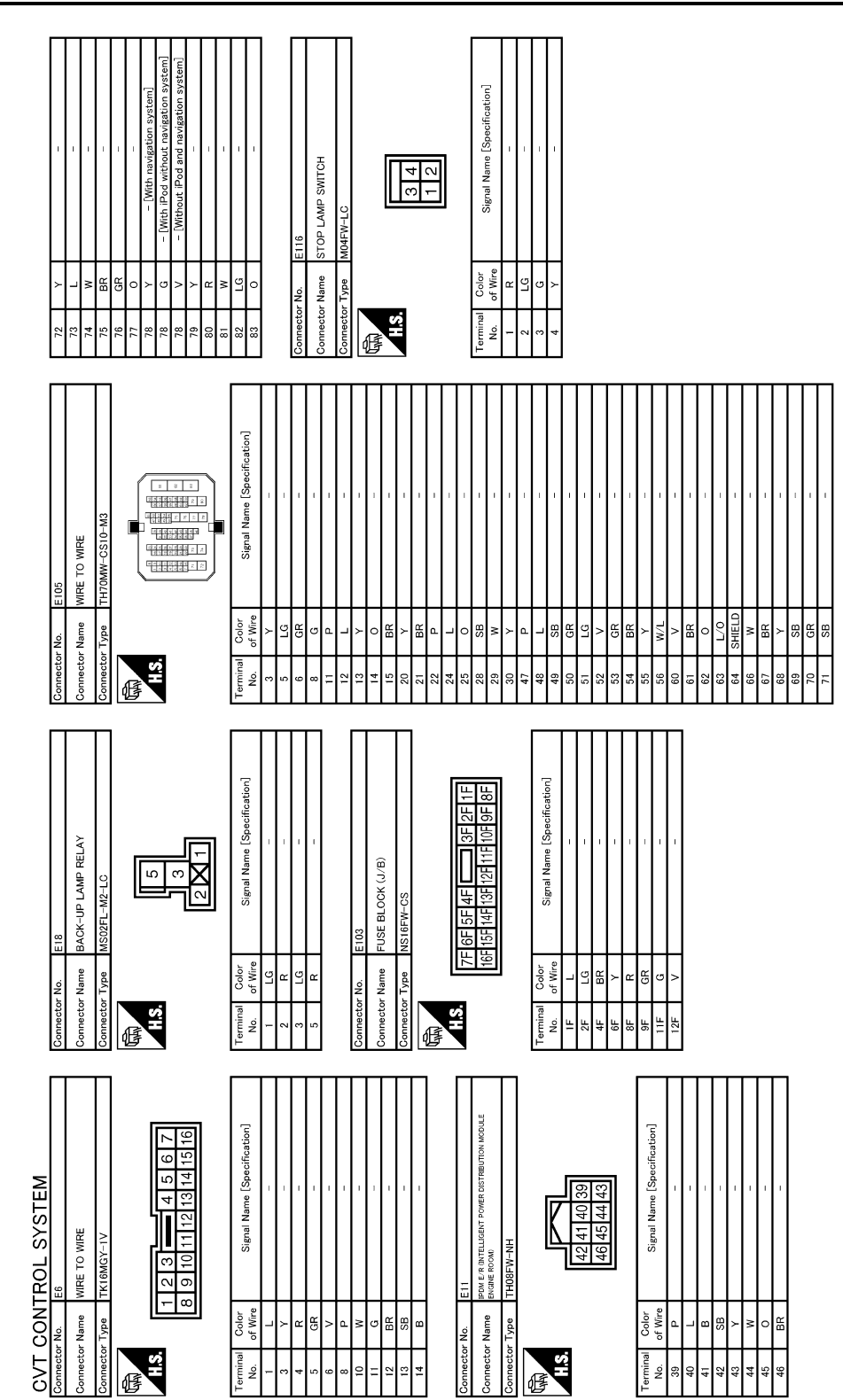

TCM

JCDWM1225GB

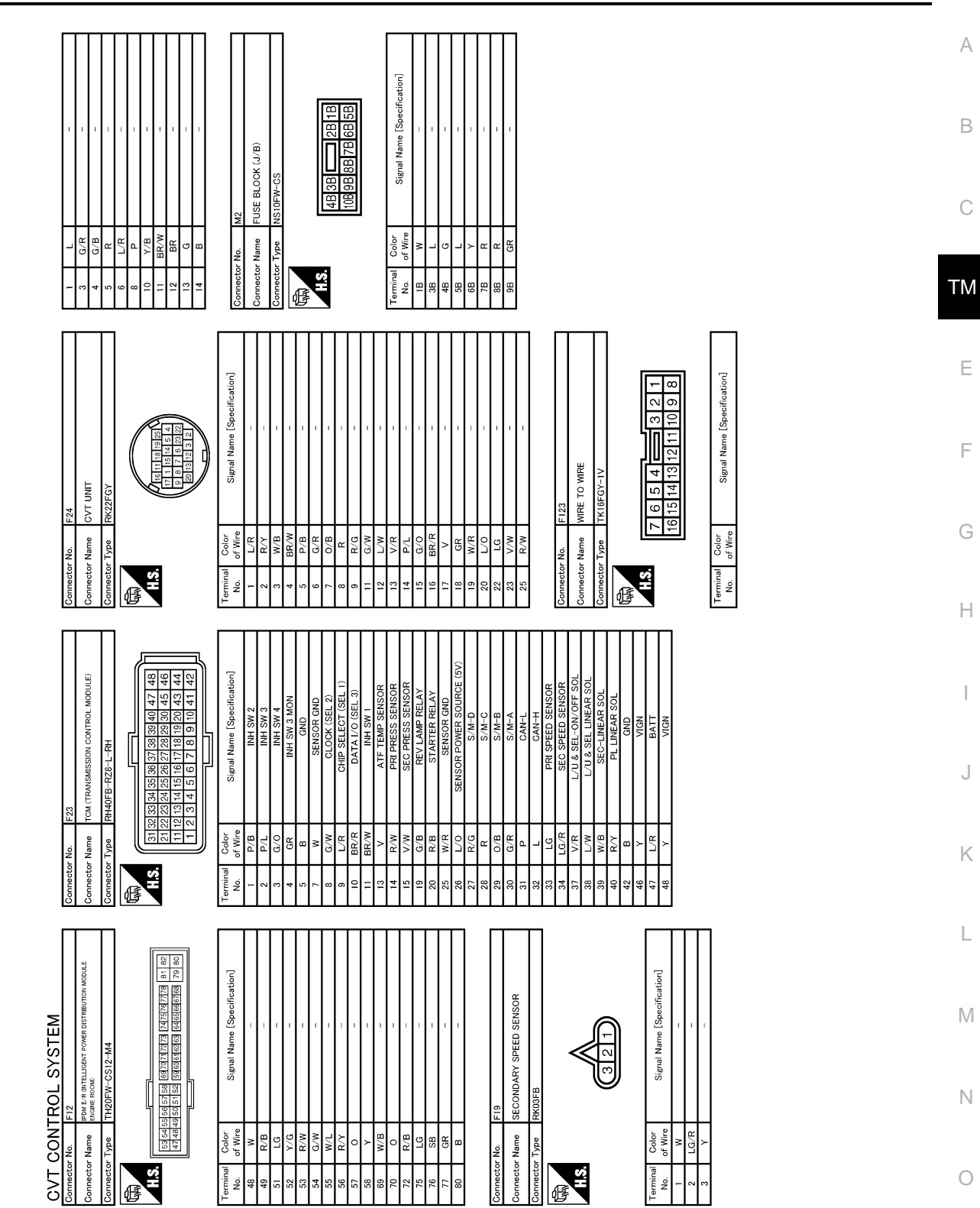

Ρ

JCDWM1226GB

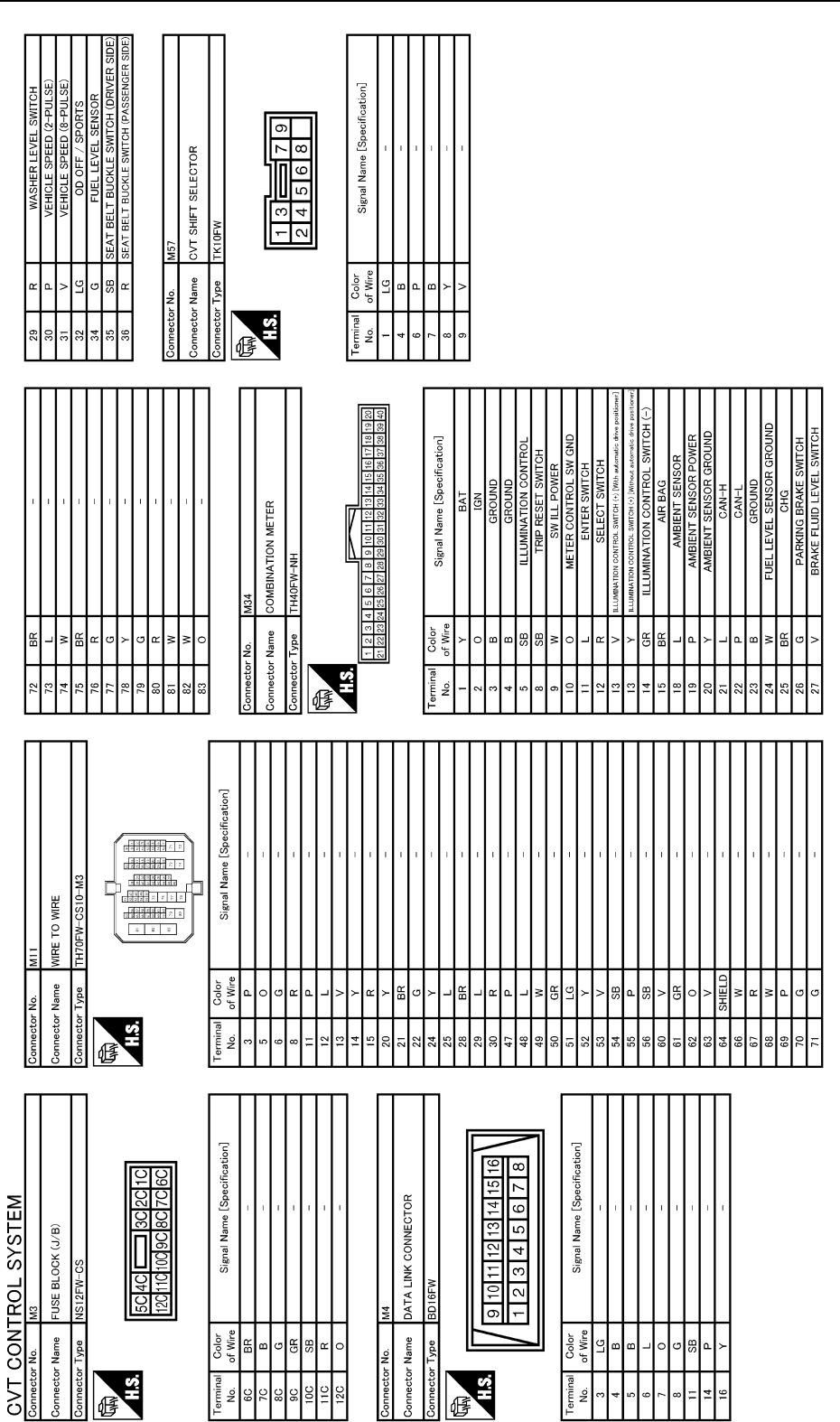

TCM

JCDWM1227GB

|                                                                                                    | A         |
|----------------------------------------------------------------------------------------------------|-----------|
|                                                                                                    | В         |
|                                                                                                    | С         |
|                                                                                                    | ТМ        |
|                                                                                                    | E         |
|                                                                                                    | F         |
|                                                                                                    | G         |
|                                                                                                    | Н         |
| ModuLE)                                                                                                    | I         |
| (1 (BODY CONTROL<br>OF5-NH)     (BODY CONTROL<br>OF5-NH)     (BODY CONTROL<br>OF10-NH)     (BODY CONTROL<br>Signal Name [)     (F)     (F)                                                                                                    | J         |
| eeter No         meter No           eeter No         mini           eeter THA         mini           of Wire         of Wire           of Wire         of Wire           of Sig         of Sig           of Sig         of Wire           of Sig         of Wire                                                                                                    | K         |
|                                                                                                    | L         |
| EM<br>all Module)<br>all Specification<br>all Specification<br>all Mart 2-<br>Mart 2-<br>Mart 2-<br>Mart 2-<br>Mart 2-<br>Mart 2-<br>Mart 2-<br>Mart 2-<br>Mart 2-<br>Mart 2-<br>Mart 2-<br>DOOR Ant-<br>TENDOR Ant-<br>TENDOR ANT-<br>TENDOR ANT-<br>TENDOR ANT-<br>TENDOR ANT-<br>TENDOR ANT-<br>TENDOR ANT-<br>TENDOR ANT-<br>TENDOR ANT-<br>TENDOR ANT-<br>TENDOR ANT-<br>TENDOR ANT-<br>TENDOR ANT-<br>TENDOR ANT-<br>TENDOR ANT-<br>TENDOR ANT-<br>TENDOR ANT-<br>TENDOR ANT-<br>TENDO | M         |
| ROL SYST<br>4122<br>BOM (BODY CONTI<br>HHOFE-NH<br>FHOFE-NH<br>ROM<br>Signal Mar<br>ROM<br>PASSENG<br>DRIVE<br>DRIVE<br>CONB<br>BOURT ACC<br>CONB<br>BLOWER DO<br>BLOWER DO<br>BLOWER RO<br>COMB<br>BLOWER RO<br>COMB<br>COMB<br>COMB<br>COMB<br>COMB<br>COMB<br>COMB<br>COM                                                                                                    | Ν         |
| NT CONT           mmetror Name         mmetror Name           mmetror Name         mmetror Name           mmetror Name         mmetror Name           No.         of Ware           No.         of Ware <tr< td=""><td>0</td></tr<>                                                                                                    | 0         |
|                                                                                                    | DWM1228GB |

**TCM** 

< ECU DIAGNOSIS INFORMATION >

## Fail-safe

The TCM has an electrical fail-safe mode. In this mode TCM operates even if there is an error in a main electronic control input/output signal circuit.

#### FAIL-SAFE FUNCTION

If any malfunction occurs in a sensor or solenoid valve, this function controls the CVT to make driving possible.

INFOID:000000006260188

## < ECU DIAGNOSIS INFORMATION >

#### Secondary Speed Sensor

The shift pattern is changed in accordance with the throttle position when an unexpected signal is sent from the secondary speed sensor to the TCM. The overdrive control mode is inhibited, and the transaxle is put in "D".

#### Primary Speed Sensor

The shift pattern is changed in accordance with the throttle position and secondary speed (vehicle speed) when an unexpected signal is sent from the primary speed sensor to the TCM. The overdrive control mode is inhibited, and the transaxle is put in "D".

#### Transmission range Switch

If an unexpected signal is sent from the transmission range switch to the TCM, the transaxle is put in "D".

#### CVT Fluid Temperature Sensor

If an unexpected signal is sent from the CVT fluid temperature sensor to the TCM, the gear ratio in use before receiving the unexpected signal is maintained or the gear ratio is controlled to keep engine speed under 5,000 rpm.

Secondary Pressure Sensor

- If an unexpected signal is sent from the secondary pressure sensor to the TCM, the secondary pressure feedback control is stopped and the offset value obtained before the non-standard condition occurs is used to control line pressure.
- If secondary pressure sensor error signal is inputted to the TCM, secondary pressure feedback control stops, but line pressure is controlled normally.

#### Line Pressure Solenoid Valve

If an unexpected signal is sent from the solenoid valve to the TCM, the line pressure solenoid valve is turned OFF to achieve the maximum fluid pressure.

#### Secondary Pressure Solenoid Valve

If an unexpected signal is sent from the solenoid valve to the TCM, the secondary pressure solenoid valve is turned OFF to achieve the maximum fluid pressure.

#### Torque Converter Clutch Solenoid Valve

If an unexpected signal is sent from the solenoid valve to the TCM, the torque converter clutch solenoid valve is turned OFF to cancel the lock-up.

#### Step Motor

If an unexpected signal is sent from the step motor to the TCM, the step motor coil phases "A" through "D" are all turned OFF to hold the gear ratio used just before the non-standard condition occurred.

#### Lock-up Select Solenoid Valve

If an unexpected signal is sent from the solenoid valve to the TCM, the lock-up select solenoid valve is turned OFF to cancel the lock-up.

#### TCM Power Supply (Memory Back-up)

Transaxle assembly is protected by limiting the engine torque when the memory back-up power supply (for controlling) from the battery is not supplied to the TCM. Normal status is restored when turning the ignition switch OFF to ON after the normal power supply.

## DTC Inspection Priority Chart

INFOID:000000006260189

If some DTCs are displayed at the same time, perform inspections one by one based on the following priority chart.

#### NOTE:

#### If DTC "U1000" is indicated with other DTCs, start from a diagnosis for DTC "U1000". Refer to TM-41.

| Priority | Detected items (DTC) |
|----------|----------------------|
| 1        | U1000                |
| 2        | Except above         |

#### DTC Index

INFOID:000000006260190

NOTE: If DTC "U1000" is indicated with other DTCs, start from a diagnosis for DTC "U1000". Refer to TM-41.

#### < ECU DIAGNOSIS INFORMATION >

| רס                                 | rc*1                                                      |                          |                     | А  |
|------------------------------------|-----------------------------------------------------------|--------------------------|---------------------|----|
| "TRANSMISSION" with<br>CONSULT-III | MIL <sup>*2</sup> , "ENGINE" with CON-<br>SULT-III or GST | Trouble diagnosis name   | Reference           |    |
| P0615                              | —                                                         | STARTER RELAY            | TM-42, "DTC Logic"  | В  |
| P0703                              | —                                                         | BRAKE SWITCH B           | TM-44, "DTC Logic"  | _  |
| P0705                              | P0705                                                     | T/M RANGE SENSOR A       | TM-47, "DTC Logic"  | С  |
| P0710                              | P0710                                                     | FLUID TEMP SENSOR A      | TM-50, "DTC Logic"  |    |
| P0715                              | P0715                                                     | INPUT SPEED SENSOR A     | TM-53, "DTC Logic"  |    |
| P0720                              | P0720                                                     | INPUT SPEED SENSOR A     | TM-56, "DTC Logic"  | ΤM |
| P0725                              | —                                                         | ENGINE SPEED             | TM-60, "DTC Logic"  | -  |
| P0730                              | —                                                         | INCORRECT GR RATIO       | TM-61, "DTC Logic"  | F  |
| P0740                              | P0740                                                     | TORQUE CONVERTER         | TM-63, "DTC Logic"  |    |
| P0744                              | P0744                                                     | TORQUE CONVERTER         | TM-65, "DTC Logic"  | -  |
| P0745                              | P0745                                                     | PC SOLENOID A            | TM-67, "DTC Logic"  | F  |
| P0746                              | P0746                                                     | PC SOLENOID A            | TM-69, "DTC Logic"  | -  |
| P0776                              | P0776                                                     | PC SOLENOID B            | TM-71, "DTC Logic"  | 0  |
| P0778                              | P0778                                                     | PC SOLENOID B            | TM-73, "DTC Logic"  | G  |
| P0840                              | P0840                                                     | FLUID PRESS SEN/SW A     | TM-75, "DTC Logic"  | _  |
| P0841                              | —                                                         | FLUID PRESS SEN/SW A     | TM-78, "DTC Logic"  | Н  |
| P0845                              | P0845                                                     | FLUID PRESS SEN/SW B     | TM-80, "DTC Logic"  | -  |
| P0868                              | —                                                         | FLUID PRESS LOW          | TM-83, "DTC Logic"  | -  |
| P1701                              | —                                                         | ТСМ                      | TM-85, "DTC Logic"  | -  |
| P1705                              | —                                                         | TP SENSOR                | TM-88, "DTC Logic"  | -  |
| P1709                              | —                                                         | INCOMPLETED DATA WRITING | TM-89, "DTC Logic"  | J  |
| P1722                              | —                                                         | VEHICLE SPEED            | TM-91, "DTC Logic"  | -  |
| P1723                              | —                                                         | SPEED SENSOR             | TM-93, "DTC Logic"  | -  |
| P1726                              | —                                                         | THROTTLE CONTROL SIGNAL  | TM-95, "DTC Logic"  | K  |
| P1740                              | P1740                                                     | SLCT SOLENOID            | TM-96, "DTC Logic"  | -  |
| P1745                              | —                                                         | LINE PRESSURE CONTROL    | TM-98, "DTC Logic"  |    |
| P1777                              | P1777                                                     | STEP MOTOR               | TM-99, "DTC Logic"  | -  |
| P1778                              | P1778                                                     | STEP MOTOR               | TM-102, "DTC Logic" | -  |
| U1000                              | U1000                                                     | CAN COMM CIRCUIT         | TM-41, "DTC Logic"  | M  |

TCM

• \*1: These numbers are prescribed by SAE J2012.

• \*2: Refer to TM-35, "Diagnosis Description".

Ν

0

## SYMPTOM DIAGNOSIS SYSTEM SYMPTOM

## Symptom Table

INFOID:000000006260191

The diagnostics item numbers show the sequence for inspection. Inspect in order from item 1.

| No. | Item        | Symptom                                       | Condition         | Diagnostic item                           | Reference                                                                                                    |  |
|-----|-------------|-----------------------------------------------|-------------------|-------------------------------------------|----------------------------------------------------------------------------------------------------|--|
|     |             |                                               |                   | 1. Engine idle speed                      | <u>EC-17</u>                                                                                                    |  |
|     |             |                                               |                   | 2. Engine speed signal                    | <u>TM-60</u>                                                                                                    |  |
|     |             |                                               |                   | 3. Accelerator pedal position sensor      | <u>TM-88</u>                                                                                                    |  |
|     |             |                                               |                   | 4. CVT position                           | <u>TM-160</u>                                                                                                    |  |
|     |             |                                               |                   | 5. CVT fluid temperature sensor           | <u>TM-50</u>                                                                                                    |  |
|     |             |                                               | ON vehicle        | 6. CAN communication line                 | <u>TM-41</u>                                                                                                    |  |
| 1   |             | Large shock. ("N" $\rightarrow$ "D" position) |                   | 7. CVT fluid level and state              | <u>TM-147</u>                                                                                                    |  |
|     |             | - F                                           |                   | 8. Line pressure test                     | Reference           EC-17           IM-60           IM-88           IM-160           IM-160           IM-160           IM-160           IM-147           IM-154           IM-154           IM-160           IM-147           IM-147           IM-154           IM-160           IM-174           EC-17           IM-60           IM-88           IM-160           IM-160           IM-160           IM-160           IM-41           IM-160           IM-41           IM-160           IM-41           IM-147           IM-147           IM-147           IM-147           IM-147           IM-141           IM-154           IM-96           IM-96           IM-174           IM-174           IM-174 |  |
|     |             |                                               |                   | 9. Torque converter clutch solenoid valve | <u>TM-63</u>                                                                                                    |  |
|     |             |                                               |                   | 10. Lock-up select solenoid valve         | <u>TM-96</u>                                                                                                    |  |
|     |             |                                               |                   | 11. Transmission range switch             | Reference           EC-17           TM-60           TM-88           TM-160           TM-50           TM-41           TM-154           TM-96           TM-96           TM-96           TM-154           TM-154           TM-63           TM-174           EC-17           TM-60           TM-60           TM-160           TM-174           EC-17           TM-60           TM-88           TM-160           TM-160           TM-160           TM-50           TM-160           TM-50           TM-41           TM-174           TM-174           TM-174           TM-174           TM-174           TM-174           TM-174                                                                            |  |
|     |             |                                               | OFF vehicle       | 12. Forward clutch                        | <u> </u>                                                                                                    |  |
|     |             | Of I vehicle                                  | 13. Control valve | <u>11VI-174</u>                           |                                                                                                    |  |
|     |             |                                               |                   | 1. Engine idle speed                      | <u>EC-17</u>                                                                                                    |  |
|     |             |                                               |                   | 2. Engine speed signal                    | <u>TM-60</u>                                                                                                    |  |
|     | Shift Shock |                                               |                   | 3. Accelerator pedal position sensor      | <u>TM-88</u>                                                                                                    |  |
|     |             |                                               |                   | 4. CVT position                           | EC-17         IM-60         IM-88         IM-160         IM-160         IM-147         IM-147         IM-147         IM-147         IM-154         IM-160         IM-174         EC-17         IM-60         IM-160         IM-174         EC-17         IM-60         IM-160         IM-160         IM-160         IM-160         IM-160         IM-160         IM-160         IM-141         IM-154         IM-160         IM-174         IM-163         IM-164         IM-174         IM-174         IM-174                                                                                                    |  |
|     |             |                                               |                   | 5. CVT fluid temperature sensor           |                                                                                                    |  |
|     |             |                                               | ON vehicle        | 6. CAN communication line                 |                                                                                                    |  |
| 2   |             | Large shock. ("N" $\rightarrow$ "R" position) |                   | 7. CVT fluid level and state              |                                                                                                    |  |
|     |             | , , ,                                         |                   | 8. Line pressure test                     |                                                                                                    |  |
|     |             |                                               |                   | 9. Torque converter clutch solenoid valve |                                                                                                    |  |
|     |             |                                               |                   | 10. Lock-up select solenoid valve         | <u>TM-96</u>                                                                                                    |  |
|     |             |                                               |                   | 11. Transmission range switch             | IM-147         IM-154         IM-154         IM-63         IM-96         IM-44         IM-174         EC-17         IM-60         IM-160         IM-141         IM-142         IM-144         IM-147         IM-160         IM-144         IM-147         IM-144         IM-154         IM-96         IM-144         IM-174         IM-160         IM-160         IM-160         IM-160         IM-160         IM-160         IM-141                                                                                                    |  |
|     |             |                                               |                   | 12. Reverse brake                         | TM-174                                                                                                    |  |
|     |             |                                               | Of I vehicle      | 13. Control valve                         | <u> </u>                                                                                                    |  |
|     |             |                                               |                   | 1. CVT position                           | <u>TM-160</u>                                                                                                    |  |
|     |             |                                               | ON vohiclo        | 2. Engine speed signal                    | <u>TM-60</u>                                                                                                    |  |
| 2   |             | Shock is too large for                        | ON Vehicle        | 3. CAN communication line                 | <u>TM-41</u>                                                                                                    |  |
| 3   |             | lock-up.                                      |                   | 4. CVT fluid level and state              | <u>TM-147</u>                                                                                                    |  |
|     |             |                                               | OFF vehicle       | 5. Torque converter                       | <u>TM-178</u>                                                                                                    |  |
|     |             |                                               |                   | 6. Control valve                          | <u>TM-174</u>                                                                                                    |  |

#### < SYMPTOM DIAGNOSIS >

## [CVT: RE0F09B]

| No. | Item       | Symptom                | Condition   | Diagnostic item                      | Reference                                                                                                    | _                                                                                                    |
|-----|------------|------------------------|-------------|--------------------------------------|----------------------------------------------------------------------------------------------------|----------------------------------------------------------------------------------------------------|
|     |            |                        |             | 1. CVT fluid level and state         | <u>TM-147</u>                                                                                                    | A                                                                                                    |
|     |            |                        |             | 2. CVT position                      | <u>TM-160</u>                                                                                                    | _                                                                                                    |
|     |            |                        |             | 3. CAN communication line            | <u>TM-41</u>                                                                                                    | В                                                                                                    |
|     |            |                        |             | 4. Line pressure test                | <u>TM-154</u>                                                                                                    | _                                                                                                    |
|     |            |                        |             | 5. Stall test                        | <u>TM-152</u>                                                                                                    | _                                                                                                    |
|     |            |                        | ON vehicle  | 6. Step motor                        | <u>TM-99</u>                                                                                                    | С                                                                                                    |
|     |            |                        | On vehicle  | 7. Primary speed sensor              | <u>TM-53</u>                                                                                                    | -                                                                                                    |
| 4   |            | Vehicle cannot take    |             | 8. Secondary speed sensor            | <u>TM-56</u>                                                                                                    | ТМ                                                                                                    |
| 4   |            | off from "D" position. |             | 9. Accelerator pedal position sensor | <u>TM-88</u>                                                                                                    |                                                                                                    |
|     |            |                        |             | 10. CVT fluid temperature sensor     | <u>TM-50</u>                                                                                                    | _                                                                                                    |
|     |            |                        |             | 11. Secondary pressure sensor        | <u>TM-75</u>                                                                                                    | Reference       A         TM-147       TM-160         TM-160       B         TM-154       B         TM-154       C         TM-152       C         TM-56       TM         TM-56       TM         TM-50       E         TM-50       F         TM-75       F         TM-174       G         TM-175       I         TM-174       G         TM-160       H         TM-152       I         TM-160       H         TM-152       I         TM-154       J         TM-155       I         TM-156       J         TM-56       K         TM-56       K         TM-56       L         TM-55       L         TM-75       M |
|     |            |                        |             | 12. TCM power supply and ground      | <u>TM-85</u>                                                                                                    | -                                                                                                    |
|     |            |                        |             | 13. Oil pump assembly                |                                                                                                    |                                                                                                    |
|     |            |                        |             | 14. Forward clutch                   | TN 474                                                                                                    |                                                                                                    |
|     |            |                        | OFF vehicle | 15. Control valve                    | Image: Member line         A           Image: Image: Ima |                                                                                                    |
|     | Slips/Will |                        |             | 16. Parking components               |                                                                                                    | G                                                                                                    |
|     | Not Engage |                        |             | 1. CVT fluid level and state         | <u>TM-147</u>                                                                                                    | -                                                                                                    |
|     |            |                        |             | 2. CVT position                      | <u>TM-160</u>                                                                                                    | -<br>-                                                                                                    |
|     |            |                        |             | 3. CAN communication line            | <u>TM-41</u>                                                                                                    | - 11                                                                                                    |
|     |            |                        |             | 4. Line pressure test                | <u>TM-154</u>                                                                                                    | _                                                                                                    |
|     |            |                        |             | 5. Stall test                        | <u>TM-152</u>                                                                                                    | <u>152</u>                                                                                                    |
|     |            |                        | ON vehicle  | 6. Step motor                        | <u>TM-99</u>                                                                                                    | _                                                                                                    |
|     |            |                        | On vehicle  | 7. Primary speed sensor              | <u>TM-53</u>                                                                                                    | -                                                                                                    |
| Б   |            | Vehicle cannot take    |             | 8. Secondary speed sensor            | <u>TM-56</u>                                                                                                    | J                                                                                                    |
| 5   |            | off from "R" position. |             | 9. Accelerator pedal position sensor | <u>TM-88</u>                                                                                                    | _                                                                                                    |
|     |            |                        |             | 10. CVT fluid temperature sensor     | <u>TM-50</u>                                                                                                    | K                                                                                                    |
|     |            |                        |             | 11. Secondary pressure sensor        | <u>TM-75</u>                                                                                                    |                                                                                                    |
|     |            |                        |             | 12. TCM power supply and ground      | <u>TM-85</u>                                                                                                    | -                                                                                                    |
|     |            |                        |             | 13. Oil pump assembly                |                                                                                                    | L                                                                                                    |
|     |            |                        | OFF vehicle | 14. Reverse brake                    | TNA 474                                                                                                    |                                                                                                    |
|     |            |                        |             | 15. Control valve                    | <u>1 IVI-174</u>                                                                                                    | М                                                                                                    |
|     |            |                        |             | 16. Parking components               |                                                                                                    | _ К<br>_ L<br>М                                                                                                    |

0

## < SYMPTOM DIAGNOSIS >

## [CVT: RE0F09B]

| No. | Item       | Symptom               | Condition                        | Diagnostic item                                                                                                    | Reference                                                                                                    |
|-----|------------|-----------------------|----------------------------------|----------------------------------------------------------------------------------------------------|----------------------------------------------------------------------------------------------------|
|     |            |                       |                                  | 1. CVT fluid level and state                                                                                                    | <u>TM-147</u>                                                                                                    |
|     |            |                       |                                  | 2. Line pressure test                                                                                                    | <u>TM-154</u>                                                                                                    |
|     |            |                       |                                  | 3. Engine speed signal                                                                                                    | Reference           IM-147           IM-154           IM-60           IM-53           oid valve           IM-63           IM-41           IM-152           IM-41           IM-152           IM-99           IM-41           IM-99           IM-44           e           IM-96           or           IM-750           IM-50           IM-50           IM-75           IM-75           IM-178           IM-174           IM-174           IM-174           IM-174           IM-174           IM-174           IM-174           IM-174           IM-174           IM-174           IM-174           IM-175           IM-41           IM-152           IM-99           IM-44           re           IM-96           IM-96           IM-96           IM-175           IM-178           IM-178           IM-178 |
|     |            |                       |                                  | 4. Primary speed sensor                                                                                                    | <u>TM-53</u>                                                                                                    |
|     |            |                       |                                  | 5. Torque converter clutch solenoid valve                                                                                                    | IM-147         IM-147         IM-147         IM-154         IM-60         IM-53         IM-53         IM-53         IM-41         IM-152         IM-99         IM-44         IM-50         IM-56         IM-56         IM-178         IM-178         IM-174         IM-174         IM-175         IM-63         IM-99         IM-41         IM-99         IM-44         IM-96         IM-50                                                       |
|     |            |                       |                                  | 6. CAN communication line                                                                                                    |                                                                                                    |
|     |            |                       | ON vehicle                       | 7. Stall test                                                                                                    | <u>TM-152</u>                                                                                                    |
| 6   |            | Doos not look up      |                                  | 8. Step motor                                                                                                    | <u>TM-99</u>                                                                                                    |
| 0   |            | Dues not lock-up.     |                                  | 9. Transmission range switch                                                                                                    | <u>TM-44</u>                                                                                                    |
|     |            |                       |                                  | 10. Lock-up select solenoid valve                                                                                                    | <u>TM-96</u>                                                                                                    |
|     |            |                       | 11. CVT fluid temperature sensor | <u>TM-50</u>                                                                                                    |                                                                                                    |
|     |            |                       | 12. Secondary speed sensor       | <u>TM-56</u>                                                                                                    |                                                                                                    |
|     |            |                       | 13. Secondary pressure sensor    | <u>TM-75</u>                                                                                                    |                                                                                                    |
|     |            |                       |                                  | 14. Torque converter                                                                                                    | <u>TM-178</u>                                                                                                    |
|     |            |                       | OFF vehicle                      | 15. Oil pump assembly                                                                                                    | TM-147         TM-154         TM-60         TM-53         TM-63         TM-41         TM-152         TM-99         TM-44         TM-50         TM-56         TM-178         TM-174         TM-174         TM-154         TM-174         TM-174         TM-174         TM-174         TM-174         TM-174         TM-174         TM-174         TM-174         TM-174         TM-175         TM-174         TM-175         TM-174         TM-175         TM-174         TM-175         TM-174         TM-175         TM-175         TM-175         TM-99         TM-44         TM-96         TM-50         TM-56         TM-178         TM-178         TM-178         TM-178                                                                                                    |
|     | Slips/Will |                       |                                  | 16. Control valve                                                                                                    |                                                                                                    |
|     | Not Engage |                       |                                  | 1. CVT fluid level and state                                                                                                    | <u>TM-147</u>                                                                                                    |
|     |            |                       |                                  | 2. Line pressure test                                                                                                    | <u>TM-154</u>                                                                                                    |
|     |            |                       |                                  | 3. Engine speed signal                                                                                                    | TM-56           TM-75           TM-178           TM-174           TM-174           TM-147           TM-154           TM-60           TM-53           TM-63           TM-41                                                                                                    |
|     |            |                       |                                  | 4. Primary speed sensor                                                                                                    | <u>TM-53</u>                                                                                                    |
|     |            |                       |                                  | 5. Torque converter clutch solenoid valve                                                                                                    | <u>TM-63</u>                                                                                                    |
|     |            |                       |                                  | 6. CAN communication line                                                                                                    | <u>TM-41</u>                                                                                                    |
|     |            |                       | ON vehicle                       | 7. Stall test                                                                                                    | <u>TM-152</u>                                                                                                    |
| 7   |            | Does not hold lock-up |                                  | 8. Step motor                                                                                                    | TM-147         TM-154         TM-60         TM-53         TM-63         TM-152         TM-99         TM-96         TM-50         TM-56         TM-75         TM-174         TM-174         TM-174         TM-174         TM-152         TM-174         TM-174         TM-174         TM-154         TM-154         TM-154         TM-154         TM-154         TM-154         TM-154         TM-154         TM-155         TM-152         TM-152         TM-99         TM-41         TM-99         TM-152         TM-152         TM-152         TM-152         TM-152         TM-174                                                                                                    |
| '   |            | condition.            |                                  | 9. Transmission range switch                                                                                                    |                                                                                                    |
|     |            |                       |                                  | 11. CVT fluid temperature sensor         12. Secondary speed sensor         13. Secondary pressure sensor         14. Torque converter         DFF vehicle         15. Oil pump assembly         16. Control valve         1. CVT fluid level and state         2. Line pressure test         3. Engine speed signal         4. Primary speed sensor         5. Torque converter clutch solenoid valve         6. CAN communication line         7. Stall test         8. Step motor         9. Transmission range switch         10. Lock-up select solenoid valve         11. CVT fluid temperature sensor         12. Secondary speed sensor         13. Secondary pressure sensor         14. Torque converter         DN vehicle         7. Stall test         8. Step motor         9. Transmission range switch         10. Lock-up select solenoid valve         11. CVT fluid temperature sensor         12. Secondary pressure sensor         13. Secondary pressure sensor         14. Torque converter         DFF vehicle         15. Oil pump assembly | <u>TM-96</u>                                                                                                    |
|     |            |                       |                                  | 11. CVT fluid temperature sensor                                                                                                    | TM-147         TM-154         TM-60         TM-53         TM-63         TM-41         TM-152         TM-99         TM-96         TM-50         TM-56         TM-178         TM-174         TM-174         TM-154         TM-174         TM-154         TM-154         TM-154         TM-154         TM-154         TM-154         TM-154         TM-154         TM-154         TM-154         TM-154         TM-155         TM-152         TM-152         TM-99         TM-41         TM-99         TM-152         TM-90         TM-178         TM-96         TM-50         TM-50         TM-50         TM-178         TM-178         TM-178                                                                                                    |
|     |            |                       |                                  | 12. Secondary speed sensor                                                                                                    | <u>TM-56</u>                                                                                                    |
|     |            |                       |                                  | 13. Secondary pressure sensor                                                                                                    | <u>TM-75</u>                                                                                                    |
|     |            |                       |                                  | 14. Torque converter                                                                                                    | <u>TM-178</u>                                                                                                    |
|     |            |                       | OFF vehicle                      | 15. Oil pump assembly                                                                                                    | TM-174                                                                                                    |
|     |            |                       |                                  | 16. Control valve                                                                                                    |                                                                                                    |

#### < SYMPTOM DIAGNOSIS >

## [CVT: RE0F09B]

| No. | Item                     | Symptom                                                                      | Condition                                 | Diagnostic item                       | Reference     | _      |
|-----|--------------------------|------------------------------------------------------------------------------|-------------------------------------------|---------------------------------------|---------------|--------|
|     |                          |                                                                              | 1. CVT fluid level and state              | <u>TM-147</u>                         | - A           |        |
|     |                          |                                                                              | 2. Line pressure test                     | <u>TM-154</u>                         | -             |        |
|     |                          |                                                                              |                                           | 3. Engine speed signal                | <u>TM-60</u>  | B      |
|     |                          |                                                                              | ON vehicle                                | 4. Primary speed sensor               | <u>TM-53</u>  | -      |
| 8   | Lock-up is not re-       |                                                                              | 5. Torque converter clutch solenoid valve | <u>TM-63</u>                          | -             |        |
|     | leased.                  |                                                                              | 6. CAN communication line                 | <u>TM-41</u>                          | С             |        |
|     |                          |                                                                              |                                           | 7. Stall test                         | <u>TM-152</u> | _      |
|     |                          |                                                                              |                                           | 8. Torque converter                   | <u>TM-178</u> | TM     |
|     |                          |                                                                              | OFF vehicle                               | 9. Oil pump assembly                  | TM 174        |        |
|     |                          |                                                                              |                                           | 10. Control valve                     | 1101-174      |        |
|     |                          |                                                                              |                                           | 1. CVT fluid level and state          | <u>TM-147</u> | E      |
|     |                          |                                                                              |                                           | 2. Line pressure test                 | <u>TM-154</u> | -      |
|     |                          |                                                                              |                                           | 3. Stall test                         | <u>TM-152</u> | F      |
|     |                          |                                                                              |                                           | 4. Accelerator pedal position sensor  | <u>TM-88</u>  | - 1    |
|     | Slips/Will<br>Not Engage |                                                                              |                                           | 5. CAN communication line             | <u>TM-41</u>  | -      |
|     | Not Engage               |                                                                              |                                           | 6. Transmission range switch          | <u>TM-44</u>  | G      |
|     |                          |                                                                              |                                           | 7. CVT position                       | <u>TM-160</u> | -      |
|     |                          | ON vehicle                                                                   | 8. Step motor                             | <u>TM-99</u>                          | -             |        |
|     |                          | With selector lever in<br>"D" position, accelera-<br>tion is extremely poor. |                                           | 9. Primary speed sensor               | <u>TM-53</u>  | - H    |
| 9   |                          |                                                                              |                                           | 10. Secondary speed sensor            | <u>TM-56</u>  | -      |
|     |                          |                                                                              |                                           | 11. Accelerator pedal position sensor | <u>TM-88</u>  | -      |
|     |                          |                                                                              |                                           | 12. Primary pressure sensor           | <u>TM-80</u>  | -      |
|     |                          |                                                                              |                                           | 13. Secondary pressure sensor         | <u>TM-75</u>  | -      |
|     |                          |                                                                              |                                           | 14. CVT fluid temperature sensor      | <u>TM-50</u>  | — J    |
|     |                          |                                                                              |                                           | 15. TCM power supply and ground       | <u>TM-85</u>  | -      |
|     |                          |                                                                              |                                           | 16. Torque converter                  | <u>TM-178</u> | -<br>K |
|     |                          |                                                                              |                                           | 17. Oil pump assembly                 |               | - **   |
|     |                          |                                                                              | OFF Venicie                               | 18. Forward clutch                    | <u>TM-174</u> |        |
|     |                          |                                                                              |                                           | 19. Control valve                     |               |        |

 $\mathbb{N}$ 

Ν

0

#### < SYMPTOM DIAGNOSIS >

## [CVT: RE0F09B]

| No. | Item       | Symptom                 | Condition   | Diagnostic item                           | Reference        |
|-----|------------|-------------------------|-------------|-------------------------------------------|------------------|
|     |            |                         |             | 1. CVT fluid level and state              | <u>TM-147</u>    |
|     |            |                         |             | 2. Line pressure test                     | <u>TM-154</u>    |
|     |            |                         |             | 3. Stall test                             | <u>TM-152</u>    |
|     |            |                         |             | 4. Accelerator pedal position sensor      | <u>TM-88</u>     |
|     |            |                         |             | 5. CAN communication line                 | <u>TM-41</u>     |
|     |            |                         |             | 6. Transmission range switch              | <u>TM-44</u>     |
|     |            |                         |             | 7. CVT position                           | <u>TM-160</u>    |
|     |            |                         | ON vehicle  | 8. Step motor                             | <u>TM-99</u>     |
|     |            | With selector lever in  |             | 9. Primary speed sensor                   | <u>TM-53</u>     |
| 10  |            | "R" position, accelera- |             | 10. Secondary speed sensor                | <u>TM-56</u>     |
| 10  |            | tion is extremely poor. |             | 11. Accelerator pedal position sensor     | <u>TM-88</u>     |
|     |            |                         |             | 12. Primary pressure sensor               | <u>TM-80</u>     |
|     |            |                         |             | 13. Secondary pressure sensor             | <u>TM-75</u>     |
|     |            |                         |             | 14. CVT fluid temperature sensor          | <u>TM-50</u>     |
|     |            |                         |             | 15. TCM power supply and ground           | <u>TM-85</u>     |
|     | Slips/Will |                         | OFF vehicle | 16. Torque converter                      | <u>TM-178</u>    |
|     |            |                         |             | 17. Oil pump assembly                     | <u>TM-174</u>    |
|     |            |                         |             | 18. Reverse brake                         |                  |
|     | Hot Engage |                         |             | 19. Control valve                         |                  |
|     |            |                         |             | 1. CVT fluid level and state              | <u>TM-147</u>    |
|     |            |                         |             | 2. Line pressure test                     | <u>TM-154</u>    |
|     |            |                         |             | 3. Engine speed signal                    | <u>TM-60</u>     |
|     |            |                         |             | 4. Primary speed sensor                   | <u>TM-53</u>     |
|     |            |                         |             | 5. Torque converter clutch solenoid valve | <u>TM-63</u>     |
|     |            |                         |             | 6. CAN communication line                 | <u>TM-41</u>     |
|     |            |                         | ON vehicle  | 7. Stall test                             | <u>TM-152</u>    |
| 11  |            | Sline at look up        |             | 8. Step motor                             | <u>TM-99</u>     |
| 11  |            | Slips at lock-up.       |             | 9. Transmission range switch              | <u>TM-44</u>     |
|     |            |                         |             | 10. Lock-up select solenoid valve         | <u>TM-96</u>     |
|     |            |                         |             | 11. CVT fluid temperature sensor          | <u>TM-50</u>     |
|     |            |                         |             | 12. Secondary speed sensor                | <u>TM-56</u>     |
|     |            |                         |             | 13. Secondary pressure sensor             | <u>TM-75</u>     |
|     |            |                         |             | 14. Torque converter                      | <u>TM-178</u>    |
|     |            |                         | OFF vehicle | 15. Oil pump assembly                     | TM 474           |
|     |            |                         |             | 16. Control valve                         | <u>1 IVI-174</u> |

## < SYMPTOM DIAGNOSIS >

## [CVT: RE0F09B]

| No. | ltem   | Symptom          | Condition   | Diagnostic item                       | Reference     | _   |
|-----|--------|------------------|-------------|---------------------------------------|---------------|-----|
|     |        |                  |             | 1. CVT fluid level and state          | <u>TM-147</u> | A   |
|     |        |                  |             | 2. Line pressure test                 | <u>TM-154</u> | _   |
|     |        |                  |             | 3. Accelerator pedal position sensor  | <u>TM-88</u>  | B   |
|     |        |                  |             | 4. Transmission range switch          | <u>TM-44</u>  | _   |
|     |        |                  |             | 5. CAN communication line             | <u>TM-41</u>  |     |
|     | Others |                  |             | 6. Stall test                         | <u>TM-152</u> | С   |
|     |        | No creep at all. | ON vehicle  | 7. CVT position                       | <u>TM-160</u> | _   |
|     |        |                  |             | 8. Step motor                         | <u>TM-99</u>  | ТМ  |
|     |        |                  |             | 9. Primary speed sensor               | <u>TM-53</u>  |     |
|     |        |                  |             | 10. Secondary speed sensor            | <u>TM-56</u>  |     |
| 12  |        |                  |             | 11. Accelerator pedal position sensor | <u>TM-88</u>  | E   |
|     |        |                  |             | 12. CVT fluid temperature sensor      | <u>TM-50</u>  |     |
|     |        |                  |             | 13. Primary pressure sensor           | <u>TM-80</u>  | F   |
|     |        |                  |             | 14. Secondary pressure sensor         | <u>TM-75</u>  | - 1 |
|     |        |                  |             | 15. TCM power supply and ground       | <u>TM-85</u>  | _   |
|     |        |                  |             | 16. Torque converter                  | <u>TM-178</u> | G   |
|     |        |                  |             | 17. Oil pump assembly                 |               |     |
|     |        |                  |             | 18. Gear system                       |               | Ц   |
|     |        |                  | OFF venicie | 19. Forward clutch                    | <u>TM-174</u> | H   |
|     |        |                  |             | 20. Reverse brake                     |               |     |
|     |        |                  |             | 21. Control valve                     |               |     |

J

L

Μ

Ν

Ο

# < SYMPTOM DIAGNOSIS >

## [CVT: RE0F09B]

| No. | Item   | Symptom                | Condition   | Diagnostic item                      | Reference     |
|-----|--------|------------------------|-------------|--------------------------------------|---------------|
|     |        |                        |             | 1. CVT fluid level and state         | <u>TM-147</u> |
|     |        |                        |             | 2. Line pressure test                | <u>TM-154</u> |
|     |        |                        |             | 3. Transmission range switch         | <u>TM-44</u>  |
|     |        |                        |             | 4. Stall test                        | <u>TM-152</u> |
|     |        |                        |             | 5. CVT position                      | <u>TM-160</u> |
|     |        |                        | ONvehiele   | 6. Step motor                        | <u>TM-99</u>  |
|     |        |                        | On vehicle  | 7. Primary speed sensor              | <u>TM-53</u>  |
|     |        |                        |             | 8. Secondary speed sensor            | <u>TM-56</u>  |
|     |        |                        |             | 9. Accelerator pedal position sensor | <u>TM-88</u>  |
| 13  |        | Vehicle cannot drive   |             | 10. CVT fluid temperature sensor     | <u>TM-50</u>  |
|     |        |                        |             | 11. Secondary pressure sensor        | <u>TM-75</u>  |
|     |        |                        |             | 12. TCM power supply and ground      | <u>TM-85</u>  |
|     |        |                        |             | 13. Torque converter                 | <u>TM-178</u> |
|     |        |                        |             | 14. Oil pump assembly                |               |
|     |        |                        | OFF vehicle | 15. Gear system                      | _             |
|     |        |                        |             | 16. Forward clutch                   |               |
|     |        |                        |             | 17. Reverse brake                    | <u>1M-174</u> |
|     |        |                        |             | 18. Control valve                    |               |
|     | Others |                        |             | 19. Parking components               |               |
|     |        |                        |             | 1. CVT fluid level and state         | <u>TM-147</u> |
|     |        |                        |             | 2. Line pressure test                | <u>TM-154</u> |
|     |        |                        |             | 3. Transmission range switch         | <u>TM-44</u>  |
|     |        |                        |             | 4. Stall test                        | <u>TM-152</u> |
|     |        |                        |             | 5. CVT position                      | <u>TM-160</u> |
|     |        |                        |             | 6. Step motor                        | <u>TM-99</u>  |
|     |        |                        | ON vehicle  | 7. Primary speed sensor              | <u>TM-53</u>  |
|     |        |                        |             | 8. Secondary speed sensor            | <u>TM-56</u>  |
|     |        | With selector lever in |             | 9. Accelerator pedal position sensor | <u>TM-88</u>  |
| 14  |        | not possible.          |             | 10. CVT fluid temperature sensor     | <u>TM-50</u>  |
|     |        |                        |             | 11. Secondary pressure sensor        | <u>TM-75</u>  |
|     |        |                        |             | 12. TCM power supply and ground      | <u>TM-85</u>  |
|     |        |                        |             | 13. Torque converter                 | <u>TM-178</u> |
|     |        |                        |             | 14. Oil pump assembly                |               |
|     |        |                        | OFF vehicle | 15. Gear system                      |               |
|     |        |                        |             | 16. Forward clutch                   | <u>TM-174</u> |
|     |        |                        |             | 17. Control valve                    |               |
|     |        |                        |             | 18. Parking components               |               |

#### < SYMPTOM DIAGNOSIS >

## [CVT: RE0F09B]

| No. | Item   | Symptom                          | Condition    | Diagnostic item                           | Reference       | -          |  |            |
|-----|--------|----------------------------------|--------------|-------------------------------------------|-----------------|------------|--|------------|
|     |        |                                  |              | 1. CVT fluid level and state              | <u>TM-147</u>   | - A        |  |            |
|     |        |                                  |              | 2. Line pressure test                     | <u>TM-154</u>   | _          |  |            |
|     |        |                                  |              | 3. Transmission range switch              | <u>TM-44</u>    | В          |  |            |
|     |        |                                  |              | 4. Stall test                             | <u>TM-152</u>   | _          |  |            |
|     |        |                                  |              | 5. CVT position                           | <u>TM-160</u>   |            |  |            |
|     |        |                                  | ON vehicle   | 6. Step motor                             | <u>TM-99</u>    | С          |  |            |
|     |        |                                  | On vehicle   | 7. Primary speed sensor                   | <u>TM-53</u>    | _          |  |            |
|     |        |                                  |              | 8. Secondary speed sensor                 | <u>TM-56</u>    | TM         |  |            |
| 45  |        | With selector lever in           |              | 9. Accelerator pedal position sensor      | <u>TM-88</u>    |            |  |            |
| 15  |        | not possible.                    |              | 10. CVT fluid temperature sensor          | <u>TM-50</u>    | _          |  |            |
|     |        |                                  |              | 11. Secondary pressure sensor             | <u>TM-75</u>    | Е          |  |            |
|     |        |                                  |              | 12. TCM power supply and ground           | <u>TM-85</u>    | _          |  |            |
|     |        |                                  |              | 13. Torque converter                      | <u>TM-178</u>   |            |  |            |
|     |        |                                  |              | 14. Oil pump assembly                     |                 | - Г        |  |            |
|     |        |                                  |              |                                           | 15. Gear system |            |  |            |
|     |        |                                  | OFF venicle  | 16. Reverse brake                         | <u>TM-174</u>   | G          |  |            |
|     |        |                                  |              | 17. Control valve                         |                 |            |  |            |
|     | Othoro |                                  |              | 18. Parking components                    |                 | Ц          |  |            |
|     | Others | Judder occurs during<br>lock-up. | ON vehicle   | 1. CVT fluid level and state              | <u>TM-147</u>   | - П        |  |            |
|     |        |                                  |              | 2. Engine speed signal                    | <u>TM-60</u>    | _          |  |            |
|     |        |                                  |              | 3. Primary speed sensor                   | <u>TM-53</u>    |            |  |            |
|     |        |                                  |              | 4. Secondary speed sensor                 | <u>TM-56</u>    |            |  |            |
| 16  |        |                                  |              | 5. Accelerator pedal position sensor      | <u>TM-88</u>    | _          |  |            |
|     |        |                                  |              | 6. CAN communication line                 | <u>TM-41</u>    | J          |  |            |
|     |        |                                  |              | 7. Torque converter clutch solenoid valve | <u>TM-63</u>    | _          |  |            |
|     |        |                                  |              | 8. Torque converter                       | <u>TM-178</u>   | K          |  |            |
|     |        |                                  | Of I venicle | 9. Control valve                          | <u>TM-174</u>   |            |  |            |
|     |        |                                  |              | 1. CVT fluid level and state              | <u>TM-147</u>   | _          |  |            |
|     |        |                                  | ON vehicle   | 2. Engine speed signal                    | <u>TM-60</u>    | L          |  |            |
|     |        |                                  |              | 3. CAN communication line                 | <u>TM-41</u>    |            |  |            |
|     |        | 0                                |              | 4. Torque converter                       | <u>TM-178</u>   | M          |  |            |
| 17  |        | Strange noise in "D" position.   |              | 5. Oil pump assembly                      |                 |            |  |            |
|     |        |                                  | OFF vehicle  | 6. Gear system                            |                 |            |  |            |
|     |        |                                  |              | 7. Forward clutch                         | <u>TM-174</u>   | Ν          |  |            |
|     |        |                                  |              | 8. Control valve                          |                 |            |  |            |
|     |        |                                  |              |                                           |                 | 9. Bearing |  | $\bigcirc$ |

#### < SYMPTOM DIAGNOSIS >

## [CVT: RE0F09B]

| No. | Item   | Symptom                        | Condition   | Diagnostic item                       | Reference     |
|-----|--------|--------------------------------|-------------|---------------------------------------|---------------|
|     |        |                                | ON vehicle  | 1. CVT fluid level and state          | <u>TM-147</u> |
|     |        |                                |             | 2. Engine speed signal                | <u>TM-60</u>  |
|     |        |                                |             | 3. CAN communication line             | <u>TM-41</u>  |
| 10  |        | Strange noise in "R"           |             | 4. Torque converter                   | <u>TM-178</u> |
| 18  |        | position.                      |             | 5. Oil pump assembly                  |               |
|     |        |                                | OFF vehicle | 6. Gear system                        | TN 174        |
|     |        |                                |             | 7. Reverse brake                      | 1111-174      |
|     |        |                                |             | 8. Control valve                      |               |
|     |        |                                |             | 1. CVT fluid level and state          | <u>TM-147</u> |
|     |        |                                | ON vehicle  | 2. Engine speed signal                | <u>TM-60</u>  |
|     |        | Strange noise in "N" position. |             | 3. CAN communication line             | <u>TM-41</u>  |
| 19  | Others |                                | OFF vehicle | 4. Torque converter                   | <u>TM-178</u> |
|     |        |                                |             | 5. Oil pump assembly                  | <u>TM-174</u> |
|     |        |                                |             | 6. Gear system                        |               |
|     |        |                                |             | 7. Control valve                      |               |
|     |        |                                |             | 1. CVT fluid level and state          | <u>TM-147</u> |
|     |        |                                |             | 2. CVT position                       | <u>TM-160</u> |
|     |        |                                |             | 3. Overdrive control switch           | <u>TM-111</u> |
|     |        |                                |             | 4. CAN communication line             | <u>TM-41</u>  |
|     |        | Vehicle does not de-           | ON vehicle  | 5. Step motor                         | <u>TM-99</u>  |
| 20  |        | celerate by engine             |             | 6. Primary speed sensor               | <u>TM-53</u>  |
|     |        | blake.                         |             | 7. Secondary speed sensor             | <u>TM-56</u>  |
|     |        |                                |             | 8. Line pressure test                 | <u>TM-154</u> |
|     |        |                                |             | 9. Engine speed signal                | <u>TM-60</u>  |
|     |        |                                |             | 10. Accelerator pedal position sensor | <u>TM-88</u>  |
|     |        |                                | OFF vehicle | 11. Control valve                     | <u>TM-174</u> |

#### < SYMPTOM DIAGNOSIS >

## [CVT: RE0F09B]

| No. | Item   | Symptom                                                                                                    | Condition                 | Diagnostic item                      | Reference        | -  |
|-----|--------|----------------------------------------------------------------------------------------------------|---------------------------|--------------------------------------|------------------|----|
|     |        |                                                                                                    |                           | 1. CVT fluid level and state         | <u>TM-147</u>    | A  |
|     |        |                                                                                                    |                           | 2. Line pressure test                | <u>TM-154</u>    | -  |
|     |        |                                                                                                    |                           | 3. Accelerator pedal position sensor | <u>TM-88</u>     | В  |
|     |        |                                                                                                    |                           | 4. CAN communication line            | <u>TM-41</u>     | -  |
|     |        |                                                                                                    |                           | 5. Stall test                        | <u>TM-152</u>    | -  |
|     |        |                                                                                                    | ON vehicle                | 6. Step motor                        | <u>TM-99</u>     | С  |
|     |        |                                                                                                    |                           | 7. Primary speed sensor              | <u>TM-53</u>     | -  |
| 21  |        | Maximum spood low                                                                                                    |                           | 8. Secondary speed sensor            | <u>TM-56</u>     | ТМ |
| 21  |        | Maximum speed low.                                                                                                    |                           | 9. Primary pressure sensor           | <u>TM-80</u>     |    |
|     |        |                                                                                                    |                           | 10. Secondary pressure sensor        | <u>TM-75</u>     | -  |
|     |        |                                                                                                    |                           | 11. CVT fluid temperature sensor     | <u>TM-50</u>     | E  |
|     |        |                                                                                                    |                           | 12. Torque converter                 | <u>TM-178</u>    | =  |
|     |        |                                                                                                    |                           | 13. Oil pump assembly                |                  | F  |
|     |        |                                                                                                    | OFF vehicle               | 14. Gear system                      | TM 174           | 1  |
|     |        |                                                                                                    |                           | 15. Forward clutch                   | <u></u>          |    |
|     |        |                                                                                                    |                           | 16. Control valve                    |                  | G  |
|     | Othoro | With selector lever in<br>"P" position, vehicle<br>does not enter parking<br>condition or, with se-<br>lector lever in another<br>position, parking con-<br>dition is not cancelled. | ON vehicle<br>OFF vehicle | 1. Transmission range switch         | <u>TM-44</u>     | -  |
|     | Others |                                                                                                    |                           | 2. CVT position                      | <u>TM-160</u>    |    |
| 22  |        |                                                                                                    |                           | 3. Parking components                | <u>TM-174</u>    |    |
|     |        |                                                                                                    | ON vehicle                | 1. Transmission range switch         | <u>TM-44</u>     | -  |
|     |        | Vehicle drives with                                                                                                    |                           | 2. CVT fluid level and state         | <u>TM-147</u>    | -  |
| 22  |        |                                                                                                    |                           | 3. CVT position                      | <u>TM-160</u>    | J  |
| 23  |        | CVT in "P" position.                                                                                                    |                           | 4. Parking components                |                  | =  |
|     |        |                                                                                                    | OFF vehicle               | 5. Gear system                       | <u>TM-174</u>    | K  |
|     |        |                                                                                                    |                           | 6. Control valve                     |                  |    |
|     |        |                                                                                                    |                           | 1. Transmission range switch         | <u>TM-44</u>     | -  |
|     |        |                                                                                                    | ON vehicle                | 2. CVT fluid level and state         | <u>TM-147</u>    | L  |
|     |        |                                                                                                    |                           | 3. CVT position                      | <u>TM-160</u>    | -  |
| 24  |        | Vehicle drives with<br>CVT in "N" position.                                                                                                    |                           | 4. Gear system                       |                  | Μ  |
|     |        | F                                                                                                    | OFF vohicle               | 5. Forward clutch                    | TM-174           |    |
|     |        | OFF vehicle                                                                                                    |                           | 6. Reverse brake                     | <u>4</u>         |    |
|     |        |                                                                                                    |                           |                                      | 7. Control valve |    |

0

#### < SYMPTOM DIAGNOSIS >

## [CVT: RE0F09B]

| No. | Item   | Symptom                                          | Condition   | Diagnostic item                           | Reference                   |
|-----|--------|--------------------------------------------------|-------------|-------------------------------------------|-----------------------------|
|     |        |                                                  |             | 1. CVT fluid level and state              | <u>TM-147</u>               |
|     |        |                                                  |             | 2. Engine speed signal                    | <u>TM-60</u>                |
|     |        |                                                  |             | 3. Primary speed sensor                   | <u>TM-53</u>                |
|     |        |                                                  | ON vehicle  | 4. Torque converter clutch solenoid valve | <u>TM-63</u>                |
| 25  |        | Engine stall.                                    |             | 5. CAN communication line                 | <u>TM-41</u>                |
|     |        |                                                  |             | 6. Stall test                             | <u>TM-152</u>               |
|     |        |                                                  |             | 7. Secondary pressure sensor              | <u>TM-75</u>                |
|     |        |                                                  |             | 8. Torque converter                       | <u>TM-178</u>               |
|     |        |                                                  | OFF vehicle | 9. Control valve                          | <u>TM-174</u>               |
|     |        |                                                  |             | 1. CVT fluid level and state              | <u>TM-147</u>               |
|     |        |                                                  |             | 2. Engine speed signal                    | <u>TM-60</u>                |
|     |        |                                                  | ON vehicle  | 3. Primary speed sensor                   | <u>TM-53</u>                |
| 26  |        | Engine stalls when                               | On vehicle  | 4. Torque converter clutch solenoid valve | <u>TM-63</u>                |
| 20  |        | selector lever is shift-<br>ed "N"→"D"or "R".    |             | 5. CAN communication line                 | <u>TM-41</u>                |
|     |        |                                                  |             | 6. Stall test                             | <u>TM-152</u>               |
|     |        |                                                  | OFF vehicle | 7. Torque converter                       | <u>TM-178</u>               |
|     |        |                                                  |             | 8. Control valve                          | <u>TM-174</u>               |
|     | Others | Engine speed does not return to idle.            | ON vehicle  | 1. CVT fluid level and state              | <u>TM-147</u>               |
|     |        |                                                  |             | 2. Accelerator pedal position sensor      | <u>TM-88</u>                |
| 27  |        |                                                  |             | 3. Secondary speed sensor                 | <u>TM-56</u>                |
|     |        |                                                  |             | 4. CAN communication line                 | <u>TM-41</u>                |
|     |        |                                                  | OFF vehicle | 5. Control valve                          | <u>TM-174</u>               |
|     |        |                                                  |             | 1. CVT fluid level and state              | <u>TM-147</u>               |
|     |        |                                                  |             | 2. CVT position                           | <u>TM-160</u>               |
|     |        |                                                  |             | 3. Line pressure test                     | <u>TM-154</u>               |
|     |        |                                                  |             | 4. Engine speed signal                    | <u>TM-60</u>                |
|     |        |                                                  | ON vehicle  | 5. Accelerator pedal position sensor      | <u>TM-88</u>                |
| 28  |        | CVT does not shift                               |             | 6. CAN communication line                 | <u>TM-41</u>                |
|     |        |                                                  |             | 7. Primary speed sensor                   | <u>TM-53</u>                |
|     |        |                                                  |             | 8. Secondary speed sensor                 | <u>TM-56</u>                |
|     |        |                                                  |             | 9. Step motor                             | <u>TM-99</u>                |
|     |        |                                                  |             | 10. Control valve                         | TM-174                      |
|     |        |                                                  | OFF VENICIE | 11. Oil pump assembly                     | <u> </u>                    |
|     |        |                                                  |             | 1. Ignition switch and starter            | <u>PG-63</u> , <u>STR-5</u> |
| 29  |        | Engine does not start<br>in "N" or "P" position. | ON vehicle  | 2. CVT position                           | <u>TM-160</u>               |
|     |        |                                                  |             | 3. Transmission range switch              | <u>TM-44</u>                |

#### < SYMPTOM DIAGNOSIS >

## [CVT: RE0F09B]

| No. | Item   | Symptom                                                                                                    | Condition                           | Diagnostic item                | Reference           |    |
|-----|--------|----------------------------------------------------------------------------------------------------|-------------------------------------|--------------------------------|---------------------|----|
|     |        | Engine starts in posi-<br>tions other than "N" or                                                                                                  |                                     | 1. Ignition switch and starter | <u>PG-63, STR-5</u> | А  |
| 30  |        |                                                                                                    | ON vehicle                          | 2. CVT position                | <u>TM-160</u>       |    |
|     |        | "P".                                                                                                    |                                     | 3. Transmission range switch   | <u>TM-44</u>        | В  |
|     |        | When brake pedal is                                                                                                    |                                     | 1. Stop lamp switch            |                     |    |
|     |        | depressed with igni-<br>tion switch ON_selec-                                                                                                    |                                     | 2. Shift lock solenoid         |                     |    |
| 31  | Others | tor lever cannot be<br>shifted from "P" posi-<br>tion to other position.                                                                           | ON vehicle                          | 3. CVT shift selector          | <u>TM-105</u>       | С  |
|     |        | When brake pedal is<br>not depressed with ig-<br>nition switch ON, se-<br>lector lever can be<br>shifted from "P" posi-<br>tion to other position. | l is<br>h ig-<br>se-<br>osi-<br>on. | 1. Stop lamp switch            | <u>TM-105</u>       | ΤM |
|     |        |                                                                                                    |                                     | 2. Shift lock solenoid         |                     |    |
| 32  |        |                                                                                                    |                                     | 3. CVT shift selector          |                     | E  |
|     |        | Cannot be changed to overdrive OFF condition.                                                                                                    |                                     | 1. Overdrive control switch    | <u>TM-111</u>       |    |
| 33  |        |                                                                                                    | ON vehicle                          | 2. CAN communication line      | <u>TM-41</u>        | F  |
|     |        |                                                                                                    |                                     | 3. Combination meter           | <u>MWI-44</u>       |    |
|     |        | OD OFF indicator<br>lamp is not turned ON.                                                                                                    | FF indicator<br>is not turned ON.   | 1. CAN communication line      | <u>TM-41</u>        | G  |
| 34  |        |                                                                                                    |                                     | 2. Combination meter           | <u>MWI-44</u>       |    |
|     |        |                                                                                                    |                                     | 3. TCM power supply and ground | <u>TM-85</u>        |    |
|     |        |                                                                                                    |                                     |                                |                     | H  |

|

J

Κ

L

M

Ν

Ο

# < PRECAUTION > PRECAUTION PRECAUTIONS FOR USA AND CANADA

## FOR USA AND CANADA : Precaution for Supplemental Restraint System (SRS) "AIR BAG" and "SEAT BELT PRE-TENSIONER"

The Supplemental Restraint System such as "AIR BAG" and "SEAT BELT PRE-TENSIONER", used along with a front seat belt, helps to reduce the risk or severity of injury to the driver and front passenger for certain types of collision. This system includes seat belt switch inputs and dual stage front air bag modules. The SRS system uses the seat belt switches to determine the front air bag deployment, and may only deploy one front air bag, depending on the severity of a collision and whether the front occupants are belted or unbelted. Information necessary to service the system safely is included in the "SRS AIR BAG" and "SEAT BELT" of this Service Manual.

#### WARNING:

Always observe the following items for preventing accidental activation.

- To avoid rendering the SRS inoperative, which could increase the risk of personal injury or death in the event of a collision that would result in air bag inflation, all maintenance must be performed by an authorized NISSAN/INFINITI dealer.
- Improper maintenance, including incorrect removal and installation of the SRS, can lead to personal injury caused by unintentional activation of the system. For removal of Spiral Cable and Air Bag Module, see "SRS AIR BAG".
- Never use electrical test equipment on any circuit related to the SRS unless instructed to in this Service Manual. SRS wiring harnesses can be identified by yellow and/or orange harnesses or harness connectors.

#### PRECAUTIONS WHEN USING POWER TOOLS (AIR OR ELECTRIC) AND HAMMERS

#### WARNING:

Always observe the following items for preventing accidental activation.

- When working near the Air Bag Diagnosis Sensor Unit or other Air Bag System sensors with the ignition ON or engine running, never use air or electric power tools or strike near the sensor(s) with a hammer. Heavy vibration could activate the sensor(s) and deploy the air bag(s), possibly causing serious injury.
- When using air or electric power tools or hammers, always switch the ignition OFF, disconnect the battery, and wait at least 3 minutes before performing any service.

## FOR USA AND CANADA : Precaution for Procedure without Cowl Top Cover

INFOID:000000006260194

When performing the procedure after removing cowl top cover, cover the lower end of windshield with urethane, etc to prevent damage to windshield.

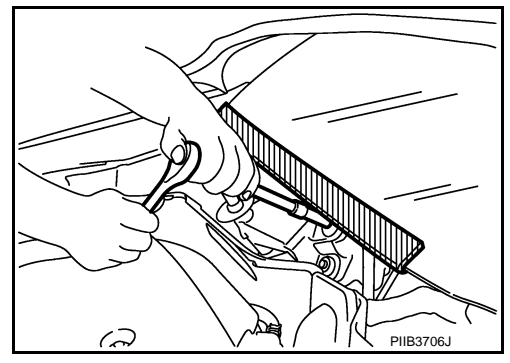

## FOR USA AND CANADA : Precaution for On Board Diagnosis (OBD) System of CVT and Engine

The ECM has an on board diagnostic system. It will light up the malfunction indicator (MIL) to warn the driver of a malfunction causing emission deterioration.

#### [CVT: RE0F09B]

А

В

ТΜ

Ε

- Be sure to turn the ignition switch OFF and disconnect the battery cable from the negative terminal before any repair or inspection work. The open/short circuit of related switches, sensors, solenoid valves, etc. will cause the MIL to light up.
- Be sure to connect and lock the connectors securely after work. A loose (unlocked) connector will cause the MIL to light up due to an open circuit. (Be sure the connector is free from water, grease, dirt, bent terminals, etc.)
- Be sure to route and secure the harnesses properly after work. Interference of the harness with a bracket, etc. may cause the MIL to light up due to a short circuit.
- Be sure to connect rubber tubes properly after work. A misconnected or disconnected rubber tube
   may cause the MIL to light up due to a malfunction of the EVAP system or fuel injection system, etc.
- Be sure to erase the unnecessary malfunction information (repairs completed) from the TCM and ECM before returning the vehicle to the customer.

FOR USA AND CANADA : Precaution for TCM and Transaxle Assembly Replacement

INFOID:000000006260196

#### **CAUTION:**

< PRECAUTION >

• To replace TCM, refer to <u>TM-8, "Description"</u>.

To replace transaxle assembly, refer to <u>TM-9</u>, "Description".

FOR USA AND CANADA : Removal and Installation Procedure for CVT Unit Connector

#### REMOVAL

Rotate bayonet ring counterclockwise. Pull out CVT unit harness connector upward and remove it.

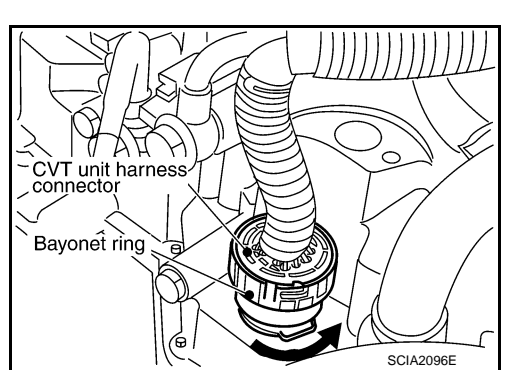

## INSTALLATION

 Align ∆ marking on CVT unit harness connector terminal body with □ marking on bayonet ring. Insert CVT unit harness connector. Then rotate bayonet ring clockwise.

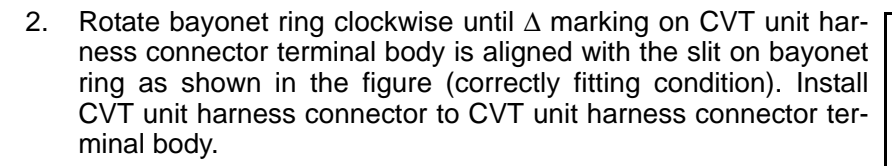

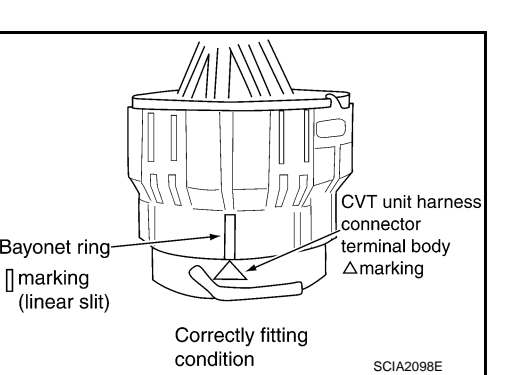

CVT Unit Connec-INFOID:00000000260197 G

> Bayonet ring □marking

CVT unit harness connector terminal body

SCIA2097E

△marking

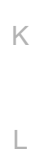

M

Ν

- 0
- P

## < PRECAUTION >

#### **CAUTION:**

- Securely align △ marking on CVT unit harness connector terminal body with bayonet ring slit. Then, be careful not to make a half fit condition as shown in the figure.
- Never mistake the slit of bayonet ring for other dent portion.

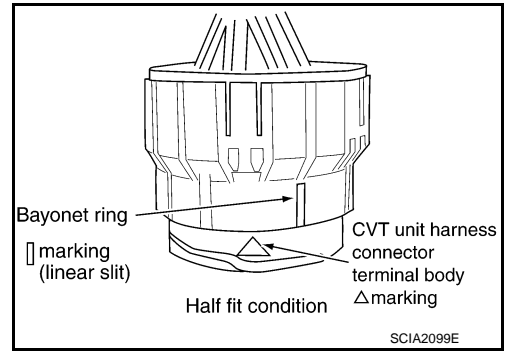

(

BATTERY

ПO

FOR USA AND CANADA : Precaution

• Turn ignition switch OFF and disconnect negative battery cable before connecting or disconnecting the TCM harness connector. Because battery voltage is applied to TCM even if ignition switch is turned OFF.

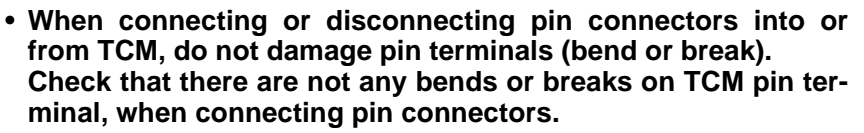

- Bend Break SEF291H
- Perform TCM input/output signal inspection and check whether TCM functions normally or not before replacing TCM. <u>TM-113, "Reference Value"</u>.

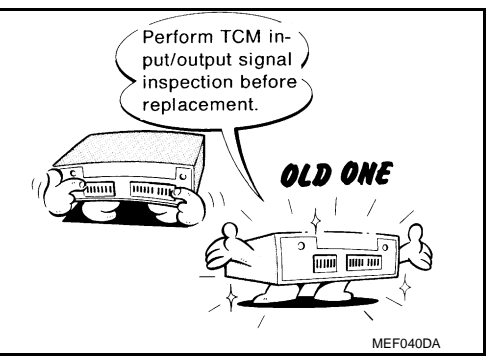

INFOID:000000006260198

SEF289H

#### < PRECAUTION >

- Perform "DTC Confirmation Procedure" after performing each TROUBLE DIAGNOSIS. If the repair is completed the DTC should not be displayed in
- the "DTC Confirmation Procedure".
  Always use the specified brand of CVT fluid. Refer to MA-15, "FOR
- NORTH AMERICA : Fluids and Lubricants".
- Use lint-free paper, not cloth rags, during work.
- Dispose of the waste oil using the methods prescribed by law, ordinance, etc. after replacing the CVT fluid.

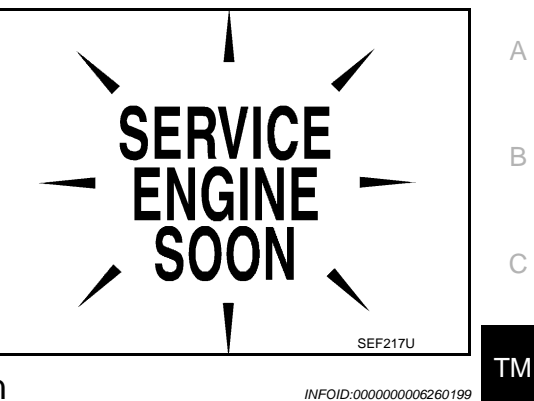

[CVT: RE0F09B]

F

Н

INFOID:00000006260200

## FOR USA AND CANADA : Service Notice or Precaution

## **OBD-II SELF-DIAGNOSIS**

- CVT self-diagnosis is performed by the TCM in combination with the ECM. The results can be read through the blinking pattern of the Malfunction Indicator Lamp (MIL). Refer to the table on <u>TM-37</u>, "CONSULT-III Function (TRANSMISSION)" for the indicator used to display each self diagnostic results.
- The self diagnostic results indicated by the MIL are automatically stored in both the ECM and TCM memories.

Always perform the procedure on <u>TM-35, "Diagnosis Description"</u> to complete the repair and avoid unnecessary blinking of the MIL.

For details of OBD-II, refer to EC-118, "Diagnosis Description".

• Certain systems and components, especially those related to OBD, may use the new style slide-locking type harness connector. For description and how to disconnect, refer to <u>PG-107</u>.

FOR USA AND CANADA : ATFTEMP COUNT Conversion Table

ATFTEMP COUNT ATFTEMP COUNT Temperature °C (°F) Temperature °C (°F) 4 177 -30(-22)90 (194) 8 -20 (-4) 183 95 (203) 13 -10(14)190 100 (212) 17 196 105 (221) -5(23)21 0 (32) 201 110 (230) 27 5 (41) 206 115 (239) 10 (50) 210 120 (248) 32 15 (59) 214 125 (257) 39 47 20 (68) 218 130 (266) M 25 (77) 221 135 (275) 55 30 (86) 224 140 (284) 64 73 35 (95) 227 145 (293) Ν 40 (104) 229 150 (302) 83 93 45 (113) 231 155 (311) 104 50 (122) 233 160 (320) 114 55 (131) 235 165 (329) 124 60 (140) 236 170 (338) 134 65 (149) 238 175 (347) 143 70 (158) 239 180 (356) 152 75 (167) 241 190 (374) 161 80 (176) 243 200 (392) 169 85 (185)

FOR MEXICO

Revision: 2011 November

#### < PRECAUTION >

# FOR MEXICO : Precaution for Supplemental Restraint System (SRS) "AIR BAG" and "SEAT BELT PRE-TENSIONER"

The Supplemental Restraint System such as "AIR BAG" and "SEAT BELT PRE-TENSIONER", used along with a front seat belt, helps to reduce the risk or severity of injury to the driver and front passenger for certain types of collision. Information necessary to service the system safely is included in the "SRS AIR BAG" and "SEAT BELT" of this Service Manual.

#### WARNING:

Always observe the following items for preventing accidental activation.

- To avoid rendering the SRS inoperative, which could increase the risk of personal injury or death in the event of a collision that would result in air bag inflation, all maintenance must be performed by an authorized NISSAN/INFINITI dealer.
- Improper maintenance, including incorrect removal and installation of the SRS, can lead to personal injury caused by unintentional activation of the system. For removal of Spiral Cable and Air Bag Module, see "SRS AIR BAG".
- Never use electrical test equipment on any circuit related to the SRS unless instructed to in this Service Manual. SRS wiring harnesses can be identified by yellow and/or orange harnesses or harness connectors.

#### PRECAUTIONS WHEN USING POWER TOOLS (AIR OR ELECTRIC) AND HAMMERS

#### WARNING:

Always observe the following items for preventing accidental activation.

- When working near the Air Bag Diagnosis Sensor Unit or other Air Bag System sensors with the ignition ON or engine running, never use air or electric power tools or strike near the sensor(s) with a hammer. Heavy vibration could activate the sensor(s) and deploy the air bag(s), possibly causing serious injury.
- When using air or electric power tools or hammers, always switch the ignition OFF, disconnect the battery, and wait at least 3 minutes before performing any service.

FOR MEXICO : Precaution for Procedure without Cowl Top Cover

INFOID:000000006260203

When performing the procedure after removing cowl top cover, cover the lower end of windshield with urethane, etc to prevent damage to windshield.

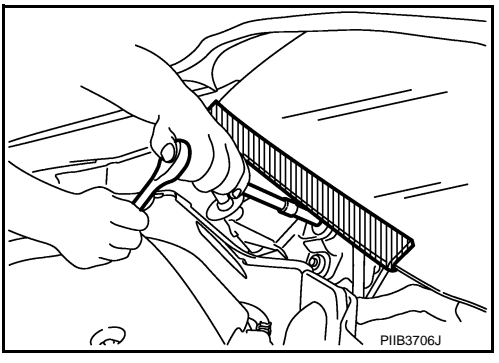

FOR MEXICO : Precaution for On Board Diagnosis (OBD) System of CVT and Engine

The ECM has an on board diagnostic system. It will light up the malfunction indicator (MIL) to warn the driver of a malfunction causing emission deterioration.

- CAUTION:
- Be sure to turn the ignition switch OFF and disconnect the battery cable from the negative terminal before any repair or inspection work. The open/short circuit of related switches, sensors, solenoid valves, etc. will cause the MIL to light up.
- Be sure to connect and lock the connectors securely after work. A loose (unlocked) connector will cause the MIL to light up due to an open circuit. (Be sure the connector is free from water, grease, dirt, bent terminals, etc.)
- Be sure to route and secure the harnesses properly after work. Interference of the harness with a bracket, etc. may cause the MIL to light up due to a short circuit.
- Be sure to connect rubber tubes properly after work. A misconnected or disconnected rubber tube may cause the MIL to light up due to a malfunction of the EVAP system or fuel injection system, etc.
- Be sure to erase the unnecessary malfunction information (repairs completed) from the TCM and ECM before returning the vehicle to the customer.

## [CVT: RE0F09B]

INFOID:00000006260205

А

В

## FOR MEXICO : Precaution for TCM and Transaxle Assembly Replacement

## CAUTION:

< PRECAUTION >

- To replace TCM, refer to <u>TM-8, "Description"</u>.
- To replace transaxle assembly, refer to <u>TM-9</u>, "Description".

FOR MEXICO : Removal and Installation Procedure for CVT Unit Connector

#### REMOVAL

Rotate bayonet ring counterclockwise. Pull out CVT unit harness connector upward and remove it.

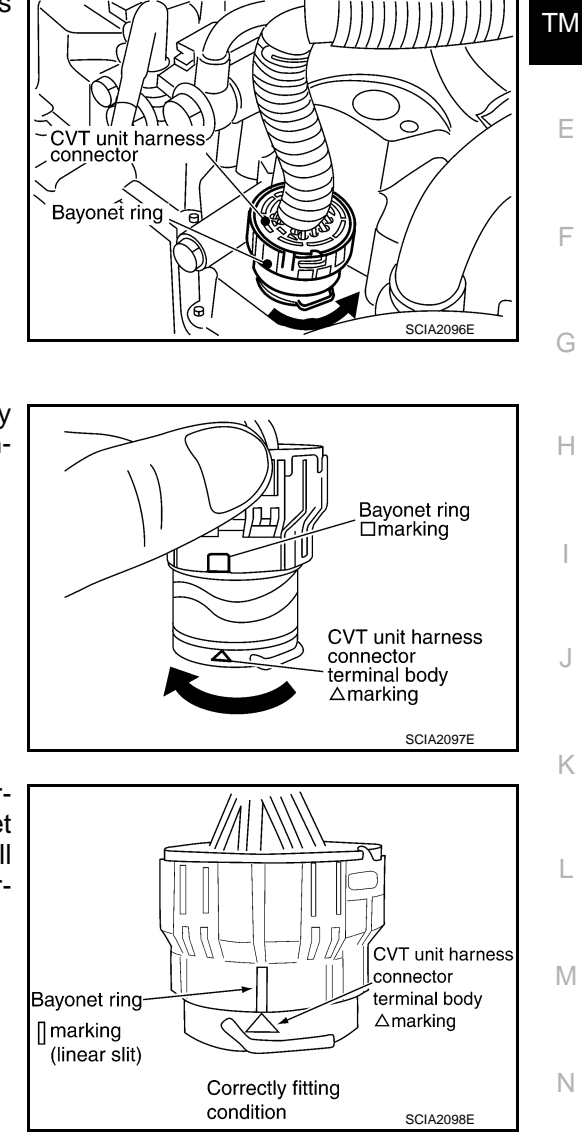

#### INSTALLATION

 Align ∆ marking on CVT unit harness connector terminal body with □ marking on bayonet ring. Insert CVT unit harness connector. Then rotate bayonet ring clockwise.

 Rotate bayonet ring clockwise until ∆ marking on CVT unit harness connector terminal body is aligned with the slit on bayonet ring as shown in the figure (correctly fitting condition). Install CVT unit harness connector to CVT unit harness connector terminal body.

**CAUTION:** 

0

## < PRECAUTION >

- Securely align  $\Delta$  marking on CVT unit harness connector terminal body with bayonet ring slit. Then, be careful not to make a half fit condition as shown in the figure.
- Never mistake the slit of bayonet ring for other dent portion.

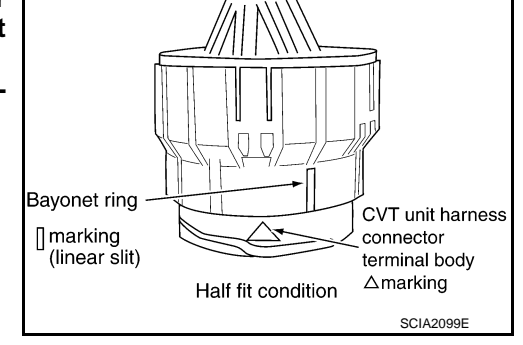

## FOR MEXICO : Precaution

• Turn ignition switch OFF and disconnect negative battery cable before connecting or disconnecting the TCM harness connector. Because battery voltage is applied to TCM even if ignition switch is turned OFF.

• When connecting or disconnecting pin connectors into or from TCM, do not damage pin terminals (bend or break). Check that there are not any bends or breaks on TCM pin terminal, when connecting pin connectors.

• Perform TCM input/output signal inspection and check whether TCM functions normally or not before replacing TCM. TM-113, "Reference Value".

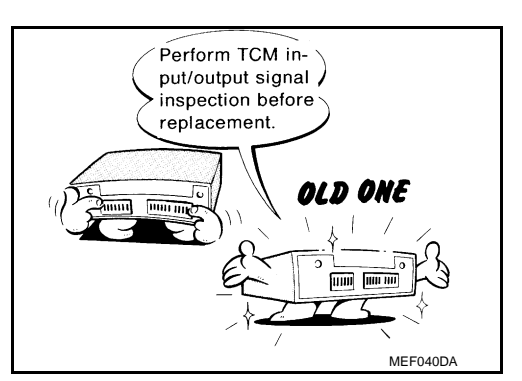

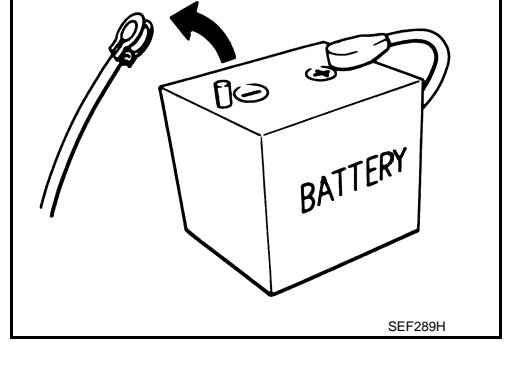

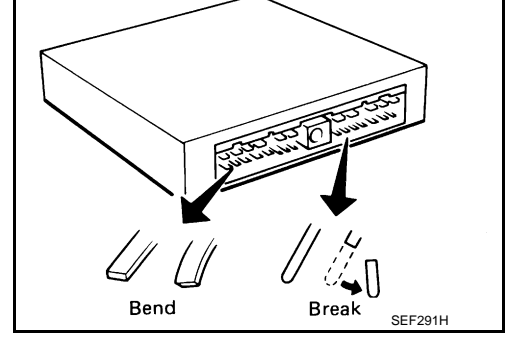

INFOID:000000006260207

[CVT: RE0F09B]
## PRECAUTIONS

### < PRECAUTION >

- Perform "DTC Confirmation Procedure" after performing each TROUBLE DIAGNOSIS.
   If the repair is completed the DTC should not be displayed in the "DTC Confirmation Procedure".
- Always use the specified brand of CVT fluid. Refer to <u>MA-16, "FOR</u> <u>MEXICO : Fluids and Lubricants"</u>.
- Use lint-free paper, not cloth rags, during work.
- Dispose of the waste oil using the methods prescribed by law, ordinance, etc. after replacing the CVT fluid.

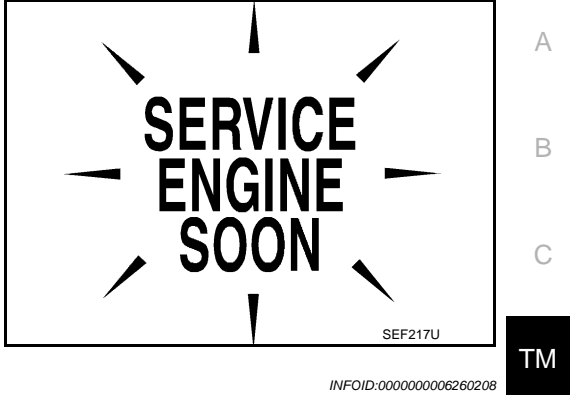

[CVT: RE0F09B]

F

Н

INFOID:00000006260209

## FOR MEXICO : Service Notice or Precaution

### **OBD-II SELF-DIAGNOSIS**

- CVT self-diagnosis is performed by the TCM in combination with the ECM. The results can be read through the blinking pattern of the Malfunction Indicator Lamp (MIL). Refer to the table on <u>TM-37</u>, "<u>CONSULT-III</u> <u>Function (TRANSMISSION)</u>" for the indicator used to display each self diagnostic results.
- The self diagnostic results indicated by the MIL are automatically stored in both the ECM and TCM memories.

Always perform the procedure on <u>TM-35, "Diagnosis Description"</u> to complete the repair and avoid unnecessary blinking of the MIL.

For details of OBD-II, refer to EC-118, "Diagnosis Description".

• Certain systems and components, especially those related to OBD, may use the new style slide-locking type harness connector. For description and how to disconnect, refer to <u>PG-107</u>.

### FOR MEXICO : ATFTEMP COUNT Conversion Table

| ATFTEMP COUNT | Temperature °C (°F) | ATFTEMP COUNT | Temperature °C (°F) |
|---------------|---------------------|---------------|---------------------|
| 4             | -30 (-22)           | 177           | 90 (194)            |
| 8             | -20 (-4)            | 183           | 95 (203)            |
| 13            | -10 (14)            | 190           | 100 (212)           |
| 17            | -5 (23)             | 196           | 105 (221)           |
| 21            | 0 (32)              | 201           | 110 (230)           |
| 27            | 5 (41)              | 206           | 115 (239)           |
| 32            | 10 (50)             | 210           | 120 (248)           |
| 39            | 15 (59)             | 214           | 125 (257)           |
| 47            | 20 (68)             | 218           | 130 (266)           |
| 55            | 25 (77)             | 221           | 135 (275)           |
| 64            | 30 (86)             | 224           | 140 (284)           |
| 73            | 35 (95)             | 227           | 145 (293)           |
| 83            | 40 (104)            | 229           | 150 (302)           |
| 93            | 45 (113)            | 231           | 155 (311)           |
| 104           | 50 (122)            | 233           | 160 (320)           |
| 114           | 55 (131)            | 235           | 165 (329)           |
| 124           | 60 (140)            | 236           | 170 (338)           |
| 134           | 65 (149)            | 238           | 175 (347)           |
| 143           | 70 (158)            | 239           | 180 (356)           |
| 152           | 75 (167)            | 241           | 190 (374)           |
| 161           | 80 (176)            | 243           | 200 (392)           |
| 169           | 85 (185)            | _             | _                   |

Revision: 2011 November

## PREPARATION

## Special Service Tools

INFOID:000000006260210

The actual shapes of Kent-Moore tools may differ from those of special service tools illustrated here.

| Tool number<br>(Kent-Moore No.)<br>Tool name                                           |                                         | Description                               |
|----------------------------------------------------------------------------------------|-----------------------------------------|-------------------------------------------|
| —<br>(OTC3492)<br>Oil pressure gauge set                                               | SCIA7531E                               | Measuring line pressure                   |
| ST33400001<br>(J-26082)<br>Drift<br>a: 60 mm (2.36 in) dia.<br>b: 47 mm (1.85 in) dia. | a b L L L L L L L L L L L L L L L L L L | Installing differential side oil seal     |
| KV40100621<br>(J-25405)<br>Drift<br>a: 76 mm (2.99 in) dia.<br>b: 69 mm (2.72 in) dia. | ZZA0814D                                | Installing side oil seal (transfer joint) |

## **Commercial Service Tools**

| Tool number<br>Tool name |           | Description                   |
|--------------------------|-----------|-------------------------------|
| Power tool               |           | Loosening nuts and bolts      |
|                          | PBIC0190E |                               |
| 31197CA000               |           | Installing transaxle assembly |
| a: 14 mm (0.55 in) dia.  | TT        |                               |
|                          |           |                               |
|                          | SCIA2013E |                               |

# < PERIODIC MAINTENANCE > PERIODIC MAINTENANCE CVT FLUID

### Inspection

### CHECKING CVT FLUID

The fluid level should be checked with the fluid warmed up to 50 to 80°C (122 to 176°F). The fluid level check procedure is as follows:

- 1. Check for fluid leakage.
- With the engine warmed up, drive the vehicle in an urban area. When ambient temperature is 20°C (68°F), it takes about 10 minutes for the CVT fluid to warm up to 50 to 80°C (122 to 176°F).
- 3. Park the vehicle on a level surface.
- 4. Apply parking brake firmly.
- 5. With engine at idle, while depressing brake pedal, move shift selector throughout the entire shift range.
- Pull out the CVT fluid level gauge from the CVT fluid charging pipe after pressing the tab on the CVT fluid level gauge to release the lock.

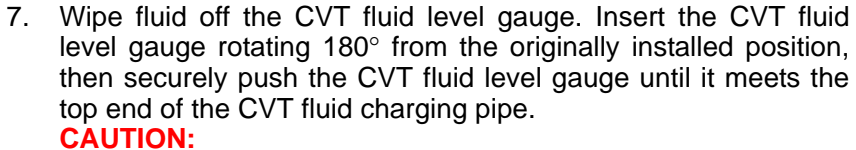

When wiping away the CVT fluid level gauge, always use lint-free paper, not a cloth rag.

 Place the selector lever in "P" or "N" and check that the fluid level is within the specified range.
 CAUTION: When reinstalling CVT fluid level gauge, insert it into the CVT fluid charging pipe and rotate it to the original installa-

tion position until securely locked.

А

INFOID:000000006260212

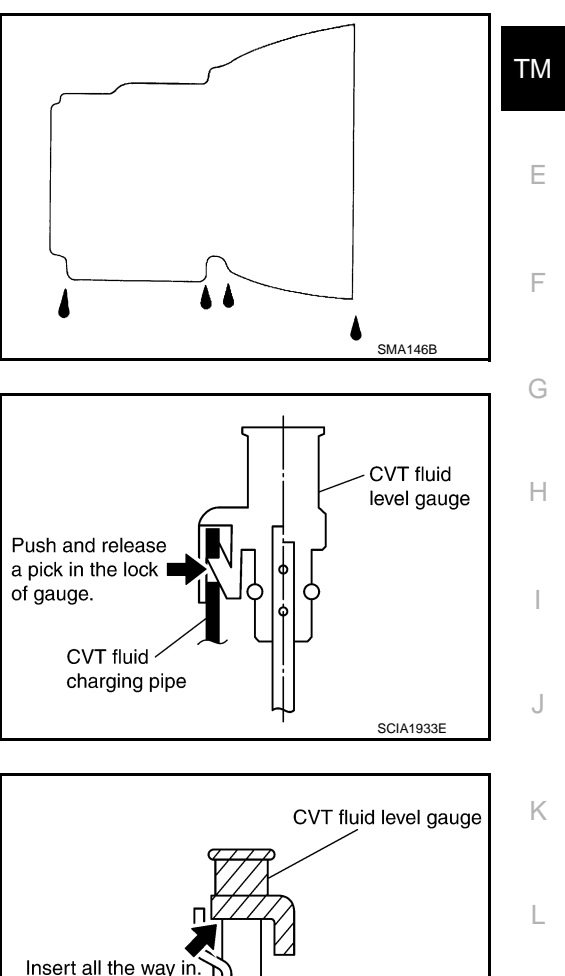

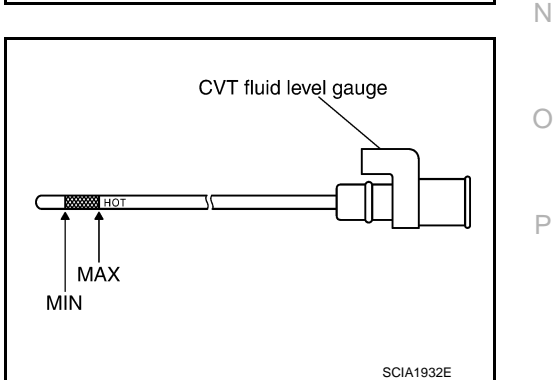

**CVT FLUID CONDITION** 

CVT fluid charging pipe

SCIA1931E

M

## CVT FLUID

### < PERIODIC MAINTENANCE >

### [CVT: RE0F09B]

### Check CVT fluid condition.

- If CVT fluid is very dark or smells burned, check operation of CVT. Flush cooling system after repair of CVT.
- If CVT fluid contains frictional material (clutches, brakes, etc.), replace radiator and flush cooler line using cleaning solvent and compressed air after repair of CVT. Refer to <u>TM-149</u>, "<u>Cleaning</u>".

| Fluid status                          | Conceivable cause                                    | Required operation                                                                                                    |
|---------------------------------------|------------------------------------------------------|----------------------------------------------------------------------------------------------------|
| Varnished (viscous varnish state)     | CVT fluid becomes degraded due to high temperatures. | Replace the CVT fluid and check the<br>CVT main unit and the vehicle for<br>malfunctions (wire harnesses, cool-<br>er pipes, etc.) |
| Milky white or<br>cloudy              | Water in the fluid                                   | Replace the CVT fluid and check for places where water is getting in.                                                              |
| Large amount of metal powder mixed in | Unusual wear of<br>sliding parts within<br>CVT       | Replace the CVT fluid and check for improper operation of the CVT.                                                                 |

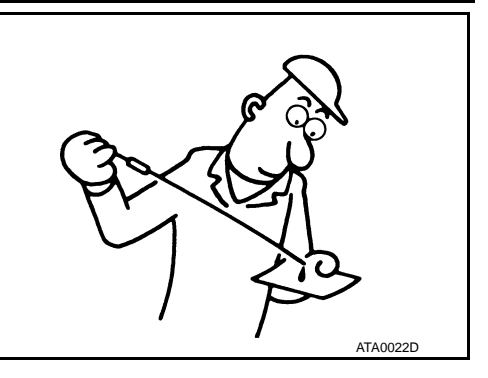

## Changing

### **CAUTION:**

Replace a O-ring with new ones at the final stage of the operation when installing.

- 1. Remove drain plug from oil pan.
- 2. Remove O-ring from drain plug.
- 3. Install O-ring to drain plug. CAUTION:

### Never reuse O-ring.

- 4. Install drain plug to oil pan. Refer to TM-167, "Exploded View".
- 5. Fill CVT fluid from CVT fluid charging pipe to the specified level.
  - **CVT** fluid

: Refer to TM-180, "General Specification".

### **Fluid capacity**

: Refer to TM-180, "General Specification".

### **CAUTION:**

- Use only Genuine NISSAN CVT Fluid NS-2. Never mix with other fluid.
- Using CVT fluid other than Genuine NISSAN CVT Fluid NS-2 will deteriorate in driveability and CVT durability, and may damage the CVT, which is not covered by the warranty.
- When filling CVT fluid, take care not to scatter heat generating parts such as exhaust.
- Sufficiently shake the container of CVT fluid before using.
- Delete CVT fluid deterioration date with CONSULT-III after changing CVT fluid. Refer to <u>TM-37</u>, <u>"CONSULT-III Function (TRANSMISSION)"</u>.
- With the engine warmed up, drive the vehicle in an urban area.

### NOTE:

6.

When ambient temperature is 20°C (68°F), it takes about 10 minutes for the CVT fluid to warm up to 50 to 80°C (122 to 176°F).

- 7. Check CVT fluid level and condition.
- 8. Repeat steps 1 to 5 if CVT fluid has been contaminated.

## **CVT FLUID COOLER SYSTEM**

### < PERIODIC MAINTENANCE >

## **CVT FLUID COOLER SYSTEM**

## Cleaning

Whenever an automatic transaxle is repaired, overhauled, or replaced, the CVT fluid cooler mounted in the В radiator must be inspected and cleaned.

Metal debris and friction material, if present, can be trapped or be deposited in the CVT fluid cooler. This debris can contaminate the newly serviced CVT or, in severe cases, can block or restrict the flow of CVT fluid. In either case, malfunction of the newly serviced CVT may occur.

Debris, if present, may deposit as CVT fluid enters the cooler inlet. It will be necessary to back flush the cooler through the cooler outlet in order to flush out any built up debris.

## CVT FLUID COOLER CLEANING PROCEDURE

- Position an oil pan under the transaxle's inlet and outlet cooler hoses. 1.
- 2. Identify the inlet and outlet fluid cooler hoses.
- 3. Disconnect the fluid cooler inlet and outlet rubber hoses from the steel cooler tubes or bypass valve. NOTE:

Replace the cooler hoses if rubber material from the hose remains on the tube fitting.

Allow any CVT fluid that remains in the cooler hoses to drain into the oil pan.

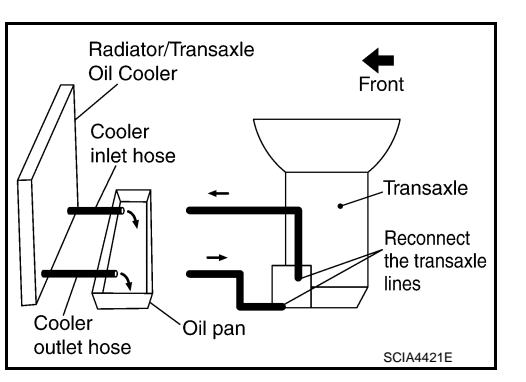

Insert the extension adapter hose of a can of Transmission 5 Cooler Cleaner (Nissan P/N 999MP-AM006) into the cooler outlet hose.

### CAUTION:

- · Wear safety glasses and rubber gloves when spraying the Transmission Cooler Cleaner.
- Spray Transmission Cooler Cleaner only with adequate ventilation.
- Avoid contact with eyes and skin.
- Do not breath vapors or spray mist.
- 6. Hold the hose and can as high as possible and spray Transmission Cooler Cleaner in a continuous stream into the cooler outlet hose until CVT fluid flows out of the cooler inlet hose for 5 seconds.
- Insert the tip of an air gun into the end of the cooler outlet hose. 7.
- Wrap a shop rag around the air gun tip and end of the cooler 8. outlet hose.
- 9. Blow compressed air regulated to 5 to 9 kg/cm<sup>2</sup> (70 to 130 psi) through the cooler outlet hose for 10 seconds to force out any remaining CVT fluid.
- 10. Repeat steps 5 through 9 three additional times.
- 11. Position an oil pan under the banjo bolts that connect the CVT fluid cooler steel lines to the transaxle.
- 12. Remove the banjo bolts.
- 13. Flush each steel line from the cooler side back toward the transaxle by spraying Transmission Cooler Cleaner in a continuous stream for 5 seconds.
- 14. Blow compressed air regulated to 5 to 9 kg/cm<sup>2</sup> (70 to 130 psi) through each steel line from the cooler side back toward the transaxle for 10 seconds to force out any remaining CVT fluid.
- 15. Ensure all debris is removed from the steel cooler lines.
- 16. Ensure all debris is removed from the banjo bolts and fittings.

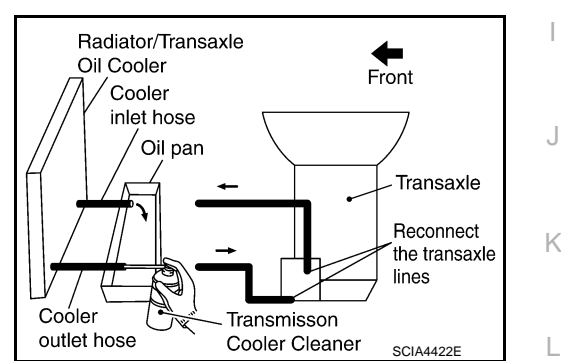

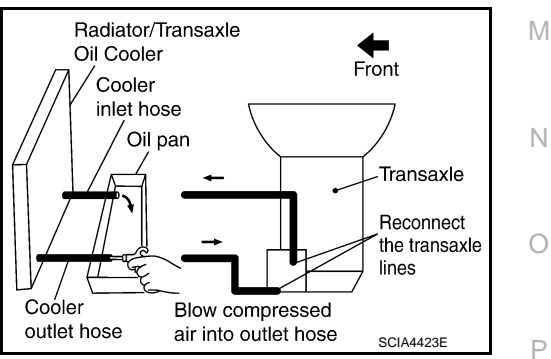

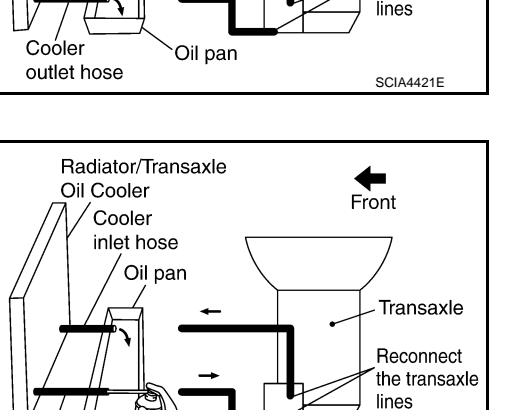

Revision: 2011 November

### TM-149

INFOID:00000006260214

F

Н

А

### 17. Perform "CVT FLUID COOLER DIAGNOSIS PROCEDURE".

### CVT FLUID COOLER DIAGNOSIS PROCEDURE

### NOTE:

Insufficient cleaning of the cooler inlet hose exterior may lead to inaccurate debris identification.

- 1. Position an oil pan under the transaxle's inlet and outlet cooler hoses.
- 2. Clean the exterior and tip of the cooler inlet hose.
- Insert the extension adapter hose of a can of Transmission Cooler Cleaner (Nissan P/N 999MP-AM006) into the cooler outlet hose.

### CAUTION:

- Wear safety glasses and rubber gloves when spraying the Transmission Cooler Cleaner.
- Spray Transmission Cooler Cleaner only with adequate ventilation.
- Avoid contact with eyes and skin.
- Do not breath vapors or spray mist.
- 4. Hold the hose and can as high as possible and spray Transmission Cooler Cleaner in a continuous stream into the cooler outlet hose until CVT fluid flows out of the cooler inlet hose for 5 seconds.
- 5. Tie a common white, basket-type coffee filter to the end of the cooler inlet hose.

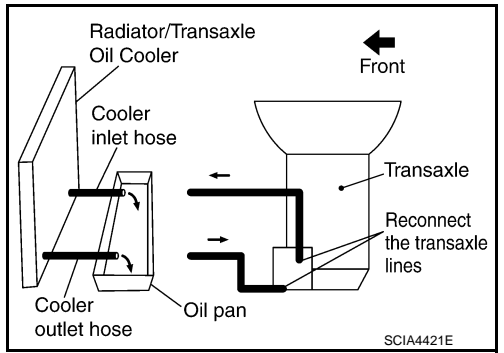

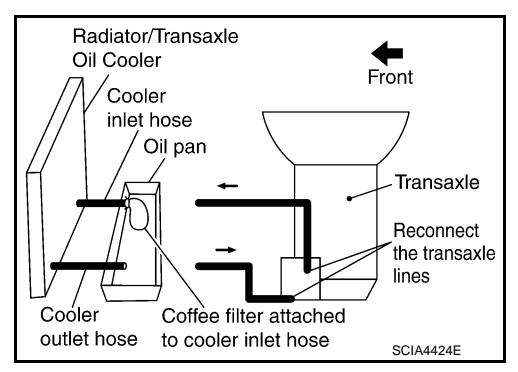

Radiator/Transaxle Oil Cooler Front Cooler inlet hose Coffee filter Transaxle Reconnect the transaxle lines Cooler Blow compressed outlet hose Oil pan air into outlet hose SCIA4425E

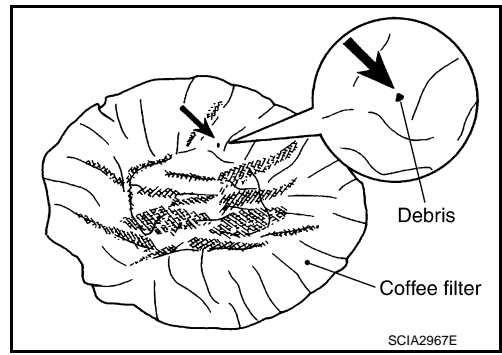

- 6. Insert the tip of an air gun into the end of the cooler outlet hose.
- 7. Wrap a shop rag around the air gun tip and end of cooler outlet hose.
- 8. Blow compressed air regulated to 5 to 9 kg/cm<sup>2</sup> (70 to 130 psi) through the cooler outlet hose to force any remaining CVT fluid into the coffee filter.
- 9. Remove the coffee filter from the end of the cooler inlet hose.
- 10. Perform "CVT FLUID COOLER INSPECTION PROCEDURE".

### CVT FLUID COOLER INSPECTION PROCEDURE

- 1. Inspect the coffee filter for debris.
- a. If small metal debris less than 1 mm (0.040 in) in size or metal powder is found in the coffee filter, this is normal. If normal debris is found, the CVT fluid cooler/radiator can be reused and the procedure is ended.

## **CVT FLUID COOLER SYSTEM**

### < PERIODIC MAINTENANCE >

b. If one or more pieces of debris are found that are over 1 mm (0.040 in) in size and/or peeled clutch facing material is found in the coffee filter, the fluid cooler is not serviceable. The radiator/ fluid cooler must be replaced and the inspection procedure is ended.

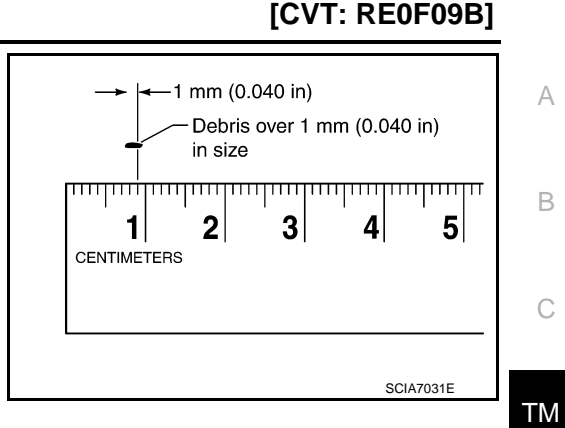

### CVT FLUID COOLER FINAL INSPECTION

After performing all procedures, ensure that all remaining oil is cleaned from all components.

F G H I J K

L

Μ

Ν

Ο

Ρ

Ε

## STALL TEST

### Inspection and Judgment

### INSPECTION

- 1. Inspect the amount of engine oil. Replenish the engine oil if necessary.
- Drive for about 10 minutes to warm up the vehicle so that the CVT fluid temperature is 50 to 80°C (122 to 176°F). Inspect the amount of CVT fluid. Replenish if necessary.

- 3. Securely engage parking brake so that the tires do not turn.
- 4. Install a tachometer where it can be seen by driver during test. **NOTE:**

It is good practice to mark the point of specified engine rpm on indicator.

- 5. Start engine, apply foot brake, and move selector lever to "D" position.
- 6. Gradually press down accelerator pedal while holding down the foot brake.
- Quickly read off the stall speed, and then quickly remove your foot from accelerator pedal.
   CAUTION:

Never hold down accelerator pedal for more than 5 seconds during this test.

Stall speed : Refer to <u>TM-180, "Stall Speed"</u>.

- 8. Move selector lever to "N" position.
- 9. Cool down the CVT fluid. CAUTION:

### Run the engine at idle for at least 1 minute.

10. Repeat steps 6 through 9 with selector lever in "R" position.

|                | Selector le | ver position | Expected problem location                                                                                   |
|----------------|-------------|--------------|----------------------------------------------------------------------------------------------------|
|                | "D"         | "R"          |                                                                                                    |
|                | Н           | 0            | Forward clutch                                                                                              |
|                | 0           | Н            | Reverse brake                                                                                               |
| Stall rotation | L           | L            | Engine and torque converter one-way clutch                                                                  |
|                | Н           | н            | <ul> <li>Line pressure low</li> <li>Primary pulley</li> <li>Secondary pulley</li> <li>Steel belt</li> </ul> |

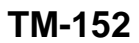

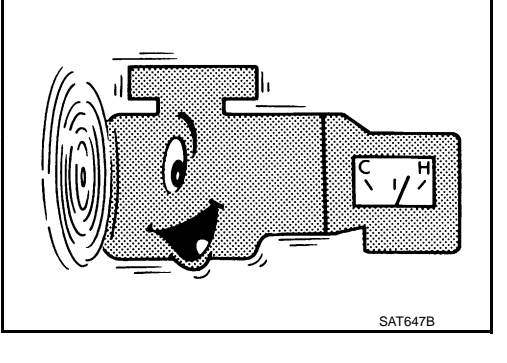

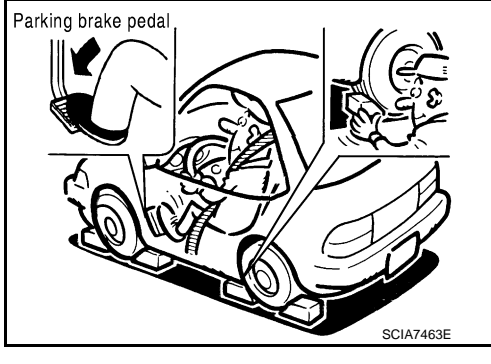

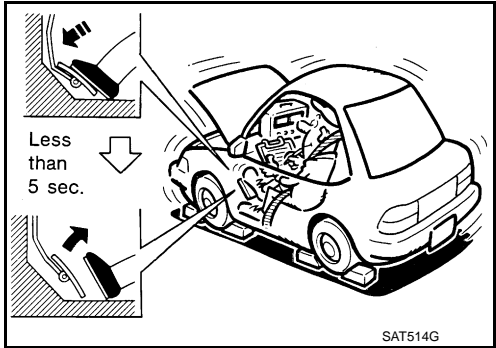

**2011 MURANO** 

O: Stall speed within standard value position.

H: Stall speed is higher than standard value.

L: Stall speed is lower than standard value.

ТΜ

Е

F

G

Н

J

Κ

L

Μ

Ν

Ο

Ρ

А

В

С

## LINE PRESSURE TEST

### Inspection and Judgment

### INSPECTION

Line Pressure Test Procedure

- 1. Inspect the amount of engine oil and replenish if necessary.
- Drive the car for about 10 minutes to warm it up so that the CVT fluid reaches in the range of 50 to 80°C (122 to 176°F). Then inspect the amount of CVT fluid and replenish if necessary.
   NOTE:
   The CVT fluid temperature rises in the range of 50 to 80°C (122 to 176°F) during 10 minutes of drive

The CVT fluid temperature rises in the range of 50 to 80°C (122 to 176°F) during 10 minutes of driving.

 After warming up transaxle assembly, remove oil pressure detection plug and install oil pressure gauge [special service tool: — (OTC3492)].

CAUTION:

When using oil pressure gauge, be sure to use O-ring attached to oil pressure detection plug.

4. Securely engage parking brake so that the tires do not turn.

- 5. Start the engine, and then measure the line pressure at both idle and the stall speed. CAUTION:
  - Keep brake pedal pressed all the way down during measurement.
  - When measuring the line pressure at the stall speed. Refer to <u>TM-152</u>, "Inspection and Judgment".

```
Line pressure : Refer to <u>TM-180, "Line Pressure"</u>.
```

6. Install oil pressure detection plug and tighten to the specified torque below after the measurements are complete.

• : 7.5 N·m (0.77 kg-m, 66 in-lb)

### **CAUTION:**

- Never reuse O-ring.
- Apply CVT fluid to O-ring.

JUDGMENT

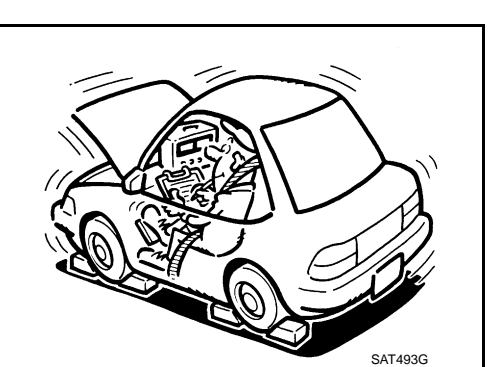

Line pressure Forward clutch pressure Primary pressure

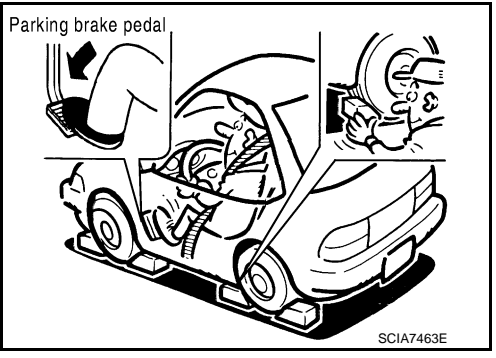

## LINE PRESSURE TEST

### < PERIODIC MAINTENANCE >

### [CVT: RE0F09B]

|             | Judgment                                                                  | Possible cause                                                                                                    | ٨  |
|-------------|---------------------------------------------------------------------------|----------------------------------------------------------------------------------------------------|----|
|             | Low for all positions<br>("P", "R", "N", "D", "L")                        | <ul> <li>Possible causes include malfunctions in the pressure supply system and low oil pump output.</li> <li>For example</li> <li>Oil pump wear</li> <li>Pressure regulator valve or plug sticking or spring fatigue</li> <li>Oil strainer ⇒ oil pump ⇒ pressure regulator valve passage oil leak</li> <li>Engine idle speed too low</li> </ul>                                                                                    | B  |
| Idle speed  | Only low for a specific position                                          | Possible causes include an oil pressure leak in a passage or device related to the position after the pressure is distributed by the manual valve.                                                                                                    | С  |
|             | High                                                                      | <ul> <li>Possible causes include a sensor malfunction or malfunction in the line pressure adjustment function.</li> <li>For example</li> <li>Accelerator pedal position signal malfunction</li> <li>CVT fluid temperature sensor malfunction</li> <li>Pressure control solenoid A (line pressure solenoid) malfunction (sticking in OFF state, filter clog, cut line)</li> <li>Pressure regulator valve or plug sticking</li> </ul> | ΤM |
|             | Line pressure does not<br>rise higher than the line<br>pressure for idle. | <ul> <li>Possible causes include a sensor malfunction or malfunction in the pressure adjustment function.</li> <li>For example</li> <li>Accelerator pedal position signal malfunction</li> <li>TCM malfunction</li> <li>Pressure control solenoid A (line pressure solenoid) malfunction (shorting, sticking in ON state)</li> <li>Pressure regulator valve or plug sticking</li> </ul>                                             | F  |
| Stall speed | The pressure rises, but does not enter the standard position.             | <ul> <li>Possible causes include malfunctions in the pressure supply system and malfunction in the pressure adjustment function.</li> <li>For example</li> <li>Accelerator pedal position signal malfunction</li> <li>Pressure control solenoid A (line pressure solenoid) malfunction (sticking, filter clog)</li> <li>Pressure regulator valve or plug sticking</li> </ul>                                                        | H  |
|             | Only low for a specific position                                          | Possible causes include an oil pressure leak in a passage or device related to the position after the pressure is distributed by the manual valve.                                                                                                    | J  |

L

Μ

Ν

Ο

Ρ

## < PERIODIC MAINTENANCE > ROAD TEST

## Description

### DESCRIPTION

- The purpose of the test is to determine the overall performance of CVT and analyze causes of problems.
- The road test consists of the following three parts:
- 1. "Check Before Engine Is Started" TM-156.
- 2. "Check at Idle" TM-156.
- 3. "Cruise Test" <u>TM-157</u>.

| ROAD TEST PROCEDURE                |  |
|------------------------------------|--|
| 1. Check before engine is started. |  |
| $\overline{\nabla}$                |  |
| 2. Check at idle.                  |  |
| $\overline{\nabla}$                |  |
| 3. Cruise test.                    |  |

- Before the road test, familiarize yourself with all test procedures and items to check.
  Perform tests for all the check items until a malfunction phenome-
- Perform tests for all the check items until a malfunction phenomenon is detected. Perform diagnosis for NG items after the completion of road tests.

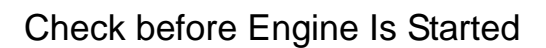

- **1.**CHECK OD OFF INDICATOR LAMP
- 1. Park vehicle on flat surface.
- 2. Move selector lever to "P" position.
- 3. Turn ignition switch OFF. Wait at least 5 seconds.
- 4. Turn ignition switch ON. (Do not start engine.)

Has OD OFF indicator lamp been turned ON for about 2 seconds?

- YES >> 1. Turn ignition switch OFF.
  - 2. Perform self-diagnosis and note NG items. Refer to TM-124, "DTC Index".
    - 3. Go to TM-156, "Check at Idle".
- NO >> Stop "Road Test". Refer to TM-126, "Symptom Table".

### Check at Idle

**1.**CHECK STARTING THE ENGINE (PART 1)

- 1. Park vehicle on flat surface.
- 2. Move selector lever to "P" or "N" position.
- 3. Turn ignition switch OFF.
- 4. Turn ignition switch to "START" position.

### Is engine started?

- YES >> GO TO 2.
- NO >> Stop "Road Test". Refer to <u>TM-126, "Symptom Table"</u>.
- **2.**CHECK STARTING THE ENGINE (PART 2)
- 1. Turn ignition switch ON.
- 2. Move selector lever to "D", "L" or "R" position.
- 3. Turn ignition switch to "START" position.

Is engine started?

Revision: 2011 November

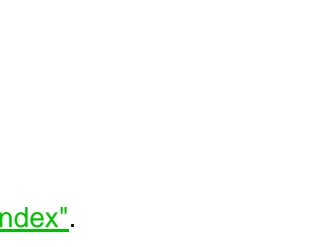

INFOID:000000006260217

SAT786A

SAT4966

INFOID:000000006260218

## **ROAD TEST**

| [CVT: | RE0F09 | B] |
|-------|--------|----|
|-------|--------|----|

| < PERIODIC MAINTENANCE > [CVT: RE0F09E                                                                                                    | 3]     |
|----------------------------------------------------------------------------------------------------|--------|
| YES >> Stop "Road Test". Refer to <u>TM-126, "Symptom Table"</u> .<br>NO >> GO TO 3.                                                                                   | A      |
| <b>3.</b> CHECK "P" POSITION FUNCTION                                                                                                    |        |
| <ol> <li>Move selector lever to "P" position.</li> <li>Turn ignition switch OFF.</li> <li>Release parking brake.</li> <li>Push vehicle forward or backward.</li> </ol> | В      |
| 5. Apply parking brake.<br>Does vehicle move forward or backward?                                                                                                    | С      |
| YES >> Refer to $\underline{\text{TM-126}}$ , "Symptom Table". GO TO 4.<br>NO >> GO TO 4.                                                                              | ТМ     |
|                                                                                                    |        |
| <ol> <li>Start engine.</li> <li>Move selector lever to "N" position.</li> <li>Release parking brake.</li> </ol>                                                        | E      |
| Does vehicle move forward or backward?YES>> Refer to TM-126, "Symptom Table". GO TO 5.NO>> GO TO 5.                                                                    | F      |
| 5. CHECK SHIFT SHOCK                                                                                                    | G      |
| <ol> <li>Apply foot brake.</li> <li>Move selector lever to "R" position.</li> </ol>                                                                                    |        |
| <u>Is there large shock when changing from "N" to "R" position?</u><br>YES >> Refer to <u>TM-126, "Symptom Table"</u> . GO TO 6.                                       | Η      |
| 6. CHECK "R" POSITION FUNCTION                                                                                                    | I      |
| Release foot brake for several seconds.                                                                                                    |        |
| Does vehicle creep backward when foot brake is released?                                                                                                    | J      |
| NO >> Refer to $\underline{\text{TM-126}}$ , "Symptom Table". GO TO 7.                                                                                                 |        |
| <b>/</b> .CHECK "D" POSITION FUNCTION                                                                                                    | K      |
| Move selector lever to "D" and "L" position and check if vehicle creeps forward.                                                                                       |        |
| YES >> Go to <u>TM-157, "Cruise Test"</u> .<br>NO >> Stop "Road Test". Refer to <u>TM-126, "Symptom Table"</u> .                                                       | L      |
| Cruise Test                                                                                                    | 0220 M |
| <b>1.</b> CHECK VEHICLE SPEED WHEN SHIFTING GEARS (PART 1)                                                                                                    |        |
| 1. Drive vehicle for approximately 10 minutes to warm engine oil and CVT fluid up to operating temperatur                                                              | e. N   |
| CVT fluid operating temperature : 50 – 80°C (122 – 176°F)                                                                                                    |        |
| <ol> <li>Park vehicle on flat surface.</li> <li>Move selector lever to "P" position.</li> <li>Start engine.</li> </ol>                                                 | 0      |
| 5. Move selector lever to "D" position.                                                                                                    | Р      |

## **ROAD TEST**

### < PERIODIC MAINTENANCE >

6. Accelerate vehicle at 2/8 throttle opening and check "Vehicle Speed When Shifting Gears".

### (I) With CONSULT-III

- Read vehicle speed and engine speed. Refer to <u>TM-180, "Vehicle Speed When Shifting Gears"</u>.

### Is the inspection result normal?

- YES >> GO TO 2.
- NO >> Refer to <u>TM-126</u>, "Symptom Table". GO TO 2.

## **2.**CHECK VEHICLE SPEED WHEN SHIFTING GEARS (PART 2)

- 1. Park vehicle on flat surface.
- 2. Move selector lever to "D" position.
- 3. Accelerate vehicle at 8/8 throttle opening and check "Vehicle Speed When Shifting Gears".
- With CONSULT-III
- Read vehicle speed and engine speed. Refer to <u>TM-180</u>, "Vehicle Speed When Shifting Gears".

### Is the inspection result normal?

- YES >> GO TO 3.
- NO >> Refer to <u>TM-126, "Symptom Table"</u>. GO TO 3.

## **3.**CHECK OVERDRIVE OFF CONDITION (PART 1)

- 1. Park vehicle on flat surface.
- 2. Push overdrive control switch.
- 3. Accelerate vehicle at 2/8 throttle opening and check "Vehicle Speed When Shifting Gears".

### (I) With CONSULT-III

 Read vehicle speed and engine speed. Refer to <u>TM-180, "Vehi-</u> <u>cle Speed When Shifting Gears"</u>.

### Is the inspection result normal?

YES >> GO TO 4.

NO >> Refer to <u>TM-126, "Symptom Table"</u>. GO TO 4.

### **4.**CHECK OVERDRIVE OFF CONDITION (PART 2)

- 1. Park vehicle on flat surface.
- 2. Push overdrive control switch.
- 3. Accelerate vehicle at 8/8 throttle opening and check "Vehicle Speed When Shifting Gears".

### (I) With CONSULT-III

- Read vehicle speed and engine speed. Refer to <u>TM-180, "Vehi-</u> <u>cle Speed When Shifting Gears"</u>.

### Is the inspection result normal?

- YES >> GO TO 5.
- NO >> Refer to <u>TM-126</u>, "Symptom Table". GO TO 5.

## 5. CHECK "L" POSITION FUNCTION (PART 1)

- 1. Park vehicle on flat surface.
- 2. Move selector lever to "L" position.

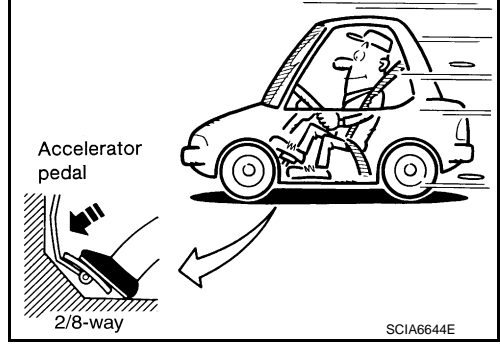

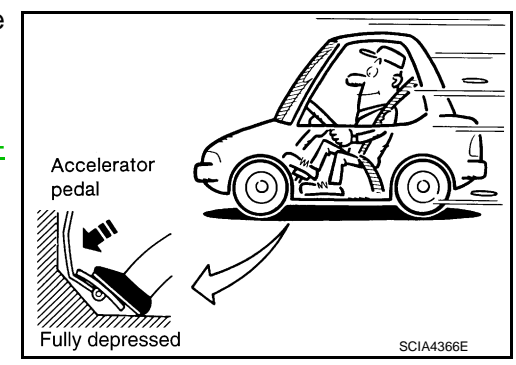

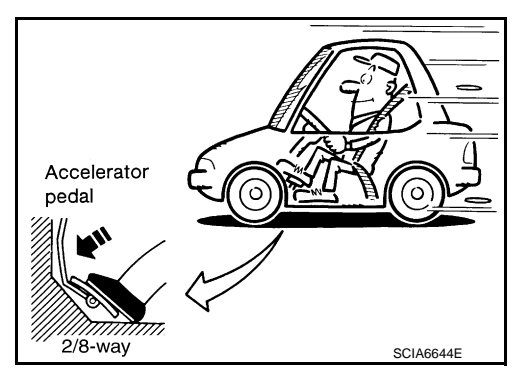

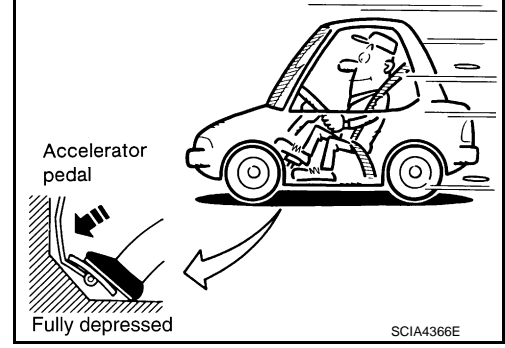

## [CVT: RE0F09B]

## ROAD TEST

### < PERIODIC MAINTENANCE >

3. Accelerate vehicle at 2/8 throttle opening and check "Vehicle Speed When Shifting Gears".

### (I) With CONSULT-III

Read vehicle speed and engine speed. Refer to TM-180, "Vehicle Speed When Shifting Gears".

### Is the inspection result normal?

- YES >> GO TO 6.
- NO >> Refer to TM-126, "Symptom Table". GO TO 6.

### 6. CHECK "L" POSITION FUNCTION (PART 2)

- 1. Park vehicle on flat surface.
- 2. Move selector lever to "L" position.
- 3. Accelerate vehicle at 8/8 throttle opening and check "Vehicle Speed When Shifting Gears".
- (I) With CONSULT-III
- Read vehicle speed and engine speed. Refer to TM-180, "Vehicle Speed When Shifting Gears".

### Is the inspection result normal?

- YES >> GO TO 7.
- >> Refer to TM-126, "Symptom Table". GO TO 7. NO

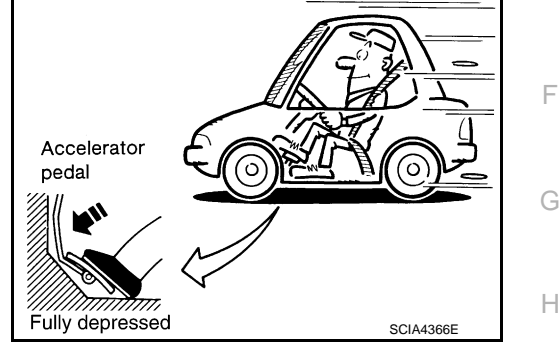

## 7. CHECK ENGINE BRAKE FUNCTION

Check engine brake.

Does engine braking effectively reduce vehicle speed in "L" position?

- YFS >> 1. Stop the vehicle.
  - Perform "Self Diagnostic Results" in "TRANSMISSION". 2.

>> Refer to TM-126, "Symptom Table". Then continue trouble diagnosis. NO

[CVT: RE0F09B]

Ε

F

Κ

L

Μ

Ν

Ρ

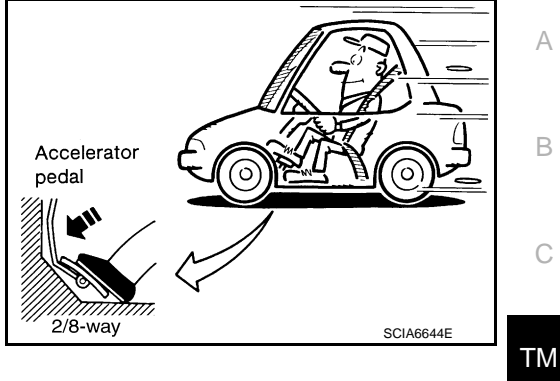

## CVT POSITION

## Inspection and Adjustment

INFOID:000000006260221

[CVT: RE0F09B]

### INSPECTION

- 1. Move selector lever to "P" position, and turn ignition switch ON (engine stop).
- 2. Check that selector lever can be shifted to other than "P" position when brake pedal is depressed. Also check that selector lever can be shifted from "P" position only when brake pedal is depressed.
- 3. Move selector lever and check for excessive effort, sticking, noise or rattle.
- 4. Check that selector lever stops at each position with the feel of engagement when it is moved through all the positions. Check that the actual position of selector lever matches the position shown by shift position indicator and manual lever on the transaxle.
- 5. The method of operating selector lever to individual positions correctly should be as shown.
- 6. When selector button is pressed in "P", "R", "N", "D" or "L" position without applying forward/backward force to selector lever, check button operation for sticking.
- 7. Check that back-up lamps illuminate only when selector lever is placed in the "R" position.
- When in "R" position, check that back-up lamps do not illuminate even when the selector lever is in the "P" position. CAUTION:

### Check the lighting without pressing shift button.

9. Check that back-up lamps do not illuminate when selector lever is pushed toward the "R" position when in the "P" or "N" position.

### CAUTION:

### Check the lighting without pressing shift button.

- 10. Check that the engine can only be started with selector lever in the "P" and "N" positions.
- 11. Check that transaxle is locked completely in "P" position.

### ADJUSTMENT

- Move selector lever to "P" position.
   CAUTION: Turn wheels more than 1/4 rotations and apply the park lock.
- 2. Loosen the control cable nut.
- 3. Place manual lever to "P" position. CAUTION:

Never apply any force to manual lever.

4. Tighten the control cable nut. Refer to <u>TM-165</u>, "Exploded View". CAUTION:

Fix manual lever when tightening.

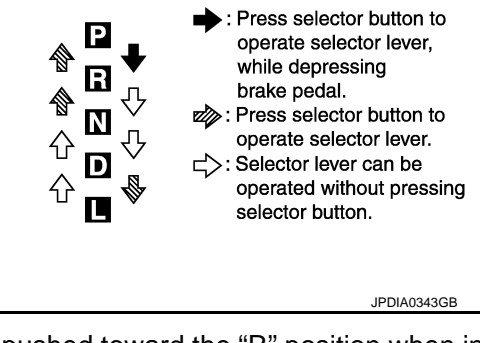

## TCM

Exploded View

SEC. 226•310

<image><complex-block><complex-block>

TCM

Ð

## Removal and Installation

## REMOVAL

### **CAUTION:**

- When replacing TCM and transaxle assembly as a set, replace transaxle assembly first and then replace TCM. Refer to <u>TM-8</u>, "<u>Description</u>".
- Never impact on TCM when removing or installing TCM.
- 1. Disconnect the battery cable from the negative terminal.
- 2. Remove air duct (inlet). Refer to EM-31, "Exploded View".
- 3. Disconnect TCM connector (A).

 $\triangleleft$  : Vehicle front

4. Remove TCM (1) from bracket.

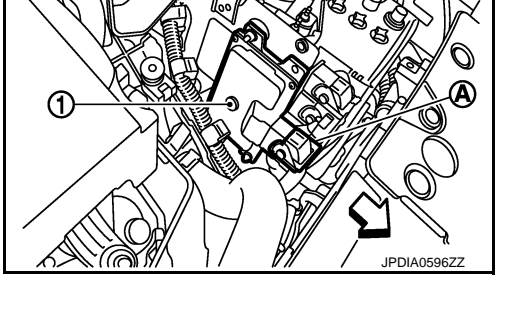

INFOID:000000006260222

В

С

А

TM

Е

F

Н

Κ

L

Μ

Ν

0

Ρ

< REMOVAL AND INSTALLATION >

INSTALLATION Install in the reverse order of removal.

### Adjustment

ADJUSTMENT AFTER INSTALLATION Perform "ADDITIONAL SERVICE WHEN REPLACING TCM". Refer to <u>TM-8</u>, "<u>Description</u>".

## **CVT SHIFT SELECTOR**

## < REMOVAL AND INSTALLATION >

**CVT SHIFT SELECTOR** 

## Exploded View

INFOID:000000006260225

А

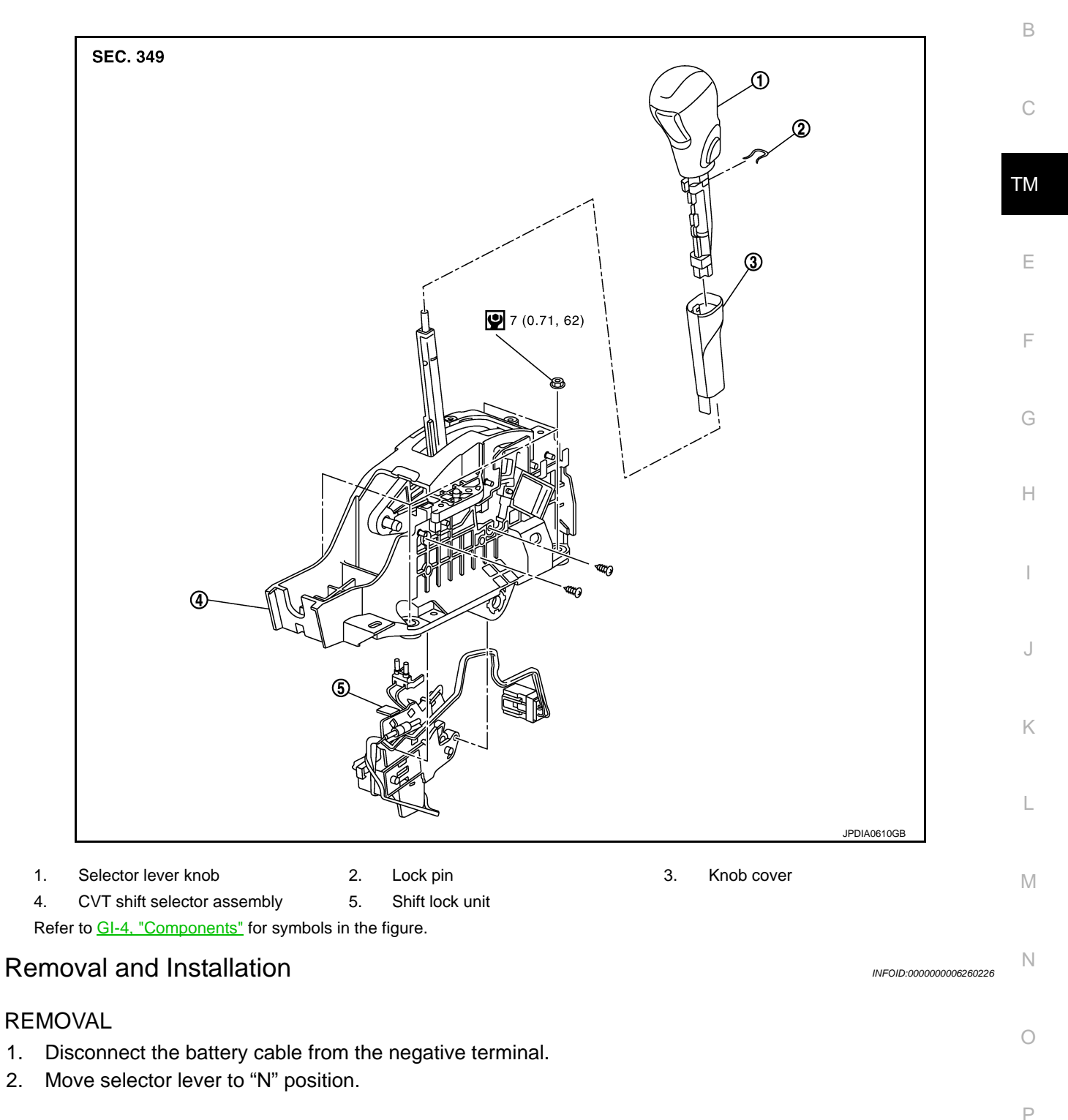

## **CVT SHIFT SELECTOR**

### < REMOVAL AND INSTALLATION >

- Slide knob cover (1) below selector lever downward.
   CAUTION: Be careful not to damage knob cover.
- 4. Pull lock pin (2) out of selector lever knob (3).
- 5. Remove selector lever knob and knob cover.
- 6. Remove center console assembly. Refer to <u>IP-20</u>, "Exploded <u>View"</u>.

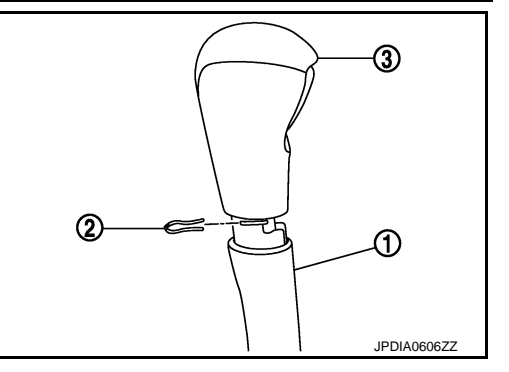

[CVT: RE0F09B]

- 7. Move selector lever to "P" position.
- 8. Remove control cable (1) from CVT shift selector assembly. Refer to <u>TM-165, "Exploded View"</u>.
- 9. Remove CVT shift selector assembly (2).
  - 🖛 : Nut
- 10. Remove CVT shift selector connector (A) using a flat-bladed screwdriver (B).
- 11. Remove shift lock unit from CVT shift selector assembly.

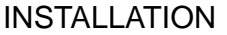

Note the following, and install in the reverse order of removal. When installing control cable (1) to CVT shift selector assembly (2), check that control cable is fully pressed in with the ribbed (A) surface facing upward.

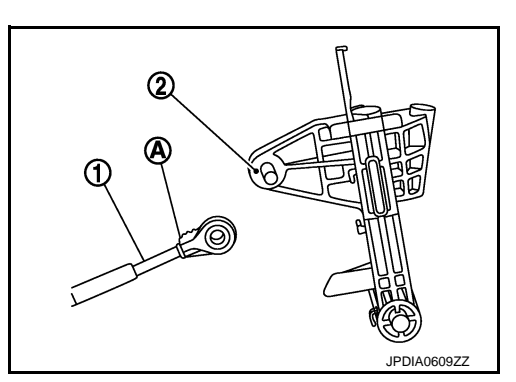

Inspection and Adjustment

ADJUSTMENT AFTER INSTALLATION

Adjust the CVT positions after installing CVT shift selector. Refer to TM-160, "Inspection and Adjustment".

### INSPECTION AFTER INSTALLATION

Check the CVT positions after adjusting the CVT positions. Refer to TM-160, "Inspection and Adjustment".

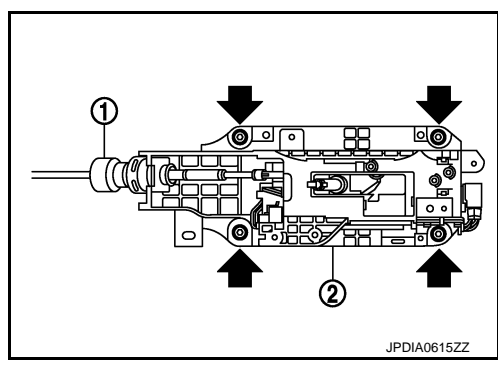

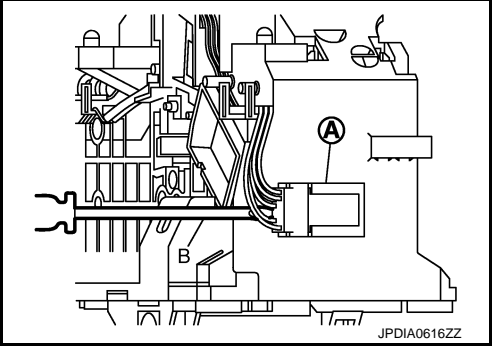

### TM-164

## < REMOVAL AND INSTALLATION > CONTROL CABLE

## [CVT: RE0F09B]

## Exploded View

INFOID:000000006260228

INFOID:000000006260229

А

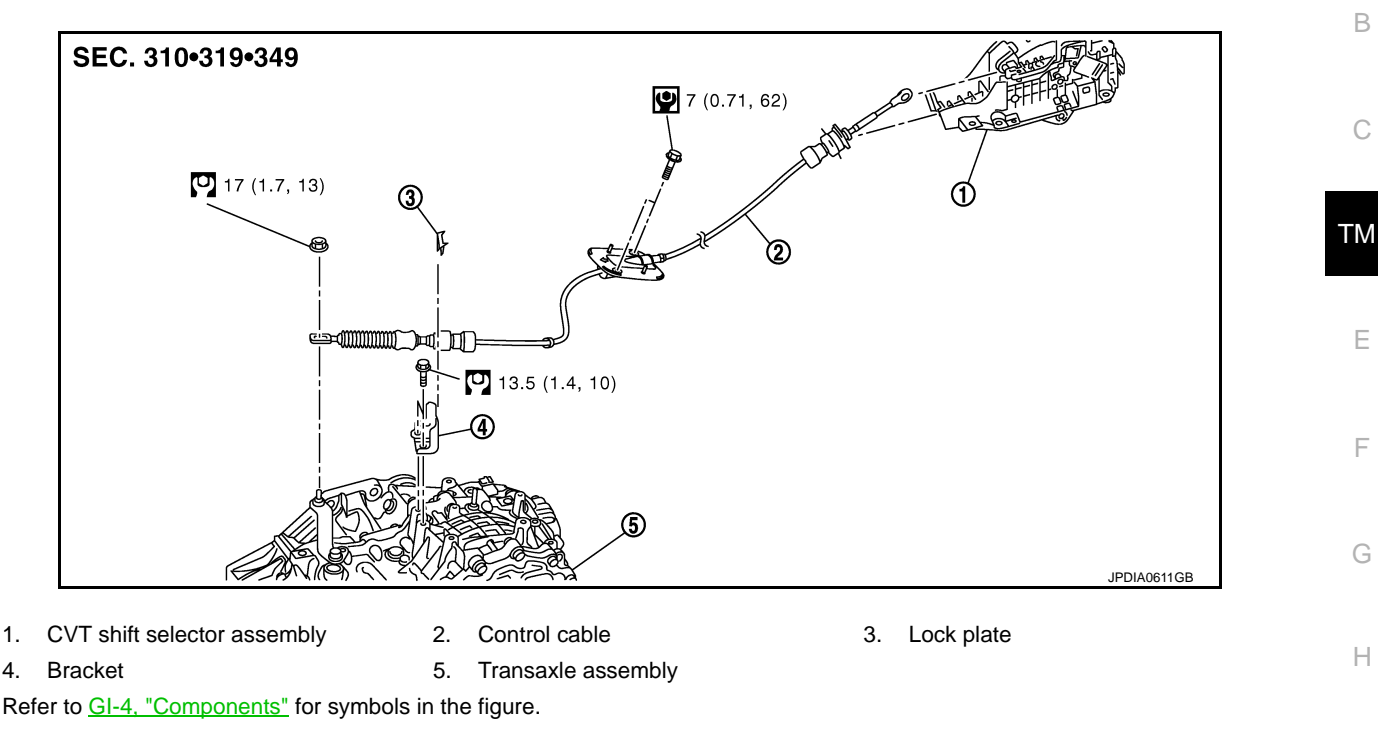

### Removal and Installation

## REMOVAL CAUTION:

### Make sure that parking brake is applied before removal/installation.

- 1. Remove control cable from CVT shift selector assembly. Refer to TM-163, "Exploded View".
- 2. Remove air duct (inlet). Refer to EM-31, "Exploded View".
- 3. Remove battery and battery bracket. Refer to PG-118, "Exploded View".
- 4. Remove air cleaner case. Refer to EM-31, "Exploded View".
- 5. Remove nut (
- 6. Remove control cable (1) from manual lever (A).
- 7. Remove lock plate (2) from control cable.
- 8. Remove control cable from bracket (3).
- Remove front foot duct RH. Refer to <u>VTL-61. "REAR FOOT</u> <u>DUCT 1 : Exploded View"</u> (without 7 inch display), <u>VTL-118.</u> <u>"REAR VENTILATOR DUCT 1 : Exploded View"</u> (with 7 inch display).

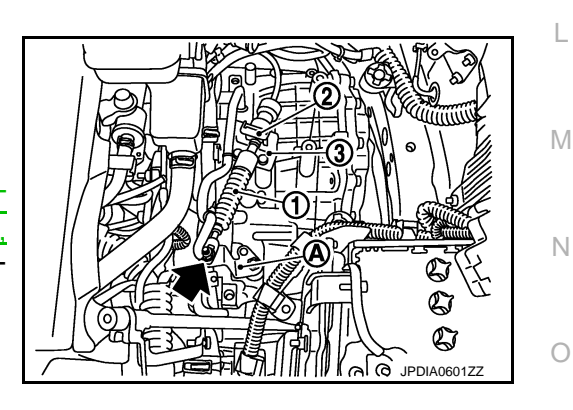

Ρ

Κ

## **CONTROL CABLE**

### < REMOVAL AND INSTALLATION >

10. Remove the control cable (1) from the vehicle.

- A : Dash trim
- 🖛 : Bolt

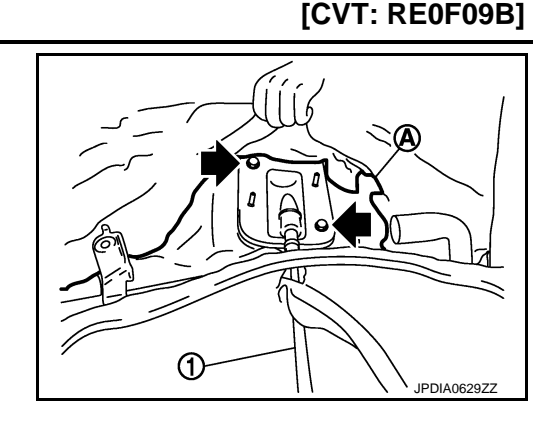

### INSTALLATION

Note the following, and install in the reverse order of removal. When installing control cable (1) to CVT shift selector assembly (2), check that control cable is fully pressed in with the ribbed (A) surface facing upward.

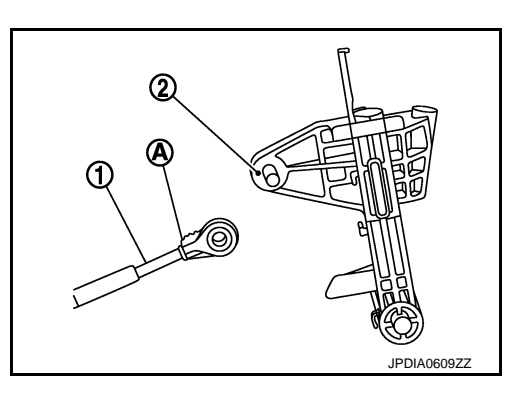

Inspection and Adjustment

INFOID:000000006260230

ADJUSTMENT AFTER INSTALLATION

Adjust the CVT positions after installing control cable. Refer to TM-160, "Inspection and Adjustment".

INSPECTION AFTER INSTALLATION

Check the CVT positions after adjusting the CVT positions. Refer to TM-160, "Inspection and Adjustment".

## OIL PAN

Exploded View

INFOID:000000006260231

А

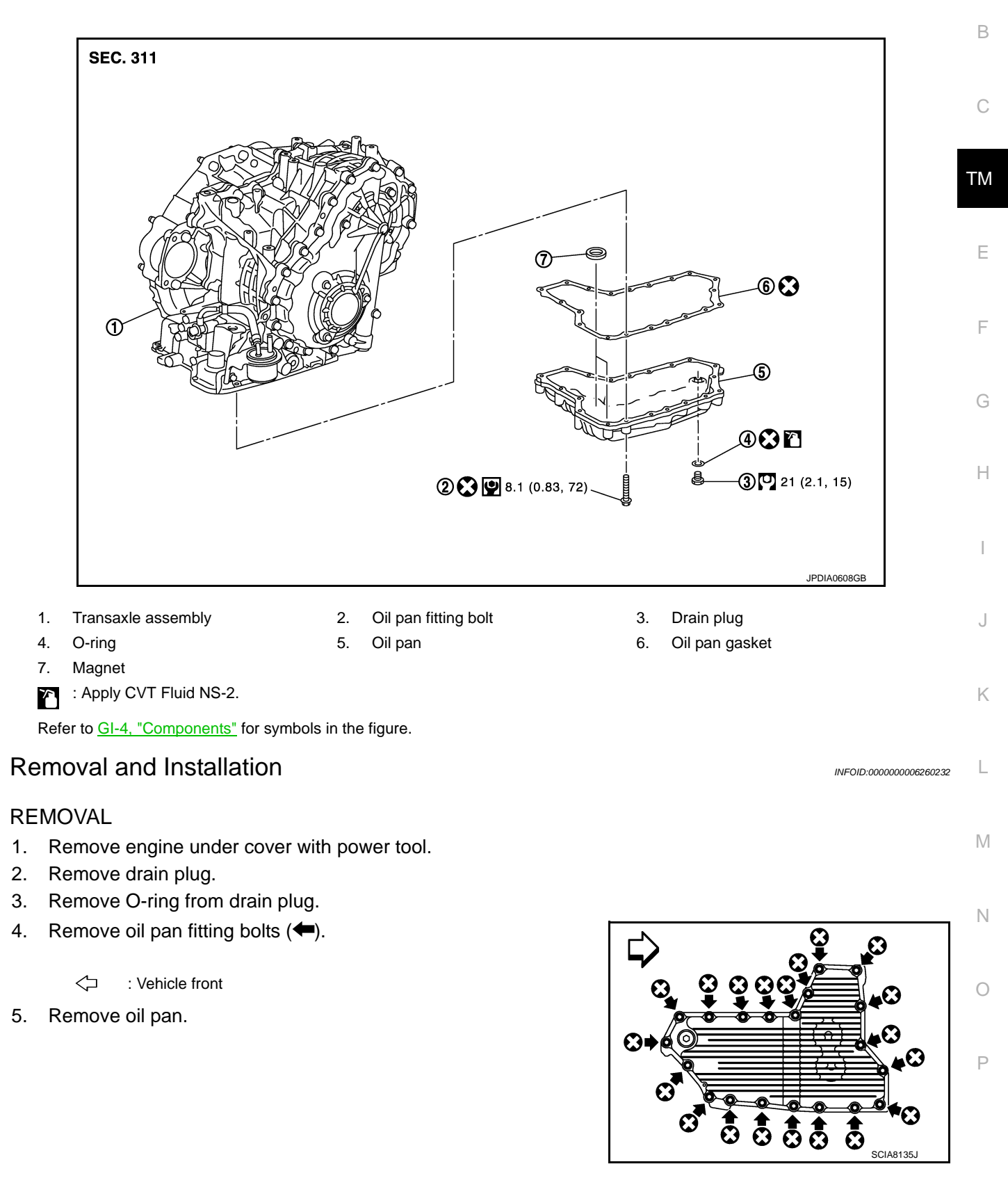

### < REMOVAL AND INSTALLATION >

7. Remove magnet (3) from oil pan.

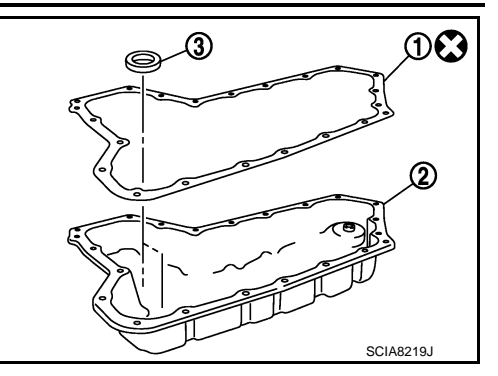

### INSTALLATION

Note the following, and install in the reverse order of removal. **CAUTION:** 

- Completely remove all moisture, oil and old gasket, etc. from the oil pan gasket mounting surface of transaxle case and oil pan.
- Never reuse oil pan gasket, O-ring and oil pan fitting bolts.
- Apply CVT fluid to O-ring.

### Inspection

INFOID:000000006260233

Check foreign materials in oil pan to help determine causes of malfunction. If the CVT fluid is very dark, smells burned, or contains foreign particles, frictional material (clutches) may need replacement. A tacky film that will not wipe clean indicates varnish build up. Varnish can cause valves and clutches to stick and can inhibit pump pressure.

### INSPECTION AFTER INSTALLATION

Check for CVT fluid leakage and check CVT fluid level. Refer to <u>TM-147</u>, "Inspection".

## SECONDARY SPEED SENSOR

## < REMOVAL AND INSTALLATION >

## SECONDARY SPEED SENSOR

## Exploded View

INFOID:000000006260234

А

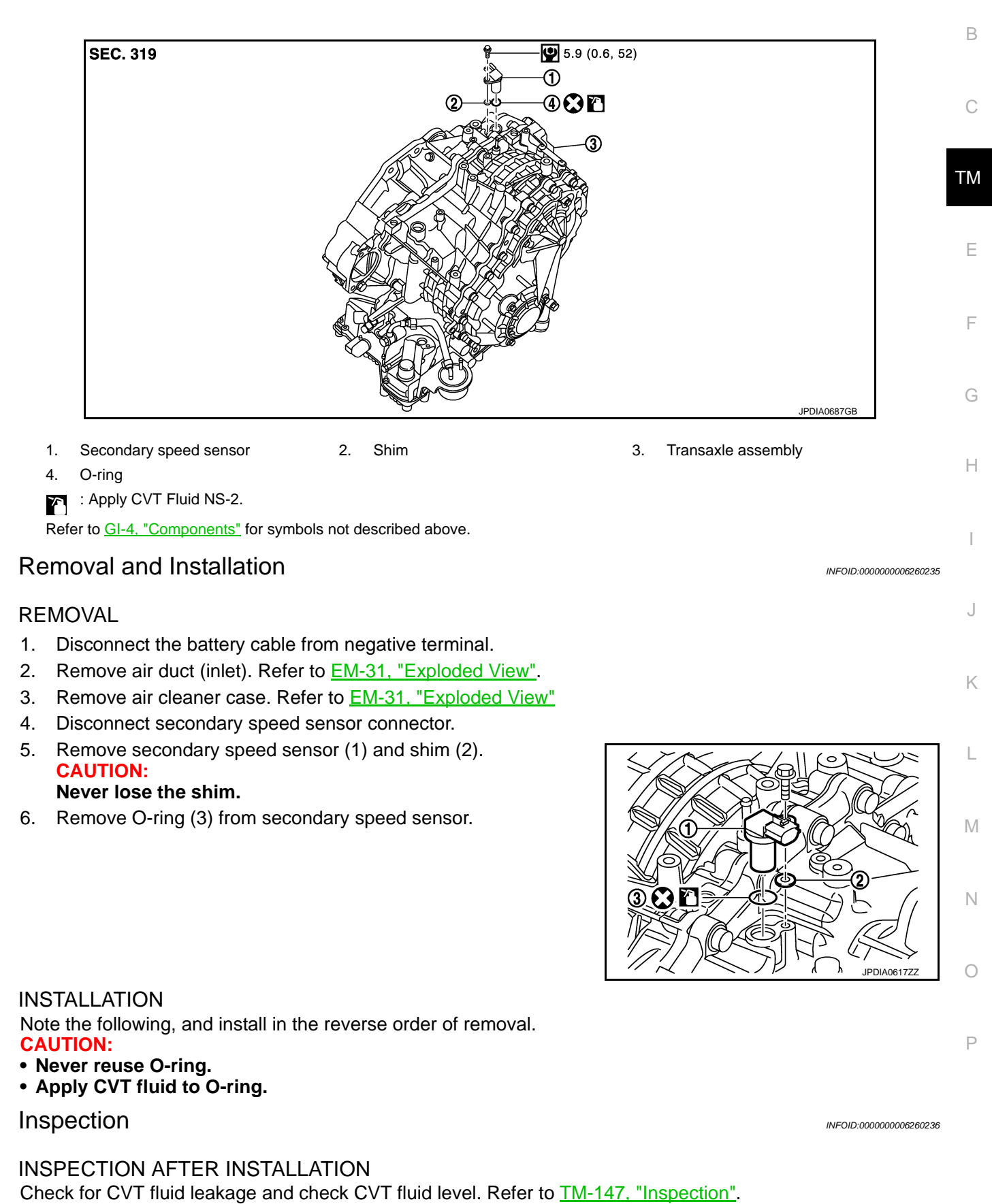

### TM-169

#### **2011 MURANO**

## < REMOVAL AND INSTALLATION >

## DIFFERENTIAL SIDE OIL SEAL 2WD

2WD : Exploded View

INFOID-000000006260237

[CVT: RE0F09B]

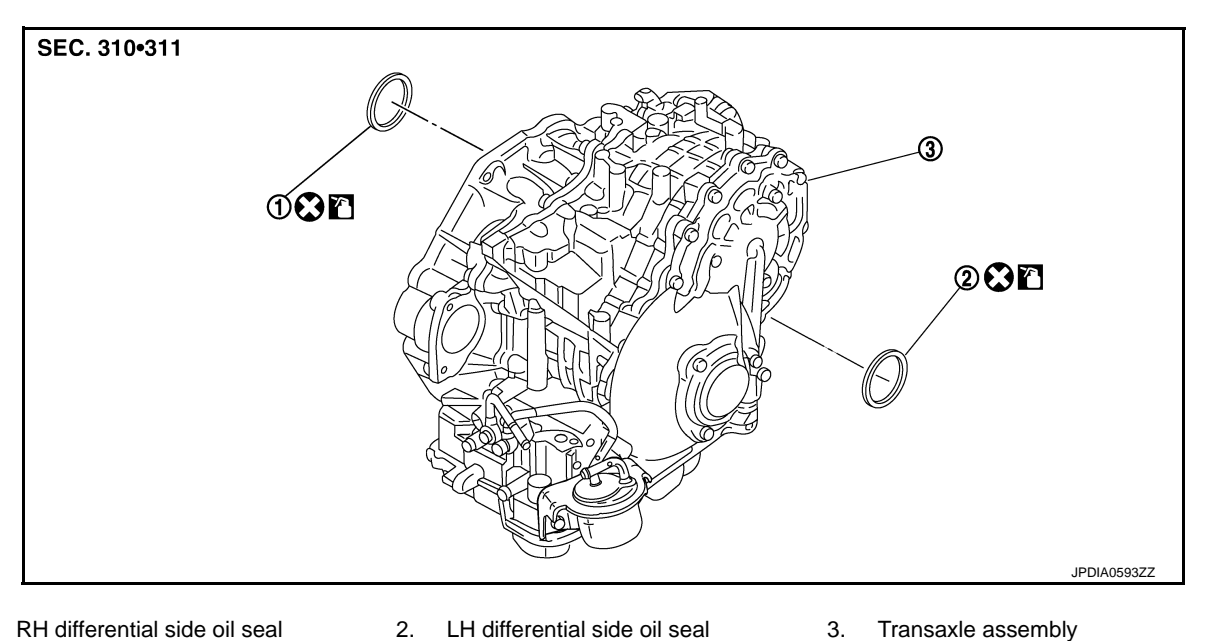

RH differential side oil seal 1.

: Apply CVT Fluid NS-2.  $\mathbf{x}$ 

Refer to GI-4, "Components" for symbols not described above.

## 2WD : Removal and Installation

### REMOVAL

- 1. Remove front drive shafts. Refer to FAX-17, "Exploded View".
- Remove differential side oil seals (1) using a flat-bladed screw-2. driver (A).

### **CAUTION:**

Be careful not to scratch transaxle case and converter housing.

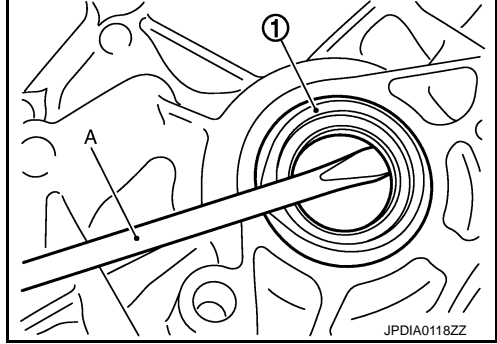

### **INSTALLATION**

Note the following, and install in the reverse order of removal.

- Drive each differential side oil seal evenly using a commercial service tool so that differential side oil seal protrudes by the dimension (C) respectively.
  - : Transaxle case side А
  - В : Converter housing side

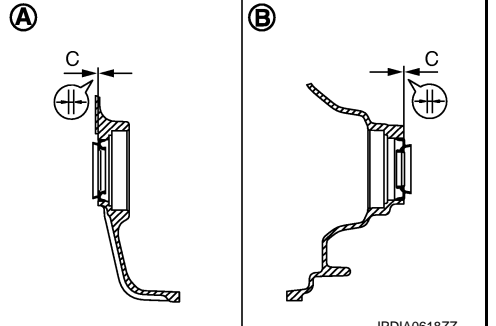

Unit: mm (in)  $0 \pm 0.5 \ (0 \pm 0.020)$ 

## **Dimension C**

NOTE: Differential side oil seal pulling direction is used as the reference.

Revision: 2011 November

## DIFFERENTIAL SIDE OIL SEAL

### < REMOVAL AND INSTALLATION >

CAUTION:

- Never reuse differential side oil seals.
- Apply CVT fluid to differential side oil seals.

### Drift to be used:

| Location               | Tool number (Kent-Moore No.)      | В |
|------------------------|-----------------------------------|---|
| Transaxle case side    | ST33400001 ( 1-26082)             |   |
| Converter housing side | 5155 <del>1</del> 00001 (5-20002) | 0 |
|                        |                                   | ( |

## 2WD : Inspection

### INSPECTION AFTER INSTALLATION

Check for CVT fluid leakage and check CVT fluid level. Refer to <u>TM-147, "Inspection"</u>. AWD

### AWD : Exploded View

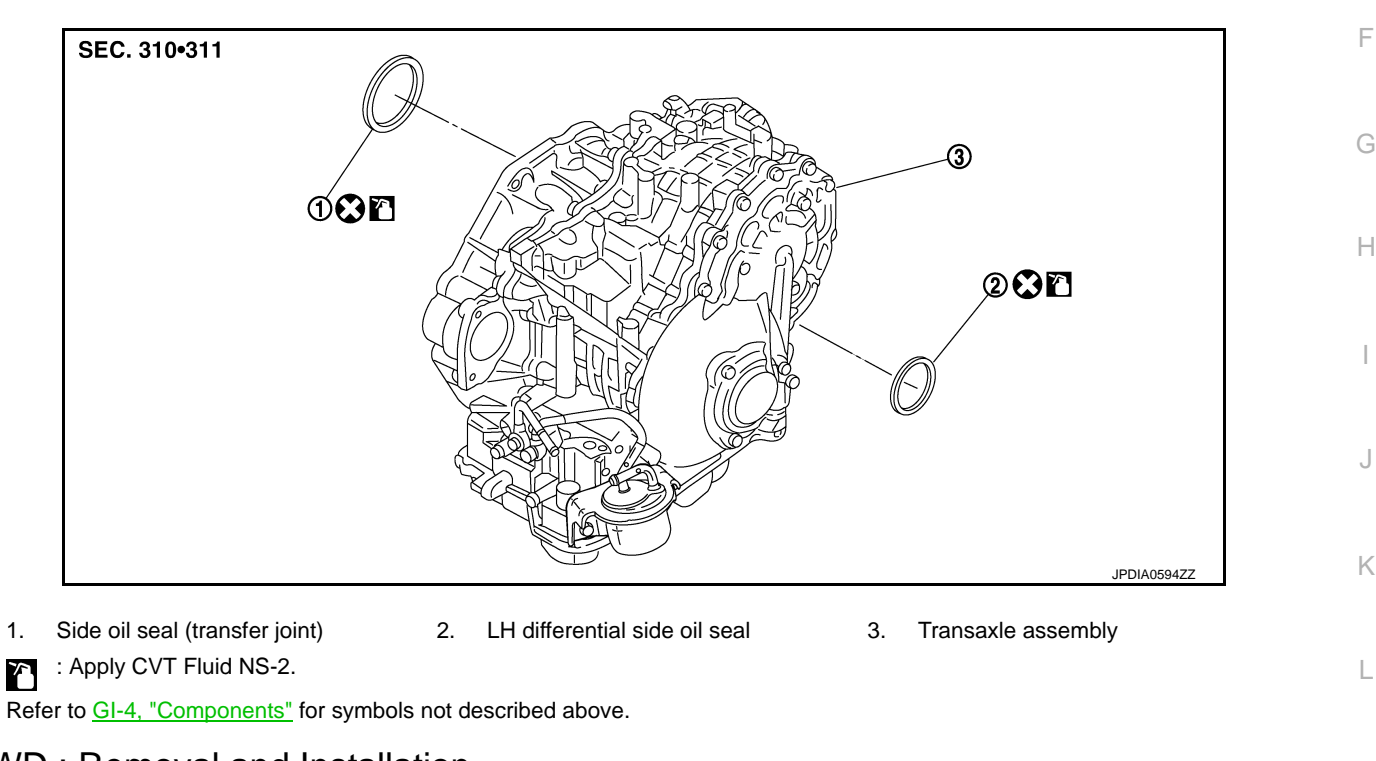

## AWD : Removal and Installation

### REMOVAL

- Remove exhaust front tube. Refer to <u>EX-5, "Exploded View"</u>.
   Separate propeller shaft. Refer to <u>DLN-82, "Exploded View"</u>.
- Remove front drive shafts. Refer to <u>FAX-43, "Exploded View"</u>.
- 4. Remove transfer from transaxle assembly. Refer to <u>DLN-53, "Exploded View"</u>.

INFOID:000000006260241

Ν

Ρ

ТМ

А

[CVT: RE0F09B]

INFOID:000000006260239

## DIFFERENTIAL SIDE OIL SEAL

### < REMOVAL AND INSTALLATION >

 Remove differential side oil seal (1) and side oil seal (transfer joint) using a flat-bladed screwdriver (A).
 CAUTION:

Be careful not to scratch transaxle case and converter housing.

### [CVT: RE0F09B]

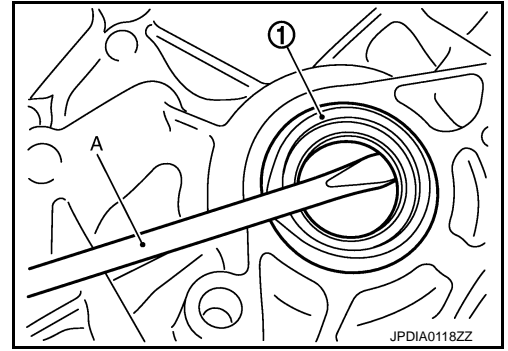

### INSTALLATION

Note the following, and install in the reverse order of removal.

- Drive each differential side oil seal and side oil seal (transfer joint) evenly using a commercial service tool so that differential side oil seal and side oil seal (transfer joint) protrudes by the dimension (C) respectively.
  - A : Transaxle case side
  - B : Converter housing side

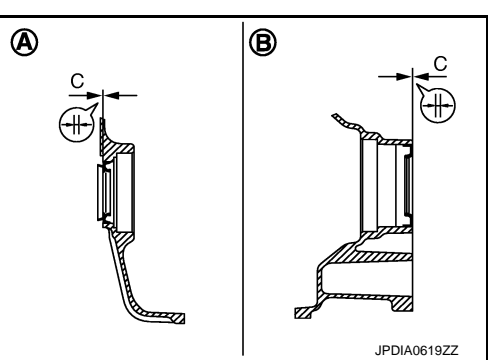

## $0 \pm 0.5 \ (0 \pm 0.020)$

Unit: mm (in)

### NOTE:

Differential side oil seal and side oil seal (transfer joint) pulling direction is used as the reference.

### **CAUTION:**

Dimension C

• Never reuse differential side oil seals and side oil seal (transfer joint).

• Apply CVT fluid to differential side oil seals and side oil seal (transfer joint).

#### Drift to be used:

| Location                       | Tool number (Kent-Moore No.) |
|--------------------------------|------------------------------|
| Differential side oil seal     | ST33400001 (J-26082)         |
| Side oil seal (transfer joint) | KV40100621 (J-25405)         |

AWD : Inspection

### **INSPECTION AFTER INSTALLATION**

Check for CVT fluid leakage and check CVT fluid level. Refer to TM-147, "Inspection".

## < REMOVAL AND INSTALLATION >

## AIR BREATHER HOSE

## **Exploded View**

INFOID:000000006260243

А

[CVT: RE0F09B]

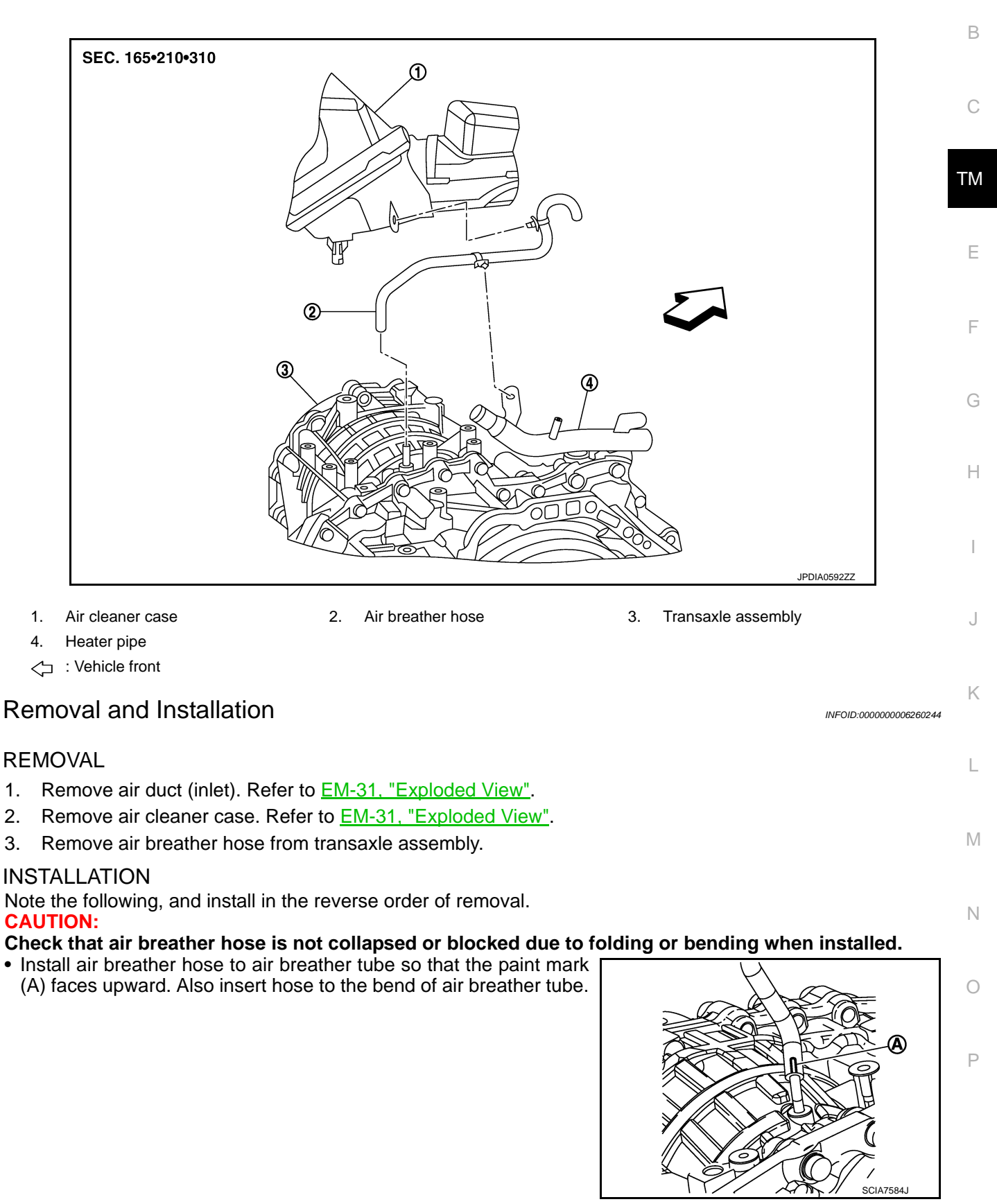

## < UNIT REMOVAL AND INSTALLATION >

[CVT: RE0F09B]

## UNIT REMOVAL AND INSTALLATION TRANSAXLE ASSEMBLY

**Exploded View** 

INFOID:000000006260245

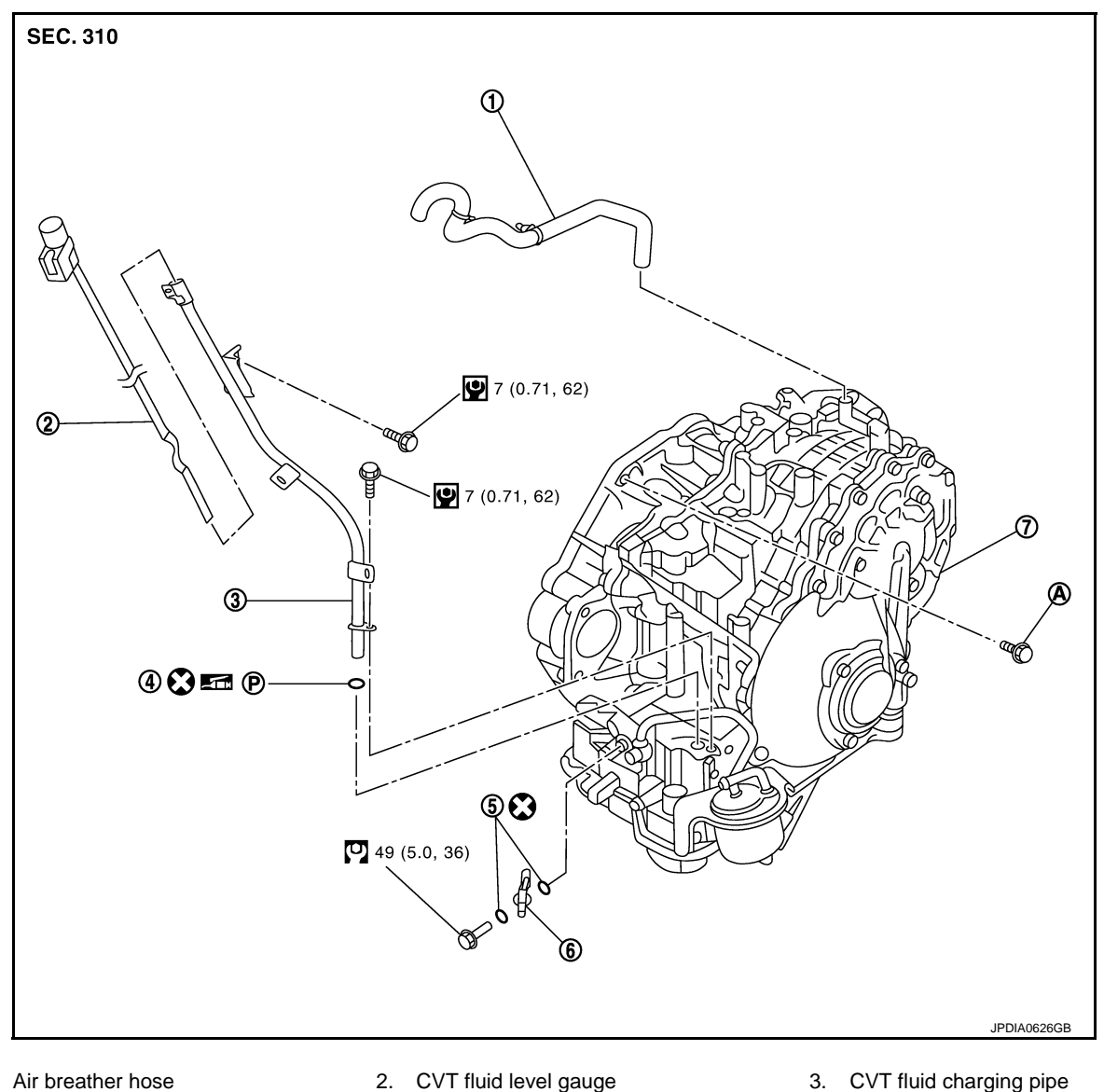

- Air breather hose 1.
- 5. Copper washer

- 4. O-ring
- 7. Transaxle assembly

For tightening torque, refer to TM-174, "Removal and Installation". Α. Refer to GI-4, "Components" for symbols in the figure.

## Removal and Installation

INFOID:000000006260246

6. fluid cooler tube

### WARNING:

Never remove the reservoir tank cap when the engine is hot. Serious burns could occur from highpressure engine coolant escaping from the reservoir tank. **CAUTION:** 

- Perform this step engine is cold.
- When replacing TCM and transaxle assembly as a set, replace transaxle assembly first and then replace TCM. Refer to TM-8, "Description".

REMOVAL

## TRANSAXLE ASSEMBLY

### < UNIT REMOVAL AND INSTALLATION >

- 1. Remove the engine, the transaxle, transfer (AWD models) assembly and front suspension member. Refer to <u>EM-72, "2WD : Exploded View"</u> (2WD), <u>EM-81, "AWD : Exploded View"</u> (AWD).
- Lift with hoist and separate engine, transaxle and transfer (AWD models) assembly from front suspension member. Refer to <u>EM-72, "2WD : Exploded View"</u> (2WD), <u>EM-81, "AWD : Exploded View"</u> (AWD).
- 3. Remove air breather hose. Refer to <u>TM-173</u>, "Exploded View".
- 4. Disconnect secondary speed sensor connector. Refer to <u>TM-169</u>, "Exploded View".
- 5. Disconnect CVT unit connector.
- 6. Disconnect air fuel ratio sensor 1 (bank 2). Refer to EM-38, "Exploded View".
- 7. Remove crankshaft position sensor (POS). Refer to EM-43, "Exploded View".
- 8. Remove CVT fluid charging pipe from transaxle assembly.
- 9. Remove transaxle assembly fixing bolts with power tool.
- 10. Remove transaxle assembly from engine assembly with a hoist.
- 11. Remove CVT fluid cooler hose from transaxle assembly.

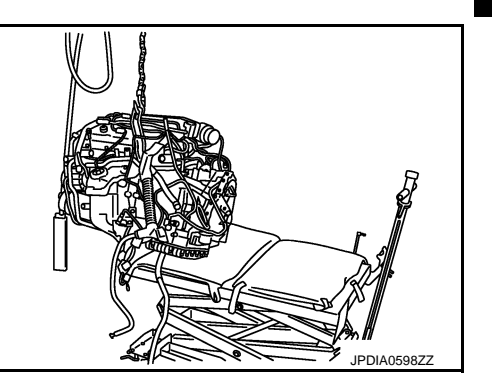

### INSTALLATION

Note the following, and install in the reverse order of removal. **CAUTION:** 

Check fitting of dowel pins  $(\bigstar)$  when installing transaxle assembly to engine assembly.

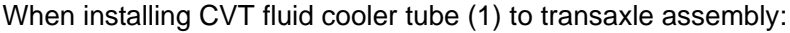

- Contact CVT fluid cooler tube a boss portion (A) of the transaxle case.
- Tighten the bolt of CVT fluid cooler tube without moving the CVT fluid cooler tube.

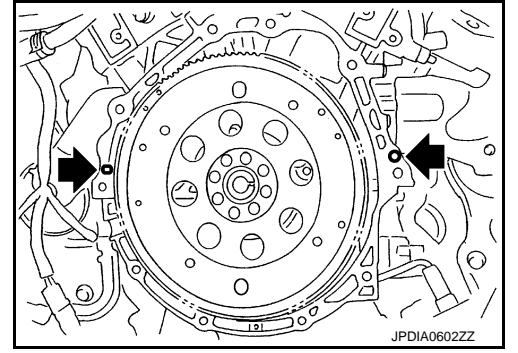

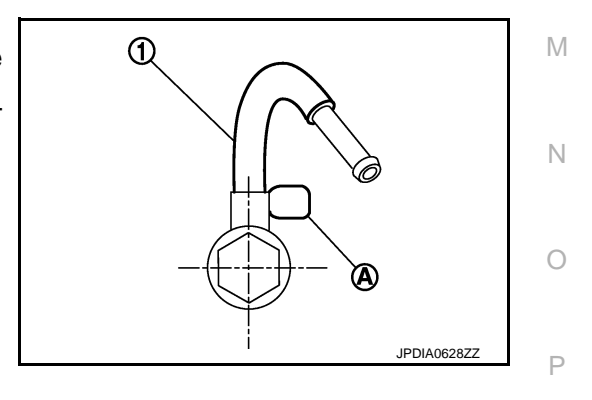

<u>''</u>. C TM

Revision: 2011 November

А

В

F

Н

Κ

L

## TRANSAXLE ASSEMBLY

### < UNIT REMOVAL AND INSTALLATION >

When installing transaxle assembly to the engine assembly, attach the fixing bolts in accordance with the following.

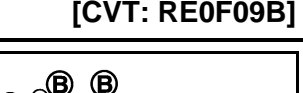

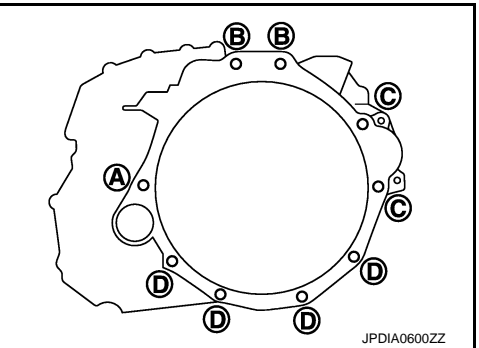

| Insertion direction                    | Transaxle assembly to engine assembly |           |            | Engine assembly to transaxle assembly |
|----------------------------------------|---------------------------------------|-----------|------------|---------------------------------------|
| Bolt position                          | А                                     | В         | С          | D                                     |
| Number of bolts                        | 1                                     | 2         | 2          | 4                                     |
| Bolt length mm (in)                    | 55 (2.17)                             | 39 (1.54) | 108 (4.25) | 45 (1.77)                             |
| Tightening torque<br>N⋅m (kg-m, ft-lb) | 74.5 (7.6, 55)                        |           |            | 50 (5.1, 37)                          |

- When using the drive plate location guide (commercial service tool: 31197CA000) (A), set it to the stud bolts which is used to install it to the torque converter.
- When not using drive plate location guide, rotate torque converter so that the stud bolt (B) for mounting the drive plate location guide of torque converter aligns with the mounting position of service hole.

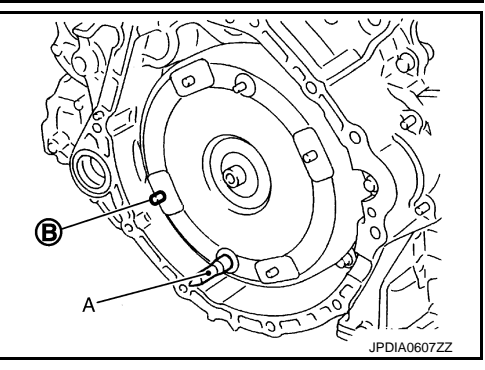

Rotate crankshaft so that the hole (A) for inserting drive plate location guide of drive plate aligns with the service hole (B).
 NOTE:

When not using drive plate location guide, insert stud bolt of torque converter into the hole (C) of drive plate, aligning the drive plate hole position and torque converter.

### **CAUTION:**

Be careful not to strike the drive plate when installing the torque converter stud bolt.

• Align the position of tightening nuts () for drive plate with those of the torque converter, and temporarily tighten the nuts. Then, tighten the bolts to the specified torque.

### • : 51 N·m (5.2 kg-m, 38 ft-lb)

### **CAUTION:**

- When turning crankshaft, turn it clockwise as viewed from the front of the engine.
- When tightening the nuts for the torque converter after fixing the crankshaft pulley bolts, confirm the tightening torque of the crankshaft pulley mounting bolts. Refer to <u>EM-93</u>, <u>"Exploded View"</u>.

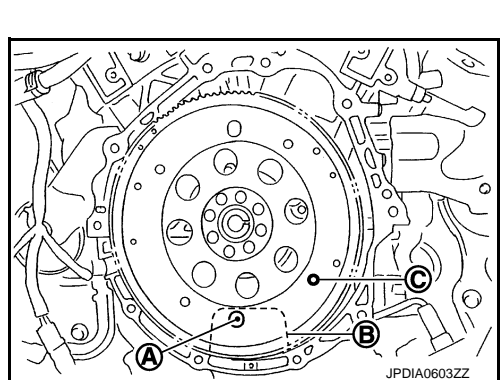

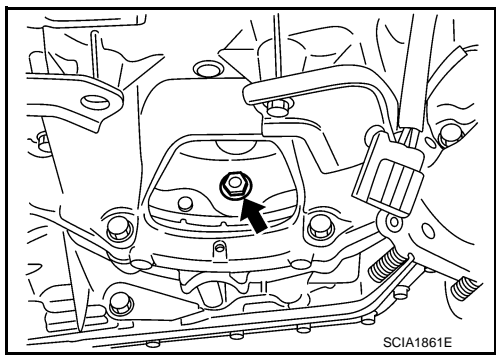

## TRANSAXLE ASSEMBLY

### < UNIT REMOVAL AND INSTALLATION >

- Rotate crankshaft several turns and check that transaxle rotates freely without binding after converter is installed to drive plate.
- Never reuse O-ring.
- Apply grease to O-ring.

Inspection and Adjustment

### **INSPECTION BEFORE INSTALLATION**

After inserting a torque converter to transaxle assembly, check that dimension (A) is within the reference value limit.

- B : Scale
- C : Straightedge

Dimension A : Refer to TM-181, "Torque Converter".

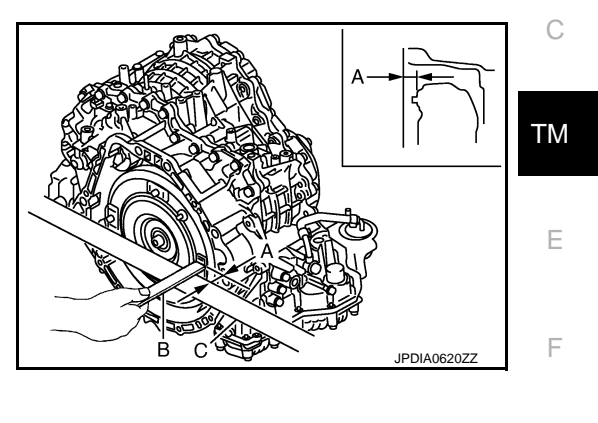

### **INSPECTION AFTER INSTALLATION**

Check the following.

- Check for CVT fluid leakage and check CVT fluid level. Refer to <u>TM-147</u>, "Inspection".
- Check CVT position. Refer to <u>TM-160, "Inspection and Adjustment"</u>.
- Start and warm up the engine. Visually check that there is no leakage of engine coolant and CVT fluid.

### ADJUSTMENT AFTER INSTALLATION

Perform "ADDITIONAL SERVICE WHEN REPLACE CONTROL VALVE OR TRANSAXLE ASSEMBLY". Refer to <u>TM-9</u>, "Description".

[CVT: RE0F09B]

INFOID:000000006260247

А

В

Н

Κ

L

Μ

Ν

Ρ

## TORQUE CONVERTER AND CONVERTER HOUSING OIL SEAL < UNIT DISASSEMBLY AND ASSEMBLY > [CVT: RE0F09B]

## UNIT DISASSEMBLY AND ASSEMBLY TORQUE CONVERTER AND CONVERTER HOUSING OIL SEAL

## Exploded View

INFOID:000000006260248

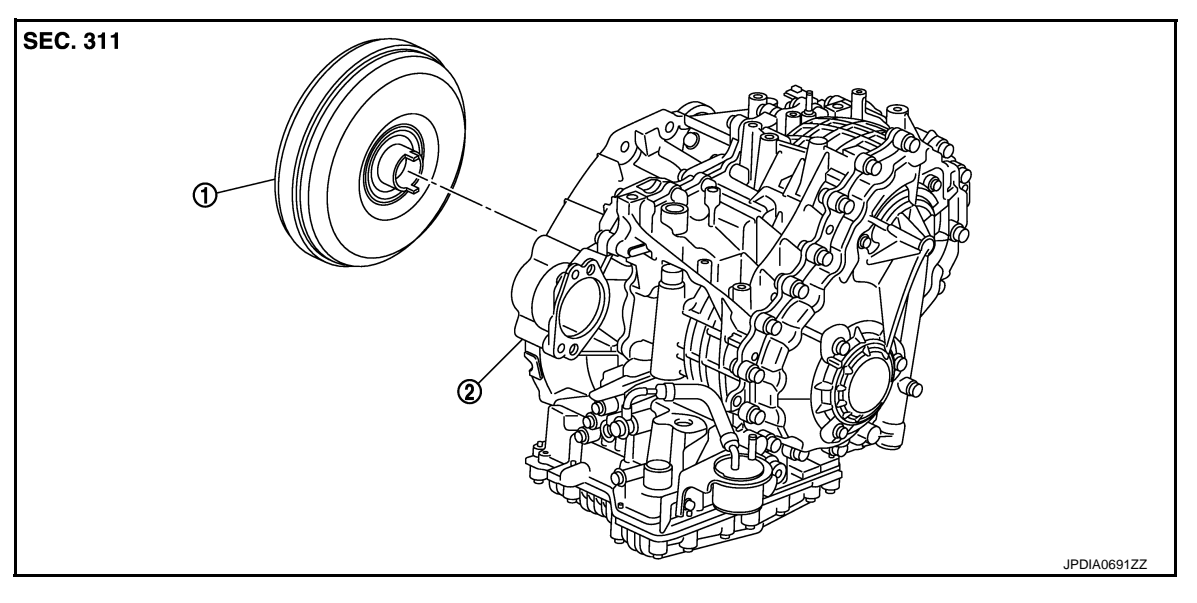

1. Torque converter

2. Transaxle assembly

## Disassembly

- 1. Remove transaxle assembly. Refer to TM-174, "Exploded View".
- 2. Remove torque converter from transaxle assembly.

### Assembly

Note the following, and install in the reverse order of removal.

• Attach the pawl (A) of the torque converter to the inner gear hole (B) on the oil pump side.

### CAUTION:

Rotate the torque converter for installing torque converter.

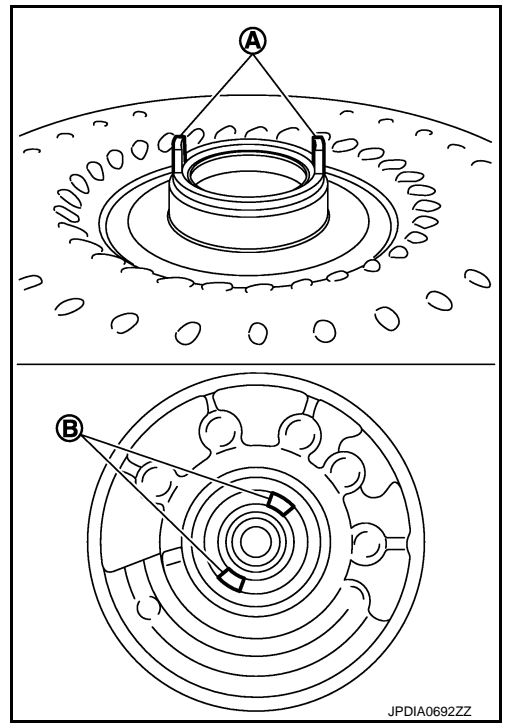

INFOID:000000006260250

## TORQUE CONVERTER AND CONVERTER HOUSING OIL SEAL

### < UNIT DISASSEMBLY AND ASSEMBLY >

INFOID:000000006260251

[CVT: RE0F09B]

### Inspection

### INSPECTION AFTER INSTALLATION

After inserting a torque converter to transaxle assembly, check dimension (A) is within the reference value limit.

- B : Scale
- C : Straightedge

Dimension A : Refer to TM-181, "Torque Converter".

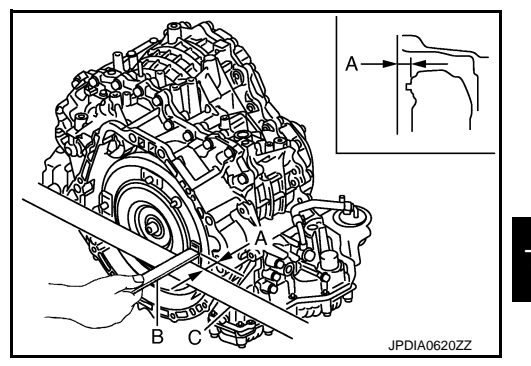

TM

Ε

F

G

Н

J

Κ

L

Μ

Ν

Ο

Ρ

А

В

С

### < SERVICE DATA AND SPECIFICATIONS (SDS)

SERVICE DATA AND SPECIFICATIONS (SDS) SERVICE DATA AND SPECIFICATIONS (SDS)

## **General Specification**

INFOID:000000006260252

[CVT: RE0F09B]

| Applied model                        |             | VQ35DE                                      | VQ35DE engine |  |  |
|--------------------------------------|-------------|---------------------------------------------|---------------|--|--|
|                                      |             | 2WD                                         | AWD           |  |  |
| CVT model                            |             | RE0F09B                                     |               |  |  |
| CVT assembly model code number       |             | 1XE1B                                       | 1XE1C         |  |  |
| Transmission gear ratio              | D range     | Variable                                    |               |  |  |
|                                      | Reverse     | 1.766                                       |               |  |  |
|                                      | Final drive | 5.173                                       |               |  |  |
| Recommended fluid                    |             | Genuine NISSAN CVT Fluid NS-2 <sup>*1</sup> |               |  |  |
| Fluid capacity liter (US qt, Imp qt) |             | 10.2 (10-6/8, 9)*2                          |               |  |  |

#### CAUTION:

• Use only Genuine NISSAN CVT Fluid NS-2. Never mix with other fluid.

• Using CVT fluid other than Genuine NISSAN CVT Fluid NS-2 will deteriorate in driveability and CVT durability, and may damage the CVT, which is not covered by the NISSAN new vehicle limited warranty.

\*1: Refer to <u>MA-15, "FOR NORTH AMERICA : Fluids and Lubricants"</u> (FOR NORTH AMERICA), <u>MA-16, "FOR MEXICO : Fluids and Lubricants"</u> (FOR MEXICO).

\*2: The fluid capacity is the reference value. Check the fluid level with CVT fluid level gauge.

### Vehicle Speed When Shifting Gears

Numerical value data are reference values.

|                   |                         |                     | Unit: rpm           |  |
|-------------------|-------------------------|---------------------|---------------------|--|
| Throttle position | Shift pottorn           | Engine speed        |                     |  |
|                   | Shin pattern            | At 40 km/h (25 MPH) | At 60 km/h (37 MPH) |  |
| 8/8               | "D" position            | 2,600 - 4,100       | 3,600 - 5,300       |  |
|                   | Overdrive OFF condition | 2,600 - 4,100       | 3,600 - 5,300       |  |
|                   | "L" position            | 2,600 - 4,100       | 3,600 - 5,300       |  |
| 2/8               | "D" position            | 1,000 – 3,000       | 1,100 – 3,300       |  |
|                   | Overdrive OFF condition | 2,200 - 3,000       | 2,800 - 3,600       |  |
|                   | "L" position            | 2,600 - 3,500       | 3,600 - 4,500       |  |

### CAUTION:

Lock-up clutch is engaged when vehicle speed is approximately 18 km/h (11 MPH) to 90 km/h (56 MPH).

### Stall Speed

INFOID:000000006260254

INFOID:000000006260253

| Stall speed | 2,700 – 3,500 rpm |
|-------------|-------------------|
|             |                   |

### Line Pressure

INFOID:000000006260255 Unit: kPa (kg/cm<sup>2</sup>, psi)

| Engine speed  | Line pressure              |  |
|---------------|----------------------------|--|
| Lingine speed | "R", "D" and "L" positions |  |
| At idle       | 700 (7.14, 101.5)          |  |
| At stall      | 5,700 (58.14, 826.5)       |  |
## SERVICE DATA AND SPECIFICATIONS (SDS)

## < SERVICE DATA AND SPECIFICATIONS (SDS)

|                                                                                                    |                                                                                                    |                                               | INFOID:000000006260256                                                                                                    |
|----------------------------------------------------------------------------------------------------|----------------------------------------------------------------------------------------------------|-----------------------------------------------|----------------------------------------------------------------------------------------------------|
|                                                                                                    | Name                                                                                                    | Resist                                        | ance (Approx.)                                                                                                    |
| Pressure control solenoid valve                                                                                                    | B (secondary pressure solenoid valve)                                                                     |                                               |                                                                                                    |
| Pressure control solenoid valve A (line pressure solenoid valve)                                                                                                    |                                                                                                    | 3.0 – 9.0 Ω                                   |                                                                                                    |
| Torque converter clutch solenoi                                                                                                    | d valve                                                                                                   |                                               |                                                                                                    |
| Lock-up select solenoid valve                                                                                                    |                                                                                                    | 6.                                            | 0 – 19.0 Ω                                                                                                    |
| CVT Fluid Temperatu                                                                                                    | ire Sensor                                                                                                |                                               | INFOID:000000006260257                                                                                                    |
| Name                                                                                                    | Condition                                                                                                 | CONSULT-III "Data Mon-<br>itor" (Approx.)     | Resistance (Approx.)                                                                                                    |
| CVT fluid temperature sensor                                                                                                    | When CVT fluid temperature is 20°C (68°F)                                                                 | 1.9 – 2.2 V                                   | 6.5 kΩ                                                                                                    |
|                                                                                                    | When CVT fluid temperature is 80°C (176°F                                                                 | ) 0.8 – 1.1 V                                 | 0.9 kΩ                                                                                                    |
| Primary Speed Sense                                                                                                    | or                                                                                                    |                                               | INFOID:000000006260258                                                                                                    |
| Name                                                                                                    | Condition                                                                                                 |                                               | Data (Approx.)                                                                                                    |
| Brimany speed consor                                                                                                    | When driving ["I " position 20 km/b (                                                                     | When driving ["L" position, 20 km/h (12 MPH)] |                                                                                                    |
| Filliary speed sensor                                                                                                    |                                                                                                    | 12 MPH)]                                      | 680 Hz                                                                                                    |
| Secondary Speed Se                                                                                                    |                                                                                                    | 12 MPH)]                                      | 680 Hz                                                                                                    |
| Secondary Speed Serior<br>Name<br>Secondary speed sensor                                                                                                    | Condition                                                                                                 | 12 MPH)]                                      | 680 Hz<br>INFOID:000000006260255<br>Data (Approx.)<br>350 Hz                                                                                     |
| Name         Secondary Speed Serior         Secondary speed sensor         Step Motor                                                                                                    | Condition<br>When driving ["D" position, 20 km/h                                                          | 12 MPH)]                                      | 680 Hz<br>INFOID:000000006260255<br>Data (Approx.)<br>350 Hz<br>INFOID:000000006260266                                                           |
| Secondary Speed Serior<br>Name<br>Secondary speed sensor<br>Step Motor                                                                                                    | Name                                                                                                    | 12 MPH)] (12 MPH)] Resist                     | 680 Hz<br>INFOID:000000006260256<br>Data (Approx.)<br>350 Hz<br>INFOID:00000006260260<br>cance (Approx.)                                         |
| Name         Secondary Speed Serisor         Secondary speed sensor         Step Motor         Step motor A                                                                                        | When driving [ L position, 20 km/h]       Condition       When driving ["D" position, 20 km/h]       Name | 12 MPH)] (12 MPH)] Resist                     | 680 Hz<br>INFOID:000000006260255<br>Data (Approx.)<br>350 Hz<br>INFOID:000000006260260<br>tance (Approx.)<br>15.0 Ω                              |
| Name         Secondary Speed Sensor         Secondary speed sensor         Step Motor         Step motor A         Step motor B                                                                    | Name                                                                                                    | 12 MPH)] (12 MPH)] Resist                     | 680 Hz<br>INFOID:000000006260255<br>Data (Approx.)<br>350 Hz<br>INFOID:00000006260260<br>tance (Approx.)<br>15.0 Ω<br>15.0 Ω                     |
| Name         Secondary Speed Sensor         Secondary speed sensor         Step Motor         Step motor A         Step motor B         Step motor C                                               | When driving [ L position, 20 km/h]       Condition       When driving ["D" position, 20 km/h]       Name | 12 MPH)] (12 MPH)] Resist                     | 680 Hz<br>INFOID:000000006260255<br>Data (Approx.)<br>350 Hz<br>INFOID:00000006260260<br>tance (Approx.)<br>15.0 Ω<br>15.0 Ω<br>15.0 Ω           |
| Name         Secondary Speed Sensor         Secondary speed sensor         Step Motor         Step motor A         Step motor B         Step motor C         Step motor D                          | Name                                                                                                    | 12 MPH)]                                      | 680 Hz<br>INFOID:000000006260255<br>Data (Approx.)<br>350 Hz<br>INFOID:00000006260265<br>tance (Approx.)<br>15.0 Ω<br>15.0 Ω<br>15.0 Ω<br>15.0 Ω |
| Name         Secondary Speed Sensor         Secondary speed sensor         Step Motor         Step motor A         Step motor B         Step motor C         Step motor D         Torque Converter | Name                                                                                                    | 12 MPH)]                                      | 680 Hz<br>INFOID:00000006260255<br>Data (Approx.)<br>350 Hz<br>INFOID:00000006260260<br>tance (Approx.)<br>15.0 Ω<br>15.0 Ω<br>15.0 Ω<br>15.0 Ω  |

[CVT: RE0F09B]